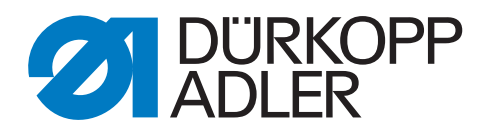

## 911-211-10 Serviceanleitung

#### WICHTIG

#### VOR GEBRAUCH SORGFÄLTIG LESEN AUFBEWAHREN FÜR SPÄTERES NACHSCHLAGEN

Alle Rechte vorbehalten.

Eigentum der Dürkopp Adler GmbH und urheberrechtlich geschützt. Jede Wiederverwendung dieser Inhalte, auch in Form von Auszügen, ist ohne vorheriges schriftliches Einverständnis der Dürkopp Adler GmbH verboten.

Copyright © Dürkopp Adler GmbH 2020

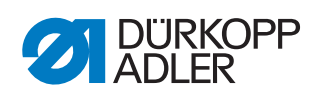

|                                                                                                    | Über diese Anleitung                                                                                                    | 6                                                                                                    |
|----------------------------------------------------------------------------------------------------|----------------------------------------------------------------------------------------------------|----------------------------------------------------------------------------------------------------|
| 1.1<br>1.2<br>1.3<br>1.4                                                                                                    | Für wen ist diese Anleitung?<br>Darstellungskonventionen – Symbole und Zeichen<br>Weitere Unterlagen<br>Haftung                                                                                                    | 6<br>6<br>8<br>8                                                                                                    |
| 2                                                                                                    | Sicherheit                                                                                                    | . 10                                                                                                    |
| 2.1<br>2.2                                                                                                    | Grundlegende Sicherheitshinweise<br>Signalwörter und Symbole in Warnhinweisen                                                                                                    | . 10<br>. 11                                                                                                    |
| 3                                                                                                    | Arbeitsgrundlagen                                                                                                    | .14                                                                                                    |
| 3.1<br>3.2<br>3.3<br>3.3.1<br>3.3.2<br>3.3.3<br>3.3.4<br>3.3.5<br>3.3.6<br>3.3.7<br>3.3.8<br>3.3.9<br>3.3.10<br>3.4<br>3.5<br>3.6<br>3.7                                                            | Reihenfolge der Einstellungen<br>Leitungen verlegen<br>Abdeckungen entfernen und öffnen<br>Maschinenoberteil hochschwenken<br>Maschinenoberteil zurückschwenken<br>Motorabdeckung abnehmen und aufsetzen<br>Armdeckel abnehmen und aufsetzen<br>Kopfdeckel abnehmen und aufsetzen<br>Hintere Abdeckung abnehmen und aufsetzen<br>Greiferabdeckung öffnen und schließen<br>Stoffgleitblech abnehmen und aufsetzen<br>D Fadenbrenner-Abdeckung abnehmen und aufsetzen (optional)<br>Flächen auf Wellen<br>Maschinenoberteil ausrichten<br>Maschine arretieren                                                                                                    | . 14<br>. 15<br>. 15<br>. 16<br>. 17<br>. 17<br>. 17<br>. 18<br>. 19<br>. 21<br>. 22<br>. 23<br>. 24<br>. 24<br>. 28       |
| -                                                                                                    |                                                                                                    | . 29                                                                                                    |
| 4                                                                                                    | Armwellenkurbel positionieren                                                                                                    | . 29<br>. <b>30</b>                                                                                                    |
| 4<br>5                                                                                                    | Armwellenkurbel positionieren<br>Zahnriemen-Räder positionieren                                                                                                    | . 29<br>. <b>30</b><br>. <b>31</b>                                                                                         |
| <b>4</b><br><b>5</b><br>5.1<br>5.2                                                                                                    | Armwellenkurbel positionieren<br>Zahnriemen-Räder positionieren<br>Oberes Zahnriemen-Rad einstellen<br>Unteres Zahnriemen-Rad einstellen                                                                                                    | . 29<br>. <b>30</b><br>. <b>31</b><br>. 31<br>. 32                                                                         |
| <b>4</b><br><b>5</b><br>5.1<br>5.2<br><b>6</b>                                                                                                    | Armwellenkurbel positionieren                                                                                                    | . 29<br>. <b>30</b><br>. <b>31</b><br>. 31<br>. 32<br>. <b>33</b>                                                          |
| 4<br>5<br>5.1<br>5.2<br>6<br>7                                                                                                    | Armwellenkurbel positionieren                                                                                                    | . 29<br>. 30<br>. 31<br>. 31<br>. 32<br>. 33<br>. 33                                                                       |
| 4<br>5<br>5.1<br>5.2<br>6<br>7<br>7.1<br>7.2<br>7.3<br>7.4<br>7.5                                                                                                    | Armwellenkurbel positionieren         Zahnriemen-Räder positionieren         Oberes Zahnriemen-Rad einstellen         Unteres Zahnriemen-Rad einstellen         Nadelstangenkulisse ausrichten         Position von Greifer und Nadel         Schleifenhub-Stellung einstellen         Nadelstangenhöhe einstellen         Seitlichen Greiferabstand einstellen         Nadelschutz einstellen                                                                                                    | .29<br>.30<br>.31<br>.31<br>.32<br>.33<br>.35<br>.35<br>.35<br>.37<br>.38<br>.40<br>.41                                    |
| <ul> <li>4</li> <li>5</li> <li>5.1</li> <li>5.2</li> <li>6</li> <li>7</li> <li>7.1</li> <li>7.2</li> <li>7.3</li> <li>7.4</li> <li>7.5</li> <li>8</li> </ul>                                        | Armwellenkurbel positionieren         Zahnriemen-Räder positionieren         Oberes Zahnriemen-Rad einstellen         Unteres Zahnriemen-Rad einstellen         Nadelstangenkulisse ausrichten         Position von Greifer und Nadel         Schleifenhub-Stellung einstellen         Nadelstangenhöhe einstellen         Nadelstangenhöhe einstellen         Nadelschutz einstellen         Nadelschutz einstellen         Spulengehäuse-Lüfter einstellen                                                                                                    | .30<br>.31<br>.32<br>.33<br>.33<br>.35<br>.35<br>.37<br>.38<br>.40<br>.41<br>.42                                           |
| <ul> <li>4</li> <li>5</li> <li>5.1</li> <li>5.2</li> <li>6</li> <li>7</li> <li>7.1</li> <li>7.2</li> <li>7.3</li> <li>7.4</li> <li>7.5</li> <li>8</li> <li>8.1</li> <li>8.2</li> <li>8.3</li> </ul> | Armwellenkurbel positionieren                                                                                                    | .29<br>.30<br>.31<br>.32<br>.33<br>.35<br>.35<br>.37<br>.38<br>.40<br>.41<br>.42<br>.43<br>.44                             |
| 4<br>5<br>5.1<br>5.2<br>6<br>7<br>7.1<br>7.2<br>7.3<br>7.4<br>7.5<br>8<br>8.1<br>8.2<br>8.3<br>9                                                                                                    | Armwellenkurbel positionieren                                                                                                    | .29<br>.30<br>.31<br>.32<br>.33<br>.35<br>.35<br>.37<br>.38<br>.40<br>.41<br>.42<br>.43<br>.44<br>.45<br>.44               |
| 4<br>5<br>5.1<br>5.2<br>6<br>7<br>7.1<br>7.2<br>7.3<br>7.4<br>7.5<br>8<br>8.1<br>8.2<br>8.3<br>9<br>9                                                                                               | Armwellenkurbel positionieren         Zahnriemen-Räder positionieren         Oberes Zahnriemen-Rad einstellen         Unteres Zahnriemen-Rad einstellen         Nadelstangenkulisse ausrichten         Position von Greifer und Nadel         Schleifenhub-Stellung einstellen         Nadelstangenkulisse ausrichten         Nadelstangenkulisse ausrichten         Position von Greifer und Nadel         Schleifenhub-Stellung einstellen         Nadelstangenhöhe einstellen         Seitlichen Greiferabstand einstellen         Nadelschutz einstellen         Nadelführung einstellen         Lüftungsspalt einstellen (Standard-Greiferlager)         Lüftungsspalt einstellen (Spezial-Greiferlager für         Sicherheitsgurte)         Öffnungszeitpunkt einstellen         Nähfuß-Lüftung | .29<br>.30<br>.31<br>.32<br>.33<br>.35<br>.35<br>.35<br>.35<br>.37<br>.38<br>.40<br>.41<br>.42<br>.43<br>.44<br>.45<br>.44 |

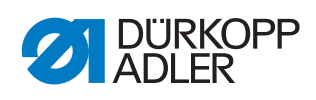

| 9.3<br>9.4<br>9.5<br>9.6                                                         | Linke Anschlagschraube einstellen<br>Nähfuß-Hub zum Nadelstangenhub einstellen<br>Nähfuß-Höhe einstellen<br>Referenz-Lichtschranke Nähachse einstellen                                                                                                    | 48<br>49<br>50<br>51                                                                                                    |
|----------------------------------------------------------------------------------|----------------------------------------------------------------------------------------------------|----------------------------------------------------------------------------------------------------|
| 10                                                                               | Nadelfaden-Spannung einstellen                                                                                                    | 53                                                                                                    |
| 10.1<br>10.2<br>10.3<br>10.4<br>10.5                                             | Nadelfaden-Regulator einstellen<br>Fadenanzugsfeder einstellen<br>Mechanische Fadenspannungsplatte kalibrieren<br>Elektronische Fadenspannungsplatte einstellen<br>Elektronische Fadenspannungsplatte kalibrieren                                                                                 | 53<br>54<br>55<br>57<br>58                                                                                                    |
| 11                                                                               | Fadenabschneider                                                                                                    | 60                                                                                                    |
| 11.1<br>11.2<br>11.3<br>11.4                                                     | Fadenziehmesser-Höhe einstellen<br>Abschneidkurve einstellen<br>Schneiddruck einstellen<br>Schneidzeitpunkt einstellen                                                                                                    | 60<br>61<br>63<br>64                                                                                                    |
| 12                                                                               | Fadenbrenner (optional)                                                                                                    | 65                                                                                                    |
| 12.1.1<br>12.1.2<br>12.1.3<br>12.1.4                                             | Fadenbrenner-Höhe einstellen<br>Nadelfaden-Vorzieher einstellen<br>Lage der Fadenbrenner-Spitze einstellen<br>Drosseln einstellen                                                                                                    | 66<br>68<br>69<br>70                                                                                                    |
| 12.1.5<br>12.2<br>12.2.1<br>12.2.2<br>12.2.2                                     | Fadensauger einstellen<br>Fadenbrenner unten einstellen<br>Fadenvorzieher einstellen<br>Verriegelungsklinke einstellen<br>Greiferfaden-Klemme einstellen                                                                                                    | 70<br>71<br>72<br>73<br>74                                                                                                    |
| 12.2.4<br>12.3                                                                   | Fadenvorzieher-Kurve einstellen<br>Fadenbrenner-Spitzen tauschen                                                                                                    | 75<br>76                                                                                                    |
| 13                                                                               | Stoffdrückerstange tauschen                                                                                                    | 77                                                                                                    |
| 13.1<br>13.1.1                                                                   | Stoffdruckerstange ausbauen                                                                                                    | 11                                                                                                    |
| 10.1.1                                                                           | Stoffdrückerstange einbauen                                                                                                    | 79                                                                                                    |
| 14                                                                               | Stoffdrückerstange einbauen<br>Maschinennullpunkt prüfen                                                                                                    | 79<br><b>81</b>                                                                                                    |
| 14<br>15                                                                         | Stoffdrückerstange einbauen<br>Maschinennullpunkt prüfen<br>Antriebe wechseln                                                                                                    | 79<br>81<br>82                                                                                                    |
| <b>14</b><br><b>15</b><br>15.1<br>15.1.1<br>15.1.2<br>15.2<br>15.3               | Stoffdrückerstange einbauen<br>Maschinennullpunkt prüfen<br>Antriebe wechseln<br>Nähantrieb wechseln<br>Nähantrieb einbauen<br>Nähantrieb wechseln<br>Y-Antrieb wechseln                                                                                                    | 79<br>81<br>82<br>82<br>82<br>83<br>84<br>85                                                                                                   |
| <b>14</b><br><b>15</b><br>15.1<br>15.1.1<br>15.1.2<br>15.2<br>15.3<br><b>16</b>  | Stoffdrückerstange einbauen<br>Maschinennullpunkt prüfen<br>Antriebe wechseln<br>Nähantrieb wechseln<br>Nähantrieb einbauen<br>Nähantrieb einbauen<br>X-Antrieb wechseln<br>Y-Antrieb wechseln<br>Spiel zwischen Zahnstange und Zahnrad prüfen                                                    | 79<br>81<br>82<br>82<br>82<br>83<br>84<br>85<br>86                                                                                             |
| 14<br>15.1<br>15.1.1<br>15.1.2<br>15.2<br>15.3<br>16<br>17                       | Stoffdrückerstange einbauen<br>Maschinennullpunkt prüfen<br>Antriebe wechseln<br>Nähantrieb wechseln<br>Nähantrieb ausbauen<br>Nähantrieb einbauen<br>X-Antrieb wechseln<br>Y-Antrieb wechseln<br>Spiel zwischen Zahnstange und Zahnrad prüfen<br>Rastkupplung einstellen                         | <ul> <li>79</li> <li>81</li> <li>82</li> <li>82</li> <li>82</li> <li>83</li> <li>84</li> <li>85</li> <li>86</li> <li>87</li> </ul>             |
| 14<br>15<br>15.1<br>15.1.1<br>15.1.2<br>15.2<br>15.3<br>16<br>17<br>17.1<br>17.2 | Stoffdrückerstange einbauen<br>Maschinennullpunkt prüfen<br>Antriebe wechseln<br>Nähantrieb wechseln<br>Nähantrieb ausbauen<br>Nähantrieb einbauen<br>X-Antrieb wechseln<br>Y-Antrieb wechseln<br>Spiel zwischen Zahnstange und Zahnrad prüfen<br>Rastkupplung einrasten<br>Drehmoment einstellen | <ul> <li>79</li> <li>81</li> <li>82</li> <li>82</li> <li>83</li> <li>84</li> <li>85</li> <li>86</li> <li>87</li> <li>89</li> </ul>             |
| 14<br>15.1<br>15.1.1<br>15.1.2<br>15.2<br>15.3<br>16<br>17<br>17.1<br>17.2<br>18 | Stoffdrückerstange einbauen<br>Maschinennullpunkt prüfen<br>Antriebe wechseln<br>Nähantrieb wechseln<br>Nähantrieb einbauen<br>X-Antrieb wechseln<br>Y-Antrieb wechseln<br>Spiel zwischen Zahnstange und Zahnrad prüfen<br>Rastkupplung einrasten<br>Drehmoment einstellen<br>Programmierung      | <ul> <li>79</li> <li>81</li> <li>82</li> <li>82</li> <li>83</li> <li>84</li> <li>85</li> <li>86</li> <li>87</li> <li>89</li> <li>90</li> </ul> |

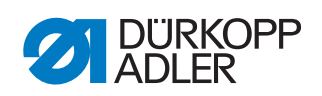

| 18.3 Software starten                                     | 92  |
|-----------------------------------------------------------|-----|
| 18.4 Allgemeine Bedienung der Software                    | 95  |
| 18.4.1 Passwort eingeben                                  | 95  |
| 18.4.2 Fenster schließen                                  | 96  |
| 18.4.3 Anzeigeprinzipien                                  | 96  |
| 18.4.4 Anzeige durch Scrollen verschieben                 | 97  |
| 18.4.5 Optionen aus einer Liste auswählen                 | 97  |
| 18.4.6 Dateifilter verwenden                              |     |
| 18.4.7 Text eingeben                                      | 100 |
| 18.4.8 Werteingabe für Parameter                          | 101 |
| 18.4.9 Vollbild ein- und ausschalten                      | 102 |
| 18.4.10Zoom ein- und ausschalten                          | 102 |
| 18.5 Nahtprogramm oder Nahtsequenz zum Nähen öffnen       | 103 |
| 18.6 Kurzfristig mit veränderten Werten nähen             | 104 |
| 18.6.1 Mit veränderter Fadenspannung nähen                | 104 |
| 18.6.2 Mit veränderter Nähdrehzahl nähen                  | 105 |
| 18.7 Spule wechseln/Fadenriss behandeln                   | 105 |
| 18.7.1 Spule wechseln                                     | 106 |
| 18.7.2 Spulenwechsel ohne Aufforderung durch das Programm | 106 |
| 18.7.3 Spulenkapazität aktualisieren                      | 106 |
| 18.8 Naht nach Fehler fortsetzen                          | 107 |
| 18.8.1 Naht nach Fehler im Reparatur-Modus fortsetzen     | 107 |
| 18.8.2 Naht nach Fadenriss fortsetzen                     | 108 |
| 18.9 Zähler zurücksetzen                                  | 109 |
| 18.10 Nahtprogramme und Nahtseguenzen                     | 110 |
| 18 10 1Nahtprogramm neu erstellen                         | 110 |
| 18.10.2Konturtest durchführen                             | 113 |
| 18 10 3Nahtprogramm bearbeiten                            | 114 |
| 18 10 4Nahtsequenz neu erstellen                          | 121 |
| 18 10 5Nahtsequenz hearbeiten                             | 122 |
| 18 10 6Nahtprogramm oder Nahtsequenz unter anderem        |     |
| Namen speichern                                           | 123 |
| 18 10 7Nahtprogramm oder Nahtsequenz kopieren             | 124 |
| 18 10 8Nahtprogramm oder Nahtsequenz löschen              | 125 |
| 18.11 Maschinenparameter hearbeiten                       | 126 |
| 18.12 Technische Einstellungen prüfen und ändern          | 132 |
| 18 12 1Passwort-Ontionen ändern                           | 132 |
| 18 12 2Sprache ändern                                     | 133 |
| 18 12 3Datum und Uhrzeit einstellen                       | 133 |
| 18 12 4Helligkeit einstellen                              | 134 |
| 18 12 5Touchscreen testen                                 | 134 |
| 18.13 Maschinenfunktionen testen                          | 135 |
| 18 13 1Fin- und Ausgänge testen                           | 135 |
| 18 13 2Hublage einstellen                                 | 137 |
| 18.13.3Nähmotor testen                                    | 138 |
| 18 13 4I og-Anzeigen und Fehlerlisten aufrufen            | 139 |
| 18.14 Steuerung initialisieren und Undates durchführen    | 140 |
| 18.14.1Steuerung initialisieren                           | 141 |
| 18.14.2Bedienfeld initialisieren                          | 141 |
| 18.14.3Update der Steuerung durchführen                   | 141 |
| 18.15 DA CAD professional                                 | 142 |
|                                                           |     |
| 19 Wartung                                                | 144 |

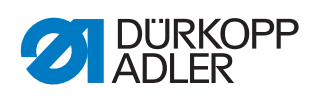

| 19.1                                                                               |                                                                                                    |                                                                                                    |
|------------------------------------------------------------------------------------|----------------------------------------------------------------------------------------------------|----------------------------------------------------------------------------------------------------|
|                                                                                    | Reinigen                                                                                                    | 145                                                                                                    |
| 19.1.1                                                                             | Maschine reinigen                                                                                                    | 145                                                                                                    |
| 19.1.2                                                                             | Motorlüfter-Sieb reinigen                                                                                                    | 146                                                                                                    |
| 19.2                                                                               | Schmieren                                                                                                    | 147                                                                                                    |
| 19.2.1                                                                             |                                                                                                    | 148                                                                                                    |
| 19.2.2                                                                             | Proumatisches System warten                                                                                                    | 149                                                                                                    |
| 19.3.1                                                                             | Betriebsdruck einstellen                                                                                                    | 150                                                                                                    |
| 19.3.2                                                                             | Wasser-Öl-Gemisch ablassen                                                                                                    | 151                                                                                                    |
| 19.3.3                                                                             | Filtereinsatz reinigen                                                                                                    | 152                                                                                                    |
| 19.4                                                                               | Spezifische Komponenten warten                                                                                                    | 153                                                                                                    |
| 19.4.1                                                                             | Zahnriemen prüfen                                                                                                    | 153                                                                                                    |
| 19.4.2                                                                             | Fadensauger prüfen                                                                                                    | 153                                                                                                    |
| 19.5                                                                               | Teileliste                                                                                                    | 153                                                                                                    |
| 20                                                                                 | Außerbetriebnahme                                                                                                    | 154                                                                                                    |
| 04                                                                                 |                                                                                                    |                                                                                                    |
| 21                                                                                 | Entsorgung                                                                                                    | 156                                                                                                    |
| 21<br>22                                                                           | Entsorgung<br>Störungsabhilfe                                                                                                    | 156<br>158                                                                                                    |
| <b>21</b><br><b>22</b><br>22.1                                                     | Entsorgung<br>Störungsabhilfe                                                                                                    | <b>156</b><br><b>158</b><br>158                                                                                    |
| <b>21</b><br><b>22</b><br>22.1<br>22.2                                             | Entsorgung<br>Störungsabhilfe<br>Kundendienst<br>Meldungen der Software                                                                                                    | <b>156</b><br><b>158</b><br>158<br>159                                                                             |
| <b>22</b><br>22.1<br>22.2<br>22.3                                                  | Entsorgung<br>Störungsabhilfe<br>Kundendienst<br>Meldungen der Software<br>Fehler im Nähablauf                                                                                                    | <b>156</b><br><b>158</b><br>158<br>159<br>164                                                                      |
| <b>21</b><br><b>22</b><br>22.1<br>22.2<br>22.3<br><b>23</b>                        | Entsorgung<br>Störungsabhilfe<br>Kundendienst<br>Meldungen der Software<br>Fehler im Nähablauf<br>Technische Daten                                                                                  | <b>156 158</b> 159 164 <b>166</b>                                                                                  |
| 21<br>22<br>22.1<br>22.2<br>22.3<br>23<br>23<br>23.1                               | Entsorgung<br>Störungsabhilfe<br>Kundendienst<br>Meldungen der Software<br>Fehler im Nähablauf<br>Technische Daten<br>Daten und Kennwerte                                                           | <ul> <li>156</li> <li>158</li> <li>159</li> <li>164</li> <li>166</li> </ul>                                        |
| <b>21</b><br><b>22</b><br>22.1<br>22.2<br>22.3<br><b>23</b><br>23.1<br>23.2        | Entsorgung<br>Störungsabhilfe<br>Kundendienst<br>Meldungen der Software<br>Fehler im Nähablauf<br>Technische Daten<br>Daten und Kennwerte<br>Anforderungen für den störungsfreien Betrieb           | <ul> <li>156</li> <li>158</li> <li>159</li> <li>164</li> <li>166</li> <li>167</li> </ul>                           |
| 21<br>22.1<br>22.2<br>22.3<br>23.1<br>23.1<br>23.2<br>24                           | Entsorgung<br>Störungsabhilfe<br>Kundendienst<br>Meldungen der Software<br>Fehler im Nähablauf<br>Technische Daten<br>Daten und Kennwerte<br>Anforderungen für den störungsfreien Betrieb<br>Anhang | <ul> <li>156</li> <li>158</li> <li>159</li> <li>164</li> <li>166</li> <li>167</li> <li>168</li> </ul>              |
| 21<br>22<br>22.1<br>22.2<br>22.3<br>23<br>23<br>23.1<br>23.2<br>24<br>24.1         | Entsorgung                                                                                                    | <ul> <li>156</li> <li>158</li> <li>159</li> <li>164</li> <li>166</li> <li>167</li> <li>168</li> <li>168</li> </ul> |
| 21<br>22<br>22.1<br>22.2<br>22.3<br>23<br>23<br>23.1<br>23.2<br>24<br>24.1<br>24.2 | Entsorgung                                                                                                    | <ul> <li>156</li> <li>158</li> <li>159</li> <li>164</li> <li>166</li> <li>167</li> <li>168</li> <li>178</li> </ul> |

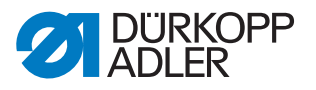

#### 1 Über diese Anleitung

Diese Anleitung wurde mit größter Sorgfalt erstellt. Sie enthält Informationen und Hinweise, um einen sicheren und langjährigen Betrieb zu ermöglichen.

Sollten Sie Unstimmigkeiten feststellen oder Verbesserungswünsche haben, bitten wir um Ihre Rückmeldung über den **Kundendienst** ( *S. 158*).

Betrachten Sie die Anleitung als Teil des Produkts und bewahren Sie diese gut erreichbar auf.

#### 1.1 Für wen ist diese Anleitung?

Diese Anleitung richtet sich an:

- Fachpersonal:
  - Die Personengruppe besitzt eine entsprechende fachliche Ausbildung, die sie zur Wartung oder zur Behebung von Fehlern befähigt.

Beachten Sie in Bezug auf die Mindestqualifikationen und weitere Voraussetzungen des Personals auch das Kapitel **Sicherheit** ( *S. 10*).

#### 1.2 Darstellungskonventionen – Symbole und Zeichen

Zum einfachen und schnellen Verständnis werden unterschiedliche Informationen in dieser Anleitung durch folgende Zeichen dargestellt oder hervorgehoben:

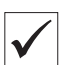

#### **Richtige Einstellung**

Gibt an, wie die richtige Einstellung aussieht.

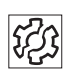

#### Störungen

Gibt Störungen an, die bei falscher Einstellung auftreten können.

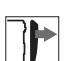

#### Abdeckung

Gibt an, welche Abdeckungen Sie demontieren müssen, um an die einzustellenden Bauteile zu gelangen.

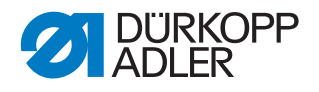

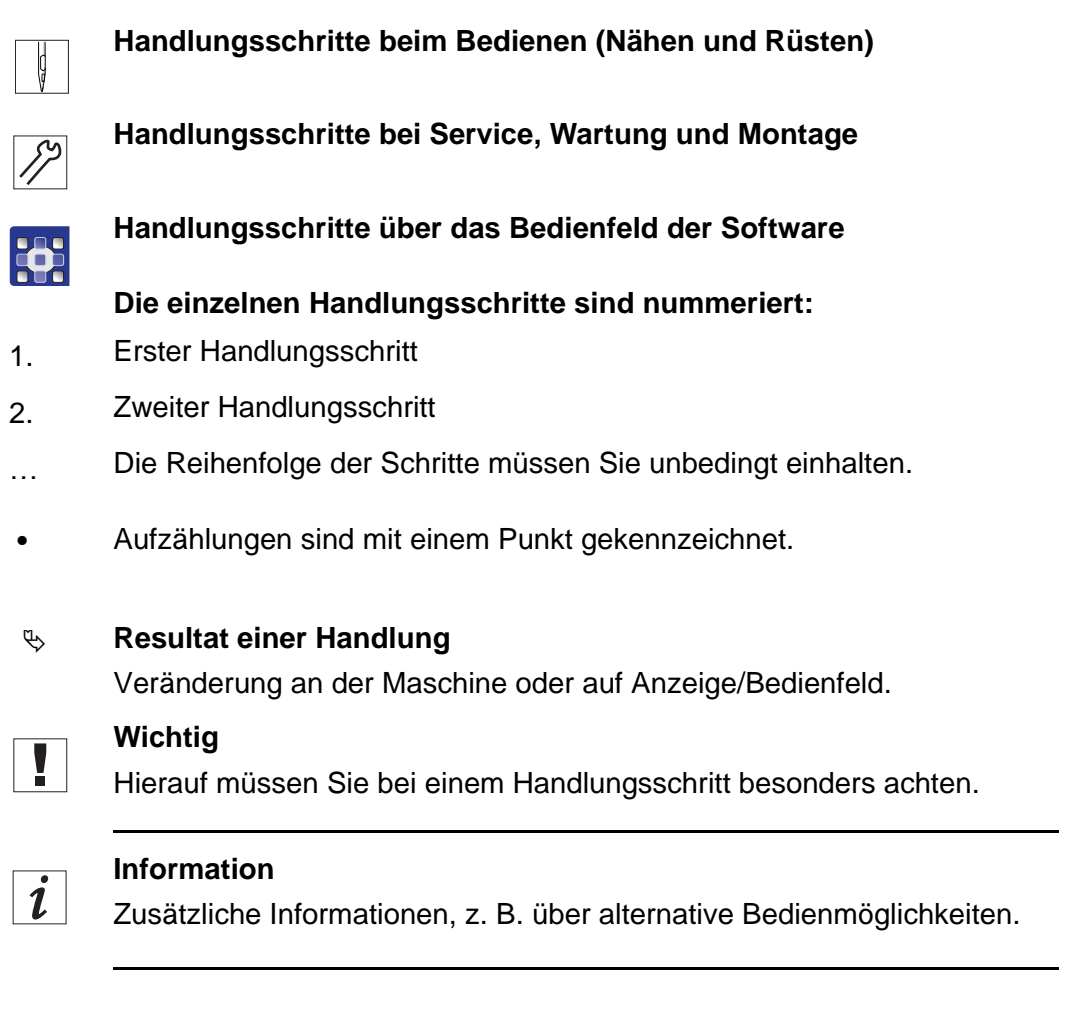

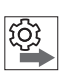

#### Reihenfolge

Gibt an, welche Arbeiten Sie vor oder nach einer Einstellung durchführen müssen.

#### Verweise

- Es folgt ein Verweis auf eine andere Textstelle.
- **Sicherheit** Wichtige Warnhinweise für die Benutzer der Maschine werden speziell gekennzeichnet. Da die Sicherheit einen besonderen Stellenwert einnimmt, werden Gefahrensymbole, Gefahrenstufen und deren Signalwörter im Kapitel **Sicherheit** ( *S. 10*) gesondert beschrieben.
- Ortsangaben Wenn aus einer Abbildung keine andere klare Ortsbestimmung hervorgeht, sind Ortsangaben durch die Begriffe **rechts** oder **links** stets vom Standpunkt des Bedieners aus zu sehen.

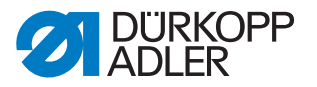

#### 1.3 Weitere Unterlagen

Die Maschine enthält eingebaute Komponenten anderer Hersteller. Für diese Zukaufteile haben die jeweiligen Hersteller eine Risikobeurteilung durchgeführt und die Übereinstimmung der Konstruktion mit den geltenden europäischen und nationalen Vorschriften erklärt. Die bestimmungsgemäße Verwendung der eingebauten Komponenten ist in den jeweiligen Anleitungen der Hersteller beschrieben.

#### 1.4 Haftung

Alle Angaben und Hinweise in dieser Anleitung wurden unter Berücksichtigung des Stands der Technik und der geltenden Normen und Vorschriften zusammengestellt.

Dürkopp Adler übernimmt keine Haftung für Schäden aufgrund von:

- Bruch- und Transportschäden
- Nichtbeachtung der Anleitung
- nicht bestimmungsgemäßer Verwendung
- nicht autorisierten Veränderungen an der Maschine
- Einsatz von nicht ausgebildetem Personal
- Verwendung von nicht freigegebenen Ersatzteilen

#### Transport

Dürkopp Adler haftet nicht für Bruch- und Transportschäden. Kontrollieren Sie die Lieferung direkt nach dem Erhalt. Reklamieren Sie Schäden beim letzten Transportführer. Dies gilt auch, wenn die Verpackung nicht beschädigt ist.

Lassen Sie Maschinen, Geräte und Verpackungsmaterial in dem Zustand, in dem sie waren, als der Schaden festgestellt wurde. So sichern Sie Ihre Ansprüche gegenüber dem Transportunternehmen.

Melden Sie alle anderen Beanstandungen unverzüglich nach dem Erhalt der Lieferung bei Dürkopp Adler.

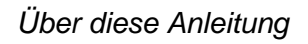

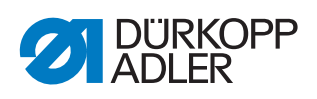

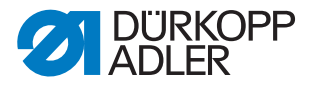

#### 2 Sicherheit

Dieses Kapitel enthält grundlegende Hinweise zu Ihrer Sicherheit. Lesen Sie die Hinweise sorgfältig, bevor Sie die Maschine aufstellen oder bedienen. Befolgen Sie unbedingt die Angaben in den Sicherheitshinweisen. Nichtbeachtung kann zu schweren Verletzungen und Sachschäden führen.

#### 2.1 Grundlegende Sicherheitshinweise

Die Maschine nur so benutzen, wie in dieser Anleitung beschrieben.

Diese Anleitung muss ständig am Einsatzort der Maschine verfügbar sein.

Arbeiten an unter Spannung stehenden Teilen und Einrichtungen sind verboten. Ausnahmen regelt die DIN VDE 0105.

Bei folgenden Arbeiten die Maschine am Hauptschalter ausschalten oder den Netzstecker ziehen:

- Austauschen der Nadel oder anderer Nähwerkzeuge
- Verlassen des Arbeitsplatzes
- Durchführen von Wartungsarbeiten und Reparaturen
- Einfädeln

Falsche oder fehlerhafte Ersatzteile können die Sicherheit beeinträchtigen und die Maschine beschädigen. Nur Original-Ersatzteile des Herstellers verwenden.

- **Transport** Beim Transport der Maschine einen Hubwagen oder Stapler benutzen. Maschine maximal 20 mm anheben und gegen Verrutschen sichern.
- Aufstellung Die Anschlussleitung muss einen landesspezifisch zugelassenen Netzstecker haben. Nur qualifiziertes Fachpersonal darf den Netzstecker an der Anschlussleitung montieren.

Pflichten Landesspezifische Sicherheits- und Unfallverhütungsvorschriften und die gesetzlichen Regelungen zum Arbeits- und Umweltschutz beachten.

Alle Warnhinweise und Sicherheitszeichen an der Maschine müssen immer in lesbarem Zustand sein. Nicht entfernen! Fehlende oder beschädigte Warnhinweise und Sicherheitszeichen sofort erneuern.

Anforderungen Nur qualifiziertes Fachpersonal darf: an das Personal

- die Maschine aufstellen/in Betrieb nehmen
  - Wartungsarbeiten und Reparaturen durchführen
  - Arbeiten an elektrischen Ausrüstungen durchführen

Nur autorisierte Personen dürfen an der Maschine arbeiten und müssen vorher diese Anleitung verstanden haben.

| Betrieb                       | Maschine während des Betriebs auf äußerlich erkennbare Schäden prü-<br>fen. Arbeit unterbrechen, wenn Sie Veränderungen an der Maschine be-<br>merken. Alle Veränderungen dem verantwortlichen Vorgesetzten melden.<br>Eine beschädigte Maschine nicht weiter benutzen. |
|-------------------------------|----------------------------------------------------------------------------------------------------|
| Sicherheits-<br>einrichtungen | Sicherheitseinrichtungen nicht entfernen oder außer Betrieb nehmen.<br>Wenn dies für eine Reparatur unumgänglich ist, die Sicherheitseinrichtun-<br>gen sofort danach wieder montieren und in Betrieb nehmen.                                                           |

#### 2.2 Signalwörter und Symbole in Warnhinweisen

Warnhinweise im Text sind durch farbige Balken abgegrenzt. Die Farbgebung orientiert sich an der Schwere der Gefahr. Signalwörter nennen die Schwere der Gefahr.

Signalwörter Signalwörter und die Gefährdung, die sie beschreiben:

| Signalwort | Bedeutung                                                                                      |
|------------|------------------------------------------------------------------------------------------------|
| GEFAHR     | (mit Gefahrenzeichen)<br>Nichtbeachtung führt zu Tod oder schwerer Verletzung                  |
| WARNUNG    | (mit Gefahrenzeichen)<br>Nichtbeachtung kann zu Tod oder schwerer Verletzung führen            |
| VORSICHT   | (mit Gefahrenzeichen)<br>Nichtbeachtung kann zu mittlerer oder leichter Verletzung füh-<br>ren |
| ACHTUNG    | (mit Gefahrenzeichen)<br>Nichtbeachtung kann zu Umweltschäden führen                           |
| HINWEIS    | (ohne Gefahrenzeichen)<br>Nichtbeachtung kann zu Sachschäden führen                            |

Symbole Bei Gefahren für Personen zeigen diese Symbole die Art der Gefahr an:

| Symbol | Art der Gefahr |
|--------|----------------|
|        | Allgemein      |
|        | Stromschlag    |

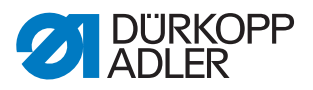

| Symbol | Art der Gefahr |
|--------|----------------|
|        | Einstich       |
|        | Quetschen      |
|        | Umweltschäden  |

Beispiele Beispiele für die Gestaltung der Warnhinweise im Text:

# GEFAHR Art und Quelle der Gefahr! Folgen bei Nichtbeachtung. Maßnahmen zur Abwehr der Gefahr.

So sieht ein Warnhinweis aus, dessen Nichtbeachtung zu Tod oder schwerer Verletzung führt.

#### WARNUNG

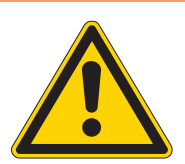

Art und Quelle der Gefahr! Folgen bei Nichtbeachtung.

Maßnahmen zur Abwehr der Gefahr.

So sieht ein Warnhinweis aus, dessen Nichtbeachtung zu Tod oder schwerer Verletzung führen kann.

#### VORSICHT

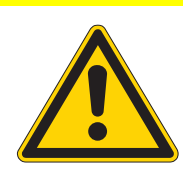

Art und Quelle der Gefahr! Folgen bei Nichtbeachtung.

Maßnahmen zur Abwehr der Gefahr.

So sieht ein Warnhinweis aus, dessen Nichtbeachtung zu mittelschwerer oder leichter Verletzung führen kann.

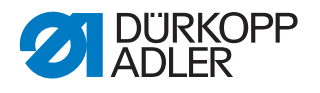

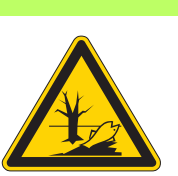

#### ACHTUNG

Art und Quelle der Gefahr! Folgen bei Nichtbeachtung. Maßnahmen zur Abwehr der Gefahr.

So sieht ein Warnhinweis aus, dessen Nichtbeachtung zu Umweltschäden führen kann.

#### **HINWEIS**

Art und Quelle der Gefahr!

Folgen bei Nichtbeachtung.

Maßnahmen zur Abwehr der Gefahr.

So sieht ein Warnhinweis aus, dessen Nichtbeachtung zu Sachschäden führen kann.

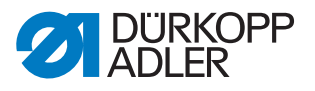

#### 3 Arbeitsgrundlagen

#### 3.1 Reihenfolge der Einstellungen

Die Einstellungen der Maschine sind voneinander abhängig.

Halten Sie immer die angegebene Reihenfolge der einzelnen Einstellschritte ein.

Beachten Sie unbedingt alle mit 🖺 am Rand gekennzeichneten Hinweise zu Voraussetzungen und Folge-Einstellungen.

#### HINWEIS

#### Sachschäden möglich!

Maschinenschäden durch falsche Reihenfolge.

Unbedingt die in dieser Anleitung angegebene Arbeitsreihenfolge einhalten.

#### 3.2 Leitungen verlegen

#### HINWEIS

#### Maschinenschäden und Funktionsstörungen durch falsch verlegte Leitungen!

Überschüssige Leitungen kann bewegliche Maschinenteile in ihrer Funktion behindern. Dies beeinträchtigt die Nähfunktion und kann Schäden hervorrufen.

Überschüssige Leitungen wie beschrieben verlegen.

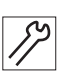

So verlegen Sie die Leitungen:

- 1. Überschüssige Leitungen in ordentlichen Schlingen verlegen.
- 2. Schlingen mit Kabelbinder zusammenbinden. Schlingen möglichst an feststehenden Teilen festbinden.

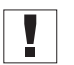

#### Wichtig

Die Leitungen müssen fest fixiert sein!

3. Überstehenden Kabelbinder abschneiden.

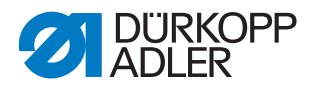

#### 3.3 Abdeckungen entfernen und öffnen

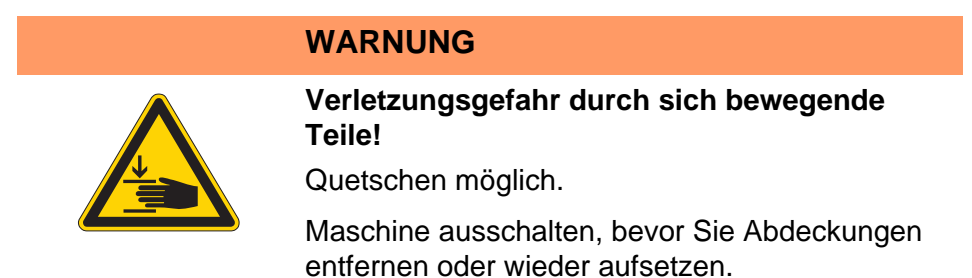

Bei vielen Einstellarbeiten müssen Sie die Maschinenabdeckungen entfernen, um an die Bauteile zu gelangen.

Hier wird beschrieben, wie Sie die einzelnen Abdeckungen entfernen und wieder montieren. Im Text zu den jeweiligen Einstellarbeiten wird dann nur noch genannt, welche Abdeckung Sie entfernen müssen.

#### 3.3.1 Maschinenoberteil hochschwenken

Abb. 1: Maschinenoberteil hochschwenken

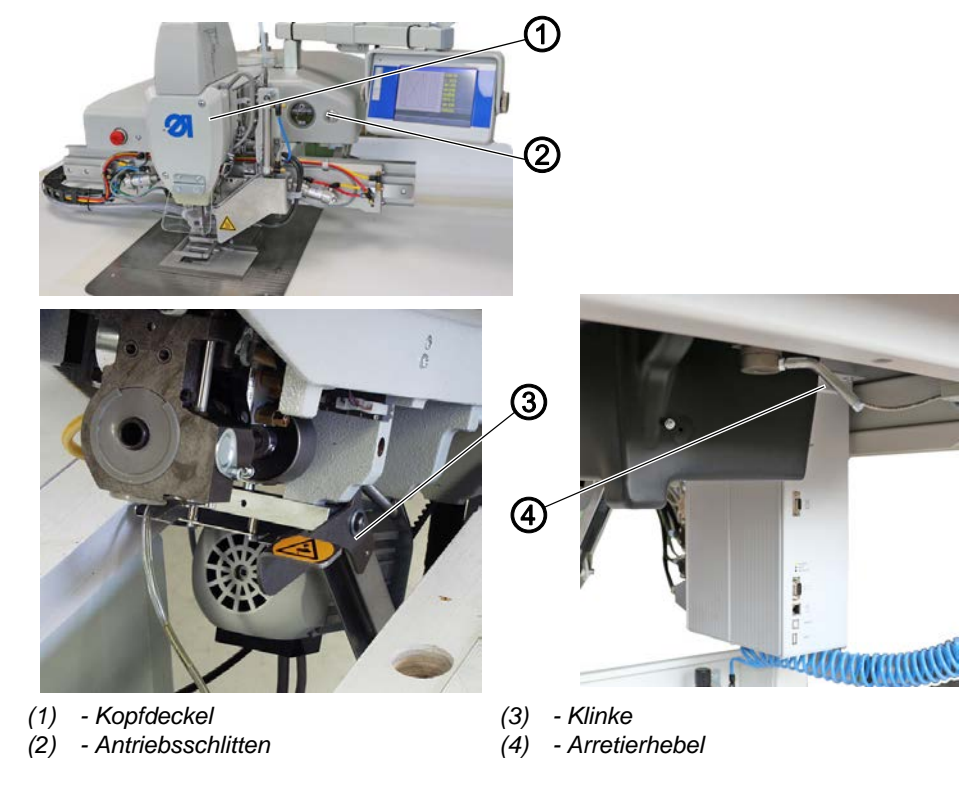

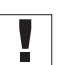

#### Wichtig

Der Antriebsschlitten (2) muss hinten stehen.

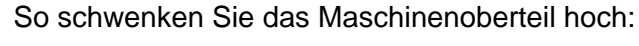

1. Arretierhebel (4) unter der Tischplatte lösen.

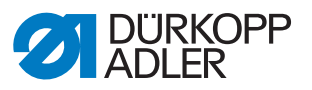

- 2. Maschinenoberteil im Bereich des Kopfdeckels (1) anheben und vorsichtig hochschwenken.
- Die Klinke (2) rastet ein. Der Raum unter dem Maschinentisch ist zugänglich.
- 3.3.2 Maschinenoberteil zurückschwenken

#### HINWEIS

#### Sachschäden möglich!

Maschinenschäden durch herabfallendes Maschinenoberteil.

Maschinenoberteil beim Zurückschwenken so lange festhalten, bis es wieder sicher aufliegt.

Abb. 2: Maschinenoberteil zurückschwenken

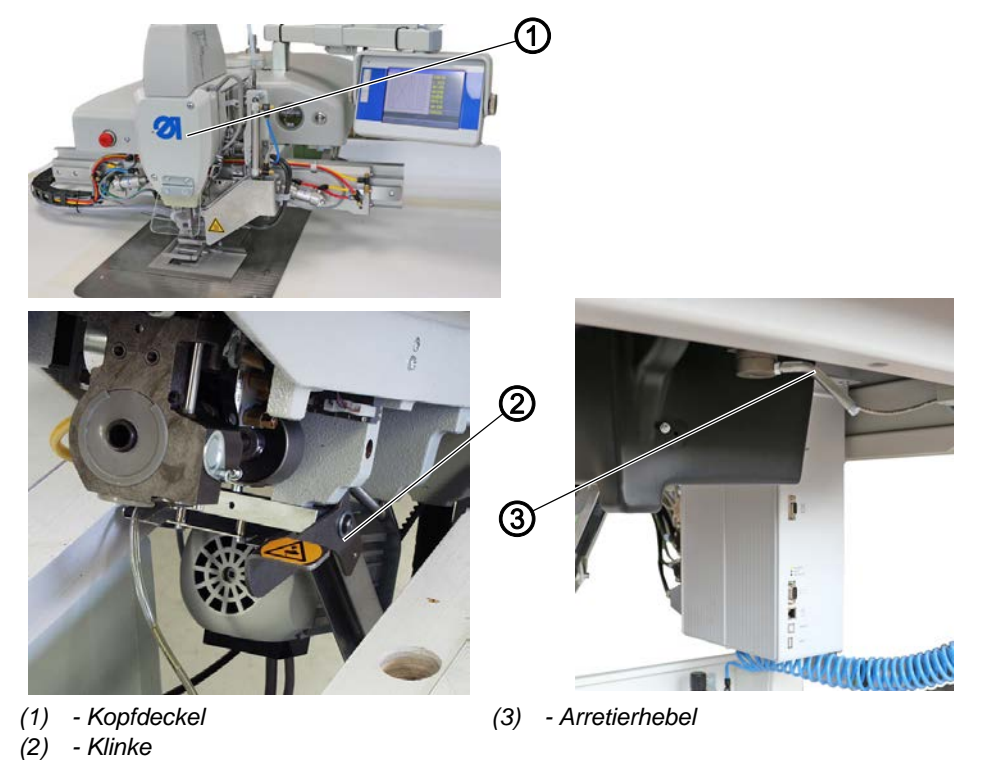

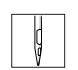

So schwenken Sie das Maschinenoberteil zurück:

- 1. Maschinenoberteil im Bereich des Kopfdeckels (1) festhalten.
- 2. Klinke (2) freistellen.
- 3. Maschinenoberteil vorsichtig zurückschwenken.
- 4. Arretierhebel (3) unter der Tischplatte einrasten.

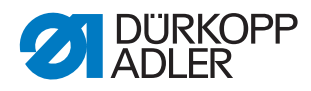

#### 3.3.3 Motorabdeckung abnehmen und aufsetzen

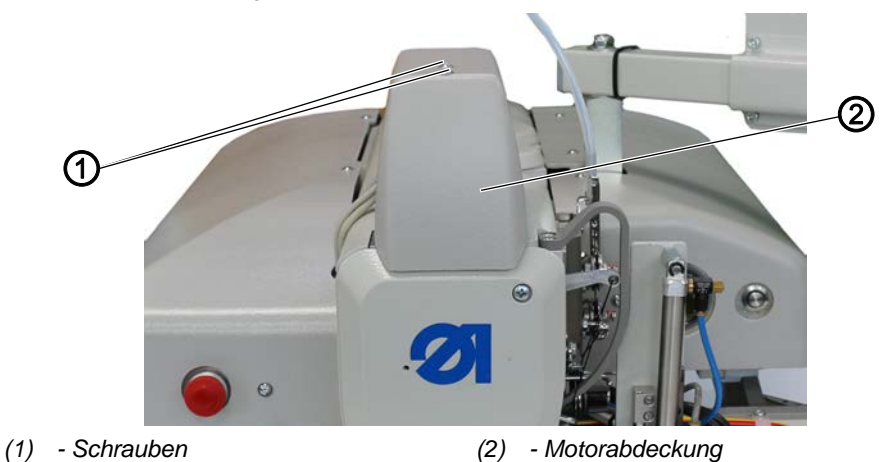

Abb. 3: Motorabdeckung abnehmen und aufsetzen

#### Motorabdeckung abnehmen

So nehmen Sie die Motorabdeckung ab:

12

12

- 1. Beide Schrauben (1) lösen.
- 2. Motorabdeckung (2) abnehmen.

#### Motorabdeckung aufsetzen

So setzen Sie die Motorabdeckung auf:

- 1. Motorabdeckung (2) aufsetzen.
- 2. Beide Schrauben (1) festschrauben.

#### 3.3.4 Armdeckel abnehmen und aufsetzen

Abb. 4: Armdeckel abnehmen und aufsetzen

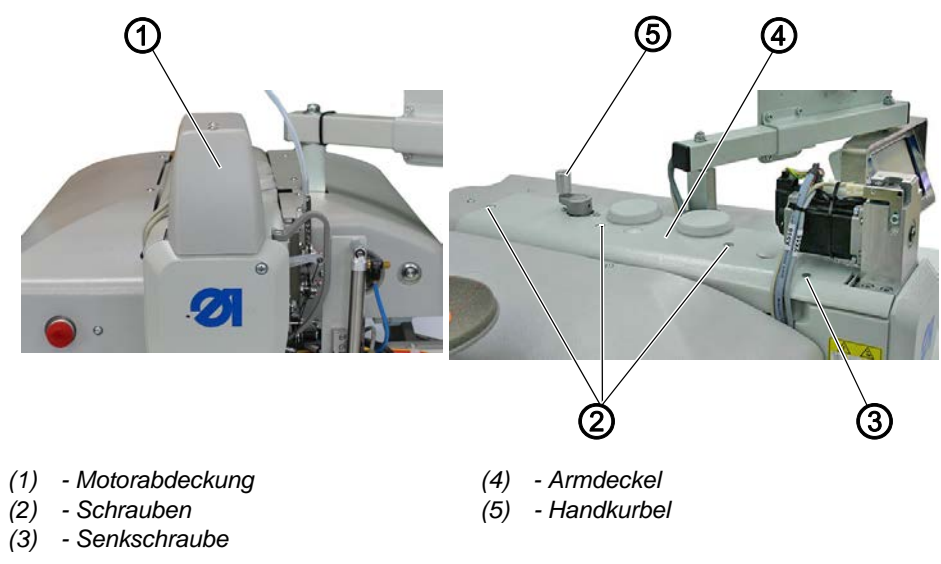

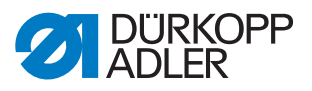

#### Armdeckel abnehmen

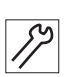

So nehmen Sie den Armdeckel ab:

- 1. Motorabdeckung (1) abschrauben.
- 2. Schrauben (2) und Senkschraube (3) lösen.
- 3. Armdeckel (4) abnehmen.

#### Armdeckel aufsetzen

5%

- So setzen Sie den Armdeckel auf:
- 1. Armdeckel (4) aufsetzen.
- 2. Senkschraube (3) festschrauben.
- 3. Schrauben (2) festschrauben.
- 4. Handkurbel (5) herunterdrücken und auf Leichtgängigkeit prüfen, gegebenenfalls Armdeckel-Position anpassen.
- ✤ Die Handkurbel (5) muss ausrasten.
- 5. Motorabdeckung (1) aufsetzen.

#### 3.3.5 Kopfdeckel abnehmen und aufsetzen

Abb. 5: Kopfdeckel abnehmen und aufsetzen

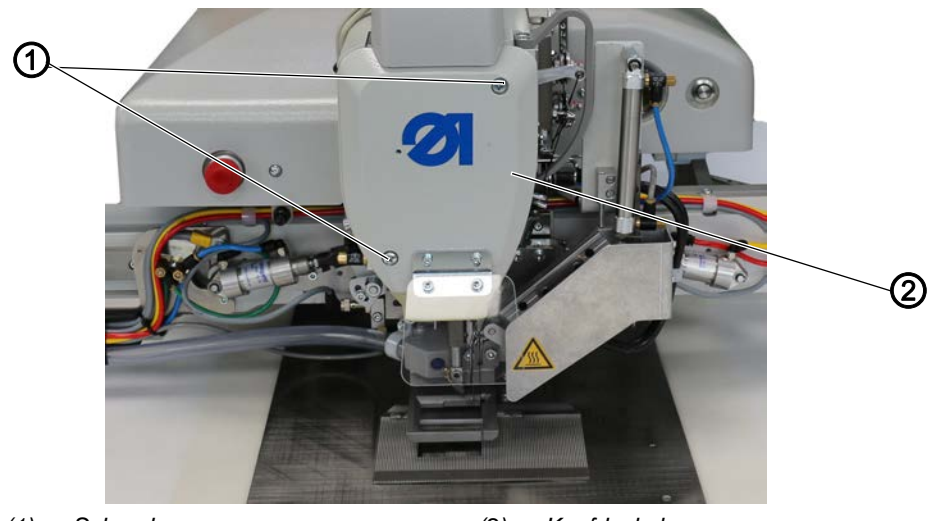

(1) - Schrauben

(2) - Kopfdeckel

#### Kopfdeckel abnehmen

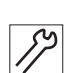

So nehmen Sie den Kopfdeckel ab:

- 1. Schrauben (1) lösen.
- 2. Kopfdeckel (2) abnehmen.

#### Kopfdeckel aufsetzen

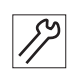

So setzen Sie den Kopfdeckel auf:

- 1. Kopfdeckel (2) aufsetzen.
- 2. Schrauben (1) festschrauben.

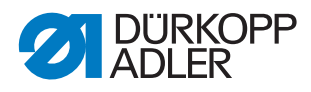

17

17

#### 3.3.6 Hintere Abdeckung abnehmen und aufsetzen

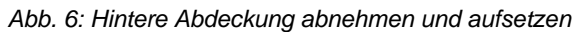

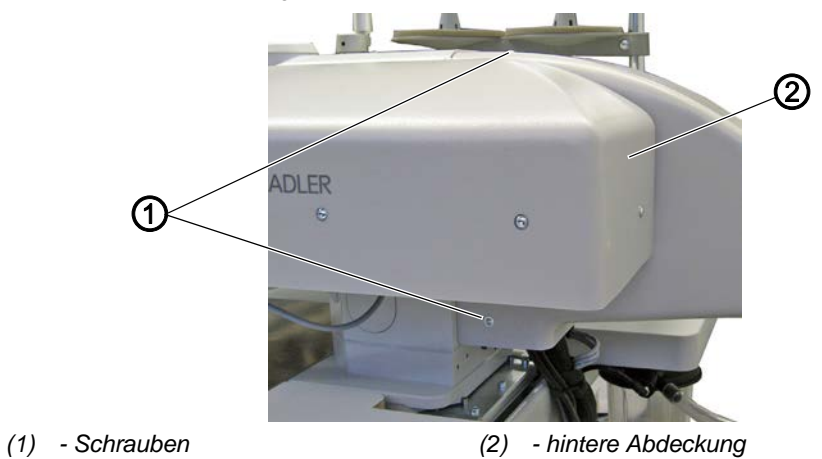

#### Hintere Abdeckung abnehmen

So nehmen Sie die hintere Abdeckung ab:

- 1. Schrauben (1) lösen.
- 2. Hintere Abdeckung (2) nach hinten abnehmen.

#### Hintere Abdeckung aufsetzen

So setzen Sie die hintere Abdeckung auf:

- 1. Hintere Abdeckung (2) aufsetzen.
- 2. Schrauben (1) festschrauben.

#### 3.3.7 Zahnriemen-Abdeckung abnehmen und aufsetzen

Abb. 7: Zahnriemen-Abdeckung abnehmen und aufsetzen

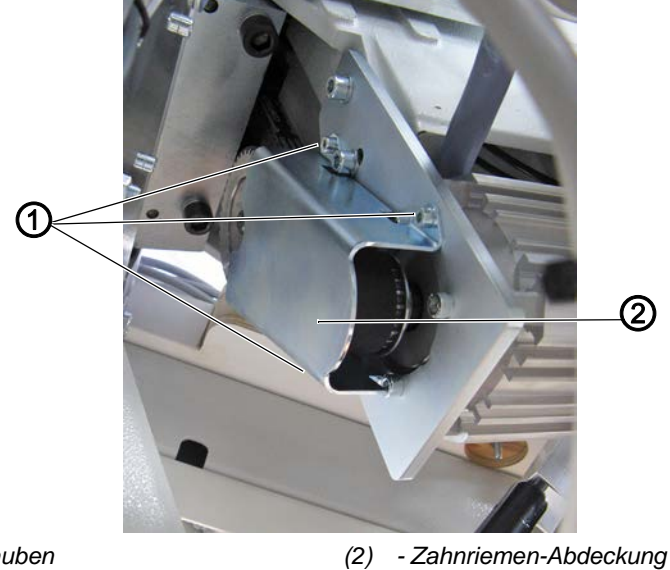

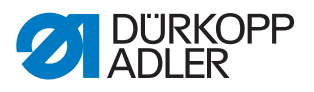

#### Zahnriemen-Abdeckung abnehmen

So nehmen Sie die Zahnriemen-Abdeckung ab:

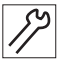

17

- 1. Schrauben (1) lösen.
- 2. Zahnriemen-Abdeckung (2) abnehmen.

#### Zahnriemen-Abdeckung aufsetzen

So setzen Sie die Zahnriemen-Abdeckung auf:

- 1. Zahnriemen-Abdeckung (2) aufsetzen.
- 2. Schrauben (1) festschrauben.

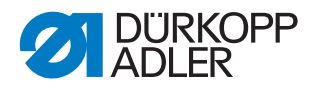

#### 3.3.8 Greiferabdeckung öffnen und schließen

Abb. 8: Greiferabdeckung öffnen und schließen

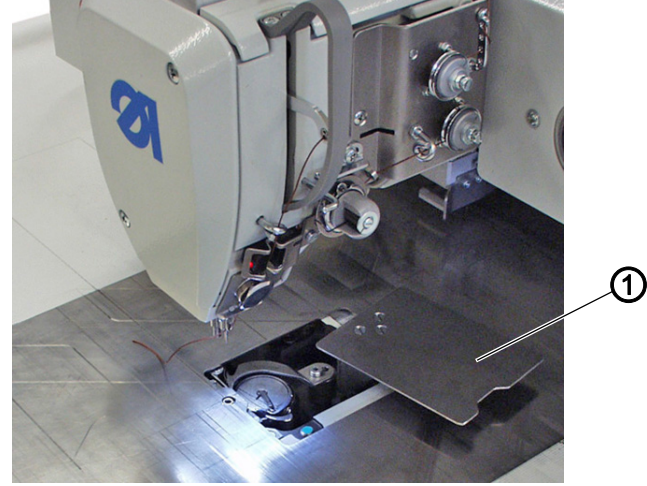

(1) - Greiferabdeckung

#### Greiferabdeckung öffnen

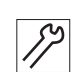

So öffnen Sie die Greiferabdeckung:

- 1. Maschine einschalten und referenzieren.
- 2. Nähgut-Halter entnehmen.
- 3. Taste Einfädelmodus drücken.
- Streiferabdeckung (1) schwenkt zur Seite.

#### Greiferabdeckung schließen

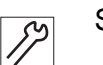

So schließen Sie die Greiferabdeckung:

- 1. Taste Einfädelmodus lösen.
- ✤ Die Maschine ist wieder n
  ähbereit.

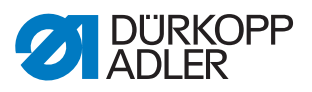

#### 3.3.9 Stoffgleitblech abnehmen und aufsetzen

Abb. 9: Stoffgleitblech abnehmen und aufsetzen

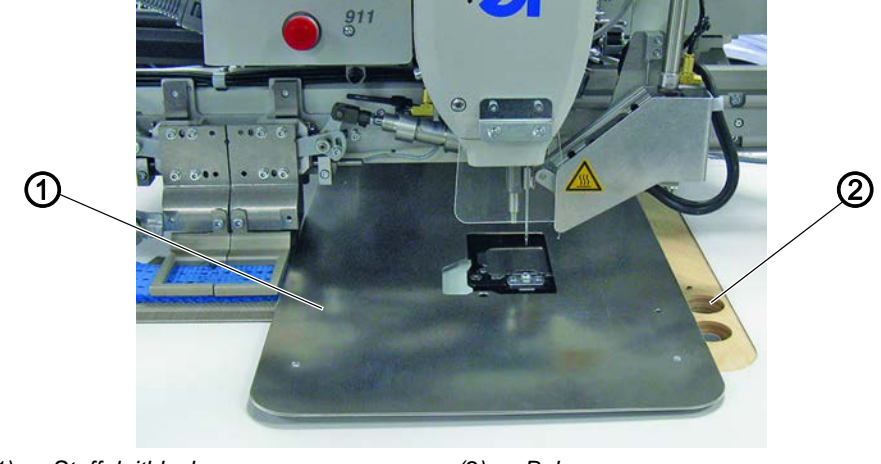

(1) - Stoffgleitblech (2) - Bohrung

#### Stoffgleitblech abnehmen

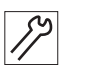

So nehmen Sie das Stoffgleitblech ab:

- 1. Von unten durch die Bohrung (2) fassen und Stoffgleitblech (1) anheben.
- 2. Stoffgleitblech (1) abnehmen.

#### Stoffgleitblech aufsetzen

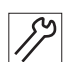

- So setzen Sie das Stoffgleitblech auf:
- 1. Stoffgleitblech (1) aufsetzen.

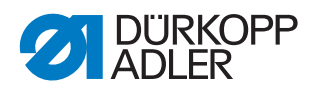

### 3.3.10 Fadenbrenner-Abdeckung abnehmen und aufsetzen (optional)

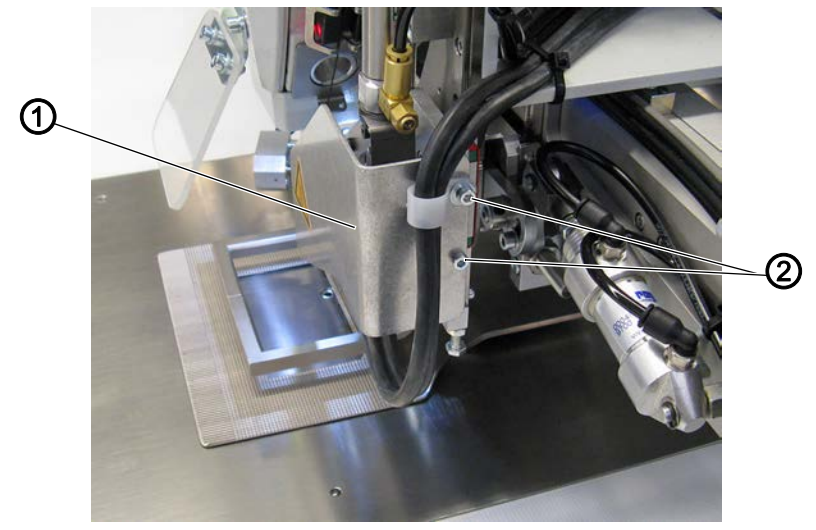

Abb. 10: Fadenbrenner-Abdeckung abnehmen und montieren

(1) - Fadenbrenner-Abdeckung (2) - Schrauben

#### Fadenbrenner-Abdeckung abnehmen

So nehmen Sie die Fadenbrenner-Abdeckung ab:

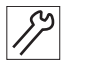

1. Schrauben (2) lösen.

2. Fadenbrenner-Abdeckung (1) abnehmen.

#### Fadenbrenner-Abdeckung aufsetzen

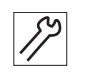

So setzen Sie die Fadenbrenner-Abdeckung auf:

- 1. Fadenbrenner-Abdeckung (2) aufsetzen.
- 2. Schrauben (1) festschrauben.

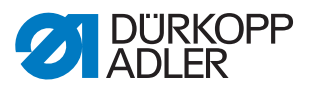

#### 3.4 Flächen auf Wellen

Abb. 11: Flächen auf Wellen

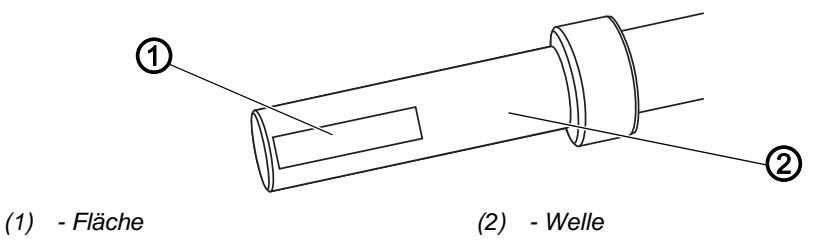

Einige Wellen haben ebene Flächen an den Stellen, an denen Bauteile auf die Wellen geklemmt sind. Dadurch wird die Verbindung stabiler und das Einstellen einfacher.

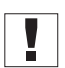

#### Wichtig

Darauf achten, dass die Schrauben vollständig auf der Fläche sitzen.

#### 3.5 Maschinenoberteil ausrichten

Abb. 12: Maschinenoberteil ausrichten (1)

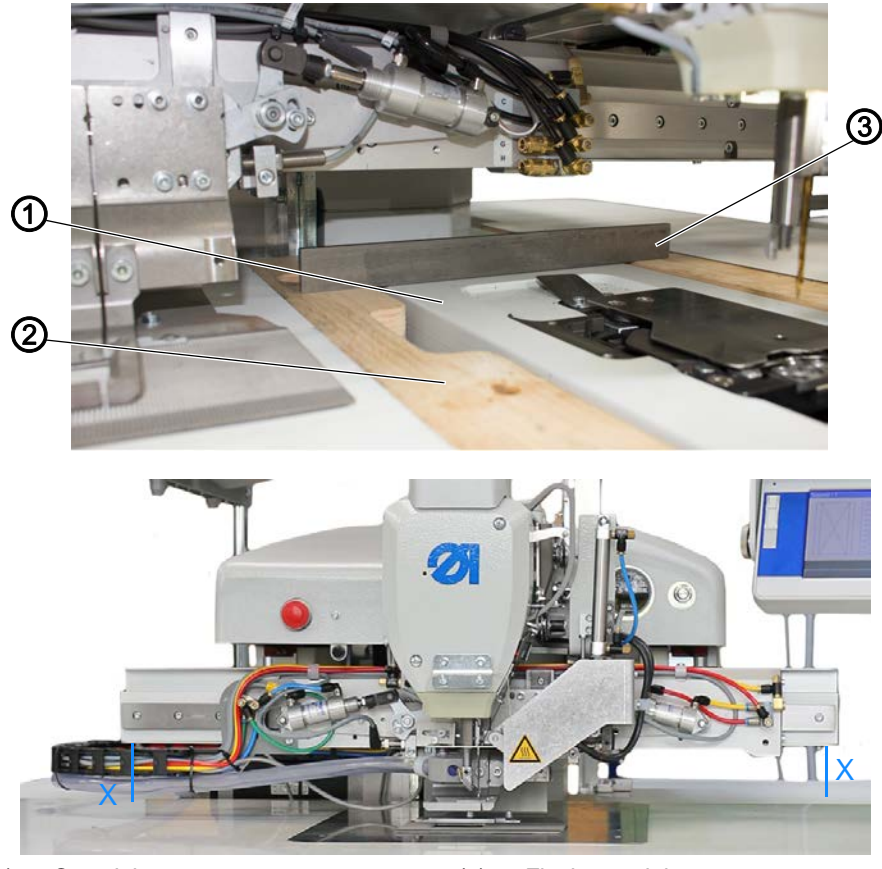

(1) - Grundplatte(2) - Tischplatte

(3) - Flachmaterial

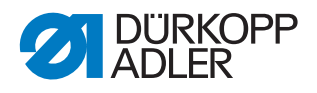

#### **Richtige Einstellung**

Die Oberseite der Grundplatte (1) ist auf einer Höhe mit der Ausfräsung in der Tischplatte (2). Die Höhe **X** des Transportsystems ist sowohl in hinterer als auch vorderer Position des Schlittens links und rechts gleich. Die Höhe mit dem Flachmaterial (3) prüfen.

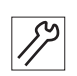

So richten Sie das Maschinenoberteil aus:

- 1. Gleitblech abnehmen.
- 2. Position des Maschinenoberteils mit Flachmaterial (3) prüfen.
- 3. Maschinenoberteil hochschwenken ( S. 15).
- 4. Höhe einstellen.

Abb. 13: Maschinenoberteil ausrichten (2)

#### Schlitten in hinterer Position

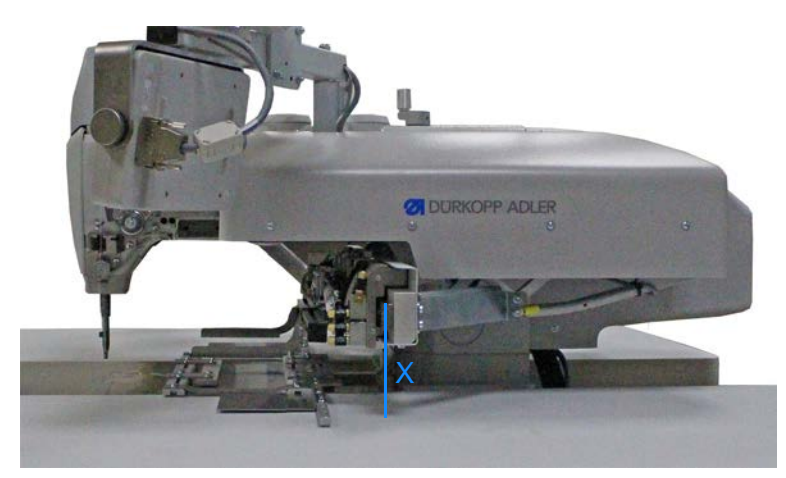

Schlitten in vorderer Position

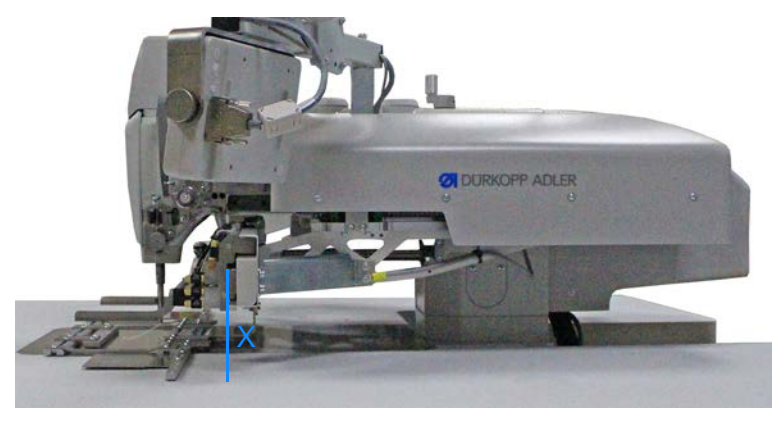

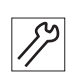

- 5. Position des Maschinenoberteils erneut prüfen.
  - Frontal
  - Schlitten in hinterer Position
  - Schlitten in vorderer Position

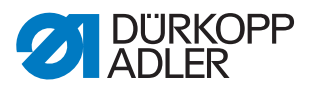

Abb. 14: Maschinenoberteil ausrichten (3)

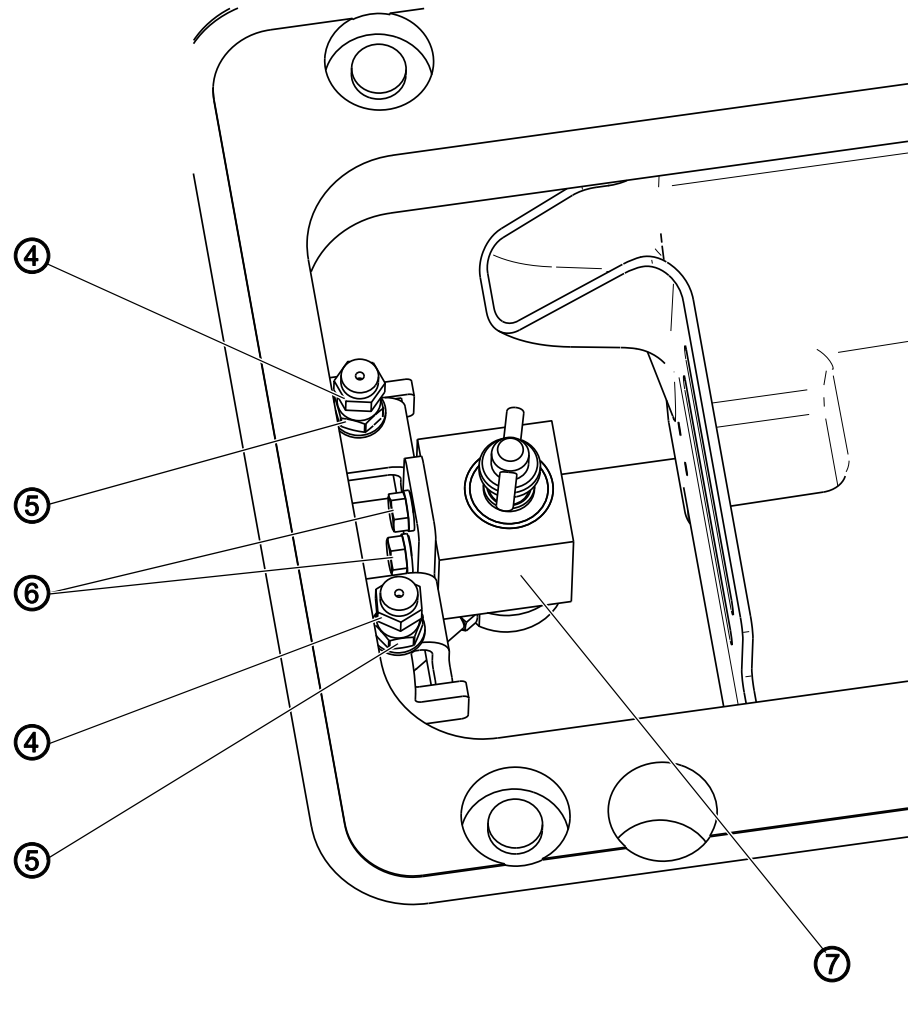

| (4) | - Schrauben | (6) | - Schrauben |
|-----|-------------|-----|-------------|
| (5) | - Muttern   | (7) | - Kloben    |

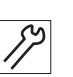

- 6. Muttern (5) lösen.
- 7. Maschine herunterschwenken und verriegeln.
- 8. Mit Schrauben (4) Höhe des Maschinenoberteils vorn korrigieren:
  - höher = entgegen dem Uhrzeigersinn drehen
  - tiefer = im Uhrzeigersinn drehen
- 9. Um die Verriegelung einzustellen, Schrauben (6) lösen.
- 10. Kloben (7) nach oben oder unten schieben.
  - Verriegelung lockerer einstellen: Kloben nach oben schieben
  - Verriegelung fester einstellen: Kloben nach unten schieben
- 11. Oberteil zur Überprüfung verriegeln und auf Spiel prüfen.

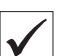

#### **Richtige Einstellung**

Die Verriegelung ist richtig eingestellt, wenn sich das Oberteil leicht verriegeln lässt, aber gleichzeitig bei der Aufwärts-Abwärts-Bewegung kein Spiel an der vorderen Lagerung aufweist.

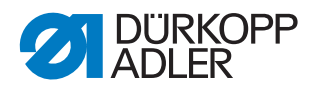

#### Abb. 15: Maschinenoberteil ausrichten (4)

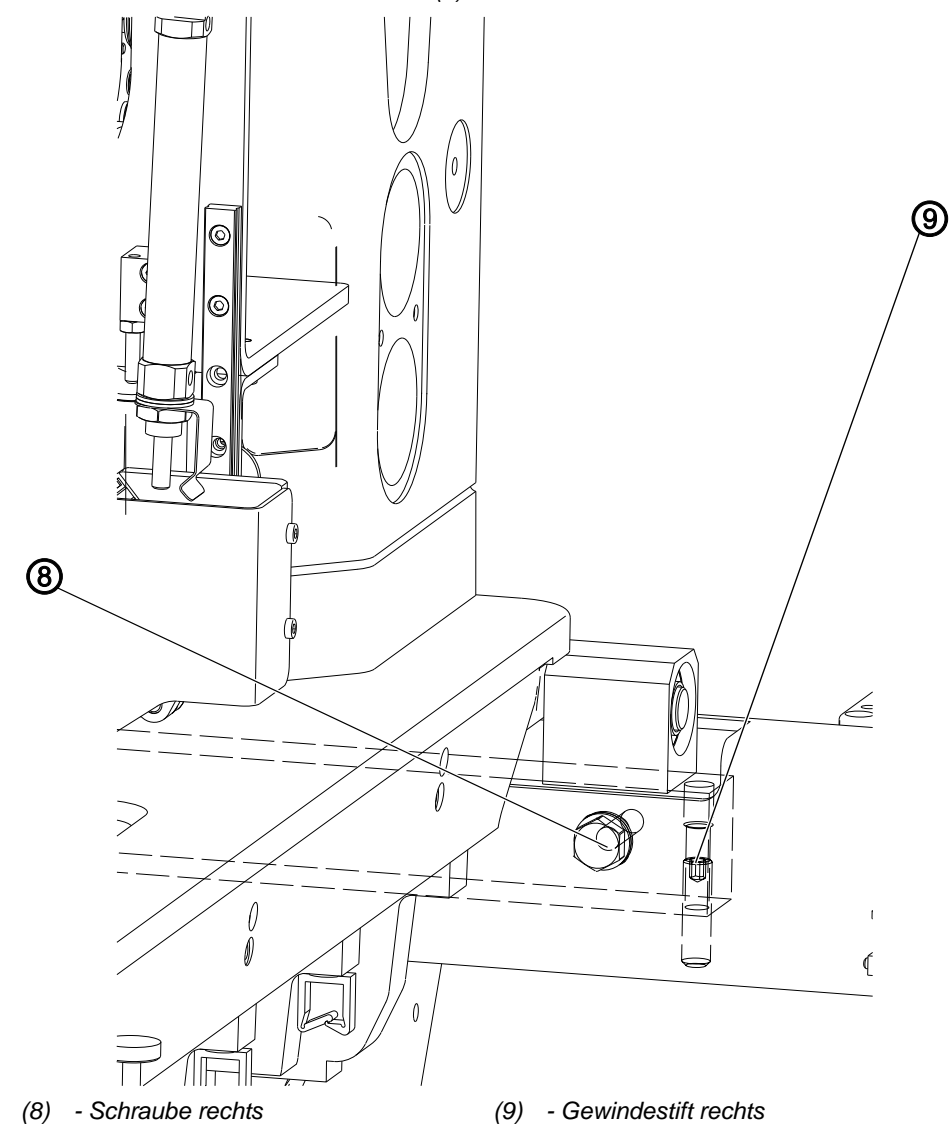

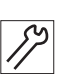

- 12. Schrauben links (nicht in der Abbildung) und rechts (8) lösen.
- 13. Mit Gewindestiften links (nicht in der Abbildung) und rechts (9) Höhe des Maschinenoberteils hinten korrigieren:
  - höher = im Uhrzeigersinn drehen
  - tiefer = gegen den Uhrzeigersinn drehen
- 14. Höhe der Grundplatte mit Flachmaterial (3) prüfen und bei Bedarf einstellen.
- 15. Höhen X prüfen und bei Bedarf einstellen.
- 16. Verriegelung prüfen und bei Bedarf einstellen.

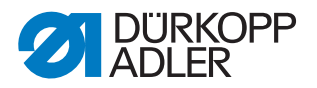

#### 3.6 Maschine arretieren

Bei einigen Einstellungen muss die Maschine arretiert werden. Dazu wird der Arretierstift aus dem Beipack in eine Nut an der Armwellenkurbel gesteckt, um die Armwelle zu blockieren.

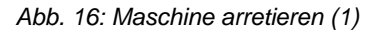

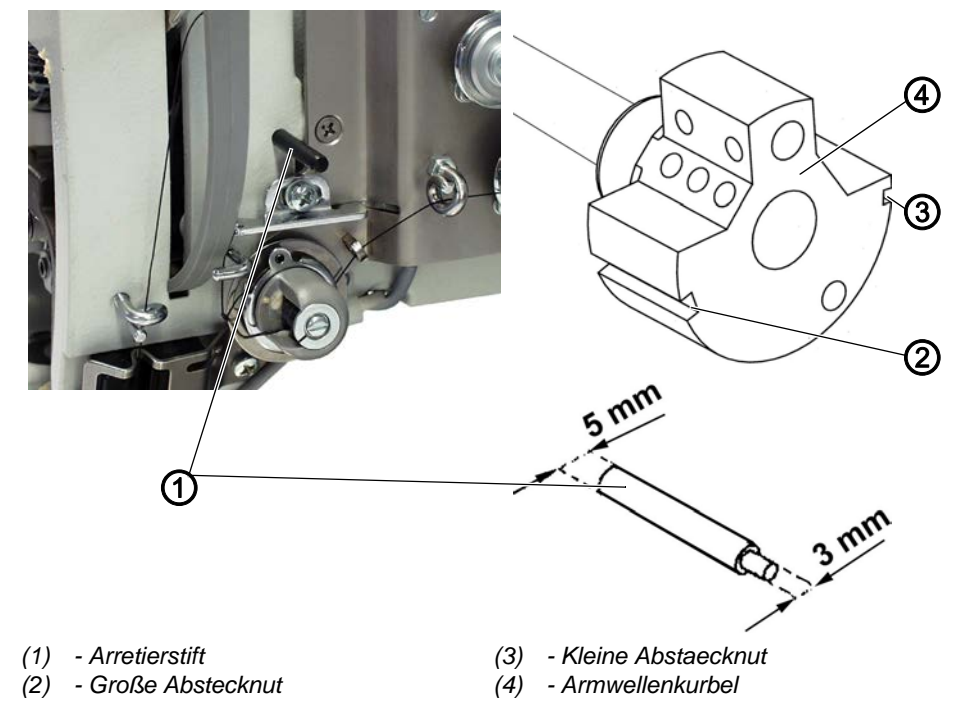

Es gibt 2 Absteckpositionen:

- Position 1: Schleifenhub-Stellung
  - 5 mm-Ende in der großen Nut
  - Einstellung von Schleifenhub und Nadelstangenhöhe
- Position 2: Nadel im oberen Totpunkt
  - 3 mm-Ende in der kleinen Nut
  - Kontrolle des oberen Totpunkts der Nadelstange

Abb. 17: Maschine arretieren (2)

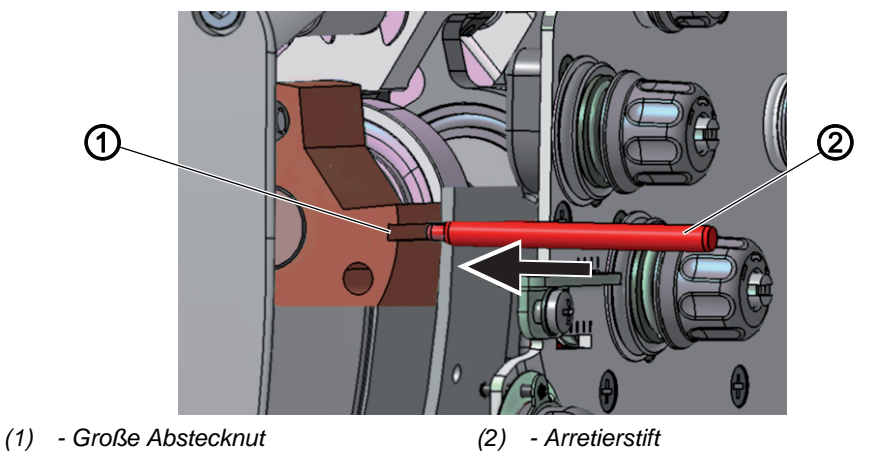

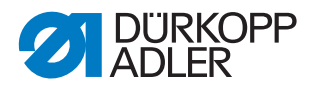

#### Maschine arretieren

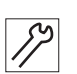

So arretieren Sie die Maschine:

1. Arretierstift (2) mit dem passenden Ende in die Nut (1) stecken.

#### Arretierung aufheben

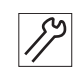

So heben Sie die Arretierung auf:

1. Arretierstift (2) aus der Nut (1) ziehen.

#### 3.7 Maschine in Position stellen

Bei einigen Einstellungen muss die Maschine mit Hilfe der Handkurbel auf dem Armdeckel in eine bestimmte Position gestellt werden.

Abb. 18: Maschine in Position stellen

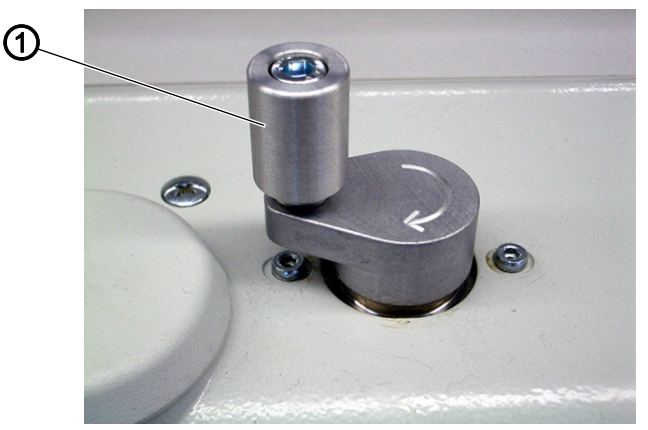

(1) - Handkurbel

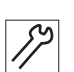

So stellen Sie die Maschine in Position:

1. Handkurbel (1) herunterdrücken und drehen, bis sich die Maschine in Einstellposition befindet.

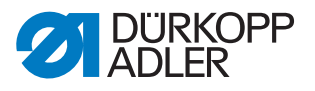

#### 4 Armwellenkurbel positionieren

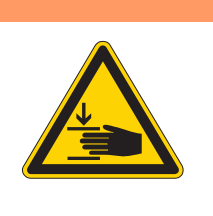

#### WARNUNG

Verletzungsgefahr durch sich bewegende Teile!

Quetschen möglich.

Maschine ausschalten, bevor Sie die Position der Armwellenkurbel prüfen und einstellen.

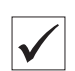

#### **Richtige Einstellung**

Die Gewindestifte (2) der Armwellenkurbel (1) sitzen vollständig auf der Fläche.

Abb. 19: Armwellenkurbel positionieren

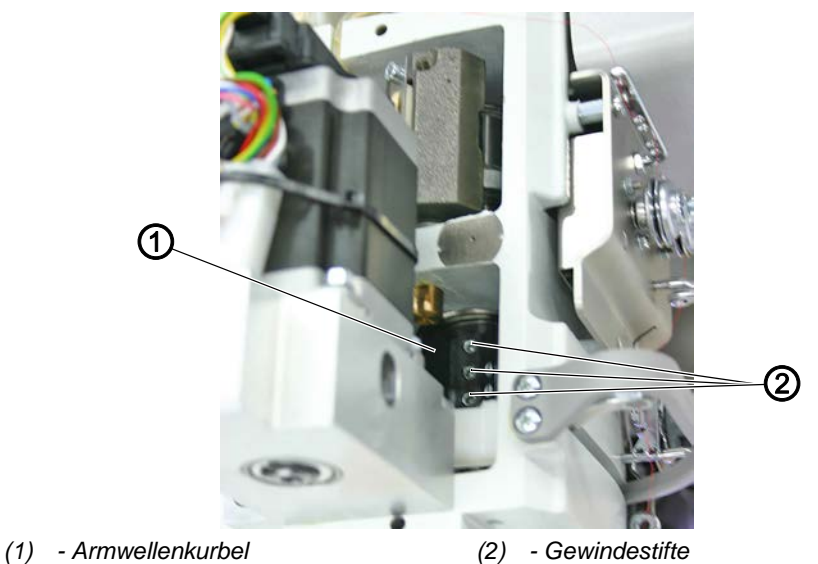

17

- So stellen Sie die Armwellenkurbel ein:
- 1. Armdeckel abnehmen ( S. 17).
- 2. Gewindestifte (2) lösen.
- 3. Armwellenkurbel (1) so drehen, dass die Gewindestifte (2) vollständig auf der Fläche der Armwelle sitzen.
- 4. Armwellenkurbel (1) bis zum Anschlag nach rechts schieben.
- 5. Gewindestifte (2) festschrauben.

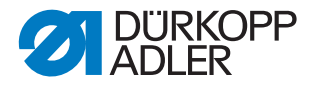

#### 5 Zahnriemen-Räder positionieren

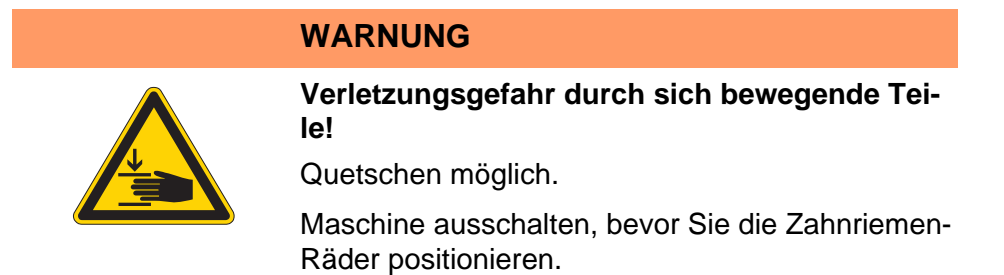

Die beiden Zahnriemen-Räder müssen so zueinander stehen, dass der Zahnriemen störungsfrei laufen kann.

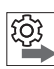

#### Reihenfolge

Nach Änderung an einem Zahnriemen-Rad grundsätzlich die Stellung des anderen Zahnriemen-Rads prüfen.

#### 5.1 Oberes Zahnriemen-Rad einstellen

Abb. 20: Oberes Zahnriemen-Rad einstellen

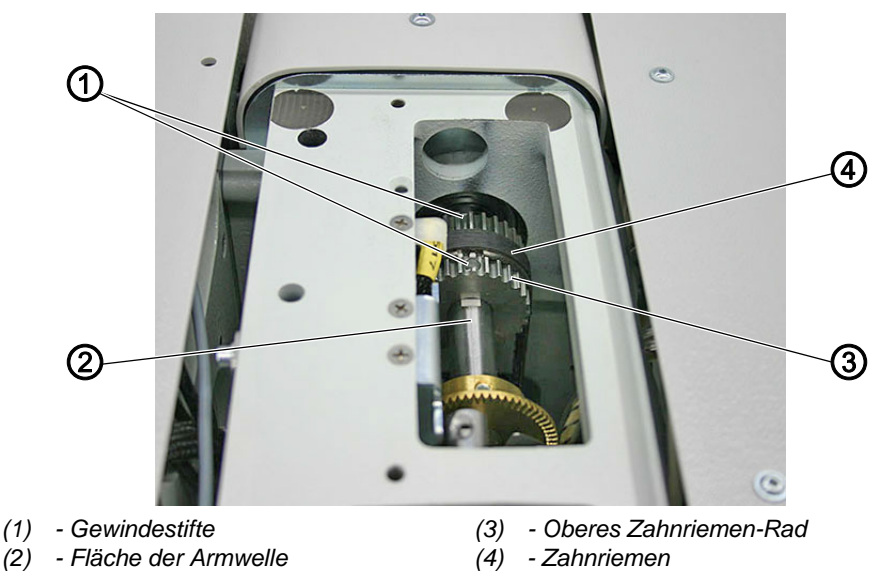

| • |  |
|---|--|

#### **Richtige Einstellung**

Die Gewindestifte des oberen Zahnriemen-Rads sitzen vollständig auf der Fläche.

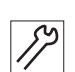

So stellen Sie das obere Zahnriemen-Rad ein:

- 1. Armdeckel abnehmen ( S. 17).
- 2. Zahnriemen (4) mit Schraubendreher so weit zur Seite schieben, dass die Gewindestifte (1) erreichbar sind.
- 3. Gewindestifte (1) lösen.

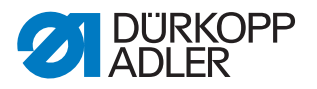

- 4. Oberes Zahnriemen-Rad (3) so drehen, dass die Gewindestifte (1) vollständig auf der Fläche (2) der Armwelle sitzen.
- 5. Gewindestifte (1) festschrauben.
- 6. Zahnriemen (4) mit Schraubendreher zurückschieben.

#### 5.2 Unteres Zahnriemen-Rad einstellen

Abb. 21: Unteres Zahnriemen-Rad einstellen

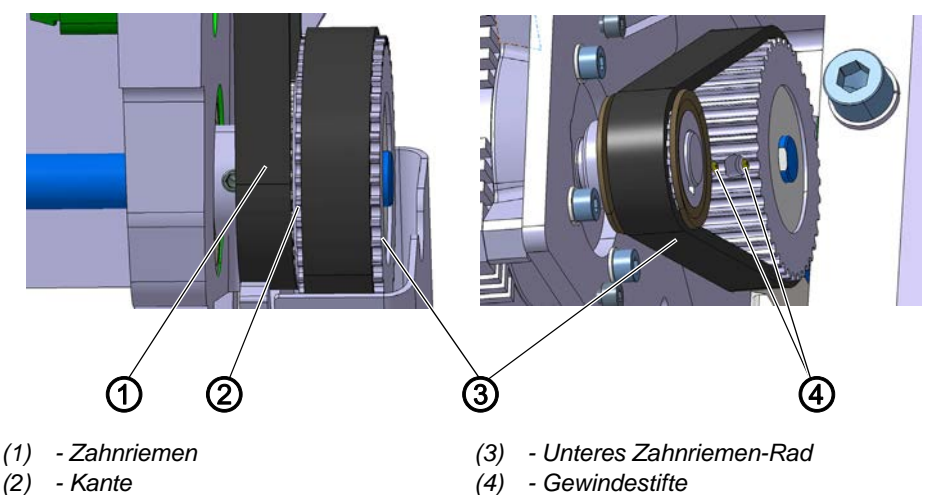

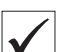

#### **Richtige Einstellung**

Beide Gewindestifte des unteren Zahnriemen-Rads sitzen vollständig auf der Fläche der Unterwelle.

Der Zahnriemen läuft störungsfrei, ohne gegen die Kante des abgesetzten Zahnrads zu laufen oder abzurutschen.

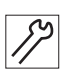

So stellen Sie das untere Zahnriemen-Rad ein:

- 1. Maschinenoberteil hochschwenken ( S. 15).
- 2. Zahnriemen-Abdeckung abnehmen ( S. 19).
- 3. Gewindestifte (4) lösen.
- 4. Unteres Zahnriemen-Rad (3) so drehen, dass die Gewindestifte (4) vollständig auf der Fläche der Unterwelle sitzen.
- 5. Unteres Zahnriemen-Rad (3) seitlich so verschieben, dass der Zahnriemen (1) an der Kante (2) anliegt, ohne abgedrängt zu werden.
- 6. Gewindestifte (4) festschrauben.

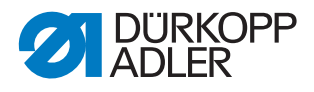

#### 6 Nadelstangenkulisse ausrichten

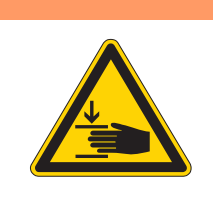

#### WARNUNG

Verletzungsgefahr durch sich bewegende Teile!

Quetschen möglich.

Maschine ausschalten, bevor Sie die Nadelstangenkulisse ausrichten.

Abb. 22: Nadelstangenkulisse ausrichten

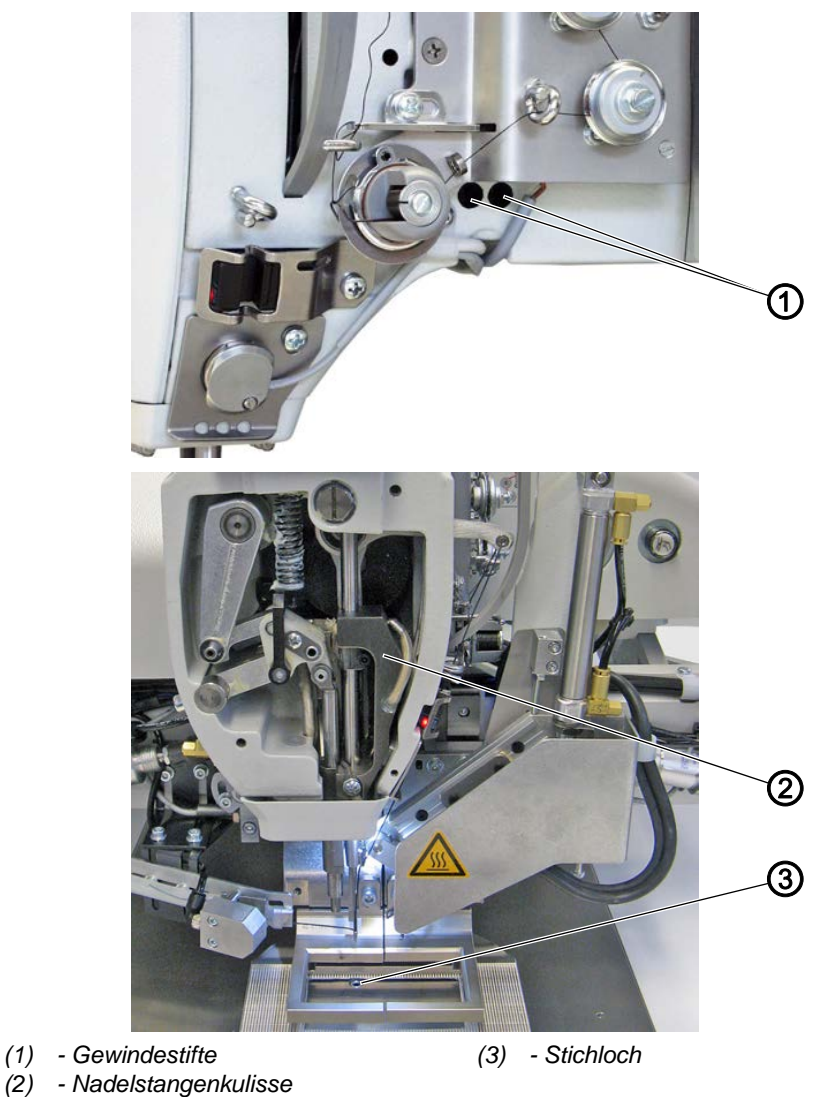

 $\checkmark$ 

#### **Richtige Einstellung**

Die Nadel sticht genau mittig in das Stichloch, wenn die Nadelstange im unteren Totpunkt steht.

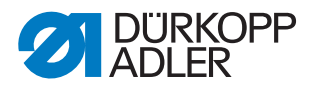

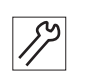

So richten Sie die Nadelstangenkulisse aus:

- 1. Kopfdeckel abnehmen ( S. 18).
- 2. Gewindestifte (1) lösen.
- 3. Nadelstangenkulisse (2) so einstellen, dass die Nadel mittig im Stichloch (3) steht.
- 4. Gewindestifte (1) festschrauben.

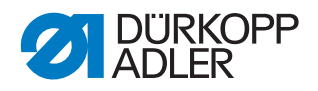

#### 7 Position von Greifer und Nadel

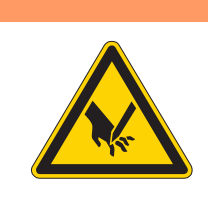

Verletzungsgefahr durch spitze Teile!

Einstich möglich.

WARNUNG

Maschine ausschalten, bevor Sie Einstellungen am Greifer vornehmen.

#### WARNUNG

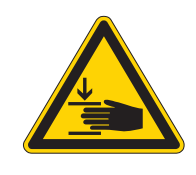

Verletzungsgefahr durch sich bewegende Teile!

Quetschen möglich.

Maschine ausschalten, bevor Sie Einstellungen am Greifer vornehmen.

#### 7.1 Schleifenhub-Stellung einstellen

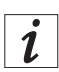

#### Information

Der **Schleifenhub** ist die Länge der Strecke vom unteren Totpunkt der Nadelstange bis zu der Höhe, in der die Greiferspitze die Fadenschlinge aufnimmt.

Abb. 23: Schleifenhub-Stellung einstellen (1)

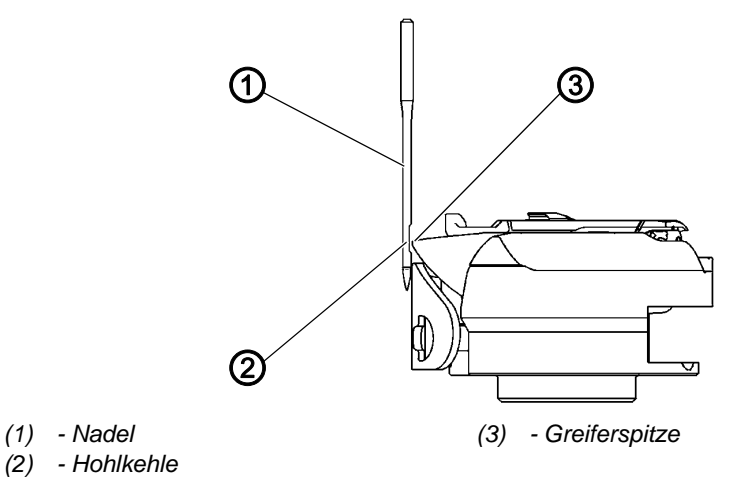
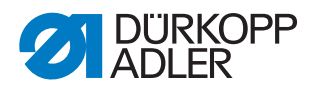

# Reihenfolge

Erst folgende Einstellungen prüfen:

• Nadelstangenkulisse ( S. 33)

# **Richtige Einstellung**

Die Maschine ist in Position 1 arretiert ( S. 28).

Die Greiferspitze (3) steht genau auf der Mitte der Nadel (1). Der Schleifenhub beträgt genau 2,4 mm.

Abb. 24: Schleifenhub-Stellung einstellen (2)

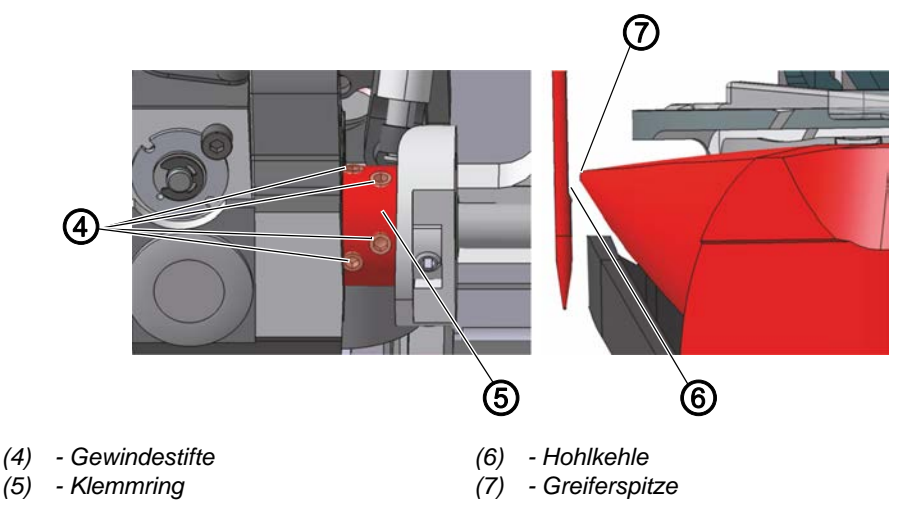

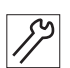

So stellen Sie die Schleifenhub-Stellung ein:

- 1. Maschinenoberteil hochschwenken ( S. 15).
- 2. Maschine in Position 1 arretieren ( S. 28).
- 3. Gewindestifte (5) auf dem Klemmring (4) lösen.
- 4. Greifer so drehen, dass die Greiferspitze (7) genau auf der Mitte der Hohlkehle (6) steht.
- 5. Gewindestifte (5) festschrauben.
- 6. Arretierung aufheben ( S. 28).

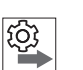

#### Reihenfolge

Danach folgende Einstellungen prüfen:

- Nadelschutz einstellen ( S. 40)
- Schneidzeitpunkt des Fadenabschneiders einstellen ( S. 75)

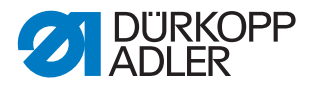

# 7.2 Nadelstangenhöhe einstellen

## Reihenfolge

Erst folgende Einstellungen prüfen:

• Schleifenhub-Position einstellen ( S. 35)

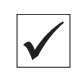

Ś

## **Richtige Einstellung**

Die Maschine ist in Position 1 arretiert ( S. 28).

Die Greiferspitze steht auf der Höhe des unteren Drittels der Hohlkehle der Nadel.

Abb. 25: Nadelstangenhöhe einstellen

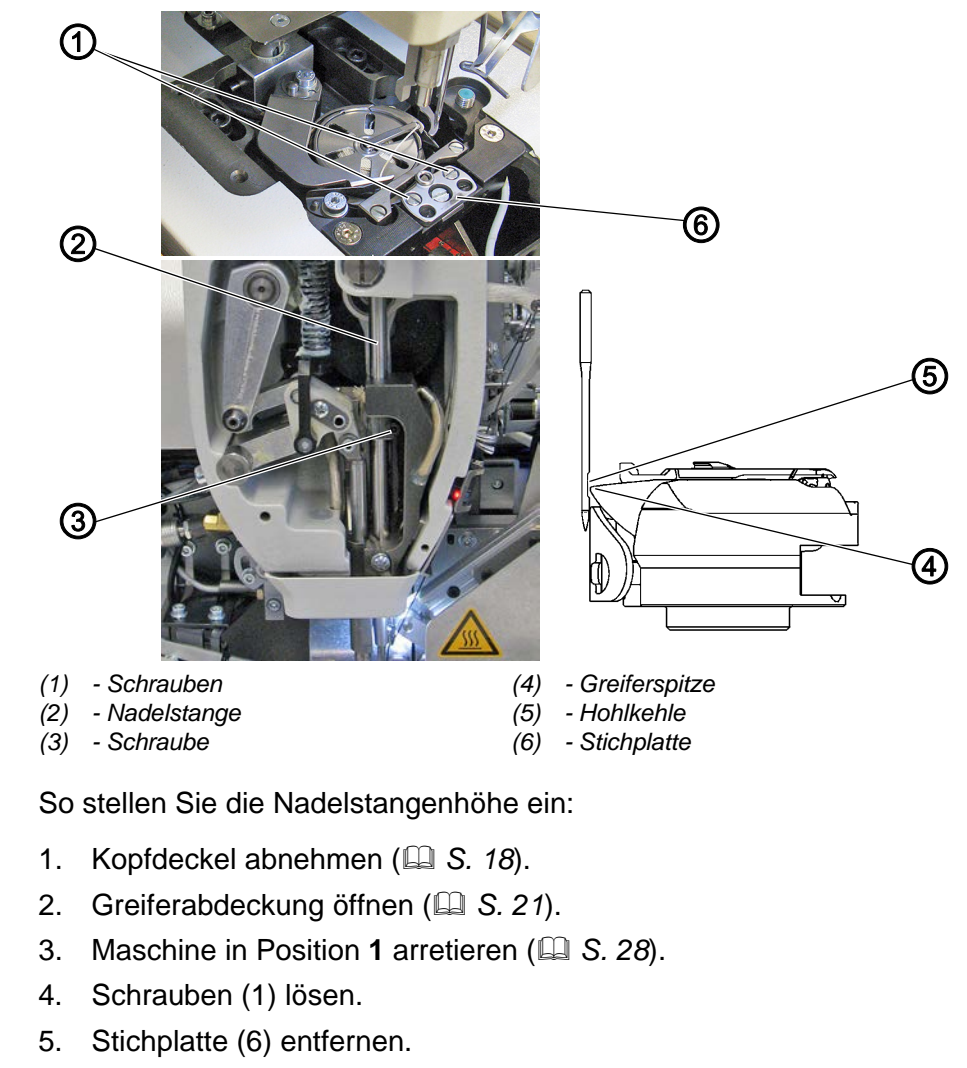

- 6. Schraube (3) der Nadelstange (2) lösen.
- 7. Nadelstange (2) in der Höhe so verschieben, dass die Greiferspitze (4) in der Mitte des unteren Drittels der Hohlkehle der Nadel (5) steht.

## Wichtig

Dabei die Nadel nicht verdrehen. Die Hohlkehle (5) muss zum Greifer zeigen.

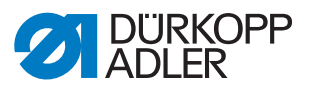

- 8. Schraube (3) der Nadelstange (2) festschrauben.
- 9. Stichplatte (6) aufsetzen.
- 10. Schrauben (1) festschrauben.
- 11. Arretierung aufheben ( C S. 28).

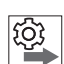

# Reihenfolge

Danach folgende Einstellung prüfen:

• Nadelschutz einstellen ( S. 40)

## 7.3 Seitlichen Greiferabstand einstellen

## HINWEIS

#### Sachschäden möglich!

Beschädigung der Maschine, Nadelbruch oder Fadenbeschädigung durch falschen Abstand zwischen Nadel und Greiferspitze.

Nach dem Einsetzen einer Nadel mit neuer Stärke den Abstand zur Greiferspitze prüfen und gegebenenfalls neu einstellen.

٤Q3

## Reihenfolge

Erst folgende Einstellungen prüfen:

- Nadelstangenkulisse ausrichten ( S. 33)
- Schleifenhub-Position einstellen ( S. 35)

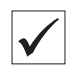

#### **Richtige Einstellung**

Die Maschine ist in Position 1 arretiert ( S. 28).

Der Abstand zwischen Greiferspitze und Hohlkehle der Nadel beträgt maximal 0,1 mm.

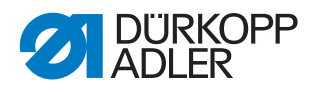

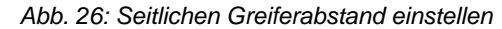

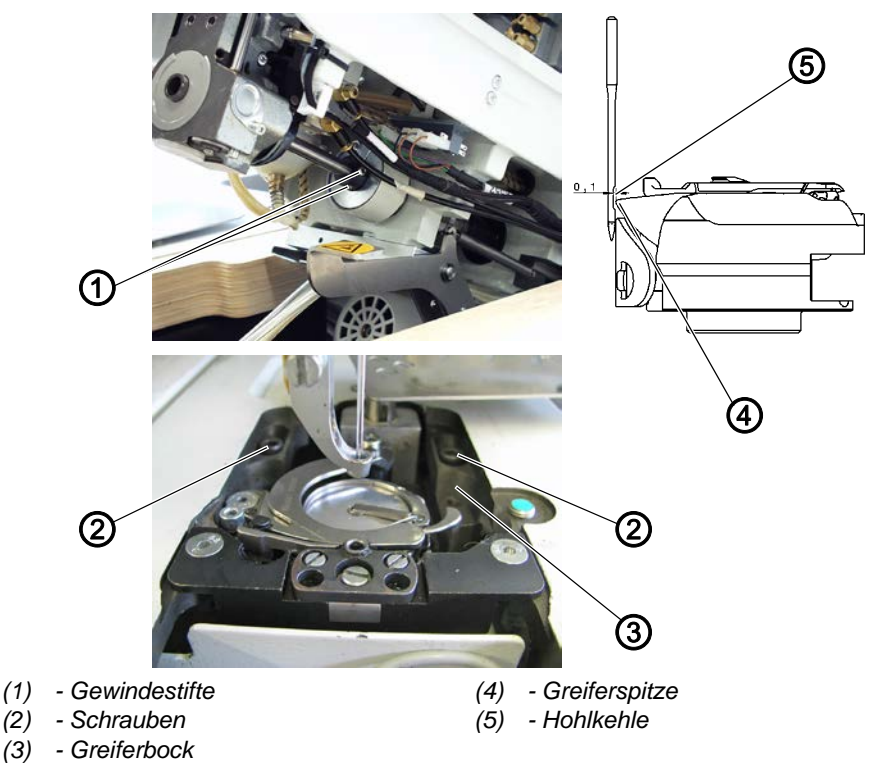

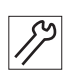

So stellen Sie den seitlichen Greiferabstand ein:

- 1. Maschine in Position 1 arretieren ( S. 28).
- 2. Maschinenoberteil hochschwenken ( S. 15).
- 3. Schrauben (2) lösen.
- 4. Gewindestifte (1) lösen.
- 5. Greiferbock (3) seitlich so verschieben, dass der Abstand zwischen Greiferspitze (4) und Hohlkehle der Nadel (5) maximal 0,1 mm beträgt. Darauf achten, dass die Greiferspitze (4) die Nadel nicht berührt.
- 6. Schrauben (2) festschrauben.
- 7. Gewindestifte (1) festschrauben.
- 8. Schleifenhub-Position prüfen ( S. 35).
- 9. Arretierung aufheben ( S. 28).

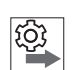

#### Reihenfolge

Danach folgende Einstellung prüfen:

• Nadelschutz einstellen ( S. 40)

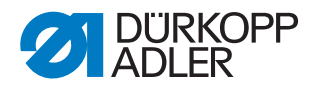

# 7.4 Nadelschutz einstellen

#### **HINWEIS**

#### Sachschäden möglich!

Beschädigung der Maschine, Nadelbruch oder Fadenbeschädigung durch falschen Abstand zwischen Nadel und Greiferspitze.

Nach dem Einsetzen einer Nadel mit neuer Stärke den Abstand zur Greiferspitze prüfen und gegebenenfalls neu einstellen.

Der Nadelschutz verhindert eine Berührung zwischen Nadel und Greiferspitze.

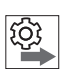

#### Reihenfolge

Erst folgende Einstellungen prüfen:

- Schleifenhub-Stellung einstellen ( S. 35)
- Seitlichen Greiferabstand einstellen ( S. 38)
- Nadelstangenhöhe einstellen ( S. 37)

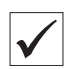

#### **Richtige Einstellung**

Die Maschine ist in Postion 1 arretiert ( S. 28).

Der Nadelschutz drängt die Nadel gerade so weit ab, dass sie von der Greiferspitze nicht berührt wird.

Abb. 27: Nadelschutz einstellen

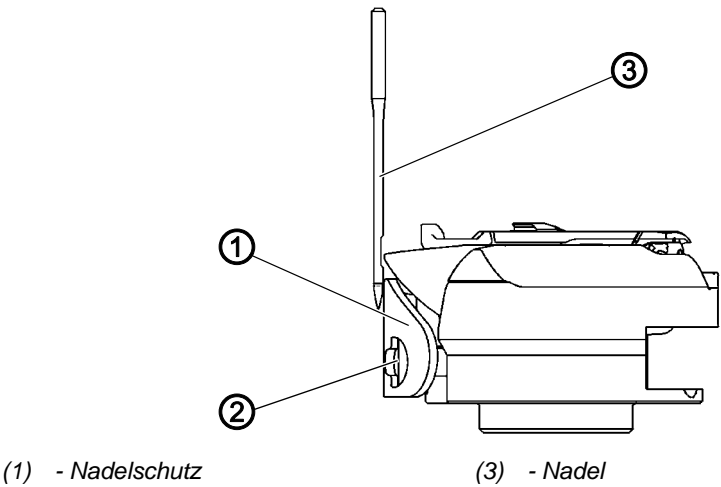

(2) - Schraube

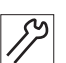

So stellen Sie den Nadelschutz ein:

1. Handkurbel herunterdrücken und drehen und prüfen, wie weit der Nadelschutz (1) die Nadel (3) abdrängt.

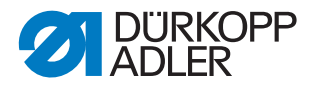

- 2. Schraube (2) so drehen, dass der Nadelschutz (1) die Nadel (3) gerade so weit abdrängt, dass sie von der Greiferspitze nicht berührt wird:
  - stärkeres Abdrängen: gegen den Uhrzeigersinn drehen
  - geringeres Abdrängen: im Uhrzeigersinn drehen

# 7.5 Nadelführung einstellen

# 

# Richtige Einstellung

Die Maschine ist in Postion 1 arretiert ( S. 28).

Der Nadelschutz drängt die Nadel gerade so weit ab, dass sie von der Greiferspitze nicht berührt werden kann.

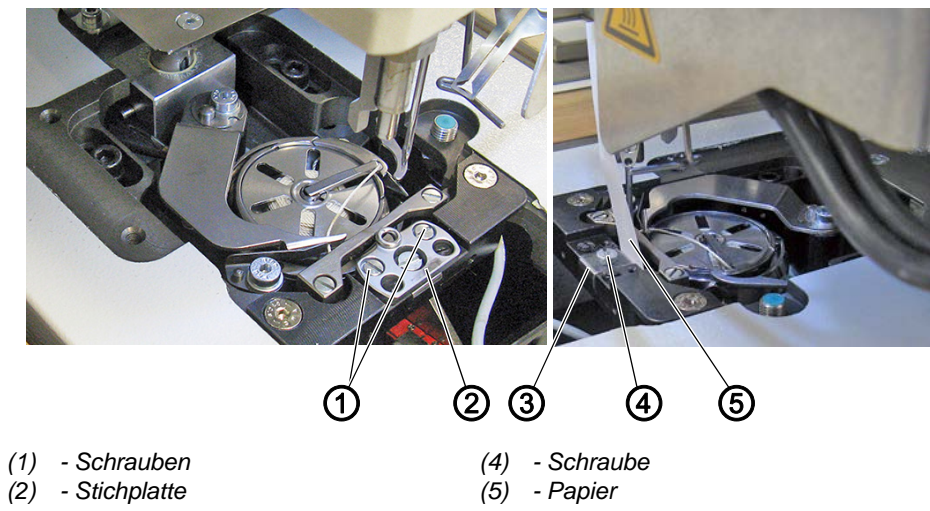

Abb. 28: Nadelführung einstellen

(3) - Nadelführung

82

So stellen Sie die Nadelführung ein:

- 1. Schrauben (1) lösen.
- 2. Stichplatte (2) entfernen.
- 3. Maschine in Position 1 arretieren ( S. 28).
- 4. Schraube (4) lösen.
- 5. Nadelführung (3) möglichst dicht an die Nadel heranstellen.
- 6. Schraube (4) festschrauben.
- 7. Abstand mit einem Stück Papier (5) prüfen.

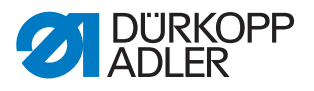

# 8 Spulengehäuse-Lüfter einstellen

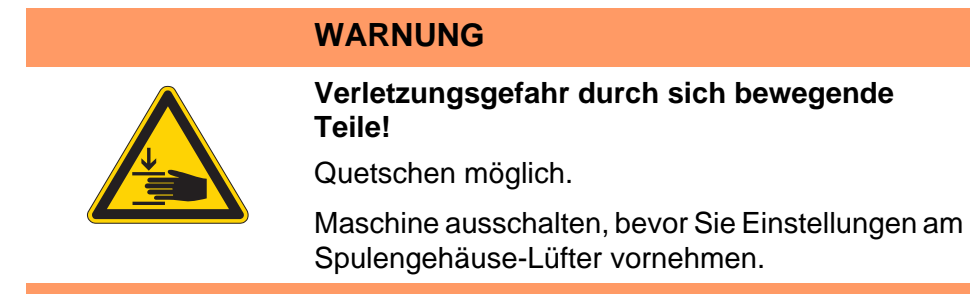

Abb. 29: Spulengehäuse-Lüfter einstellen

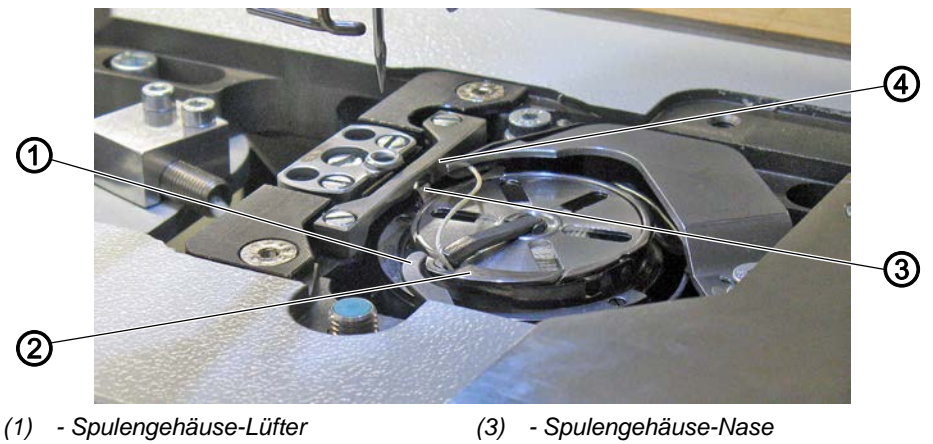

(2) - Spulengehäuse

(4) - Mittelteil-Halter

Der Greifer zieht den Nadelfaden zwischen der Spulengehäuse-Nase (3) und dem Mittelteil-Halter (4) hindurch.

Der Spulengehäuse-Lüfter (1) drückt das Spulengehäuse (2) in diesem Moment weg, damit ein Spalt für den Faden entsteht.

Wenn die Greiferspitze sich unterhalb des Spulengehäuse-Lüfters befindet, muss der Spulengehäuse-Lüfter öffnen, damit der Faden auch an dieser Stelle vorbeigleiten kann.

Für einen störungsfreien Durchschlupf müssen die Weite des Lüftungsspalts und der Öffnungszeitpunkt eingestellt werden.

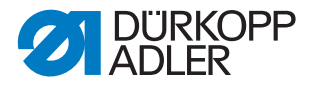

# 8.1 Lüftungsspalt einstellen (Standard-Greiferlager)

# र्ि Reihenfolge

Die Weite des Lüftungsspalts immer nach Änderungen der Nadelfaden-Stärke prüfen. Die richtige Weite des Lüftungsspalts hängt von der Stärke des Nadelfadens ab.

| $\checkmark$ |  |
|--------------|--|

#### **Richtige Einstellung**

Der Nadelfaden gleitet ungehindert zwischen der Spulengehäuse-Nase und dem Mittelteil-Halter hindurch.

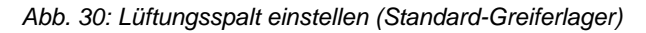

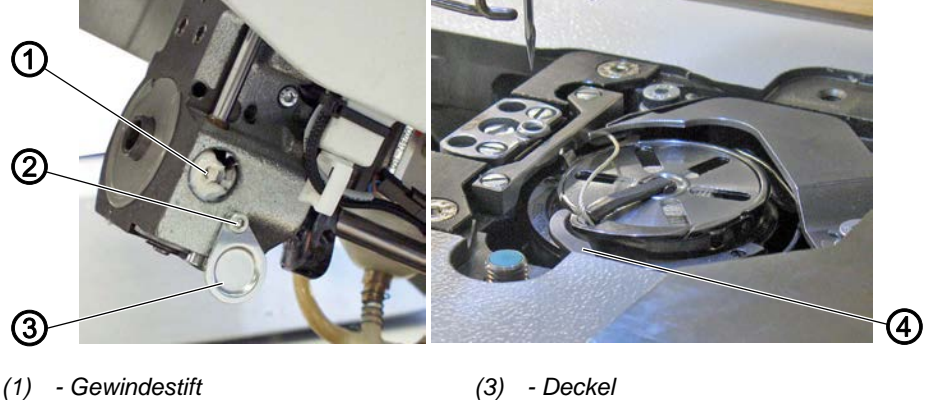

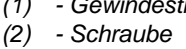

(3) - Deckel(4) - Spulengehäuse-Lüfter

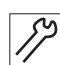

So stellen Sie den Lüftungsspalt ein:

- 1. Maschinenoberteil hochschwenken ( S. 15).
- 2. Schraube (2) lösen.
- 3. Deckel (3) nach unten schieben.
- 4. Gewindestift (1) lösen.
- 5. Spulengehäuse-Lüfter (4) so einstellen, dass der Spalt zwischen der Spulengehäuse-Nase und dem Mittelteil-Halter gerade groß genug ist, um den Nadelfaden störungsfrei durchschlüpfen zu lassen.
- 6. Gewindestift (1) festschrauben.
- 7. Deckel (3) nach oben schieben.
- 8. Schraube (2) festschrauben.

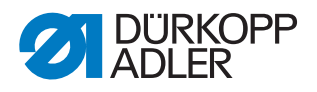

# 8.2 Lüftungsspalt einstellen (Spezial-Greiferlager für Sicherheitsgurte)

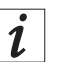

## Information

Bei dem Spezial-Greiferlager für Gurte ist der Lüftungsspalt deutlich größer als bei dem Standard-Greiferlager.

Sollte bei kleinen Stichlängen der Greiferfaden zu lose unter der Naht liegen, muss der Durchgang zwischen Spulengehäuse-Lüfter und Spulengehäuse vergrößert werden.

Abb. 31: Lüftungsspalt einstellen (Spezial-Greiferlager für Sicherheitsgurte) (1)

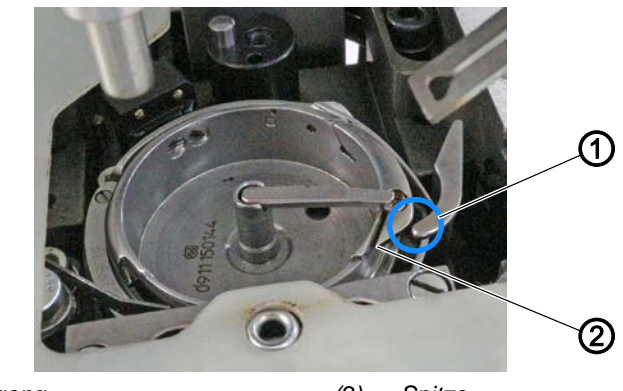

(1) - Durchgang

(2) - Spitze

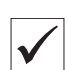

#### **Richtige Einstellung**

Der Nadelfaden gleitet ungehindert durch den Durchgang (1) zwischen Spulengehäuse-Lüfter und Spulengehäuse.

Zu dem Zeitpunkt, an dem sich der Spulengehäuse-Lüfter auf der Spitze (2) befindet, muss noch ein Spalt zwischen der Spulengehäuse-Nase und dem Mittelteil-Halter vorhanden sein.

Abb. 32: Lüftungsspalt einstellen (2)

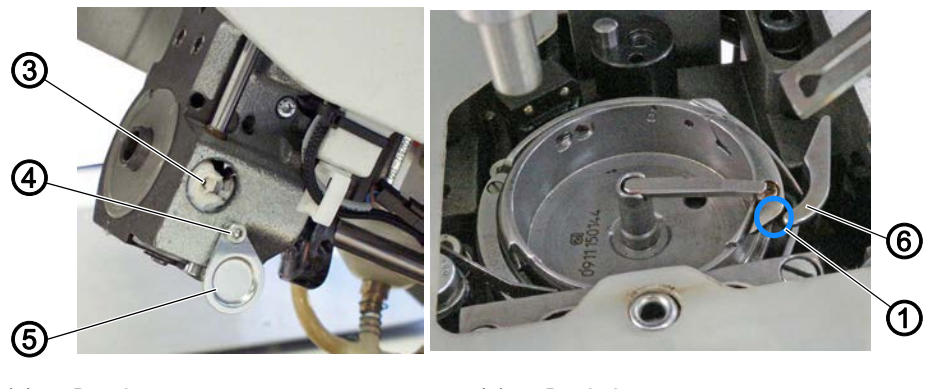

- (1) Durchgang
- (3) Gewindestift (4) - Schraube

(5) - Deckel

- (6) Spulengehäuse-Lüfter

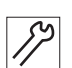

So stellen Sie den Lüftungsspalt ein:

1. Maschinenoberteil hochschwenken ( S. 15).

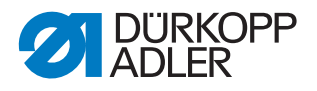

- 2. Schraube (4) lösen.
- 3. Deckel (5) nach unten schieben.
- 4. Gewindestift (3) lösen.
- Spulengehäuse-Lüfter (6) so einstellen, dass der Nadelfaden ungehindert durch den Durchgang (1) zwischen Spulengehäuse-Lüfter (6) und Spulengehäuse gleitet.
   Zu dem Zeitpunkt, an dem sich der Spulengehäuse-Lüfter auf der Spitze (2) befindet, muss noch ein Spalt zwischen der Spulengehäuse-Nase und dem Mittelteil-Halter vorhanden sein.
- 6. Gewindestift (3) festschrauben.
- 7. Deckel (5) nach oben schieben.
- 8. Schraube (4) festschrauben.

# 8.3 Öffnungszeitpunkt einstellen

Abb. 33: Öffnungszeitpunkt einstellen

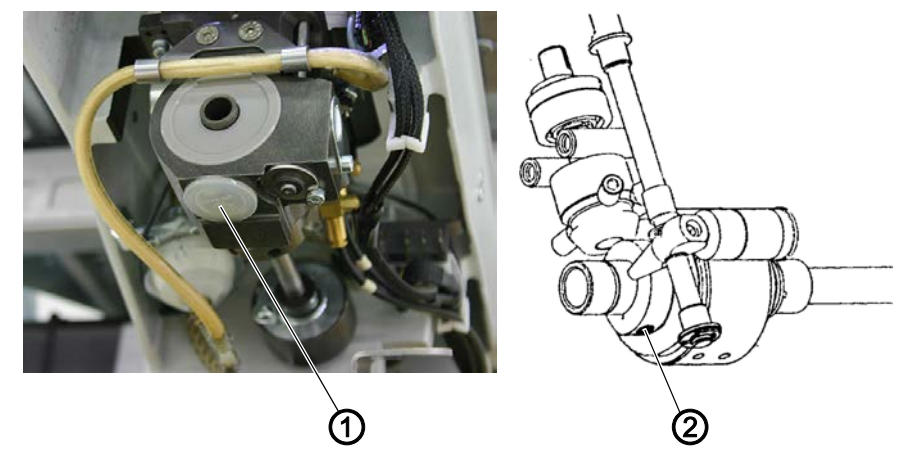

(1) - Stopfen

(2) - Gewindestift

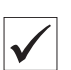

## **Richtige Einstellung**

Der Spulengehäuse-Lüfter öffnet genau dann, wenn die Greiferspitze sich nach der Schlingenaufnahme unterhalb des Spulengehäuse-Lüfters befindet.

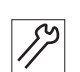

So stellen Sie den Öffnungszeitpunkt ein:

- 1. Stopfen (1) abnehmen.
- 2. Handkurbel drücken und drehen, bis die Nadelspitze auf Höhe der Stichplatte steht.
- 🤄 Gewindestift (2) ist von der Unterseite des Greiferbocks zugänglich.
- 3. Gewindestift (2) lösen und mit dem Innensechskant-Schlüssel so drehen, dass der Innensechskant-Schlüssel genau senkrecht steht.
- 4. Gewindestift (2) festschrauben.
- 5. Stopfen (1) in die Öffnung stecken.

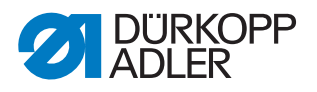

# 9 Nähfuß-Lüftung

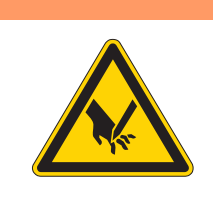

## WARNUNG

Verletzungsgefahr durch spitze und sich bewegende Teile!

Einstich oder Quetschen möglich.

Maschine ausschalten, bevor Sie Einstellungen an der Nähfuß-Lüftung vornehmen.

## 9.1 Hublagenantrieb einstellen

Abb. 34: Hublagenantrieb einstellen

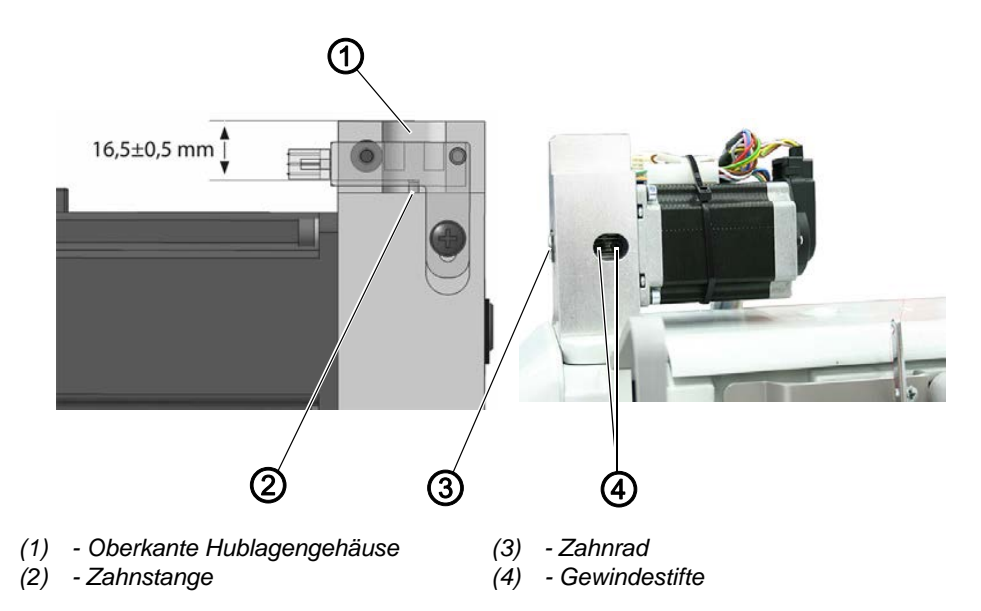

 $\checkmark$ 

#### **Richtige Einstellung**

Die Zahnstange hat einen Abstand von  $16,5 \pm 0,5$  mm zur Oberkante (1) des Hublagengehäuses. Die Gewindestifte sind im Langloch zu sehen und stehen waagerecht.

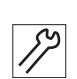

So stellen Sie den Hublagenantrieb ein:

- 1. Motorabdeckung abnehmen.
- 2. Gewindestifte (4) lösen.
- 3. Zahnrad (3) abziehen.
- 4. Zahnstange (2) auf 16,5 mm vom oberen Anschlag nach unten ziehen.
- 5. Zahnrad (3) einsetzen, so dass die Gewindestifte (4) waagrecht sind.
- 6. Gewindestifte (4) festschrauben.

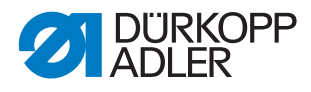

# 9.2 Lichtschranke einstellen

#### Abb. 35: Lichtschranke einstellen

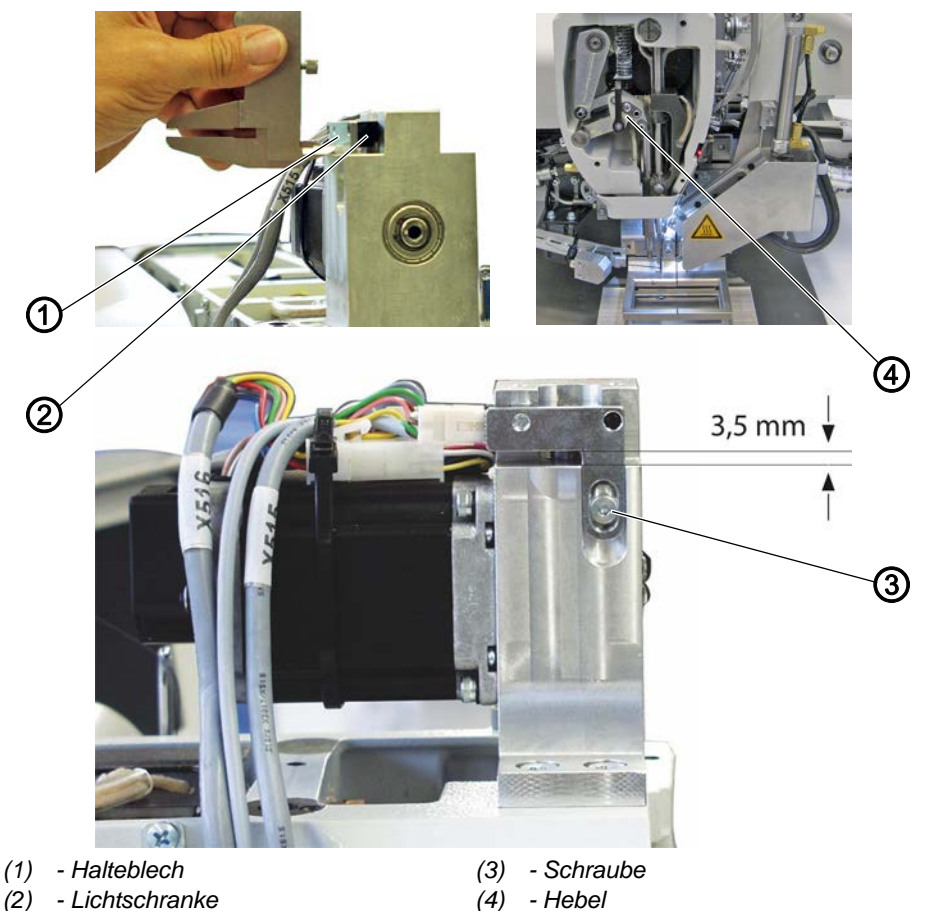

 $\checkmark$ 

## **Richtige Einstellung**

Die Lichtschranke mit dem Halteblech steht so, dass sie vor Erreichen des oberen Anschlags der Zahnstange schaltet.

Abstand zwischen der unteren Kante des Halteblechs und dem Hublagengehäuse beträgt ca. 3,5 mm.

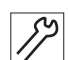

So stellen Sie die Lichtschranke ein:

- 1. Kopfdeckel abnehmen ( S. 18).
- 2. Motorabdeckung abnehmen.
- 3. Schraube (3) lösen.
- 4. Halteblech (2) verstellen.
- 5. Schraube (3) festschrauben.
- 6. Maschine aus- und wieder einschalten.

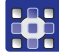

- Service antippen.
  Passwort eingeben (25483).
- 9. Multitest > Eingänge/Ausgänge testen antippen.

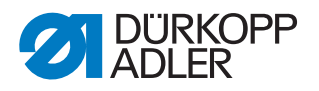

- 10. Hebel (4) nach oben drücken und auf die Anzeige achten.
- ♦ Es erscheint +103 bzw. -103.
- 11. Prüfen, ob die Zahnstange noch ca. 0,5 mm Luft bis zum Anschlag hat.
- 12. Falls nötig Lichtschranke mit Halteblech neu einstellen.

#### 9.3 Linke Anschlagschraube einstellen

#### **Richtige Einstellung**

Die linke Anschlagschraube (3) des Hubgetriebes ist so eingestellt, dass der Hebel (1) keinen Hub ausführt, wenn der Anschlagklotz (4) anliegt. Die Hebel des Hubgetriebes (5) sind in Überdeckung.

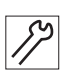

 $\checkmark$ 

12

So stellen Sie die linke Anschlagschraube ein:

- 1. Maschine aus- und wieder einschalten.
- 2. Maschine referenzieren.

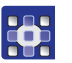

- 3. Extras > Service > Multitest > Hublage einstellen antippen.
- 4. Hüpfer/Drücker antippen, bis der Drückerfuß angewählt ist.

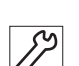

5. Handkurbel drücken und drehen und prüfen, ob kein Hub ausgeführt wird.

Abb. 36: Linke Anschlagschraube einstellen

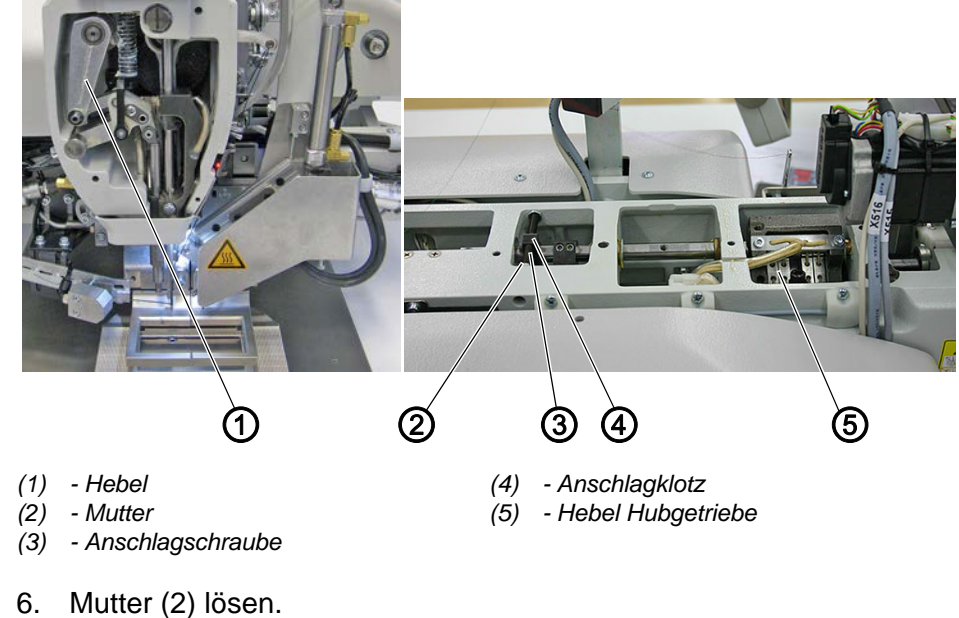

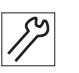

- 7. Anschlagschraube (3) verdrehen.
- Mutter (4) festschrauben. 8.

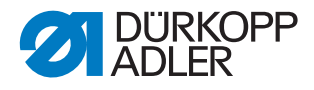

# 9.4 Nähfuß-Hub zum Nadelstangenhub einstellen

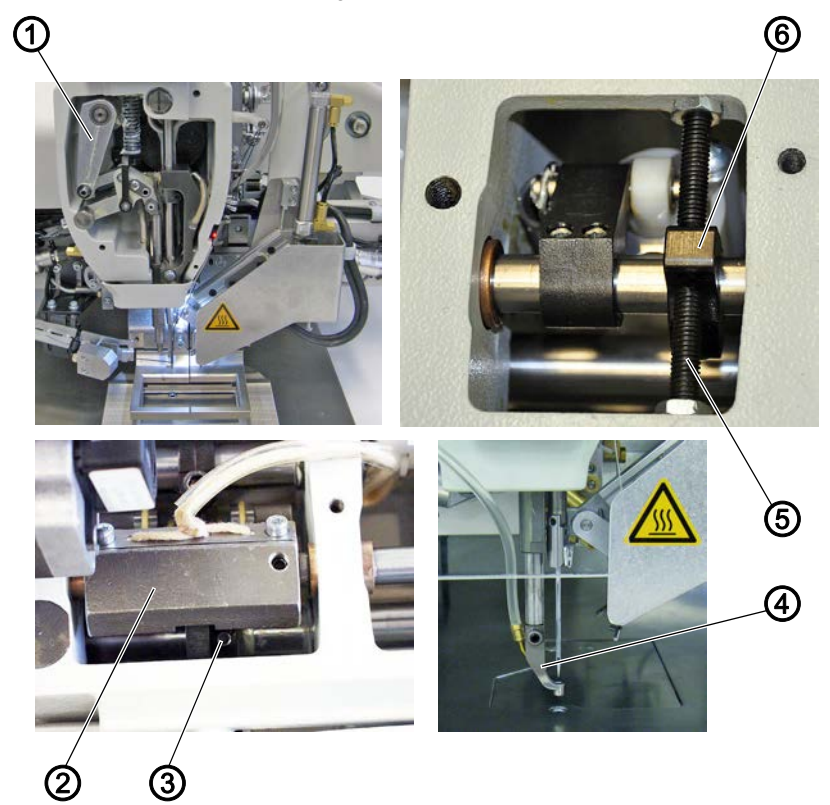

Abb. 37: Nähfuß-Hub zum Nadelstangenhub einstellen

(1) - Hebel

(4) - Nähfuß-Hub

(2) - Hubgetriebe(3) - Exzenter

- (5) Anschlagschraube
- (6) Anschlagklotz

#### **Richtige Einstellung**

Das Hubgetriebe (2) muss so geschaltet werden, dass es einen Hub ausführt. Dabei muss der Anschlagklotz (6) an der rechten Anschlagschraube (5) anliegen.

Der Exzenter (3) für den Nähfuß-Hub muss so eingestellt werden, dass

- bei Nadelstange im unteren Totpunkt das Füßchen unten ist
- nach dem Schleifenhub der Nähfuß-Hub beginnt

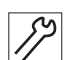

So stellen Sie den Nähfuß-Hub zum Nadelstangenhub ein:

- 1. Maschine aus- und wieder einschalten.
- 2. Maschine referenzieren.

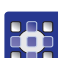

- 3. Extras > Service > Multitest > Hublage einstellen antippen.
- 4. Hüpfer/Drücker antippen, bis der Hüpferfuß angewählt ist.
- 5. Nähfuß-Hub in der Steuerung einschalten.

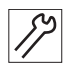

- 6. Maschinenoberteil in Schleifenhub-Position stellen.
- b Hebel (1) muss eine Bewegung machen.

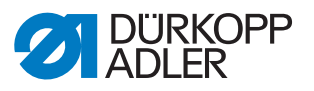

- 7. Beide Gewindestifte am Exzenter (3) lösen.
- 8. Exzenter (3) auf der Armwelle verdrehen.
- 9. Beide Gewindestifte am Exzenter (3) festschrauben.
- 10. Handkurbel drücken und drehen und prüfen, ob Hebel (1) eine Bewegung macht.

## 9.5 Nähfuß-Höhe einstellen

Die Nähfuß-Höhe kann von 1 mm bis maximal 10 mm elektronisch eingestellt werden.

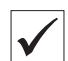

#### **Richtige Einstellung**

Ist eine Höhe von 1 mm in der Steuerung eingestellt, muss sich der Nähfuß 1 mm über der Stichplatte befinden.

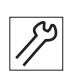

So stellen Sie die Nähfuß-Höhe ein:

- 1. Hüpferfuß montieren.
- Extras > Service > Multitest > Hublage einstellen antippen.
- 3. Hüpfer/Drücker antippen, bis der Hüpferfuß angewählt ist.
- 4. Nähfuß-Hub antippen.
- 5. Eine Nähfuß-Höhe von 1,0 mm eingeben.
- 6. Position anfahren.

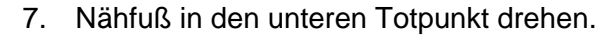

b Abstand zwischen Stichplatte und Nähfuß muss 1 mm betragen.

Abb. 38: Nähfuß-Höhe einstellen

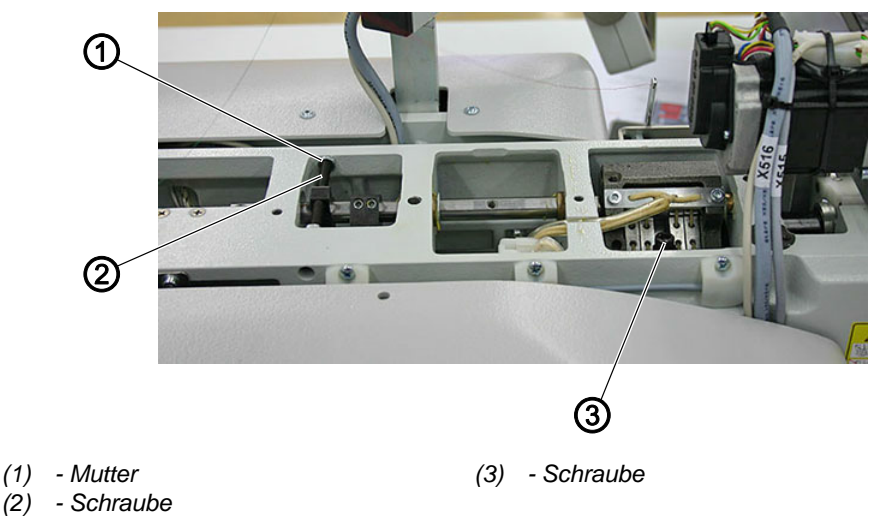

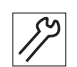

- 8. Schraube (3) lösen.
- 9. Schwenkwelle so drehen, dass der Abstand zwischen Stichplatte und Nähfuß 1 mm beträgt.
- 10. Schraube (3) festschrauben.

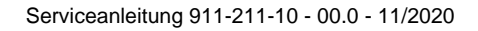

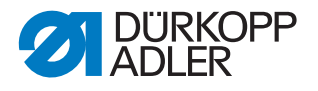

- 11. Nähfuß in den oberen Totpunkt drehen.
- ♦ Abstand zwischen Stichplatte und Nähfuß muss 5 mm betragen.
- 12. Mutter (1) lösen.
- 13. Schraube (2) so verstellen, dass der Abstand zwischen Stichplatte und Nähfuß 5 mm beträgt (das entspricht 4 mm Nähfuß-Hub).

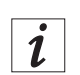

#### Information

Zwischen dem minimalen und maximalen Abstand muss eventuell vermittelt werden. Wird eine Einstellung verändert, die andere Einstellung erneut prüfen.

#### 9.6 Referenz-Lichtschranke Nähachse einstellen

Abb. 39: Referenz-Lichtschranke Nähachse einstellen

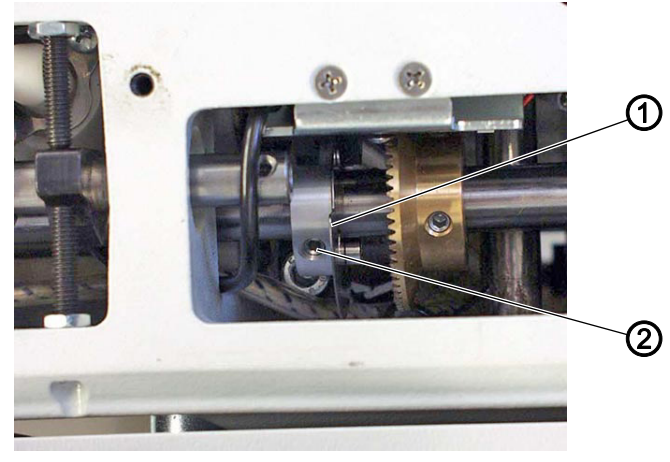

(1) - Geberscheibe

(2) - Gewindestift

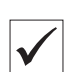

#### **Richtige Einstellung**

Die Maschine referenziert im oberen Totpunkt der Nadelstange.

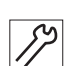

So stellen Sie die Referenz-Lichtschranke ein:

6. Maschine in Position 2 arretieren ( S. 28).

- 1. Armdeckel abnehmen ( S. 17).
- 2. Maschine aus- und wieder einschalten.

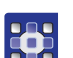

- 3. *Multitest* antippen.
- 4. Passwort eingeben (25483).
- 5. Multitest > Eingänge/Ausgänge testen antippen.

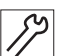

- 7. Gewindestift (1) lösen.
- 8. Geberscheibe (2) auf der Armwelle entsprechend verdrehen.
- ✤ Der Schalter S100 wird geschaltet.
- 9. Gewindestift (1) festschrauben.

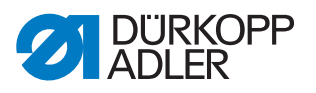

- 10. Arretierung aufheben ( S. 28).
- 11. Maschine aus- und wieder einschalten.
- 12. Prüfen, ob sich die Nadelstange im oberen Totpunkt befindet.

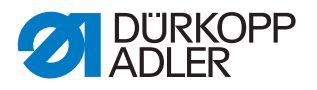

# 10 Nadelfaden-Spannung einstellen

## 10.1 Nadelfaden-Regulator einstellen

Der Nadelfaden-Regulator bestimmt, mit welcher Spannung der Nadelfaden um den Greifer geführt wird. Die benötigte Spannung hängt von Nähgutdicke, Fadenstärke und Stichlänge ab.

Abb. 40: Nadelfaden-Regulator einstellen

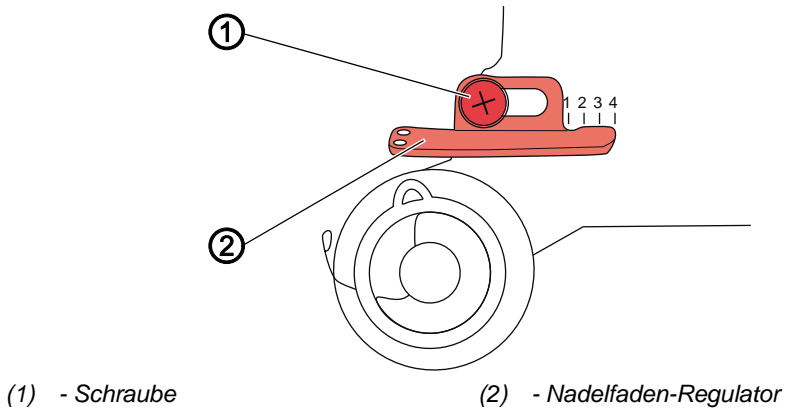

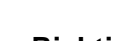

# **Richtige Einstellung**

Die Schlinge des Nadelfadens gleitet mit geringer Spannung über die dickste Stelle des Greifers, ohne Schlaufen zu bilden oder zu haken.

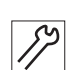

 $\checkmark$ 

So stellen Sie den Nadelfaden-Regulator ein:

- 1. Handkurbel herunterdrücken und drehen und Umlauf des Nadelfadens um den Greifer beobachten.
- 2. Schraube (1) lösen.
- 3. Nadelfaden-Regulator (2) verschieben:
  - mehr Faden: nach links verschieben
  - weniger Faden: nach rechts verschieben
- 4. Schraube (1) festschrauben.

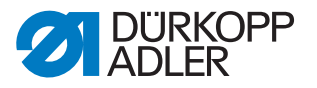

# 10.2 Fadenanzugsfeder einstellen

Die Fadenanzugsfeder hält den Nadelfaden von der Hochstellung des Fadenhebels bis zum Eintauchen des Nadelöhrs in das Nähgut unter Spannung.

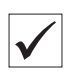

## **Richtige Einstellung**

Grundeinstellung: Die Fadenanzugsfeder liegt erst dann am Anschlag an, wenn das Nadelöhr in das Nähgut eingetaucht ist.

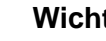

#### Wichtig

Die Einstellung der Fadenanzugsfeder muss je nach Nähgut und gewünschtem Nähergebnis variiert werden.

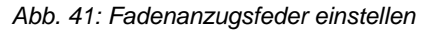

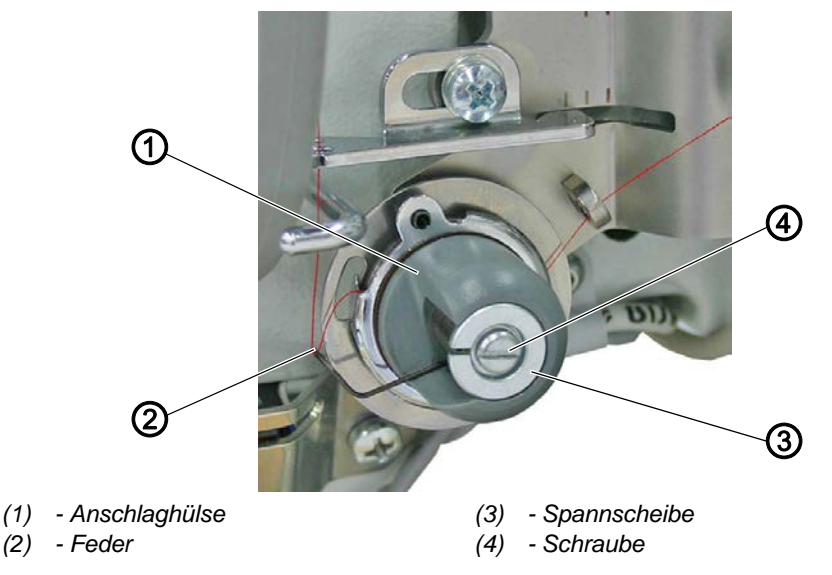

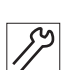

So stellen Sie die Fadenanzugsfeder ein:

- 1. Schraube (4) lösen.
- 2. Federweg einstellen: Anschlaghülse (1) drehen:
  - längerer Federweg: gegen den Uhrzeigersinn drehen
  - kürzerer Federweg: im Uhrzeigersinn drehen
- 3. Federspannung einstellen: Spannscheibe (3) drehen:
  - größere Federspannung: gegen den Uhrzeigersinn drehen
  - geringere Federspannung: im Uhrzeigersinn drehen

#### Wichtig

Darauf achten, die Anschlaghülse dabei nicht zu verdrehen.

4. Schraube (4) festschrauben.

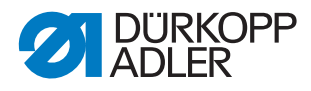

## 10.3 Mechanische Fadenspannungsplatte kalibrieren

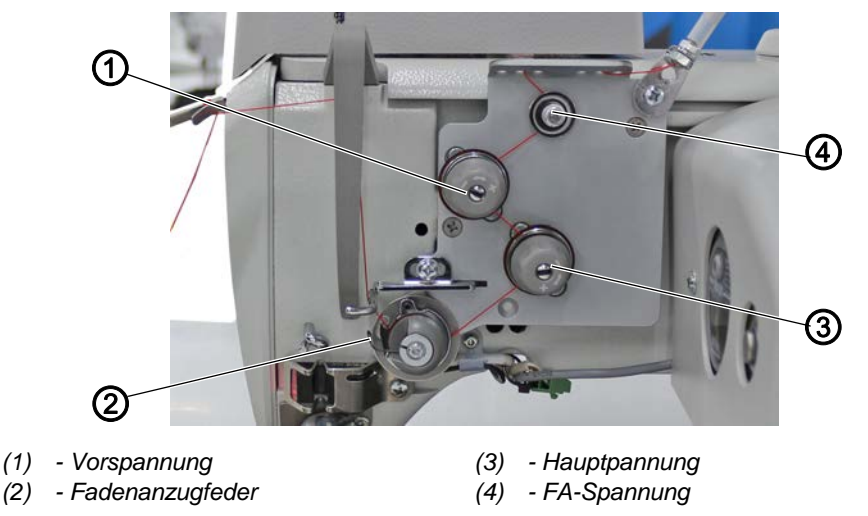

Abb. 42: Mechanische Fadenspannungsplatte kalibrieren

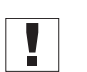

## Wichtig

VOR der Kalibrierung der mechanischen Fadenspannungsplatte: im Menü über Maschine - Parameter - Konfiguration - Optionen gehen und dort mechanische Fadenspannung anwählen.

So kalibrieren Sie die mechanische Fadenspannungsplatte:

#### Einstellung der FA-Spannung

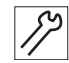

- 1. Nadelfaden 40/3-fach einfädeln ohne Fadenanzugfeder (2).
- 2. Fadenhebel in Absteckposition stellen und abstecken ( S. 28).
- 3. Im Menü auf Extras Service Multitest gehen.
- 4. Passwort 25483 eingeben.
- 5. Dann über Eingänge/Ausgänge testen Ausgang 15 anwählen.
- 6. Mit OK bestätigen.
- 7. Ausgang 15 einschalten.
- ✤ Hauptspannung ist offen.
- 8. Ausgang 14 anwählen.
- 9. Mit OK bestätigen.
- 10. Ausgang 14 einschalten.
- ♥ Vorspannung ist offen.

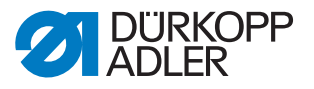

Abb. 43: Mechanische Fadenspannungsplatte kalibrieren

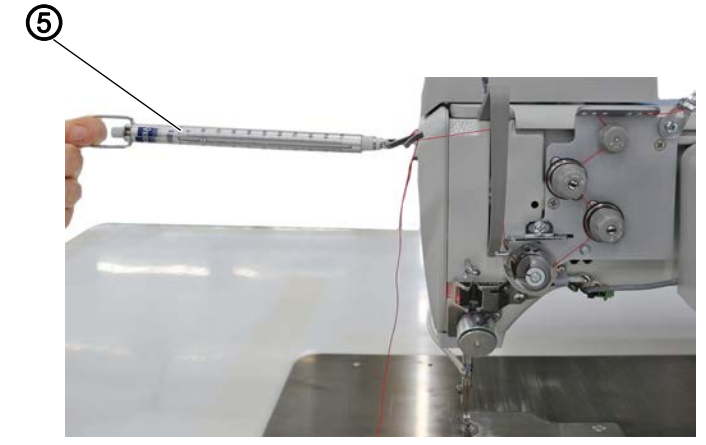

(5) - Federwaage

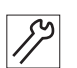

- 11. Federwaage (5) (bis 1kg) in den Nadelfaden einhängen und den Nadelfaden gleichmäßig und parallel zur Tischplatte abziehen.
- Der Wert sollte bei ca. 100g liegen bei der 911-211-10 mit Fadenbrenner sollte der Wert so gering wie möglich sein, sodass der Faden noch gerade in der FA-Spannung (4) geführt wird.

Abb. 44: Mechanische Fadenspannungsplatte kalibrieren

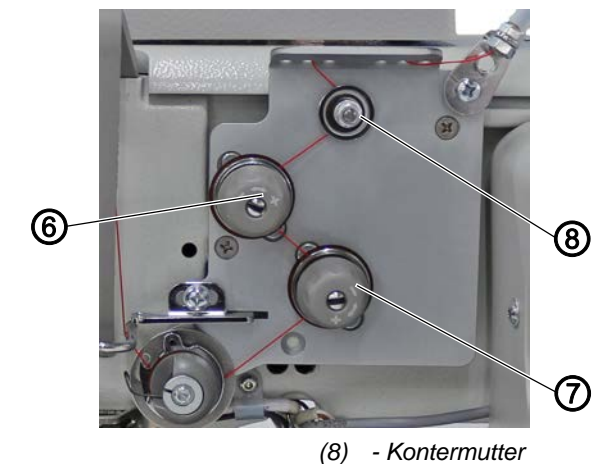

- (6) Stellrad
- (7) Stellrad

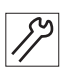

12. Um die FA-Spannung anzupassen, Kontermutter (8) lösen und an der hinteren Mutter drehen.

Fadenspannung erhöhen: im Uhrzeigersinn drehen Fadenspannung reduzieren: gegen den Uhrzeigersinn drehen

13. Zum Fixieren die hintere Mutter festhalten und die Kontermutter (8) wieder festschrauben.

#### Einstellung der Vorspannung

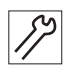

14. Ausgang 14 wieder ausschalten.

- Die Vorspannung ist geschlossen, die Hauptspannung weiterhin geöffnet.
- 15. Mit der Federwaage erneut die Fadenspannung prüfen, sie soll bei ca. 300g liegen.

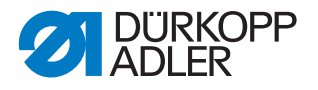

16. Um die Fadenspannung anzupassen, das Stellrad (6) drehen: Fadenspannung erhöhen: im Uhrzeigersinn drehen Fadenspannung reduzieren: gegen den Uhrzeigersinn drehen

#### Einstellung der Hauptspannung

- 17. Ausgang 14 wieder einschalten.
- ✤ Die Vorspannung ist wieder offen.
- 18. Ausgang 15 ausschalten.
- Bie Hauptspannung ist geschlossen.
- 19. Mit der Federwaage erneut die Fadenspannung prüfen, sie soll bei ca. 400-500g liegen.
- 20. Um die Fadenspannung anzupassen, das Stellrad (7) drehen: Fadenspannung erhöhen: im Uhrzeigersinn drehen Fadenspannung reduzieren: gegen den Uhrzeigersinn drehen

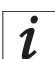

## Information

Zur Erhöhung der Hauptspannung kann die Vorspannung zugeschaltet werden. In DACCAD bei gewünschtem TP den Ausgang 14 ausschalten oder einen Spannungswert von über 50% eingeben.

#### 10.4 Elektronische Fadenspannungsplatte einstellen

Abb. 45: Fadenspannungsplatte einstellen

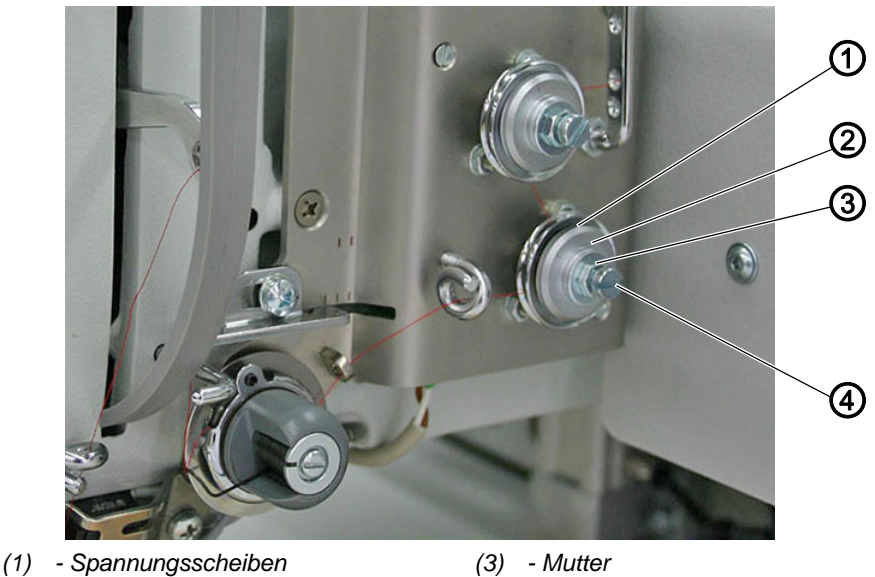

(2) - Scheibe

(3) - Mutter (4) - Schraube

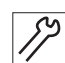

So stellen Sie die Fadenspannungsplatte ein:

- 1. Nadelfaden aus Fadenspannung entfernen.
- 2. Extras > Service > Multitest antippen.
- 3. Passwort eingeben (25483).

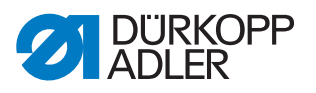

- 4. Fadenspannung > Kalibrierung 3 antippen.
- 5. Schraube (4) und Mutter (3) herausdrehen.
- 6. Scheibe (2) lösen.
  - 7. Scheibe (2) bis zum Anschlag im Uhrzeigersinn drehen.
  - bie Spannungsscheiben liegen aneinander.
  - 8. Scheibe (2) mit (Blei-)Stift auf 12 Uhr markieren und ca. 15-30° im Uhrzeigersinn drehen.
- 9. ESC oder OK antippen.

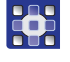

- 10. Kalibrierung 1 antippen.
- 11. Mutter (3) bis an den Schraubenkopf von Schraube (4) zurückdrehen.

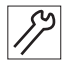

- 12. Schraube (4) hereindrehen, bis die Mutter (3) ca. 2 mm vor der
- Scheibe (2) steht.
- 13. Schraube (4) herausdrehen bis die Spannungsscheiben (1) anziehen.
- 14. Mutter (3) mit Maulschlüssel leicht festschrauben und Schraube (4) langsam herausdrehen, bis die Spannungsscheiben (1) anziehen.

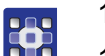

- 15. ESC antippen.
- 16. Kalibrierung 3 antippen.

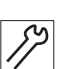

17. Schraube (4) mit Schraubendreher fixieren und Mutter (3) anziehen. Weiterhin darauf achten, dass sich die Scheibe (2) nicht verdreht.

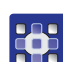

- 18. ESC antippen und prüfen, ob die Spannungsscheiben (1) leicht öffnen.
- 19. Kalibrierung 1 antippen und das Schließen der Spannungsscheiben (1) prüfen.
- 20. Das Vorgehen für die 2. Fadenspannung wiederholen.

## 10.5 Elektronische Fadenspannungsplatte kalibrieren

Abb. 46: Fadenspannungsplatte kalibrieren

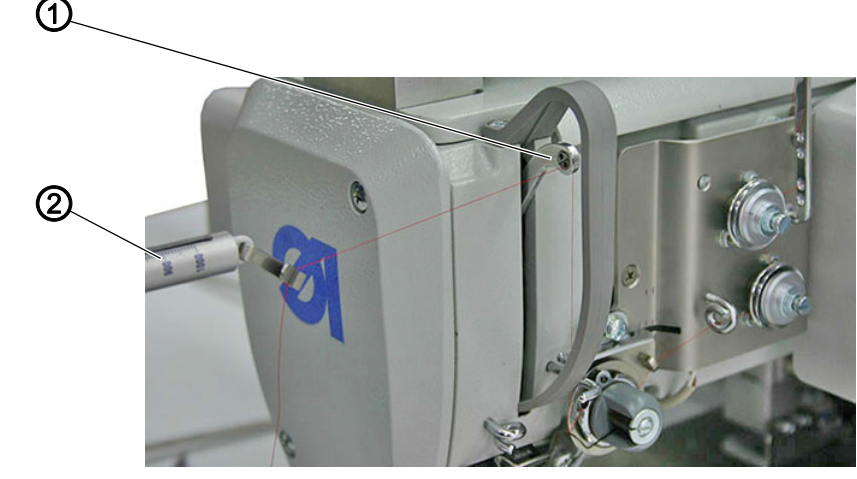

(1) - Fadenhebel

(2) - Fadenwaage

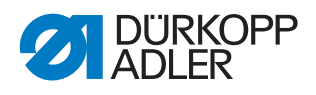

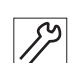

So kalibrieren Sie die Fadenspannungsplatte:

- 1. Nadelfaden 8/3-fach bis zum Fadenhebel (5) einfädeln.
- 2. Fadenspannung mit einer Fadenwaage (6) bei gewählter Kalibrierung 1 messen.
- 3. Gemessenen Wert in die Steuerung eingeben und mit OK bestätigen.
- 4. Messung und Eingabe für *Kalibrierung 2* und *Kalibrierung 3* durchführen.

## Kalibrierung prüfen

- 1. Im Menü Fadenspannung den Prozentwert = 50 eingeben.
- 2. Mit Taste Ein die Spannung einschalten.
- 3. Spannung mit Fadenwaage prüfen: Sollwert: 1000 cN. Bei Bedarf können ebenso andere Prozentwerte geprüft werden.
- 4. Bei Abweichungen ± 10 %: Fadenspannungen erneut einstellen und Kalibrierung wiederholen.
- 5. Bei andauernden Abweichungen: Fadenspannungen, inkl. Magnete, von Verschmutzungen reinigen.

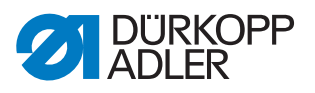

# 11 Fadenabschneider

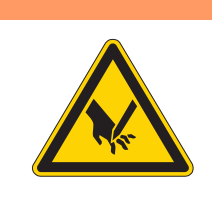

# WARNUNG

Verletzungsgefahr durch spitze und sich bewegende Teile!

Einstich oder Quetschen möglich.

Maschine ausschalten, bevor Sie Einstellungen am Fadenabschneider vornehmen.

## 11.1 Fadenziehmesser-Höhe einstellen

Die Fadenziehmesser-Höhe ist werkseitig so eingestellt, dass der Abstand **A** zwischen der Oberkante des Messerträgers (4) und der Greiferlager-Anschraubfläche (3)  $10,7 \pm 0,05$  mm beträgt. Die Feineinstellung erfolgt durch Unterlegscheiben zwischen dem Messerträger (4) und dem Fadenziehmesser (2).

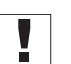

# Wichtig

Achten Sie bei einem Tausch der Messer darauf, die Unterlegscheiben nicht zu verlieren.

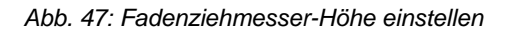

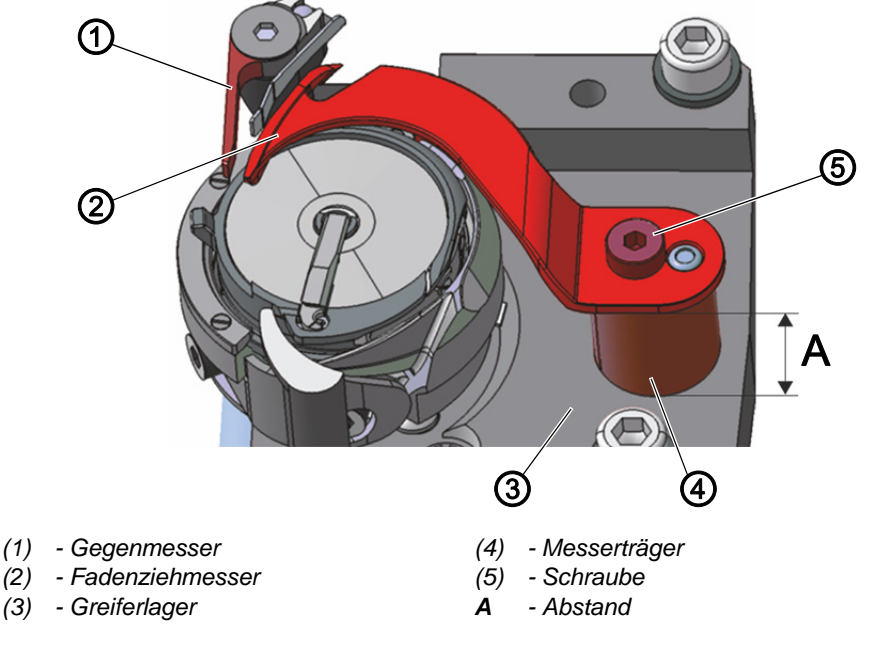

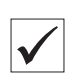

#### **Richtige Einstellung**

Das Fadenziehmesser (2) schwenkt so dicht wie möglich über den Greifer und steht auf gleicher Höhe mit dem Gegenmesser (1).

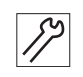

So stellen Sie die Fadenziehmesser-Höhe ein:

1. Schraube (5) lösen.

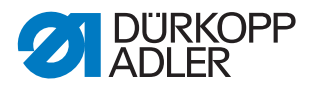

- 2. Fadenziehmesser (2) abnehmen.
- 3. So viele Unterlegscheiben zwischen Fadenziehmesser (2) und Messerträger (4) legen, dass die Oberkanten von Gegenmesser (1) und Fadenziehmesser (2) auf einer Höhe sind.
- 4. Nicht benötigte Unterlegscheiben auf der Oberseite zwischen Fadenziehmesser (2) und Schraube (5) aufbewahren.
- 5. Fadenziehmesser (2) mit Schraube (5) festschrauben.

# 11.2 Abschneidkurve einstellen

Abb. 48: Abschneidkurve einstellen (1)

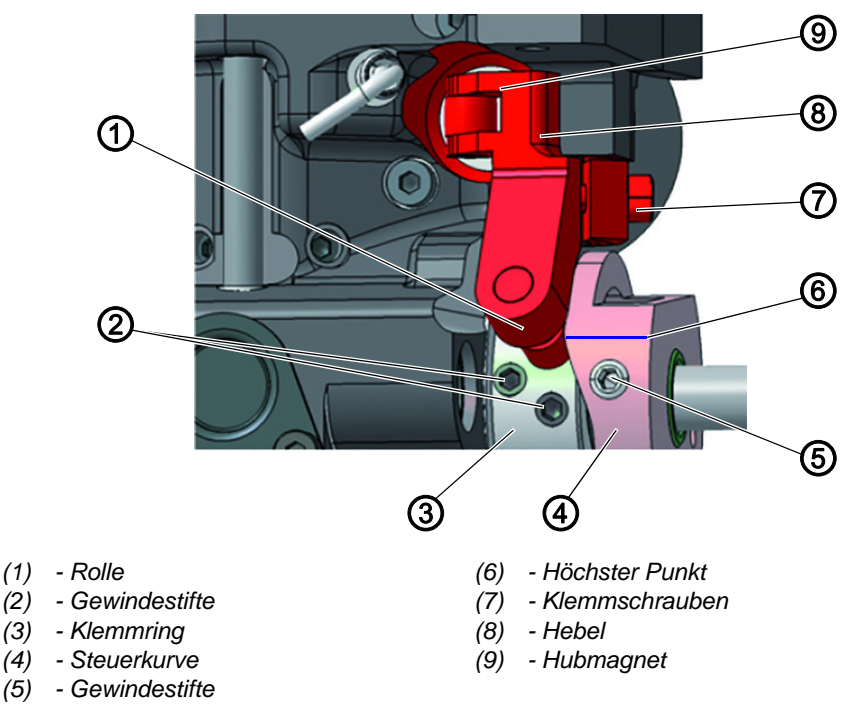

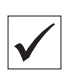

## **Richtige Einstellung**

Die Steuerkurve (4) liegt direkt am Klemmring (1) an. Der Abstand zwischen der breitesten Ausdehnung (6) der Steuerkurve (4) und der Rolle (3) beträgt max. 0,1 mm.

In Ruhestellung ist die Kreismarkierung auf der Schneide des Fadenziehmessers genau neben der Spitze des Gegenmessers.

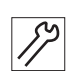

So stellen Sie die Abschneidkurve ein:

- 1. Maschinenoberteil hochschwenken ( S. 15).
- 2. Greiferabdeckung öffnen ( S. 21).
- 3. Gewindestifte (2) am Klemmring (3) lösen.
- 4. Klemmring (3) bis zum Anschlag zum Greiferlager schieben.
- Gewindestifte (2) am Klemmring (3) festschrauben. Klemmring (3) und Steuerkurve (4) dienen sich gegenseitig als Anschlag und sollten nicht gleichzeitig gelöst sein.

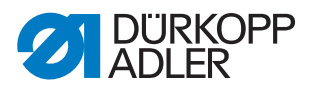

- 6. Gewindestifte (5) lösen.
- 7. Hebel (8) gegen den Hubmagneten (9) drücken.
- 8. Höchsten Punkt der Steuerkurve (4) neben Rolle (1) drehen.
- 9. Steuerkurve (4) so verschieben, dass der Abstand zwischen ihrem höchsten Punkt (6) und der Rolle (1) maximal 0,1 mm beträgt.
- 10. Gewindestifte (5) festschrauben.
- 11. Klemmschraube (7) am Hebel (8) lösen.
- Abb. 49: Abschneidkurve einstellen (2)

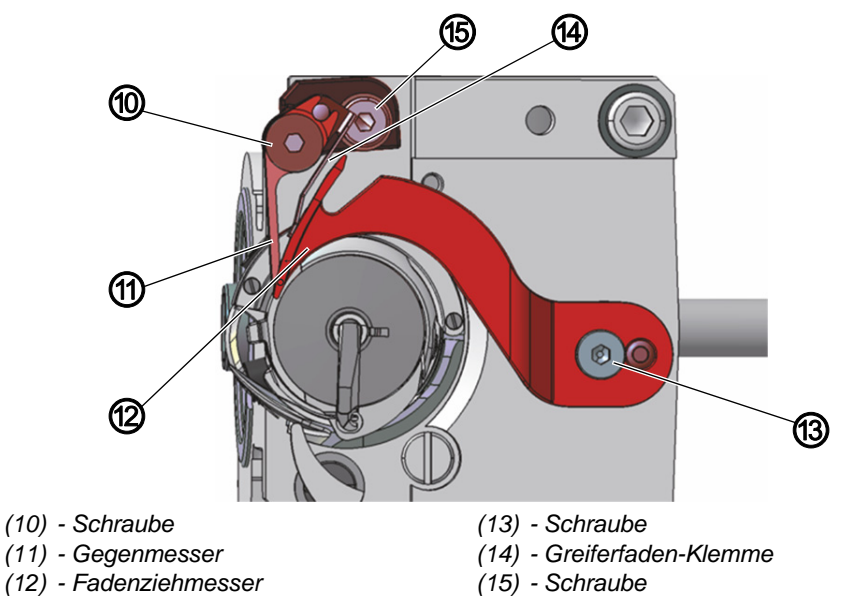

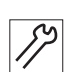

- 12. Fadenziehmesser (12) so drehen, dass die Kreismarkierung genau neben der Spitze des Gegenmessers (11) steht.
- 13. Klemmschraube (7) am Betätigungshebel (8) so festschrauben, dass der Betätigungshebel (8) kein axiales Spiel hat.
- 14. Gewindestifte (2) am Klemmring (3) lösen.
- 15. Klemmring (3) bis zum Anschlag nach rechts an die Steuerkurve (4) schieben.

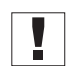

## Wichtig

Schleifenhub-Position prüfen ( S. 35).

16. Gewindestifte (2) am Klemmring (3) festschrauben.

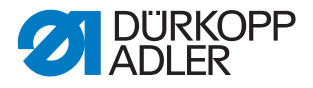

# 11.3 Schneiddruck einstellen

Die Form des Fadenziehmessers erzeugt automatisch den nötigen Schnittdruck, sobald Fadenziehmesser und Gegenmesser aneinanderliegen.

Abb. 50: Schneiddruck einstellen

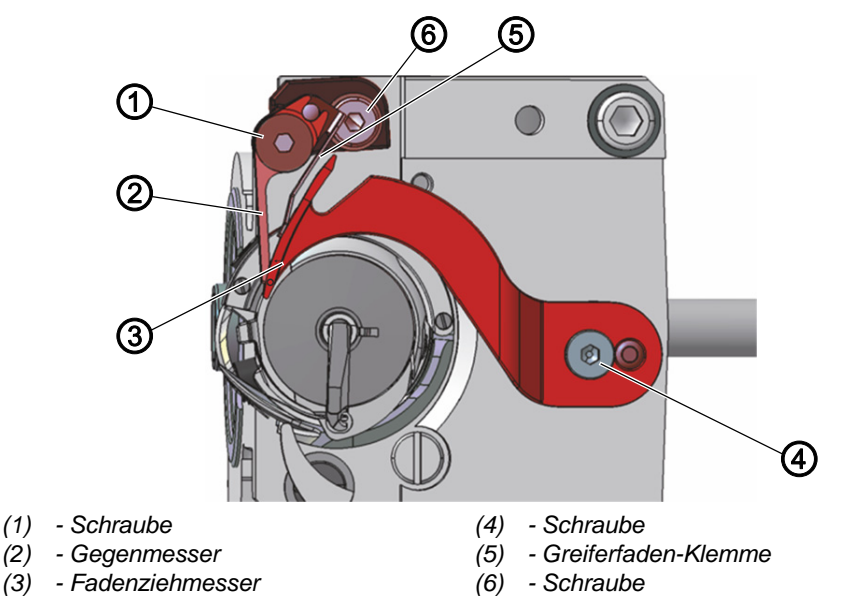

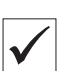

## Richtige Einstellung

In Ruhestellung liegt die Greiferfaden-Klemme ohne Druck am Fadenziehmesser an. 2 Fäden mit der größten zu vernähenden Stärke werden gleichzeitig sauber durchtrennt.

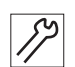

So stellen Sie den Schneiddruck ein:

- 1. Greiferabdeckung öffnen ( S. 21).
- 2. Handkurbel drücken und drehen, bis das Fadenziehmesser (3) von Hand ausgeschwenkt werden kann.
- 3. Schraube (1) lösen.
- 4. Fadenziehmesser (3) so stellen, dass die Pfeil-Markierung genau neben der Spitze des Gegenmessers (2) steht.
- 5. Greiferfaden-Klemme (5) so drehen, dass sie am Fadenziehmesser (3) anliegt.
- 6. Gegenmesser (2) so drehen, dass es am Fadenziehmesser (3) anliegt.
- 7. Schraube (1) festschrauben.

## Wichtig

Messerstellung kontrollieren, da sich das Gegenmesser beim Festschrauben leicht verziehen kann.

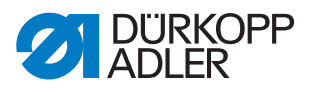

# 11.4 Schneidzeitpunkt einstellen

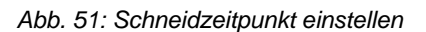

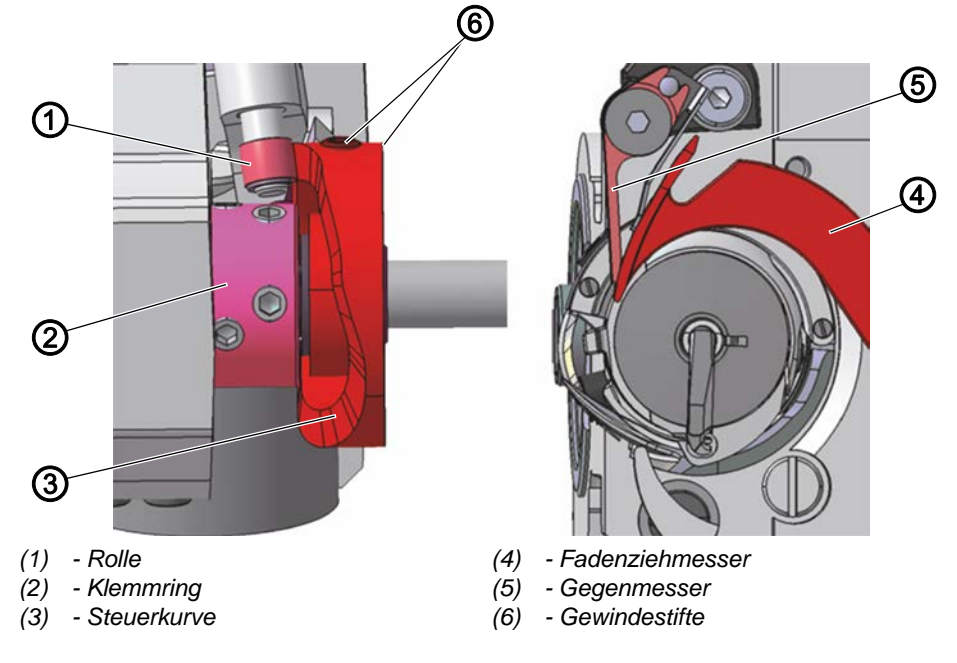

 $\checkmark$ 

## **Richtige Einstellung**

Die Fäden werden geschnitten, wenn der Fadenhebel im oberen Totpunkt ist.

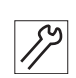

So stellen Sie den Schneidzeitpunkt ein:

- 1. Maschinenoberteil hochschwenken ( S. 15).
- 2. Greiferabdeckung öffnen ( S. 21).
- 3. Gewindestifte (6) lösen.
- 4. Handkurbel drücken drehen, bis das Fadenziehmesser (4) von Hand ausgeschwenkt werden kann.
- 5. Fadenziehmesser (4) so weit nach vorn schwenken, dass die Kreis-Markierung genau neben der Spitze des Gegenmessers (5) steht.
- 6. Handkurbel drücken und drehen, bis der Fadenhebel im oberen Totpunkt steht.
- 7. Steuerkurve (3) bis zum Anschlag nach links an den Klemmring (2) schieben.
- 8. Steuerkurve (3) so drehen, dass die Rolle (1) an der Kontur der Steuerkurve (3) hochläuft und die breiteste Ausdehnung der Steuerkurve bei Fadenhebel OT auf dem höchsten Punkt steht.
- 9. Gewindestifte (6) festschrauben.
- 10. Einstellung prüfen:
  - Faden in das Fadenziehmesser (4) einlegen und langsam an der Handkurbel drücken und drehen
  - Prüfen, bei welcher Position der Faden geschnitten wird
  - Falls nötig die Einstellschritte 1 7 wiederholen

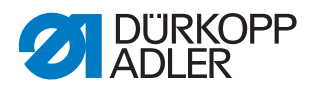

# 12 Fadenbrenner (optional)

# 12.1 Fadenbrenner oben einstellen

# **Richtige Einstellung**

Der Faden wird sauber abgebrannt, das Nähgut wird nicht beschädigt. Die Schwenkbewegung ist zügig, ohne an den Anschlag zu kommen.

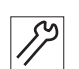

 $\checkmark$ 

So stellen Sie den Fadenbrenner oben ein:

1. Fadenbrenner-Abdeckung abnehmen ( S. 23).

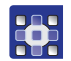

- 2. Extras > Service > Multitest antippen.
- 3. Fadenbrenner antippen.
- 4. Klammer schließen antippen.
- 5. Mit Brenner oben runter den Bewegungsablauf prüfen.

Abb. 52: Fadenbrenner oben einstellen

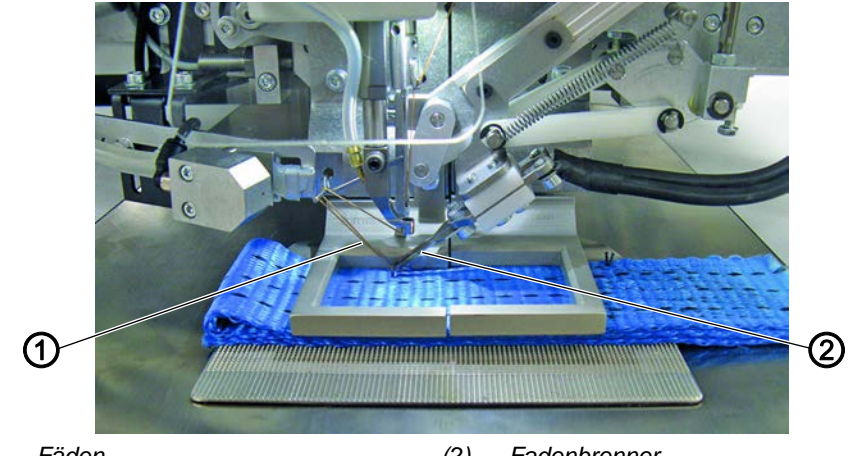

(1) - Fäden

(2) - Fadenbrenner

beide Fäden (1) werden gebrannt und gesaugt. Der Fadenbrenner (2) befindet sich leicht links gegenüber dem Stichloch.

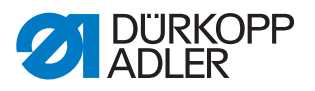

#### 12.1.1 Fadenbrenner-Höhe einstellen

Abb. 53: Fadenbrenner-Höhe einstellen (1)

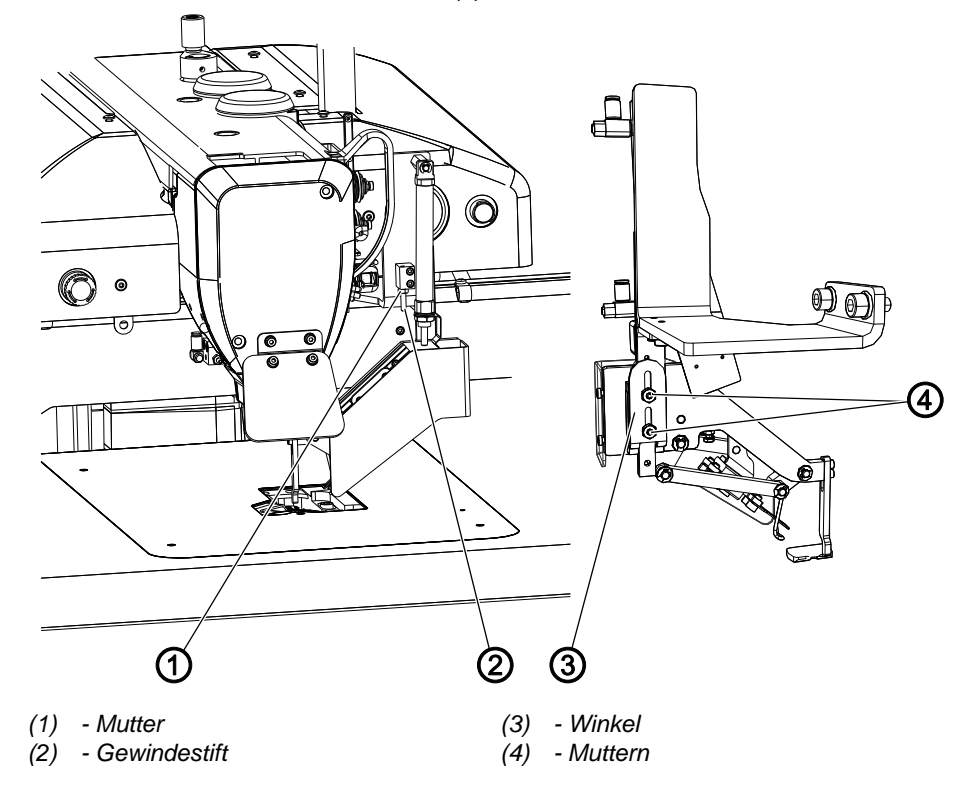

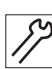

So stellen Sie die Fadenbrenner-Höhe ein:

- 1. Muttern (4) lösen.
- 2. Winkel (3) in der gewünschten unteren Begrenzung positionieren.
- 3. Muttern (4) festschrauben.
- 4. Die obere Begrenzung mit dem Gewindestift (2) so einstellen, dass der Fadenbrenner in der obersten Position möglichst geringes Spiel hat.
- 5. Mit Mutter (1) kontern
- 6. Nähgut einlegen.
- 7. Bewegungsablauf prüfen.

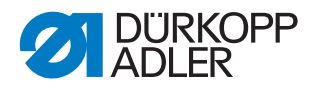

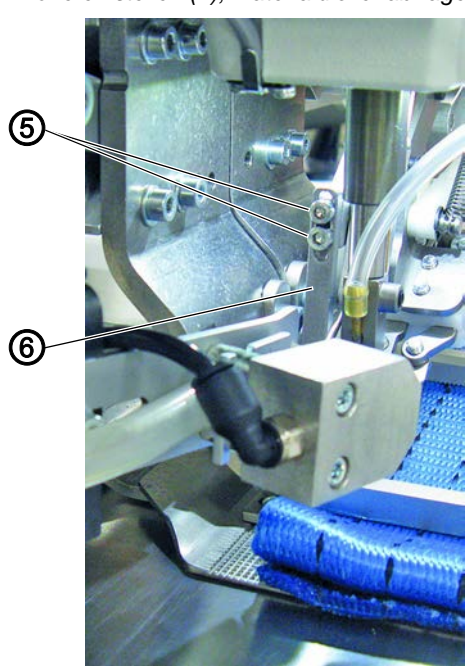

Abb. 54: Fadenbrenner-Höhe einstellen (2), Materialdickenabfrage einstellen

(5) - Schrauben

(6) - Materialdickenabfrage

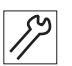

- 8. Falls nötig die Materialdickenabfrage im entlasteten Zustand einstellen:
  - Schrauben (5) lösen und Materialdickenabfrage (6) in der Höhe verschieben
  - Schrauben (5) festschrauben

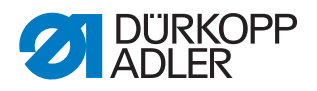

#### 12.1.2 Nadelfaden-Vorzieher einstellen

Abb. 55: Nadelfaden-Vorzieher einstellen

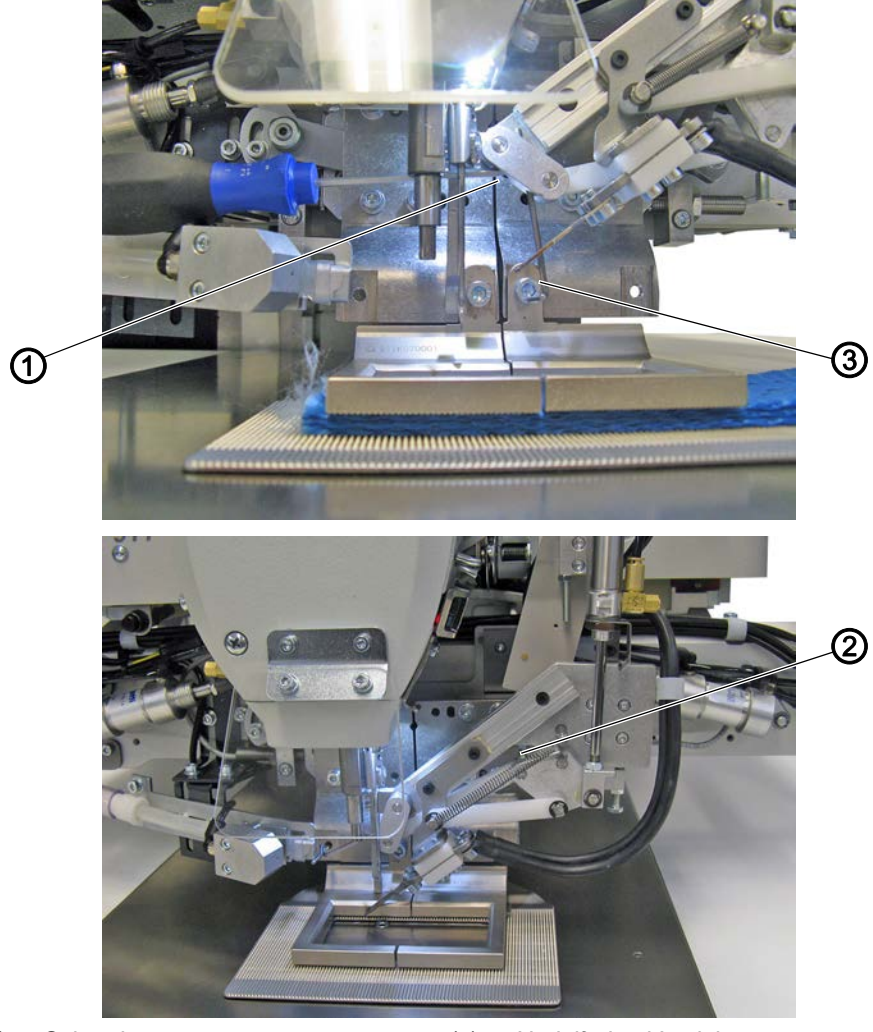

- (1) Schraube(2) Anschlagschraube
- (3) Nadelfaden-Vorzieher

 $\checkmark$ 

## **Richtige Einstellung**

Der Nadelfaden-Vorzieher schwenkt zügig und zieht den Faden dabei vor und wieder etwas zurück.

Der Nadelfaden-Vorzieher positioniert den Faden für den Sauger. Zum Abbrennen ist der Faden spannungsfrei.

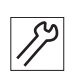

So stellen Sie den Nadelfaden-Vorzieher ein:

- 1. Schraube (1) lösen.
- 2. Nadelfaden-Vorzieher (3) so verschieben, dass er in der Vorwärtsbewegung oberhalb der Klammer und unterhalb des Nähfußes schwenkt.
- 3. Schraube (1) festschrauben.
- 4. Schwenkwinkel mit Anschlagschraube (2) begrenzen.

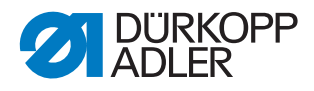

## 12.1.3 Lage der Fadenbrenner-Spitze einstellen

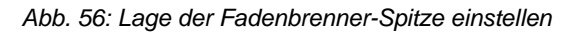

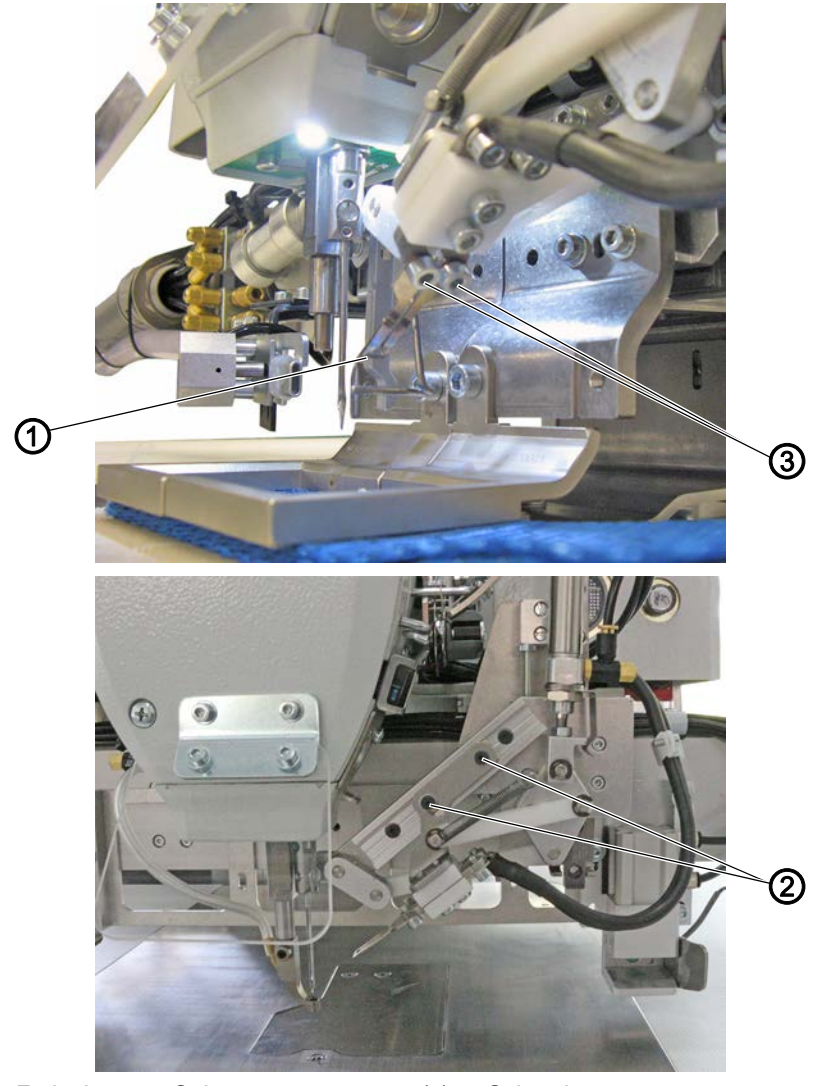

(1) - Fadenbrenner-Spitze(2) - Schrauben

(3) - Schrauben

(-/

So stellen Sie die Lage der Fadenbrenner-Spitze ein:

- 1. Schrauben (3) lösen.
- 2. Fadenbrenner-Spitze (1) in der Länge verschieben.
- 3. Schrauben (3) festschrauben.
- 4. Fall nötig die Höhe über die Schrauben (2) korrigieren.

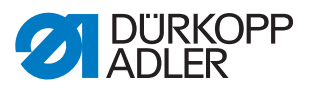

## 12.1.4 Drosseln einstellen

Abb. 57: Drosseln einstellen

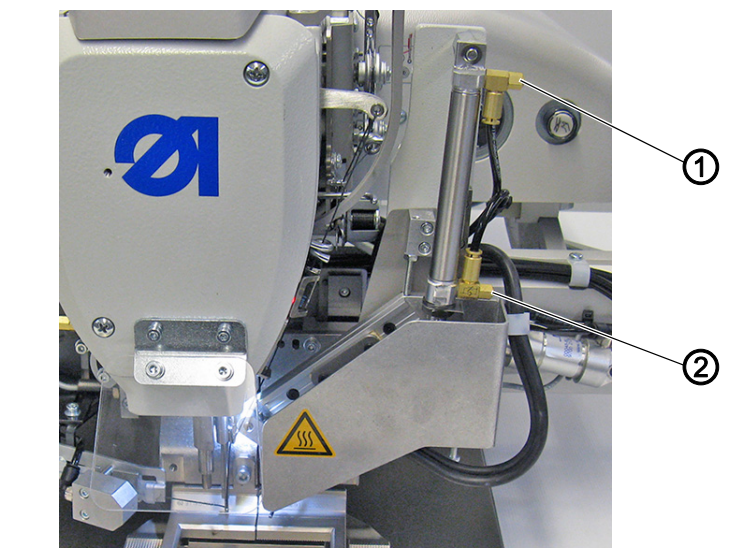

- (1) Drossel Aufwärtsbewegung
- (2) Drossel Abwärtsbewegung

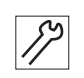

So stellen Sie die Drosseln ein:

1. Drosseln (1) und (2) einstellen.

## 12.1.5 Fadensauger einstellen

Abb. 58: Fadensauger einstellen

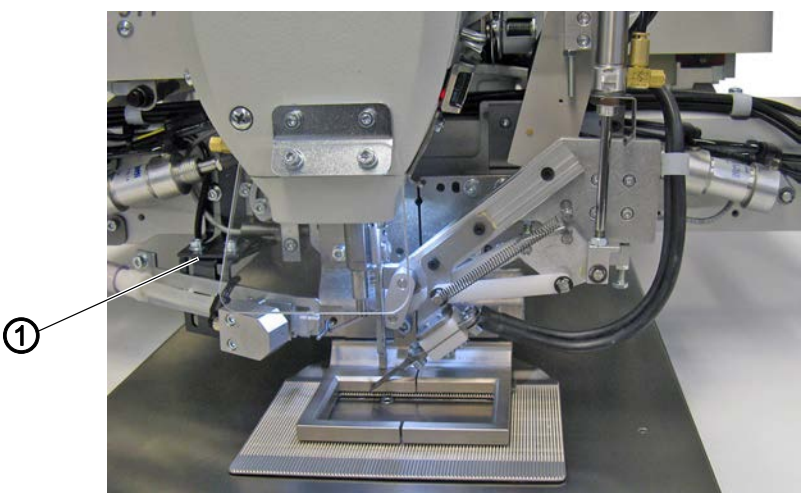

(1) - Winkel mit Schrauben

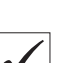

## **Richtige Einstellung**

Der Fadensauger saugt den Faden sicher ein. Der Fadensauger schränkt die Schwenkbewegung des Nadelfaden-Vorziehers nicht ein, steht aber nahe am ausgeschwenktem Nadelfaden-Vorzieher.

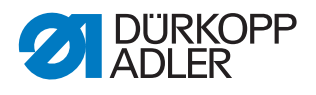

So stellen Sie den Fadensauger ein:

1. Abhängig vom Klammersystem, die Position des Fadensaugers mit den Schrauben am Winkel (1) einstellen.

# 12.2 Fadenbrenner unten einstellen

Abb. 59: Fadenbrenner unten einstellen

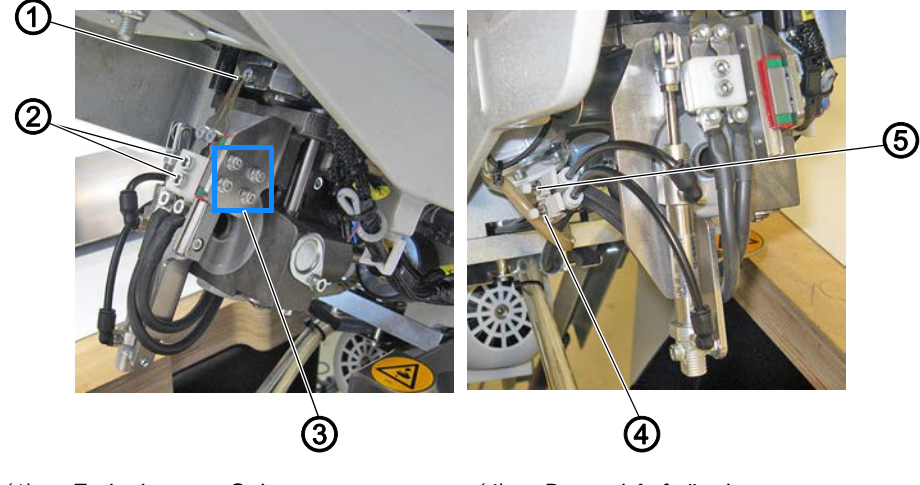

- (1) Fadenbrenner-Spitze
- (2) Schrauben

(4) - Drossel Aufwärtsbewegung

(3) - Schrauben

(5) - Drossel Abwärtsbewegung

# **Richtige Einstellung**

Der Faden wird sauber abgebrannt, das Nähgut wird nicht beschädigt. Die Bewegung ist zügig.

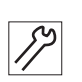

So stellen Sie den Fadenbrenner unten ein:

- 1. Maschinenoberteil hochschwenken ( S. 15).
- 2. Schrauben (2) lösen.

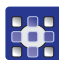

3. Extras > Service > Multitest antippen.

- 4. Fadenbrenner antippen.
- 5. Klammer schließen antippen.
- 6. Mit Brenner unten rauf den Bewegungsablauf prüfen.

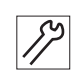

- 7. Fadenbrenner-Träger in der Höhe so verschieben, dass die Fadenbrenner-Spitze dicht unter der Stichplatte steht.
- 8. Schrauben (2) festschrauben.
- 9. Schrauben (3) lösen.
- 10. Fadenbrenner-Träger seitlich so verschieben, dass die Fadenbrenner-Spitze - von oben durch das Stichloch schauend - mittig steht.
- 11. Schrauben (3) festschrauben.
- 12. Drosseln (4) und (5) einstellen.
- 13. Bewegungsablauf prüfen, falls nötig nachjustieren.
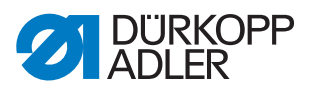

#### 12.2.1 Fadenvorzieher einstellen

Abb. 60: Fadenvorzieher einstellen

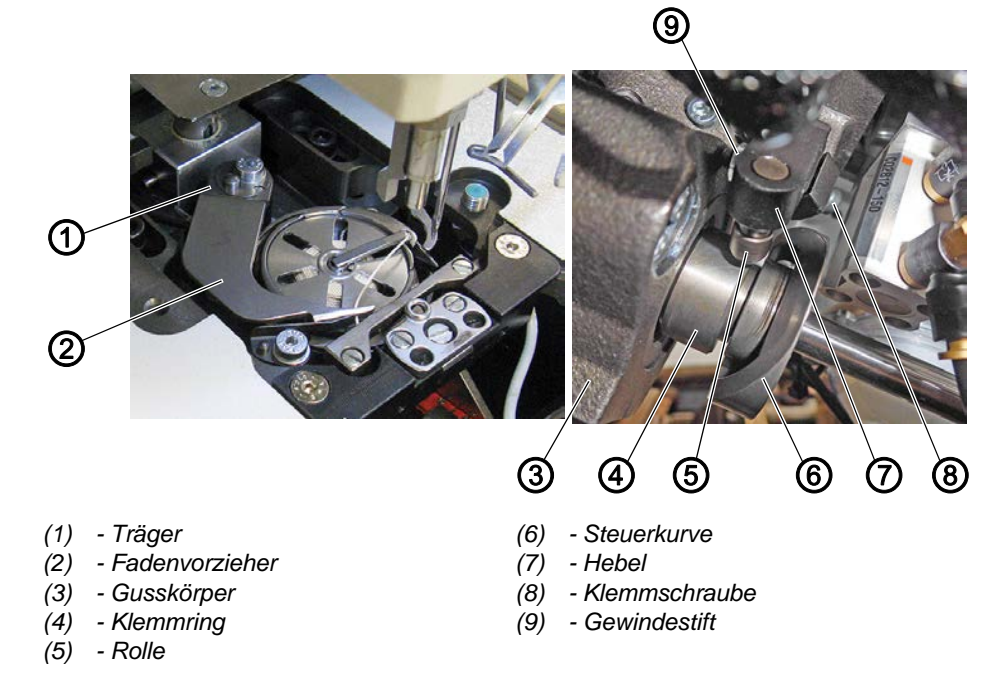

## **Richtige Einstellung**

In der Ruhestellung des Fadenvorziehers (2) beträgt der Abstand zwischen dem höchsten Punkt der Steuerkurve (6) und der Rolle (5) 0,1 mm. Die Steuerkurve (6) liegt am Klemmring (4) an.

Der Träger (1) hat kein axiales Spiel, ist aber dennoch leichtgängig.

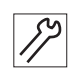

So stellen Sie den Fadenvorzieher ein:

- 1. Gewindestifte am Klemmring (4) lösen.
- 2. Klemmring (4) bis zum Anschlag zum Greiferlager hin schieben.
- 3. Gewindestifte am Klemmring (4) festschrauben.
- 4. Gewindestifte an der Steuerkurve (6) lösen.
- 5. Hebel (7) verdrehen, so dass Gewindestift (9) am Gusskörper (3) des Greiferbocks anschlägt.
- 6. Abstand zwischen Rolle (5) und dem höchsten Punkt der Steuerkurve (6) auf 0,1 mm einstellen.
- 7. Beide Gewindestifte an der Steuerkurve (6) festschrauben.
- 8. Klemmschraube (8) am Hebel (7) lösen.
- 9. Fadenvorzieher (2) drehen, bis die Spule entnehmbar ist.
- 10. Klemmschraube (8) festschrauben. Darauf achten, dass kein axiales Spiel entsteht.
- 11. Gewindestifte am Klemmring (4) lösen und bis zum Anschlag gegen die Steuerkurve (6) schieben.
- 12. Gewindestifte am Klemmring (4) festschrauben.
- 13. Schleifenhub prüfen ( S. 35).

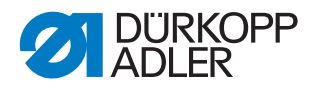

## 12.2.2 Verriegelungsklinke einstellen

Abb. 61: Verriegelungsklinke einstellen

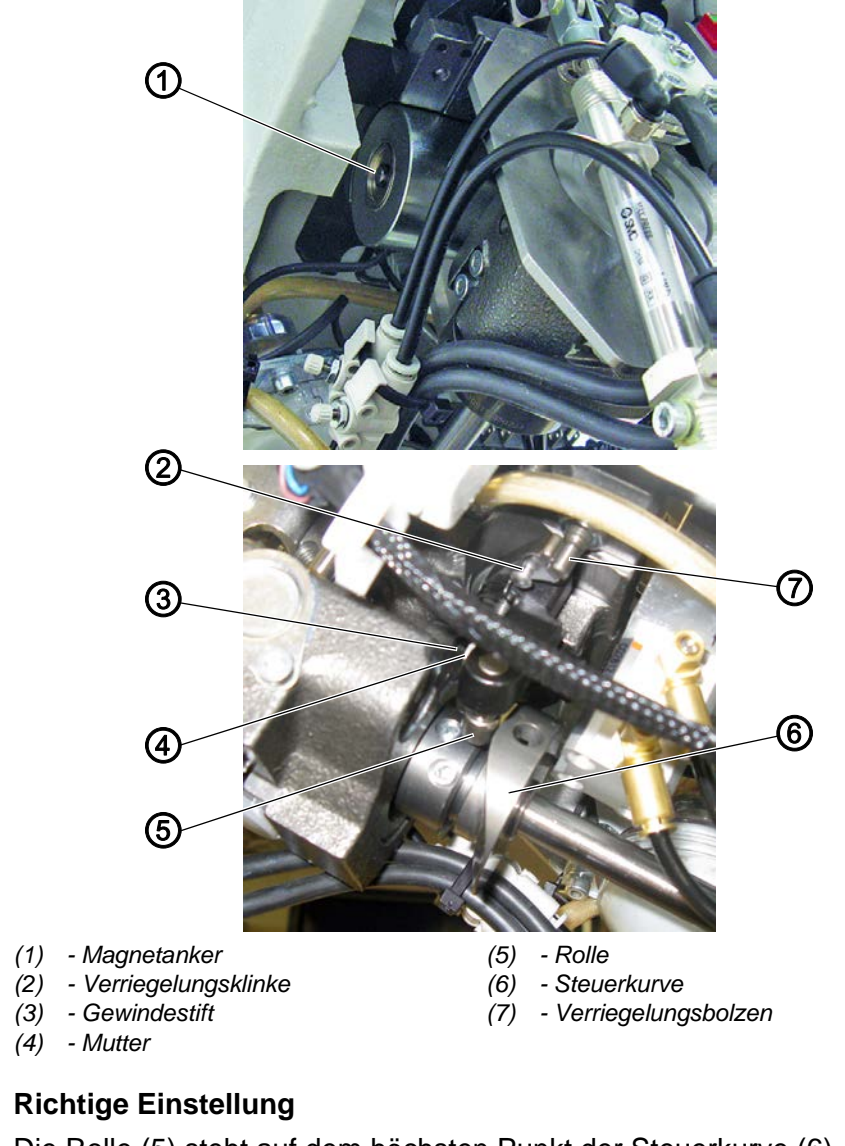

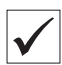

Die Rolle (5) steht auf dem höchsten Punkt der Steuerkurve (6). Wenn gegen den Magnetanker (1) gedrückt wird, kann die Verriegelungsklinke (2) ohne zu klemmen ausgeschwenkt werden. Der Abstand zwischen Verriegelungsklinke (2) und Verriegelungsbolzen (7) beträgt im eingerasteten Zustand maximal 0,1 mm.

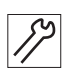

So stellen Sie die Verriegelungsklinke ein:

- 1. Mutter (4) lösen.
- 2. Gewindestift (3) drehen und Abstand einstellen.
- 3. Mutter (4) festschrauben.

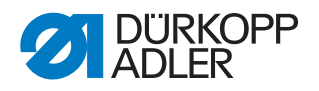

#### 12.2.3 Greiferfaden-Klemme einstellen

Abb. 62: Greiferfaden-Klemme einstellen

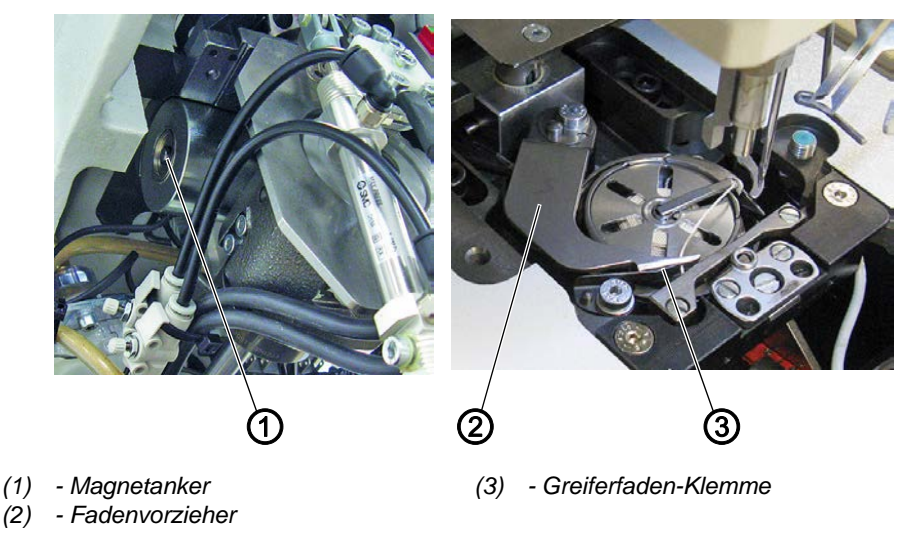

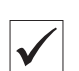

## **Richtige Einstellung**

Den Faden ist gehalten, ist aber nicht geklemmt.

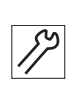

So stellen Sie die Greiferfaden-Klemme ein:

- 1. Maschinenoberteil hochschwenken ( S. 15).
- 2. Greiferabdeckung öffnen ( S. 21).
- 3. Gegen Magnetanker (1) drücken und dabei die Handkurbel drücken und drehen, bis der Fadenvorzieher (2) ausschwenkt.
- 4. Greiferfaden-Ende in Fadenvorzieher einlegen.
- 5. Handkurbel drücken und drehen, bis das Messer zurückgeschwenkt ist.
- 6. Prüfen, ob der Faden gehalten, aber nicht geklemmt ist.

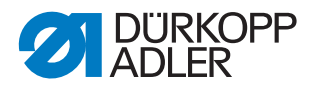

#### 12.2.4 Fadenvorzieher-Kurve einstellen

Abb. 63: Fadenvorzieher-Kurve einstellen

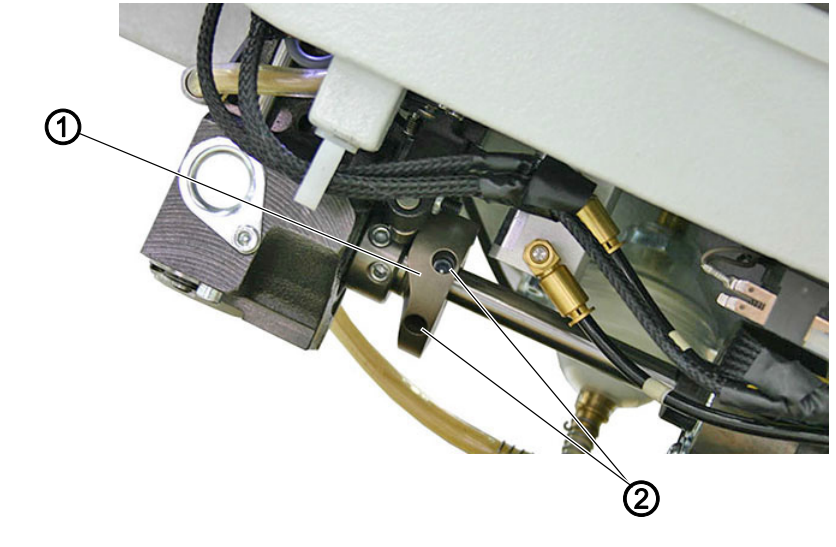

(1) - Steuerkurve

#### (2) - Gewindestifte

 $\checkmark$ 

#### **Richtige Einstellung**

Die Ruheposition des Fadenvorziehers liegt in der Position Fadenhebel im oberen Totpunkt. Wenn die Maschine in der Position Fadenhebel im oberen Totpunkt steht, soll die Steuerkurve (1) auf ihrem höchsten Punkt stehen.

Der Fadenvorzieher fängt den Greiferfaden, den Nadelfaden aber nicht. Falls kurze, beidseitig abgebrannte Fadenstücke im Bereich des Greifers liegen, wird der Nadelfaden mitgefangen. Dann muss die Kurve korrigiert werden, so dass der Fadenvorzieher später ausschwenkt.

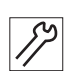

So stellen Sie die Fadenvorzieher-Kurve ein:

- 1. Handkurbel drücken und in Position Fadenhebel im oberen Totpunkt drehen.
- 2. Gewindestifte (2) lösen.
- 3. Steuerkurve (1) verdrehen.
- 4. Gewindestifte (2) festschrauben.

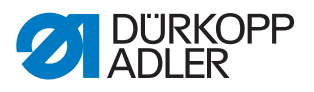

# 12.3 Fadenbrenner-Spitzen tauschen

Abb. 64: Fadenbrenner-Spitzen tauschen

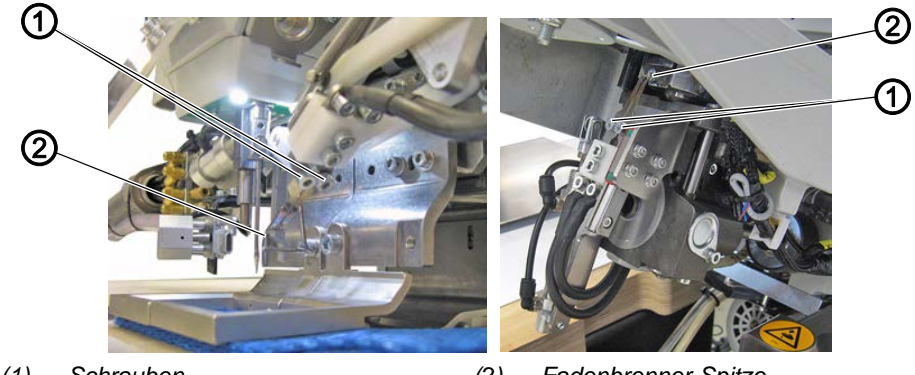

(1) - Schrauben

(2) - Fadenbrenner-Spitze

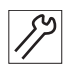

- So tauschen Sie die Fadenbrenner-Spitzen:
- 1. Fadenbrenner-Abdeckung entfernen ( S. 23).
- 2. Maschinenoberteil hochschwenken ( S. 15).
- 3. Schrauben (1) lösen.
- 4. Fadenbrenner-Spitzen (2) tauschen.
- 5. Schrauben (1) festschrauben.

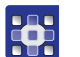

- 6. Extras > Service > Multitest > Fadenbrenner antippen.
- 7. Mit Brenner an prüfen, ob die Fadenbrenner-Spitze glüht (schaltet nach 10 s automatisch ab).

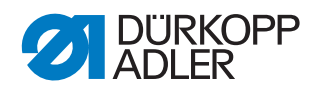

# 13 Stoffdrückerstange tauschen

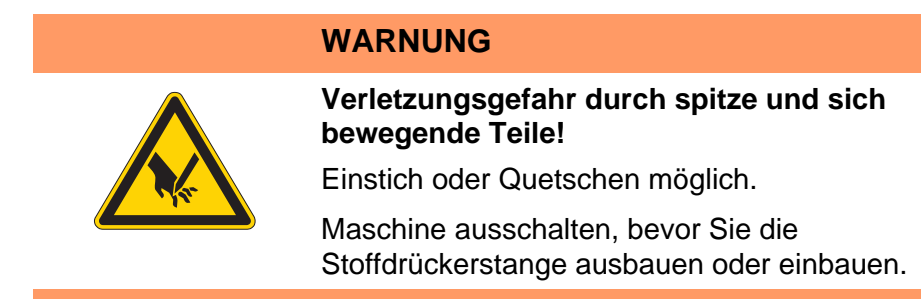

# 13.1 Stoffdrückerstange ausbauen

Abb. 65: Stoffdrückerstange ausbauen (1)

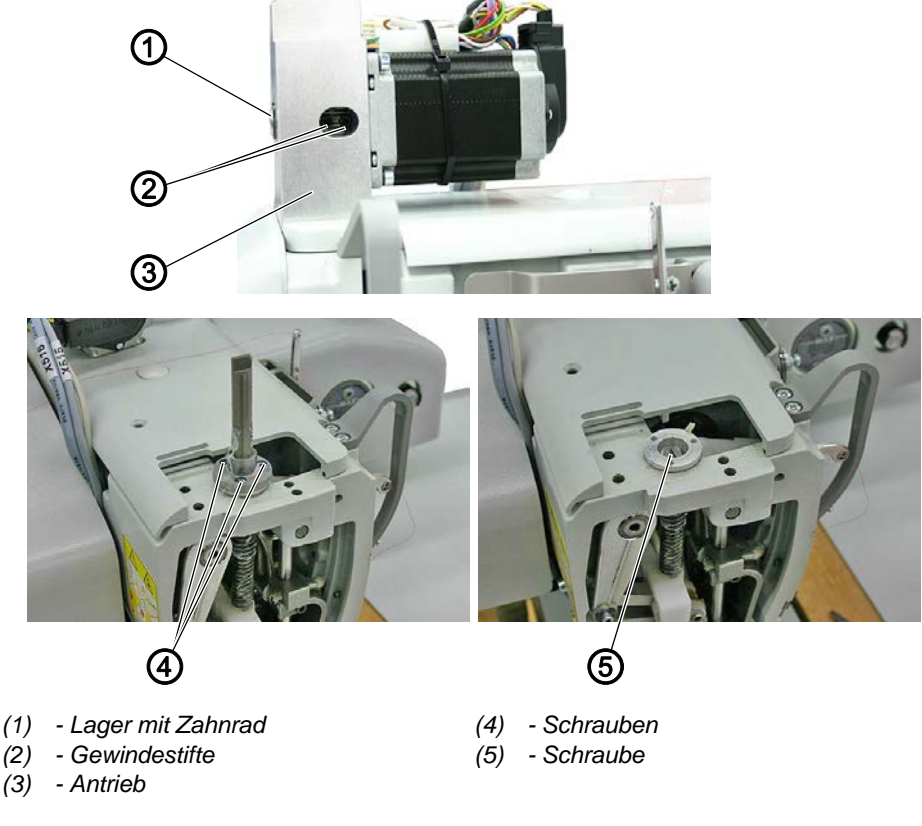

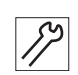

So bauen Sie die Stoffdrückerstange aus:

- 1. Motorabdeckung abnehmen ( S. 17).
- 2. Gewindestifte (2) lösen und Lager mit Zahnrad (1) nach vorne herausziehen.
- 3. Antrieb (3) abbauen.
- 4. Schrauben (4) lösen und Antriebswelle abnehmen.
- 5. Schraube (5) lösen.

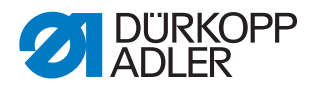

Abb. 66: Stoffdrückerstange ausbauen (2)

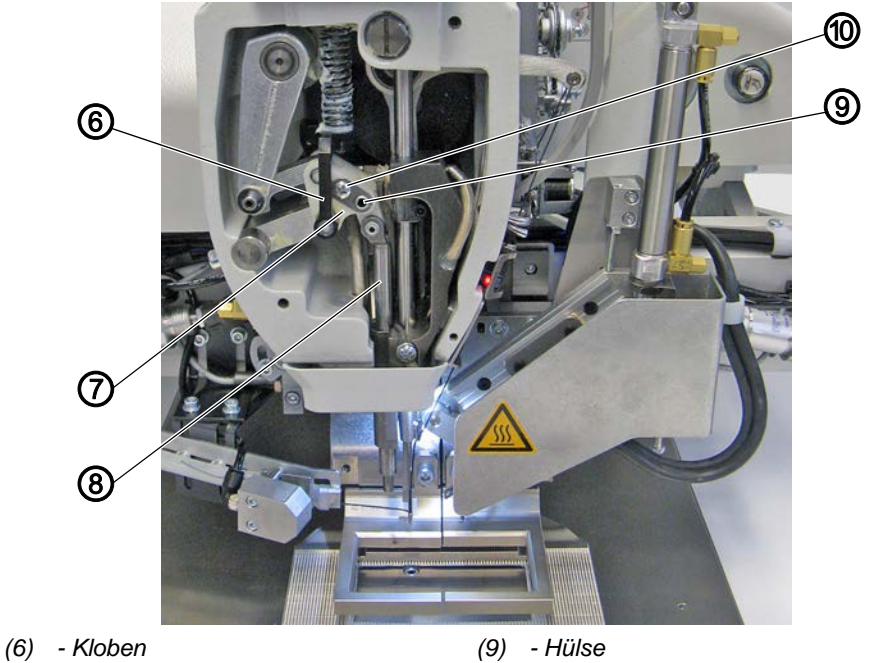

(7) - Lasche

(8) - Stoffdrückerstange

(10) - Schraube

- 17
- 6. Lasche (7) so positionieren, dass Schraube (7) zugänglich ist.
- 7. Schraube (10) lösen und Lasche (7) abnehmen.
- 8. Hülse (10) herausziehen.
- 9. Kloben (6) ganz nach oben ziehen und die Stoffdrückerstange (8) nach oben herausziehen.

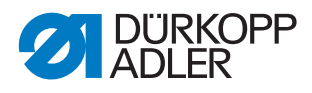

#### 13.1.1 Stoffdrückerstange einbauen

Abb. 67: Stoffdrückerstange einbauen (1)

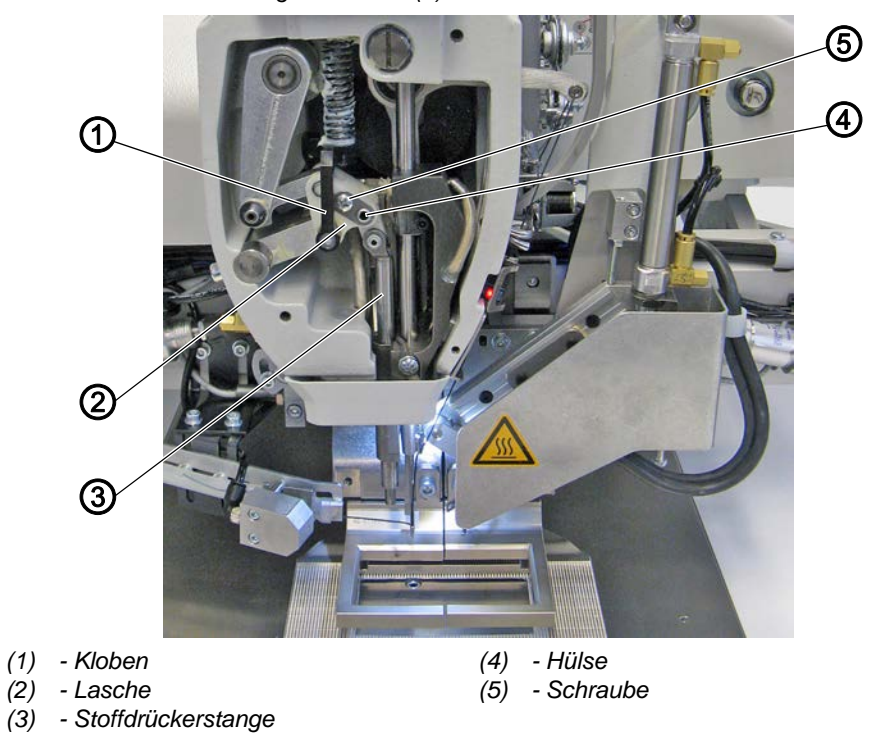

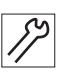

So bauen Sie die Stoffdrückerstange ein:

- 1. Stoffdrückerstange (3) einsetzen.
- 2. Kloben (1) nach unten schieben.
- 3. Hülse (4) einsetzen.
- 4. Lasche (2) aufsetzen und Schraube (5) festschrauben.

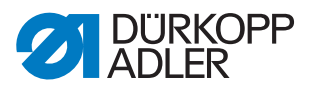

Abb. 68: Stoffdrückerstange einbauen (2)

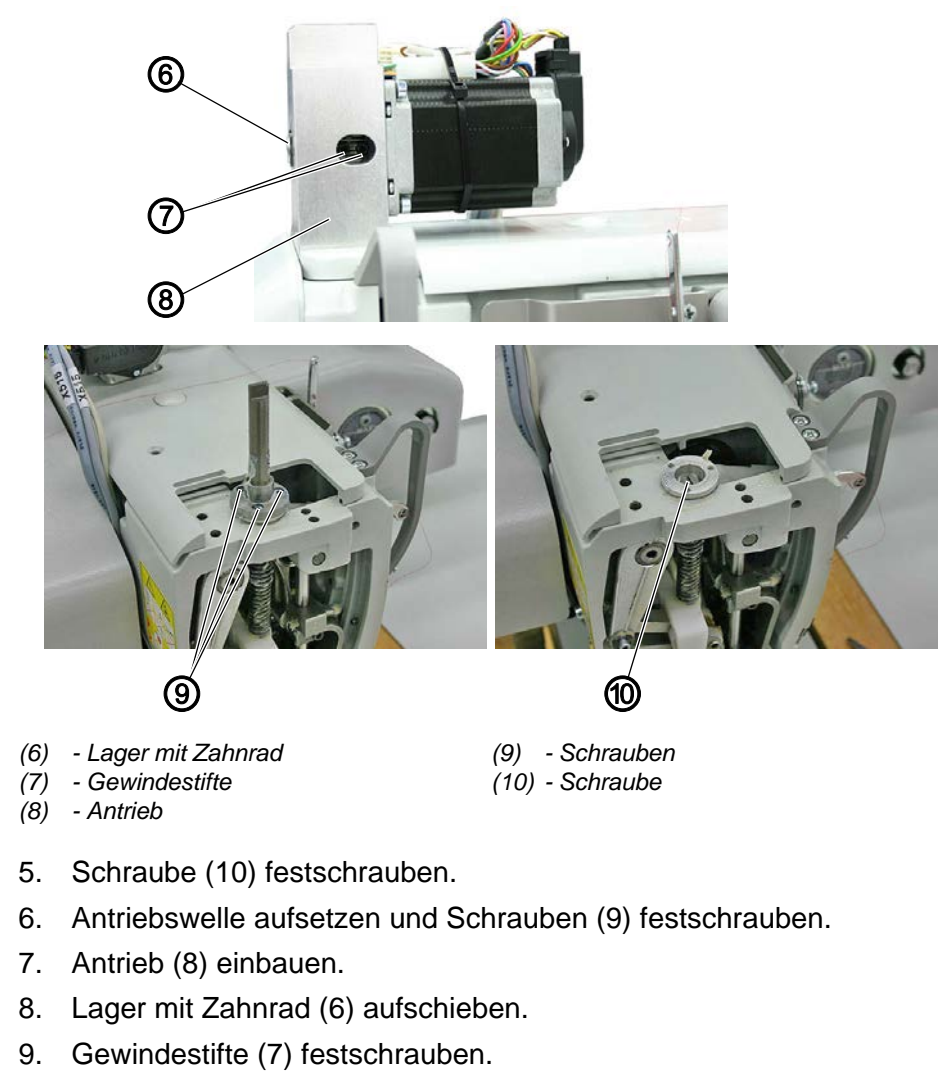

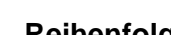

ŝ

#### Reihenfolge

Anschließend die Nähfuß-Höhe einstellen ( S. 50).

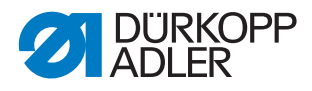

# 14 Maschinennullpunkt prüfen

Der Maschinennullpunkt ist werksseitig richtig eingestellt.

Abb. 69: Maschinennullpunkt prüfen

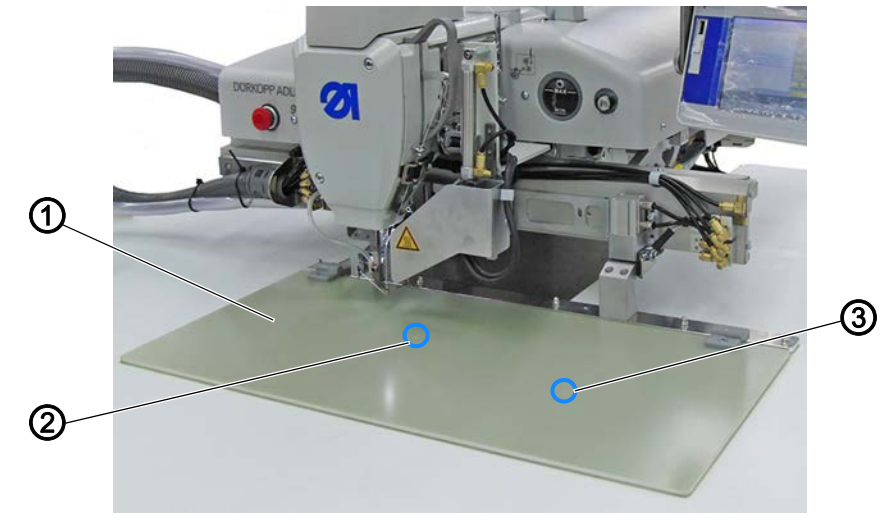

(1) - Klammer mit Prüfungsbohrungen (3) - Testbohrung

(2) - Mittelpunktbohrung

Benötigte Lehre: Klammer mit Prüfungsbohrung.

- So prüfen Sie den Maschinennullpunkt:
- 1. Extras > Service > Multitest antippen.

Klammer mit Prüfungsbohrungen (1) montieren.

2. Transportklammer antippen.

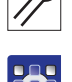

3.

- 4. Referenzieren antippen.
- ✤ Maschine fährt in die Referenzposition.
- 5. Mittelpunkt antippen.
- Maschine f\u00e4hrt in Mittelpunkt-Position. Die Nadel befindet sich in der Mittelpunktbohrung (2). Die Nadelspitze l\u00e4sst sich durch Drehen der Armwellenkurbel in die Bohrung senken.
- 6. Test antippen.
- Maschine f\u00e4hrt in Testposition. Die Nadelmitte befindet sich in der Testbohrung (3).
   Die Nadelspitze l\u00e4sst sich durch Drehen der Armwellenkurbel in die Bohrung senken.

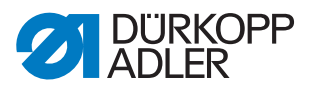

# 15 Antriebe wechseln

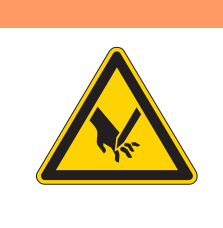

# WARNUNG

Verletzungsgefahr durch spitze und sich bewegende Teile!

Einstich oder Quetschen möglich.

Maschine ausschalten, bevor Sie die Antriebe wechseln.

## 15.1 Nähantrieb wechseln

#### 15.1.1 Nähantrieb ausbauen

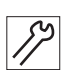

So bauen Sie den Nähantrieb aus:

- 1. Kabelbinder abschneiden.
- 2. Motorkabel von der Steuerung trennen.
- 3. Zahnriemen-Abdeckung abnehmen ( S. 19).

Abb. 70: Nähantrieb ausbauen

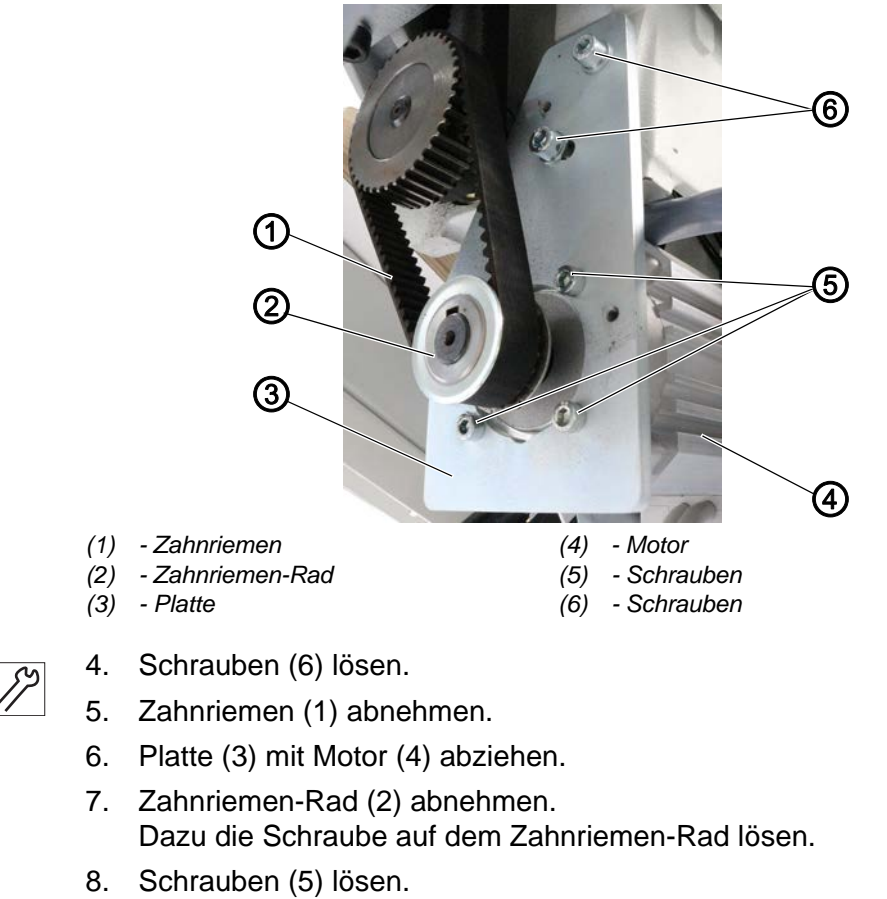

9. Motor (4) von der Platte (3) abnehmen.

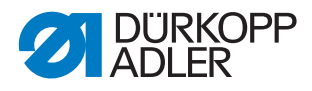

#### 15.1.2 Nähantrieb einbauen

Abb. 71: Nähantrieb einbauen

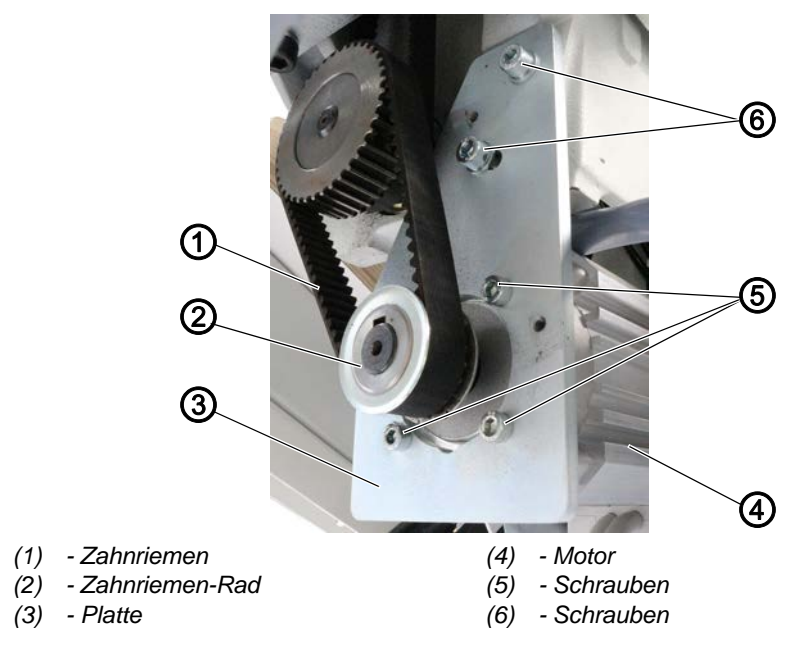

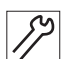

So bauen Sie den Nähantrieb ein:

- 1. Den neuen Motor (4) mit den Schrauben (5) auf die Platte (3) schrauben.
- Zahnriemen-Rad (2) anbringen.
   Dazu die Schraube auf dem Zahnriemen-Rad festschrauben.
- 3. Platte (3) mit Motor (4) einsetzen.
- 4. Schrauben (6) leicht anziehen.
- 5. Zahnriemen (1) aufsetzen und spannen.

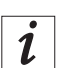

#### Information

Der Zahnriemen ist optimal gespannt, wenn er mit 284 Hz schwingt. Die Schwingung prüfen Sie z. B. mit einem Gerät von Contitech.

- 6. Schrauben (6) festschrauben.
- Zahnriemen (1) auf parallelen Lauf kontrollieren.
   Den Lauf gegebenenfalls am Zahnriemen-Rad einstellen.
- 8. Zahnriemen-Abdeckung aufsetzen ( S. 19).
- 9. Motorstecker mit der Steuerung verbinden.

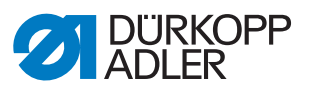

# 15.2 X-Antrieb wechseln

Abb. 72: X-Antrieb wechseln

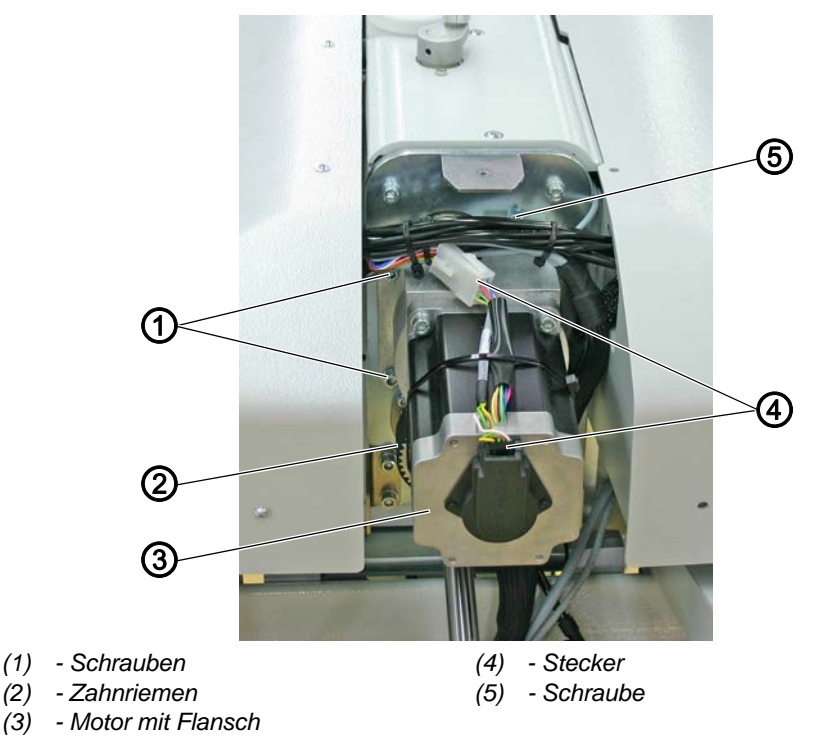

#### X-Antrieb ausbauen

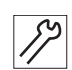

So bauen Sie den X-Antrieb aus:

- 1. Beide Stecker (4) trennen.
- 2. Alle 4 Schrauben (1) lösen.
- 3. Motor mit Flansch (3) abziehen.

#### X-Antrieb einbauen

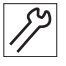

So bauen Sie den X-Antrieb ein:

- 1. Neuen Motor mit Flansch (3) in Zahnriemen (2) einsetzen.
- 2. Alle 4 Schrauben (1) einsetzen und leicht festschrauben.
- 3. Zahnriemen (2) mit der Schraube (5) spannen.

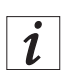

#### Information

Der Zahnriemen ist optimal gespannt, wenn er mit 384 Hz schwingt. Die Schwingung prüfen Sie z. B. mit einem Gerät von Contitech.

- 4. Alle 4 Schrauben (1) festschrauben.
- 5. Stecker (4) verbinden.

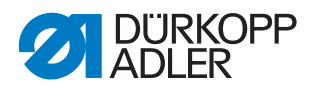

# 15.3 Y-Antrieb wechseln

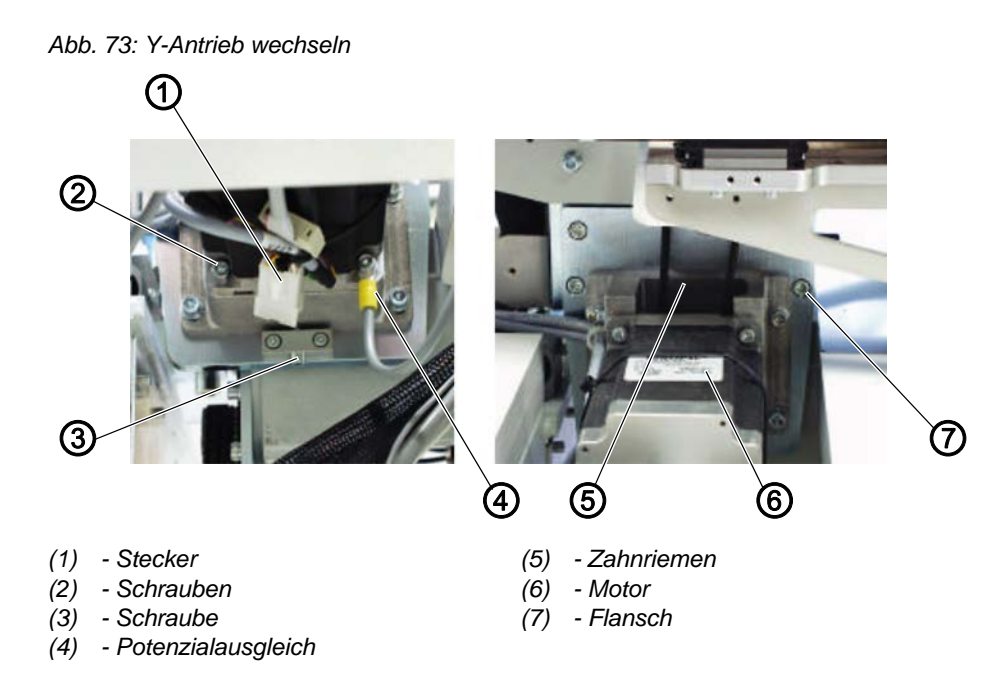

## Y-Antrieb ausbauen

So bauen Sie den Y-Antrieb aus:

- 1. Stecker (1) trennen.
- 2. Potentialausgleich (4) abschrauben.
- 3. Schraube (3) lösen, um Zahnriemen (5) zu entspannen.
- 4. Alle 4 Schrauben (2) lösen.
- 5. Motor (6) vom Flansch (7) abziehen.
- 6. Zahnriemen-Rad abziehen.

## Y-Antrieb einbauen

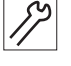

So bauen Sie den Y-Antrieb ein:

- 1. Zahnriemen-Rad auf neuen Motor aufsetzen.
- 2. Motor (6) in Zahnriemen (5) einsetzen und auf Flansch (7) aufsetzen.
- 3. Alle 4 Schrauben (2) einsetzen und leicht festschrauben.
- 4. Zahnriemen (5) mit der Schraube (3) spannen (185 Hz).

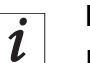

# Information

Der Zahnriemen ist optimal gespannt, wenn er mit 185 Hz schwingt. Die Schwingung prüfen Sie z. B. mit einem Gerät von Contitech.

- 5. Alle 4 Schrauben (2) festschrauben.
- 6. Stecker (1) verbinden.
- 7. Potentialausgleich (4) festschrauben.

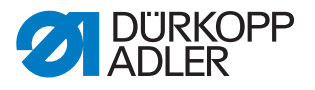

# 16 Spiel zwischen Zahnstange und Zahnrad prüfen

Das Spiel zwischen Zahnstange und Zahnrad muss auf beiden Seiten der Maschine geprüft werden.

- 1
   Zahnrad
   (3)
   Muter

   (2)
   Zahnstange
   (3)
   Muter

   (4)
   Schraube
- Abb. 74: Spiel zwischen Zahnstange und Zahnrad prüfen

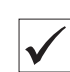

#### **Richtige Einstellung**

Zwischen Zahnrad (1) und Zahnstange (2) ist kein Spiel vorhanden.

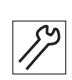

So prüfen Sie das Spiel zwischen Zahnstange und Zahnrad:

- 1. Schraube (4) lösen.
- 2. Mutter (3) so verdrehen, dass kein Spiel vorhanden ist.
- 3. Schraube (4) festschrauben.
- 4. Spiel über die ganze Länge prüfen.
- Der Schlitten lässt sich ohne großes Spiel oder Schwergängigkeit bewegen.

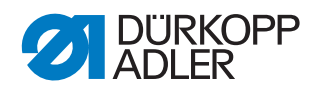

# 17 Rastkupplung einstellen

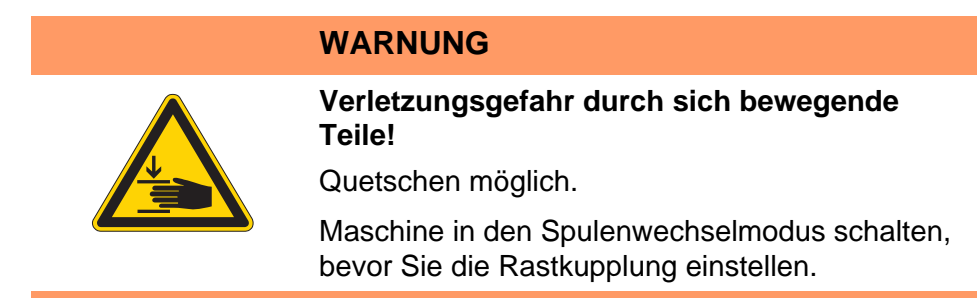

Die Rastkupplung rastet bei einem Fadeneinschlag aus, trennt damit Oberwelle von Unterwelle und verhindert so ein Verstellen oder Beschädigen des Greifers.

# 17.1 Rastkupplung einrasten

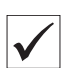

**Richtige Einstellung (DELTA)** 

Abb. 75: Rastkupplung einrasten (1)

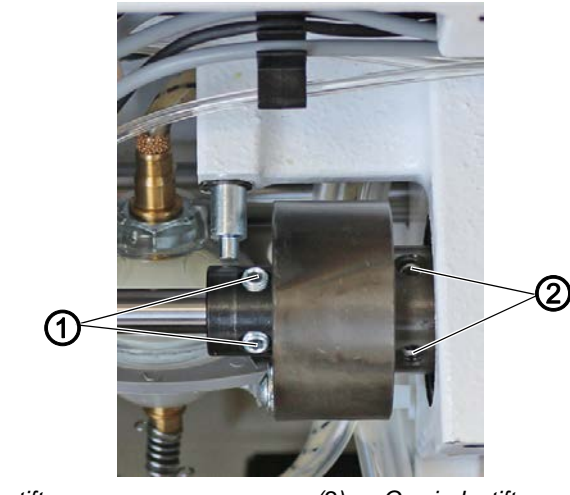

(1) - Gewindestifte

(2) - Gewindestifte

Wenn die Rastkupplung eingerastet ist, stehen die Gewindestifte (1) und (2) parallel (Abbildung oben).

Wenn die Rastkupplung ausgerastet ist, stehen die Gewindestifte (1) und (2) nicht parallel.

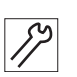

So rasten Sie die Rastkupplung ein:

- 1. Spulenwechsel-Modus aktivieren.
- 2. Nähbereich und Bereich um den Greifer säubern.
- 3. Spulenwechsel-Modus deaktivieren.
- 4. Maschine ausschalten.

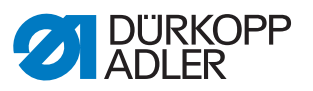

- Transportwagen nach hinten links schieben VORSICHT mit Nadel 5. und Klammer.
- Gleitblech abnehmen. 6.

Abb. 76: Rastkupplung einrasten (2)

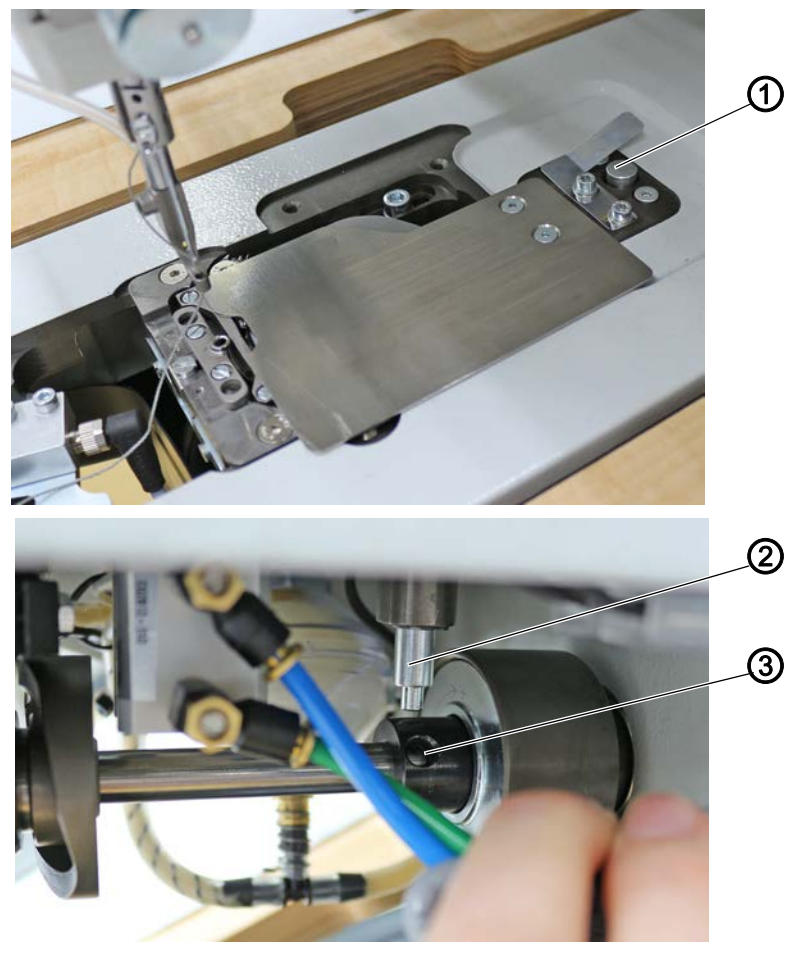

(1) - Taste (2) - Pin

(3) - Bohrung

- 7. Taste (1) drücken und halten.
- ♦ Der Pin (2) fährt aus.
- 8. Handkurbel drücken und drehen, bis Pin (2) in die Bohrung (3) gleitet.
- 9. Handkurbel weiterdrehen, bis die Rastkupplung mit einem hörbaren Klacken einrastet.
- 10. Taste (1) loslassen.
- 11. Gleitblech wieder einsetzen.
- 12. Maschine einschalten.

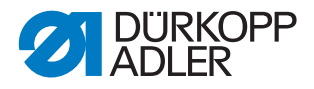

# 17.2 Drehmoment einstellen

# **HINWEIS**

#### Sachschäden möglich!

Wenn Sie das Drehmoment verändern, kann es sein, dass die Rastkupplung nicht ausrastet, obwohl es erforderlich wäre. Dadurch können Maschinenschäden, z. B. bei einem Fadeneinschlag, entstehen.

Die werkseitige Einstellung NICHT verändern. Darauf achten, dass das Drehmoment von 8 Nm erhalten bleibt.

Abb. 77: Drehmoment einstellen

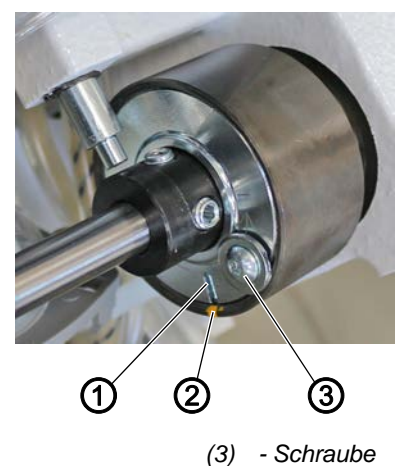

- (1) Schlitz
- (2) Markierungspunkt

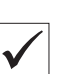

## **Richtige Einstellung**

Die Maschine ist werkseitig so eingestellt, dass das Drehmoment 8 Nm beträgt, wenn der Markierungspunkt (2) genau über dem Schlitz (1) der Scheibe steht.

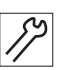

So stellen Sie das Drehmoment ein:

- 1. Maschinenoberteil hochschwenken, 📖 S. 15.
- 2. Schraube (3) lösen.
- 3. Scheibe mit einem Schraubendreher am Schlitz (1) drehen:
  - Kraft erhöhen: in Richtung + drehen
  - Kraft verringern: in Richtung drehen
- 4. Schraube (3) festschrauben.

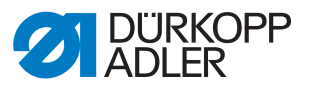

# 18 Programmierung

Abb. 78: Programmierung

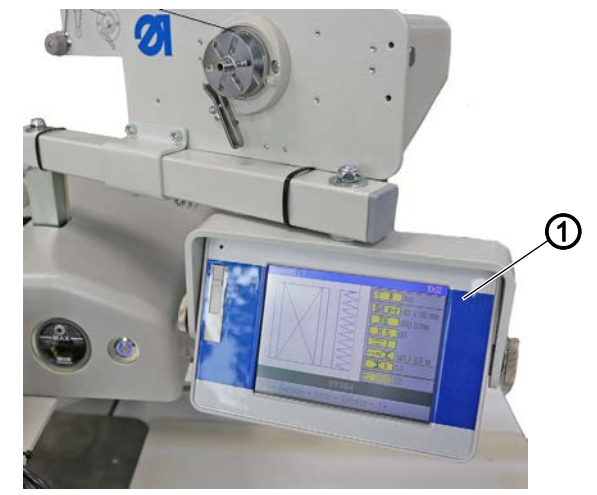

(1) - Bedienfeld OP7000

Die Steuerung wird über das Bedienfeld OP7000 (1) rechts neben dem Maschinenoberteil bedient.

Der Bildschirm hat eine Touchscreen-Funktion, d. h. es gibt keine festen Tasten, sondern die Schaltflächen werden auf dem Bildschirm angezeigt. Um eine Taste oder Funktion zu aktivieren, wird die entsprechende Stelle auf dem Monitor angetippt.

#### Schaltfläche aktivieren/Element auswählen:

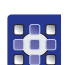

- So aktivieren Sie eine Schaltfläche oder wählen ein Element aus:
- 1. Mit dem Finger oder einem Stift auf die entsprechende Schaltfläche oder das Element tippen.

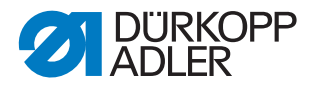

# 18.1 Aufbau der Software

Über die Software können Nahtprogramme und Nahtsequenzen erstellt und verwaltet werden. Diese Programme werden dann beim Nähen aufgerufen und Stich für Stich abgearbeitet.

# *i* Information

#### Nahtprogramm:

Ein Nahtprogramm besteht aus einer Nahtkontur mit festgelegten Parametern für die einzelnen Konturabschnitte.

Im System können bis zu 99 Nahtprogramme gespeichert werden. Nahtprogramme haben den Zusatz fnp911 hinter dem Namen.

#### Nahtsequenz:

In einer Nahtsequenz können bis zu 30 Nahtprogramme in beliebiger Reihenfolge zusammengestellt werden.

Im System können bis zu 20 Nahtsequenzen gespeichert werden. Nahtsequenzen haben den Zusatz .*seq911* hinter dem Namen.

Außerdem werden über die Software generelle Einstellungen festgelegt, die in allen Programmen gelten. Zusätzlich gibt es technische Menüpunkte zum Testen und Warten der Maschine.

# 18.2 Menü-Struktur auf einen Blick

Die folgende Tabelle gibt einen Überblick über die Menü-Struktur und die Funktionstasten auf dem Hauptbildschirm.

| Menüpunkte im Aufklapp-Menü |                                          |                    |              |                                                                                                    |
|-----------------------------|------------------------------------------|--------------------|--------------|----------------------------------------------------------------------------------------------------|
| Menüpunkt                   | Funktion                                 | Unterpunkte        | Unterpunkte  | Beschrieben auf                                                                                                    |
| Datei                       | Bestehende Pro-<br>gramme zum Nähen öff- | Löschen            |              | 🕮 S. 125                                                                                                    |
|                             |                                          | Kopieren           |              | □ S. 124<br>□ S. 103                                                                                                    |
|                             | Programme neu erstel-                    | Öffnen             |              | 🕮 S. 103                                                                                                    |
| len<br>lös                  | len, kopieren oder<br>löschen.           | Neu                | Nahtprogramm | 🕮 S. 110                                                                                                    |
|                             |                                          |                    | Nahtsequenz  | 🕮 S. 121                                                                                                    |
|                             |                                          | Speichern unter    |              | 🕮 S. 123                                                                                                    |
| Bearbeiten                  | Allgemeine Einstellun-                   | Maschinenparameter |              | 🕮 S. 126                                                                                                    |
|                             | gen für alle Programme                   | Sequenz            |              | Image: State State |
|                             | hende Programme ver-                     | Nahtprogramm       | Parameter    |                                                                                                    |
|                             | ändern.                                  | Konturanpassung    | 🕮 S. 114     |                                                                                                    |
|                             |                                          |                    | Konturtest   | 🕮 S. 113                                                                                                    |

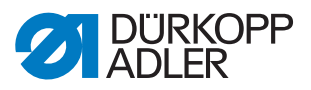

| Menüpunkte im Aufklapp-Menü           |                                               |                  |                                  |                 |  |
|---------------------------------------|-----------------------------------------------|------------------|----------------------------------|-----------------|--|
| Menüpunkt                             | Funktion                                      | Unterpunkte      | Unterpunkte                      | Beschrieben auf |  |
| Extras                                | Anzeige-Optionen: Voll-                       | Vollbild ein/aus |                                  | 🕮 S. 102        |  |
|                                       | bild und Zoom                                 | Zoom ein/aus     |                                  | 🕮 S. 102        |  |
|                                       | Techniker-Menü: Einstel-                      | Service          | Einstellungen                    | 🕮 S. 132        |  |
|                                       | lungen, System-Informa-                       |                  | System-Information               | 🕮 S. 139        |  |
|                                       | tionen und Tests                              |                  | Multitest                        | 🕮 S. 135        |  |
|                                       |                                               |                  | Initialisierung<br>und Update    | 🚇 S. 140        |  |
|                                       |                                               |                  | Hersteller (nur für DA-Personal) |                 |  |
| Korrektur                             | rektur Kurzfristiges Nähen mit anderen Werten | Fadenspannung    |                                  | 🖾 S. 104        |  |
|                                       |                                               | Nähdrehzahl      |                                  | 🕮 S. 105        |  |
| Schaltflächen auf dem Hauptbildschirm |                                               |                  |                                  |                 |  |
| ∦ R                                   | Kontur ab bestimmtem Punkt weiter nähen       |                  | Reparatur-Modus                  | 🚇 S. 107        |  |
| I                                     | Manuellen Spulenwechsel berücksichtigen       |                  | Spulenwechsel                    | 🚇 S. 106        |  |
| <u>†Σ:0000</u>                        | Zähler auf bestimmten Wert zurücksetzen       |                  | Zählerreset                      | 🚇 S. 109        |  |

#### 18.3 Software starten

Nach dem Einschalten der Maschine referenziert die Maschine. Danach wird am Bedienfeld für einige Sekunden der Startbildschirm angezeigt.

Abb. 79: Software starten (1)

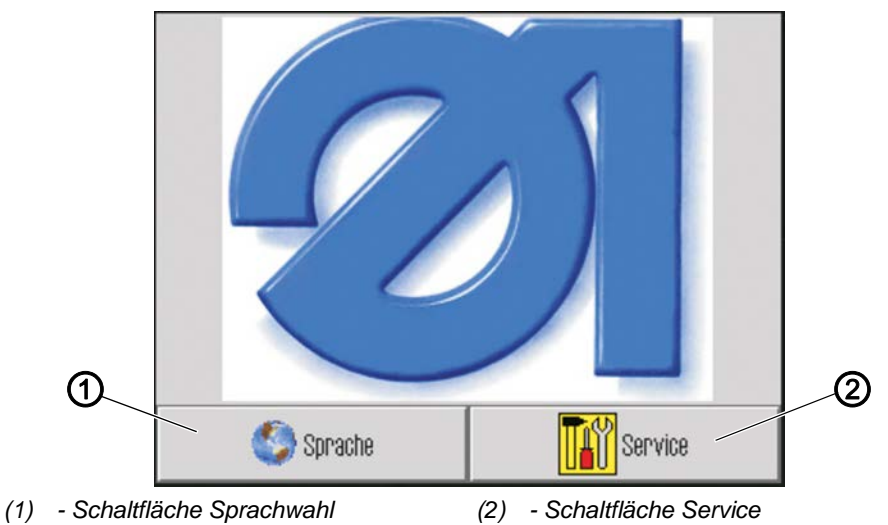

Hier können Sie die Sprachversion auswählen oder über *Service* den Schnell-Einstieg ins *Multitest*-Menü wählen.

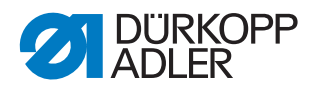

i

## Information

Beide Funktionen können auch später noch aus dem Programm heraus über die Menüpunkte *Extras* > *Service* angewählt werden. (Siehe Kapitel **Maschinenfunktionen testen 2 .** *S. 135*) und **Sprache ändern** (**.** *S. 133*).)

Wenn keine der beiden Schaltflächen angetippt wird, wechselt die Software nach einigen Sekunden automatisch zum Hauptbildschirm.

#### Hauptbildschirm

Der Hauptbildschirm wird während des Nähens angezeigt. Er wird beim Maschinenstart mit den Einstellungen des zuletzt genähten Programms geöffnet.

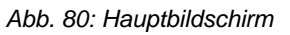

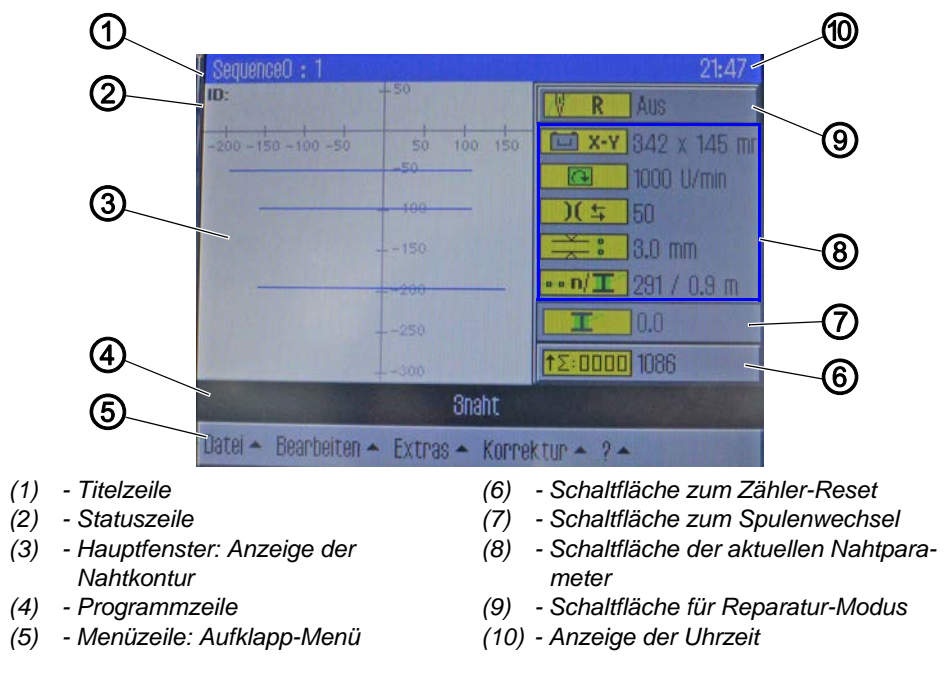

## Aufbau des Hauptbildschirms

#### • Titelzeile (1)

Hier steht beim Hauptbildschirm die Version der Maschine. In den verschiedenen Menüs stehen dort Angaben zum ausgewählten Menüpunkt.

#### • Statuszeile (2)

Hier wird beim Hauptbildschirm die aktuell geöffnete Nahtsequenz und rechts die Uhrzeit (11) angezeigt. In den verschiedenen Menüs stehen dort weitere Angaben zum ausgewählten Handlungsschritt.

#### • Hauptfenster (3)

Hier wird die zu nähende Kontur dargestellt.

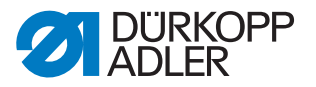

#### • Programmzeile (4)

In dieser Zeile werden die Nahtprogramme der aktuell geöffneten Nahtsequenz angezeigt. Das aktuelle Programm ist schwarz hinterlegt. Mit den Pfeiltasten (6) am rechten Rand können Sie sich in der Zeile bewegen und die Programme anzeigen, die nicht mehr in die Zeile passen. Wenn keine Nahtsequenz geöffnet ist, sondern nur ein einzelnes Nahtprogramm, füllt dieses die gesamte Zeilenbreite aus.

#### • Menüzeile (5)

In der untersten Zeile steht das Aufklapp-Menü. Damit gelangen Sie in die verschiedenen Menüpunkte zum Erstellen und Bearbeiten von Nahtprogrammen und zum Einstellen und Testen der Maschine. Ein Pfeil (1) neben einem Eintrag zeigt an, dass beim Antippen des Eintrags weitere Unterpunkte geöffnet werden.

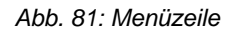

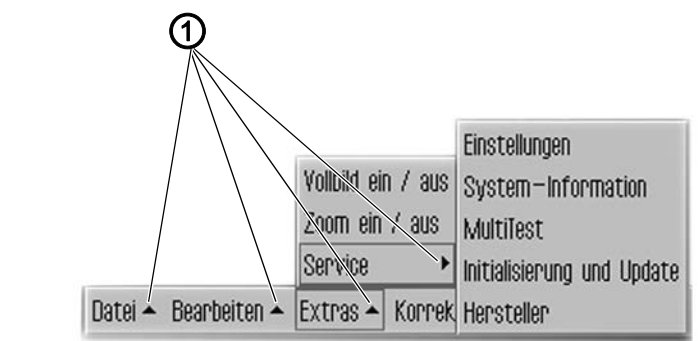

(1) - Aufklapp-Pfeile

#### • Schaltfläche zum Zähler-Reset (6)

Mit dieser Schaltfläche kann der Zähler für die genähten Programme oder Nahtsequenzen zurückgesetzt werden. Neben der Schaltfläche wird der aktuelle Zählerstand angezeigt.

#### • Schaltfläche zum Spulenwechsel (7)

Mit dieser Schaltfläche wird dem System vermittelt, dass eine neue Spule eingesetzt wurde (z. B. nach einem Farbwechsel). Neben der Schaltfläche wird die Greiferfaden-Kapazität angezeigt.

#### • Anzeige der aktuellen Nahtparameter (8)

Darunter werden die aktuellen Nahtparameter angezeigt:

- **The X-Y** Nahtbild-Größe
  - Nähdrehzahl
- )( 🛨 Fadenspannung
  - 🗮 🕴 Stichlänge

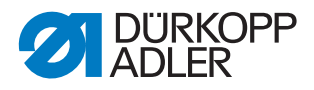

i

## Information

Über die Schaltflächen Nähdrehzahl, Fadenspannung und Stichlänge gelangen Sie direkt in die Nahtparameter ( S. 116).

#### • Schaltfläche für den Reparatur-Modus (9)

Auf der rechten Seite kann mit der obersten Schaltfläche der Reparatur-Modus ein- und ausgeschaltet werden. Der aktuelle Status (Ein/Aus) wird neben der Schaltfläche angezeigt.

# 18.4 Allgemeine Bedienung der Software

## 18.4.1 Passwort eingeben

Je nach Einstellung (siehe Kapitel Passwort-Optionen ändern ( S. 132)) wird entweder nur für die technischen Bereiche oder aber nach jedem Start der Maschine die Eingabe eines Passworts verlangt.

Anschließend öffnet sich die Maske zur Passwort-Eingabe.

Abb. 82: Passwort eingeben

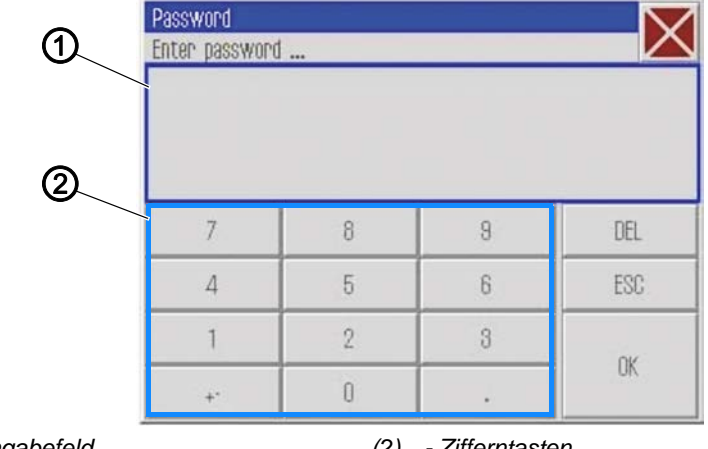

(1) - Eingabefeld

(2) - Zifferntasten

So geben Sie ein Passwort ein:

1. Mit den Zifferntasten (2) das Passwort eingeben.

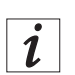

## Information

Bei Auslieferung lautet das Passwort: 25483. Das Passwort kann im Menü *Extras* geändert werden ( S. 132). Mit der Schaltfläche DEL können Sie Fehleingaben löschen.

- 2. Schaltfläche OK antippen.
- ber zuvor ausgewählte Menüpunkt öffnet sich.

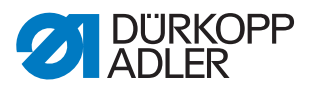

#### 18.4.2 Fenster schließen

Es gibt verschiedene Schaltflächen, um das jeweils aktuelle Fenster zu schließen.

| Schaltfläche   | Bedeutung                                                                                                    |
|----------------|----------------------------------------------------------------------------------------------------|
| X              | In allen Fenstern oben rechts in der Titelzeile:<br>↔ Das Programm springt eine Ebene zurück.                                                                       |
| OK<br>CR       | In Fenstern mit Eingabe- oder Auswahl-Möglichkeit:<br>♥ Das Fenster wird geschlossen und die Eingabe bzw. Auswahl wird<br>übernommen.                               |
| DEL<br>Abbruch | <ul> <li>In Fenstern mit Eingabe- oder Auswahl-Möglichkeit:</li> <li>➡ Das Fenster wird geschlossen, ohne dass die Eingabe bzw. Auswahl übernommen wird.</li> </ul> |

## 18.4.3 Anzeigeprinzipien

Abb. 83: Anzeigeprinzipien

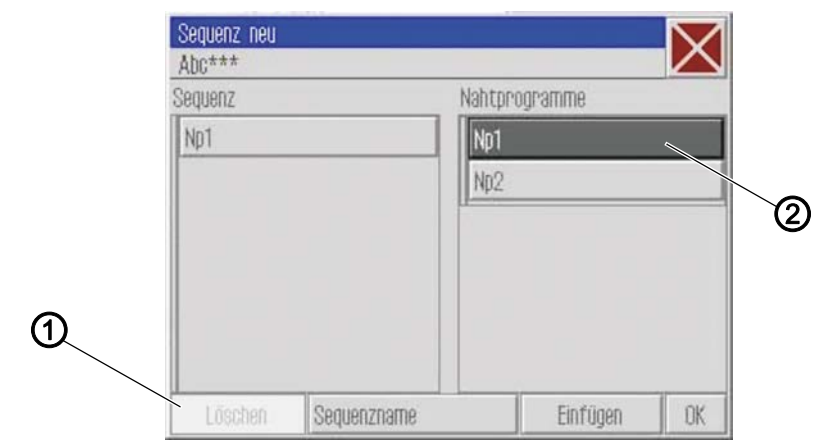

(1) - Ausgegraut: Deaktiviertes Element (2) - Dunkel hinterlegt: Aktiviertes Element

- Das aktuell aktivierte bzw. ausgewählte Element wird dunkel hinterlegt (2)
- Schaltflächen, die im aktuellen Kontext nicht benutzt werden können, sind ausgegraut (1)

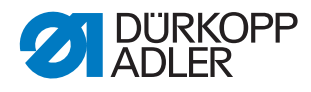

## 18.4.4 Anzeige durch Scrollen verschieben

Abb. 84: Anzeige durch Scrollen verschieben

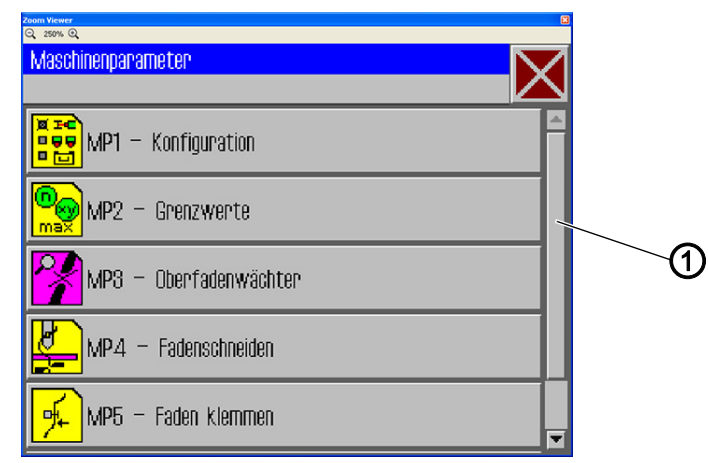

(1) - Bildlaufleiste

Wenn eine Anzeige länger ist als die Bildschirm-Höhe, wird an der rechten Seite eine Bildlaufleiste (1) angezeigt.

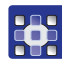

So verschieben Sie die Anzeige:

1. Bildlaufleiste (1) nach oben oder unten ziehen.

#### 18.4.5 Optionen aus einer Liste auswählen

Beim Auswählen von Optionen wird zwischen runden Optionsfeldern und eckigen Kontrollkästchen unterschieden.

#### Auswahl mit Optionsfeldern

Abb. 85: Auswahl mit Optionsfeldern

|   | Q 250% Q      | 2, 280% Q      |    |  |  |
|---|---------------|----------------|----|--|--|
| ~ | Nahtparameter |                |    |  |  |
| ① | MP1.1         | – Nadelkühlung |    |  |  |
|   |               | ⊛ ohne         |    |  |  |
|   |               | ⊖Luftkühlung   |    |  |  |
|   |               | ⇔ Eiskühlung   |    |  |  |
|   |               |                |    |  |  |
|   | <u>≈€</u>     |                |    |  |  |
|   |               |                |    |  |  |
|   |               |                |    |  |  |
|   |               | Abbruch        | OK |  |  |

(1) - Optionsfelder: Ausgewähltes Element

Bei runden Optionsfeldern kann jeweils nur eine Option gewählt werden.

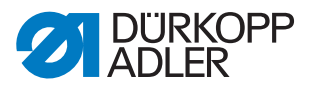

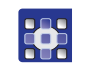

So wählen Sie Optionen mit Optionsfeldern aus:

- 1. Gewünschte Option antippen.
- bie ausgewählte Option (1) wird mit einem Punkt markiert.

#### Auswahl mit Kontrollkästchen

Abb. 86: Auswahl mit Kontrollkästchen

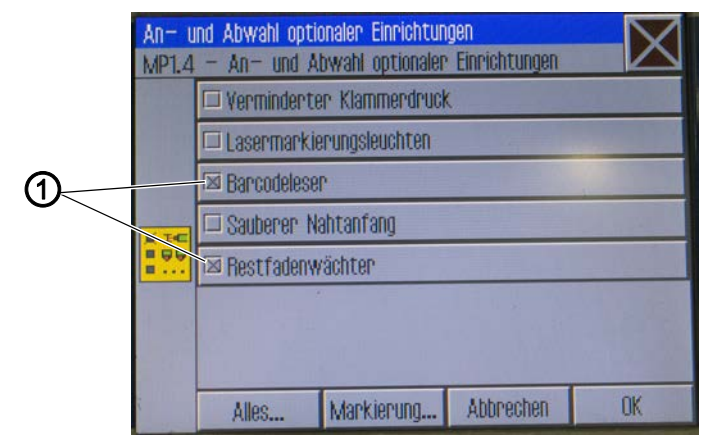

(1) - Kontrollkästchen: Ausgewählte Elemente

Bei eckigen Kontrollkästchen können mehrere Einträge ausgewählt werden.

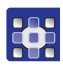

- So wählen Sie Optionen mit Kontrollkästchen aus:
- 1. Gewünschte Kontrollkästchen antippen.
- bie ausgewählten Einträge (1) werden mit einem Kreuz markiert.

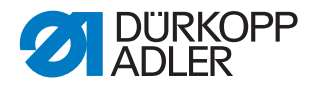

#### 18.4.6 Dateifilter verwenden

#### Abb. 87: Dateifilter verwenden

| Datei  | Öffnen     |   |
|--------|------------|---|
| DAC    | Np1.fnp911 |   |
|        | Np2.fnp911 |   |
|        | Sn1 sen911 |   |
| All Fi | es         |   |
| All Fi | les        |   |
| .fnp9  | 11         |   |
| .seq9  | 11         |   |
| 利日     |            | • |
|        | Öffnen     |   |

Beim Öffnen, Kopieren oder Löschen von Nahtprogrammen wird eine Liste mit allen verfügbaren Dateien angezeigt.

Um die Liste übersichtlicher zu gestalten, können Sie die Filterfunktion verwenden:

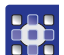

So verwenden Sie Dateifilter:

- 1. Schaltfläche Dateifilter unter der Liste antippen.
- ✤ Der Dateifilter wird geöffnet.
- 2. Gewünschtes Filterkriterium antippen:
  - .fnp911: Nur Nahtprogramme
  - .seq911: Nur Nahtsequenzen
  - All Files: Nahtprogramme und Nahtsequenzen
- 3. Schaltfläche Öffnen antippen.
- ✤ Die Liste wird entsprechend aktualisiert.

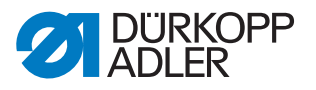

#### 18.4.7 Text eingeben

Wenn Text eingegeben werden muss, z. B. für den Namen eines Nahtprogramms, erscheint ein Texteingabe-Fenster.

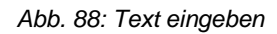

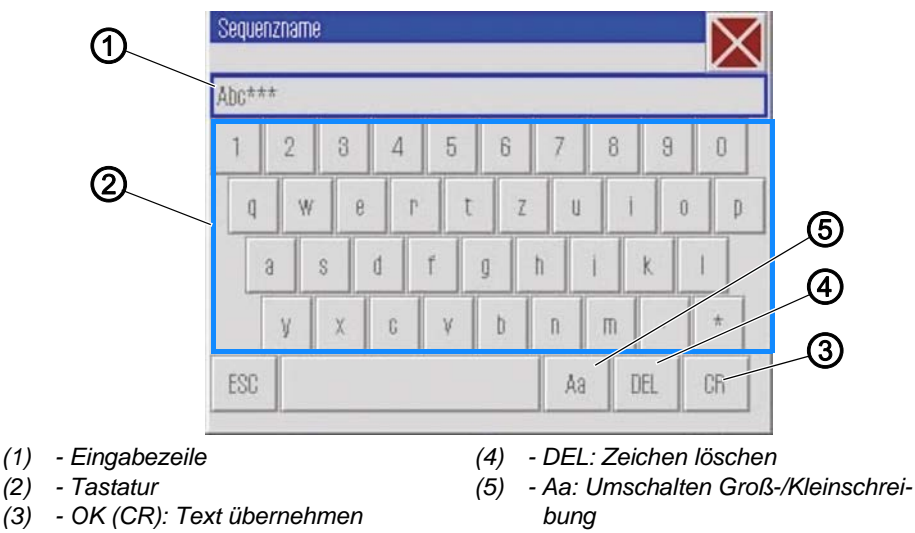

#### Text eingeben

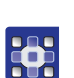

So geben Sie Text ein:

1. Text über die angezeigte Tastatur (2) eingeben.

#### Umschalten zwischen Groß- und Kleinbuchstaben

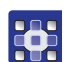

So schalten Sie zwischen Groß- und Kleinbuchstaben um:

1. Schaltfläche Aa (5) antippen.

#### Letztes Zeichen löschen

So löschen Sie das letzte Zeichen:

1. Schaltfläche DEL (4)antippen.

#### Eingaben übernehmen

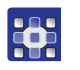

So übernehmen Sie die Eingaben:

- 1. Schaltfläche OK (CR) (3)antippen.
- Der eingegebene Text wird übernommen und das Texteingabe-Fenster wird geschlossen.

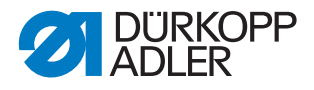

#### 18.4.8 Werteingabe für Parameter

Wenn Werte für Programm- oder Maschinenparameter eingegeben werden müssen, öffnet sich ein Fenster zur Werteingabe.

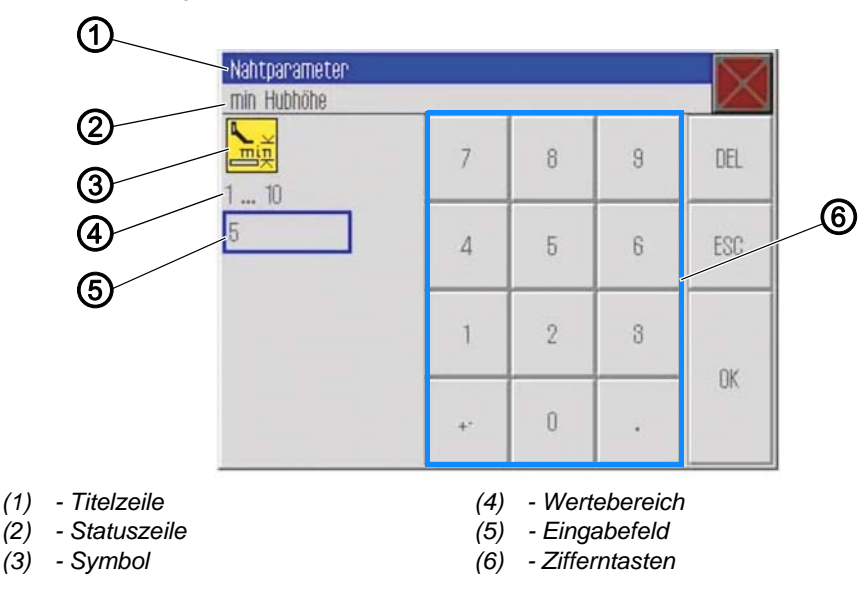

Abb. 89: Werteingabe für Parameter

Die Titelzeile (1) zeigt die Parametergruppe an.

In der Statuszeile (2) steht, welcher Parameter editiert wird. Darunter wird das Symbol (3) für den entsprechenden Parameter angezeigt. Unter dem Symbol (3) steht der vorgegebene Wertebereich (4) für den Parameter.

Unter dem Wertebereich (4) steht im Eingabefeld (5) der aktuell gültige Wert.

#### Wert eingeben

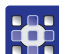

So geben Sie einen Wert ein:

1. Gewünschten Wert über die Zifferntasten (6) antippen.

#### Wert löschen

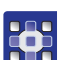

So löschen Sie einen Wert:

1. Schaltfläche DEL antippen.

#### Wert übernehmen

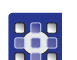

- So übernehmen Sie einen Wert:
- 1. Schaltfläche **OK** antippen.
- Der eingegebene Wert wird übernommen und das Werteingabe-Fenster wird geschlossen.

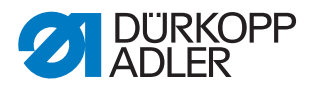

#### 18.4.9 Vollbild ein- und ausschalten

Um die Nahtkontur im Detail besser sehen zu können, können Sie das Hauptfenster (1) als Vollbild einschalten und die Schaltflächen (2) auf der rechten Seite des Hauptbildschirms ausblenden.

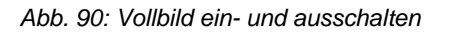

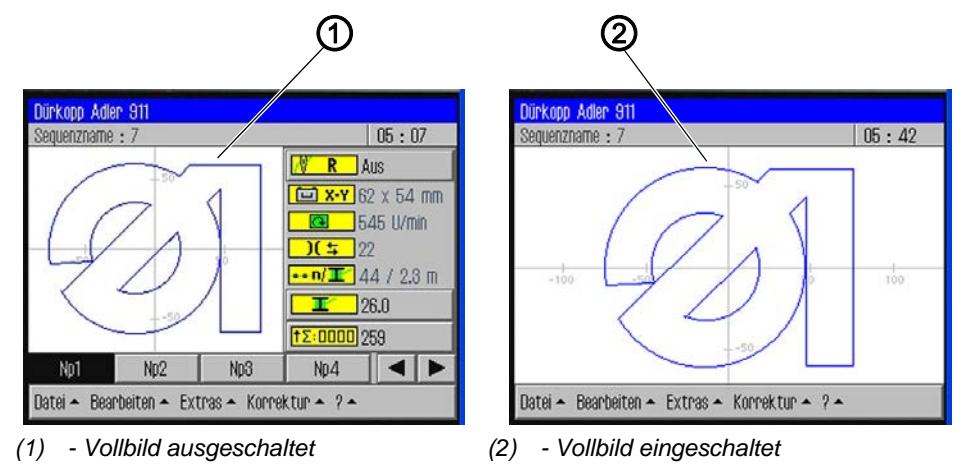

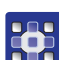

So schalten Sie das Vollbild ein und aus:

- 1. Menüpunkte *Extras* > *Vollbild ein/aus* antippen.
- ✤ Die Anzeige wechselt in den jeweiligen Modus.

#### 18.4.10Zoom ein- und ausschalten

Um die Nahtkontur im Detail besser sehen zu können, können Sie die Anzeige vergrößern. Es gibt nur eine Zoom-Stufe, die ein- oder ausgeschaltet werden kann.

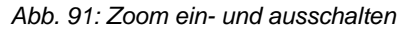

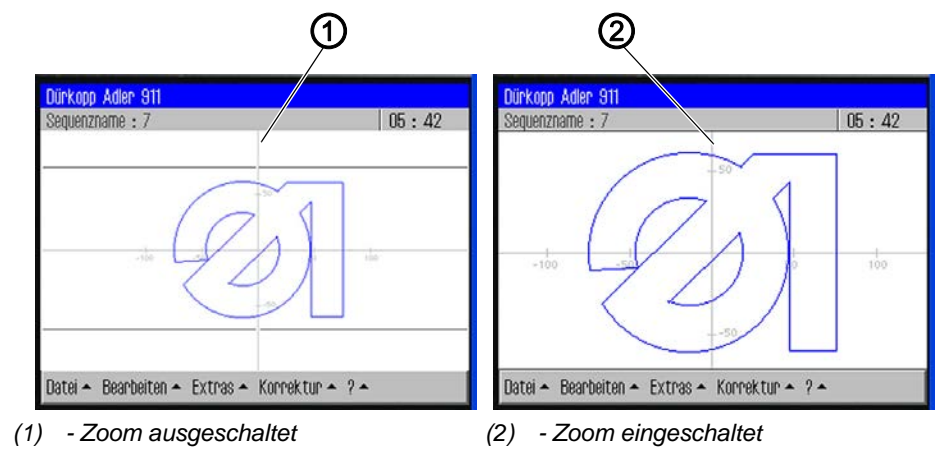

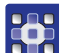

So schalten die den Zoom ein und aus:

- 1. Menüpunkte *Extras* > *Zoom* ein/aus antippen.
- b Die Anzeige wechselt in den jeweiligen Modus.

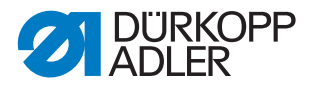

## 18.5 Nahtprogramm oder Nahtsequenz zum Nähen öffnen

So öffnen Sie ein Nahtprogramm oder eine Nahtsequenz zum Nähen:

- 1. Menüpunkte *Datei* > *Öffnen* antippen.
- Der Auswahl-Bildschirm erscheint. Es werden alle bestehenden Nahtprogramme und Nahtsequenzen angezeigt.

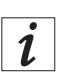

# Information

Über *Dateifilter* kann die Liste übersichtlicher gemacht werden (D S. 99).

Abb. 92: Nahtprogramm oder Nahtsequenz zum Nähen öffnen

| Datei öffr    | Datei öffnen 🛛 📉             |   |  |  |
|---------------|------------------------------|---|--|--|
| Auswahl d     | Auswahl der Datei zum Öffnen |   |  |  |
| - 📂 DAC       | Np1.fnp911                   | 1 |  |  |
|               | Np2.fnp911                   |   |  |  |
|               | Np3.fnp911                   |   |  |  |
|               | Np.4.fnp911                  |   |  |  |
|               | Np5.fnp911                   |   |  |  |
|               | Np6.fnp911                   |   |  |  |
| 0.4.1.011     |                              |   |  |  |
| Dateifilter 🔫 |                              |   |  |  |
|               | Öffnen                       |   |  |  |

- 2. Gewünschte Datei antippen.
- 3. Schaltfläche Öffnen antippen.
- Das Nahtprogramm/die Nahtsequenz wird auf dem Hauptbildschirm geöffnet.
- 4. Pedal nach vorne treten.
- ✤ Das Nahtprogramm wird genäht.

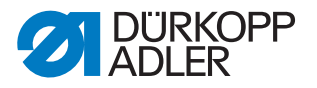

## 18.6 Kurzfristig mit veränderten Werten nähen

Wenn Sie bei einem besonderen Nähgut oder bestimmten Fadenstärken kurzfristig mit veränderten Werten nähen möchten, ohne dabei das Nahtprogramm zu verändern, können Sie im Menüpunkt *Korrektur* die Werte für Fadenspannung und Nähdrehzahl verändern. Die Werte gelten dann für alle anschließend ausgeführten Nähte bis zum Ausschalten der Maschine.

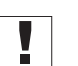

# Wichtig

Wenn Sie die Änderungen übernehmen möchten, müssen Sie sie im Programm ändern und abspeichern. Sonst werden die Werte nach dem Ausschalten automatisch wieder auf die ursprünglichen Einstellungen zurückgesetzt.

#### 18.6.1 Mit veränderter Fadenspannung nähen

So nähen Sie mit veränderter Fadenspannung:

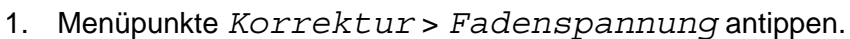

Son Das Fenster zur Änderung der Fadenspannung erscheint:

Abb. 93: Mit veränderter Fadenspannung nähen

| Korrektur<br>Fadenspannung anpassen |    |   |   |     |
|-------------------------------------|----|---|---|-----|
| <mark>)(</mark> ⇒<br>10 200         | 7  | 8 | 9 | DEL |
| 33                                  | 4  | 5 | 6 | ESC |
|                                     | 1  | 2 | 3 |     |
|                                     | +- | 0 | • | UK  |

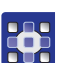

- 2. Gewünschten Wert eingeben.
- 3. Schaltfläche OK antippen.
- Der Wert wird bis zum Ausschalten der Maschine f
  ür alle durchgef
  ührten N
  ähte 
  übernommen.

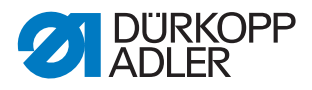

#### 18.6.2 Mit veränderter Nähdrehzahl nähen

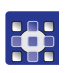

So nähen Sie mit veränderter Nähdrehzahl:

- 1. Menüpunkte *Korrektur* > *Nähdrehzahl* antippen.
- bas Fenster zur Änderung der Fadenspannung erscheint:

Abb. 94: Mit veränderter Nähdrehzahl nähen

| Korrektur<br>Nähdrehzahl anpassen |    |   |   |     |
|-----------------------------------|----|---|---|-----|
| 10 - 200                          | 7  | 8 | 9 | DEL |
| 22                                | 4  | 5 | 6 | ESC |
|                                   | 1  | 2 | 3 |     |
|                                   | +- | 0 | • | UK  |

2. Gewünschte Drehzahl eingeben.

- 3. Schaltfläche OK antippen.
- Der Wert wird bis zum Ausschalten der Maschine für alle durchgeführten Nähte übernommen.

## 18.7 Spule wechseln/Fadenriss behandeln

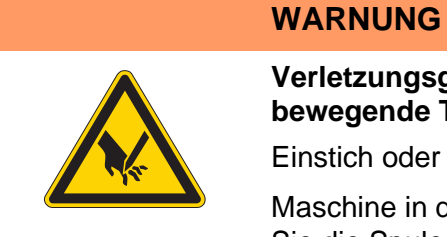

Verletzungsgefahr durch spitze und sich bewegende Teile!

Einstich oder Quetschen möglich.

Maschine in den Einfädelmodus schalten, bevor Sie die Spule wechseln.

Die Maschine erkennt automatisch, wann der Greiferfaden verbraucht ist und eine neue Spule eingesetzt werden muss.

In diesem Fall oder bei einem Fadenriss öffnet sich automatisch das Fenster *Fadenriss behandeln*.

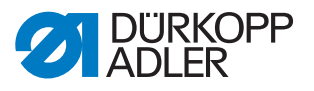

#### 18.7.1 Spule wechseln

| Room Viewer<br>Carloon Carloon Ca |         |             |
|----------------------------------------------------------------------------------------------------|---------|-------------|
| Zurück                                                                                                    |         | Yor         |
| Spulenwechsel                                                                                                    | Abbruch | Weiternähen |

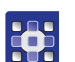

So wechseln Sie die Spule:

- 1. Schaltfläche Spulenwechsel antippen.
- 2. Spule wechseln ( $\square$  *S. 106*).
- 3. Mit den Schaltflächen *Vor* und *Zurück* den Punkt anfahren, von dem aus weiter genäht werden soll.
- 4. Schaltfläche Weiternähen antippen.
- Das Programm springt in den Hauptbildschirm zurück und die Naht wird ab diesem Punkt weiter genäht.

#### 18.7.2 Spulenwechsel ohne Aufforderung durch das Programm

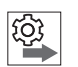

Wenn Sie eine neue Spule einsetzen, ohne durch das Programm dazu aufgefordert zu werden, müssen Sie nach dem Spulenwechsel die Schaltfläche **Spulenwechsel** auf dem Hauptbildschirm antippen. So erkennt das Programm, dass eine neue Spule eingelegt wurde und der Fadenverbrauch wird ab der vollen Spulenkapazität weitergezählt.

#### 18.7.3 Spulenkapazität aktualisieren

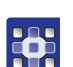

So aktualisieren Sie die Spulenkapazität:

- 1. Schaltfläche **Spulenwechsel** auf dem Hauptbildschirm antippen.
- Die Z\u00e4hlung f\u00fcr die Spulenkapazit\u00e4t beginnt wieder mit einer vollen Spule.

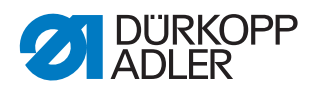

# 18.8 Naht nach Fehler fortsetzen

#### 18.8.1 Naht nach Fehler im Reparatur-Modus fortsetzen

Im Reparatur-Modus können Sie zu einem beliebigen Punkt der Kontur fahren, um z. B. nach einem Fehler das Nahtprogramm von dort aus fortzusetzen.

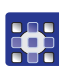

So setzen Sie die Naht nach einem Fehler im Reparatur-Modus fort:

- 1. Schaltfläche **Reparaturmodus** auf dem Hauptbildschirm antippen.
- Solution State Content and State and State and

Abb. 96: Naht nach Fehler im Reparatur-Modus fortsetzen

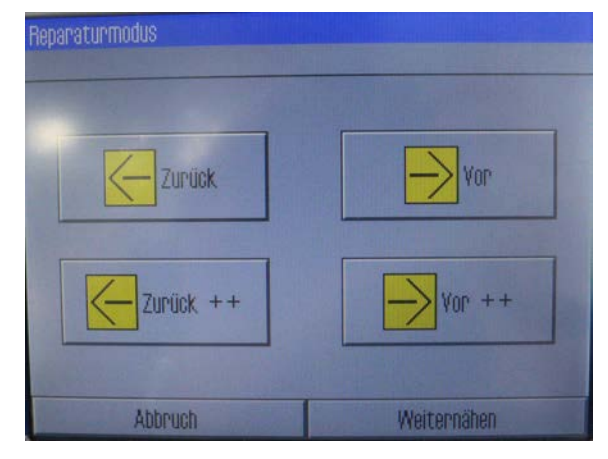

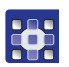

2. Mit den Schaltflächen **Vor** und **Zurück** den Punkt anfahren, von dem aus weiter genäht werden soll.

# ODER

- 3. Mit den Schaltflächen **Vor ++** und **Zurück ++** zum Anfang des nächsten oder zum Anfang des vorherigen Nahtabschnitts springen.
- 4. Schaltfläche Weiternähen antippen.
- Das Programm springt in den Hauptbildschirm zurück und die Naht wird ab diesem Punkt weiter genäht.
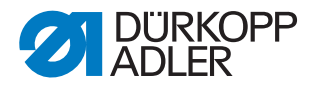

## 18.8.2 Naht nach Fadenriss fortsetzen

In den Maschinenparametern (MP 3 ( S. 129)) wurde bei der Aufstellung der Maschine gewählt, welcher Nadelfaden-Wächter-Modus aktiv ist. Tritt ein Fehler auf, fährt die Maschine eine bestimmte voreingestellte Anzahl Stiche zurück und stoppt.

Auf dem Bedienfeld erscheint die Anzeige Fadenriss behandeln:

Abb. 97: Naht nach Fadenriss fortsetzen

| adenniss behandeln |         |             |
|--------------------|---------|-------------|
| Zurück             | ] [     | Vor         |
| Spulenwechsel      | Abbruch | Weiternähen |

## Naht fortsetzen

ģ

So setzen Sie die Naht nach einem Fadenriss fort:

- 1. Nadelfaden neu einfädeln.
- 2. Mit den Schaltflächen **Vor** und **Zurück** den Punkt anfahren, von dem aus weiter genäht werden soll.

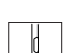

3. Weiternähen.

## Naht abbrechen und neu beginnen

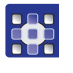

So brechen Sie die Naht nach einem Fadenriss ab und beginnen eine neue Naht:

1. Schaltfläche Abbruch antippen.

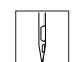

- 2. Transferplatte entnehmen.
- 3. Pedal nach hinten treten.
- ✤ Die Maschine führt eine Referenzfahrt aus.
- 4. Pedal nach vorne treten.
- Die Maschine f\u00e4hrt in Einlegeposition, eine neue Naht kann begonnen werden.

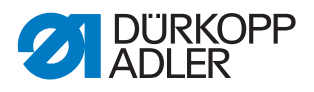

# Spule kontrollieren oder wechseln

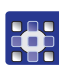

So wechseln oder kontrollieren Sie die Spule:

- 1. Schaltfläche Spulenwechsel drücken.
- Auf der Anzeige erscheint die Frage, ob der Spulenzähler zurückgesetzt werden soll.
- 2. Schaltfläche JA antippen, wenn Sie die Spule wechseln wollen.
- ✤ Der Spulenzähler wird zurückgesetzt.

# ODER

- 3. Schaltfläche **NEIN** antippen, wenn Sie die Spule nur kontrollieren wollen.
- ber Spulenzähler wird nicht zurückgesetzt.

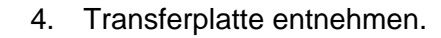

- 5. Taste **Einfädelmodus** am Maschinenoberteil drücken.
- ✤ Die Greiferabdeckung öffnet.
- 6. Spule wechseln oder kontrollieren.
- 7. Taste Einfädelmodus am Maschinenoberteil drücken.
- ✤ Die Greiferabdeckung schließt.
- 8. Pedal nach vorne treten.
- ✤ Die Maschine fährt in die Einlegeposition.
- 9. Transferplatte einlegen.
- 10. Pedal treten oder Schaltfläche Weiternähen antippen.
- ✤ Die Maschine fährt in Nähposition.
- 11. Pedal treten oder Schaltfläche Weiternähen antippen.
- ✤ Der Nähvorgang wird fortgesetzt.

# 18.9 Zähler zurücksetzen

Je nach Einstellung in den Maschinenparametern zählt der Zähler die genähten Programme bzw. Nahtsequenzen auf- oder abwärts. Mit der Schaltfläche Zähler-Reset können Sie den Zähler wieder auf den Anfangswert zurücksetzen (L S. 109).

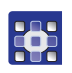

So setzen Sie den Zähler zurück:

- 1. Schaltfläche **Zähler-Reset** ↑∑:□□□□ auf dem Hauptbildschirm antippen.
- Der Zähler wird auf den in den Maschinenparametern festgelegten Wert zurückgesetzt.

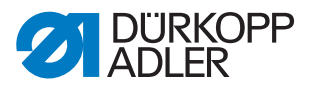

# 18.10Nahtprogramme und Nahtsequenzen

#### 18.10.1Nahtprogramm neu erstellen

Neue Nahtprogramme werden im Teach-in-Verfahren erstellt. Dabei werden am Bedienfeld einzelne Nahtstrecken festgelegt, denen bestimmte Nahtparameter zugewiesen werden.

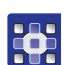

So erstellen Sie ein neues Nahtprogramm:

- 1. Menüpunkte Datei > Neu > Nahtprogramm antippen.
- ✤ Das Teach-in-Fenster erscheint.

Abb. 98: Nahtprogramm neu erstellen

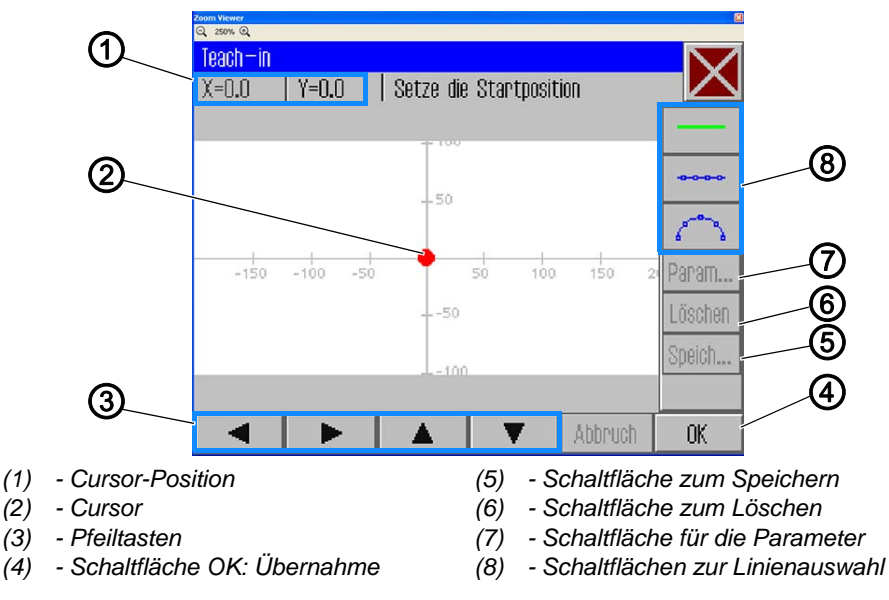

# Startpunkt festlegen

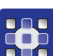

2. Startpunkt festlegen:

| Methode                                                                                                    | Koordinaten-Bereich                    |
|----------------------------------------------------------------------------------------------------|----------------------------------------|
| Mit den Pfeiltasten (3)<br>Achtung                                                                                                    | X -150 bis X 230<br>Y 90,1 bis Y -92,6 |
| Aus Sicherheitsgründen kann auf der Y-Achse mit den<br>Pfeiltasten (3) keine Position über 90,1 oder -92,6 gewählt<br>werden.<br>Für Einstellungen über diese Koordinaten hinaus muss<br>das Pedal benutzt werden. |                                        |
| Mit dem <b>Pedal</b><br>Jeder Pedaltritt bewegt den Cursor (2) um 0,1 in die Rich-<br>tung der gewählten Achse (X oder Y)                                                                                          | X -150 bis X 230<br>Y 100 bis Y -100   |
| Koordinaten <b>direkt</b> über die <b>Cursor-Position</b> (1) einge-<br>ben                                                                                                    | X -150 bis X 230<br>Y 100 bis Y -100   |

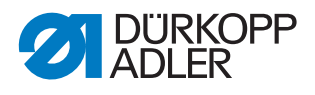

- 3. Schaltfläche OK (4) antippen.
- Der gewünschte Startpunkt wird übernommen und mit einem grünen bzw. blauen Punkt gekennzeichnet.

# Linienart auswählen

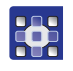

- 4. Mit den Schaltflächen für die Linienauswahl (8) die Art der zu definierenden Linie festlegen:
  - **Nahtlose Strecke**: Die Klammer fährt über diese Strecke in die nächste Position, ohne dass dabei genäht wird
  - Gerade Naht: Es wird eine gerade Strecke genäht
  - Kreisförmige Naht: Es wird ein Kreisbogen genäht
- Nach dem Antippen der Schaltflächen für eine gerade oder kreisförmige Naht wird das Fenster zur Eingabe der Nahtparameter für diese Strecke geöffnet.

## Nahtparameter für die Strecke bestimmen

Abb. 99: Nahtparameter für die Strecke bestimmen

| 200m Viewer<br>Q. 250% Q. | 2         |
|---------------------------|-----------|
| Teach-in                  | $\square$ |
| Nahtparameter             |           |
| 2500 U/min                |           |
| .0 mm                     |           |
| <mark>)[</mark> ≒ 50      |           |
| 5.0 mm                    |           |
| _ <mark>@@</mark>         |           |
| Abbruch                   | OK        |

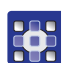

- 5. Gewünschten Parameter antippen.
- bas Fenster zur Werteingabe für den Parameter öffnet sich.
- 6. Gewünschten Wert für den Parameter eingeben ( S. 101).

#### Nahtparameter beim Teach-in

| Schaltfläche | Bedeutung  |
|--------------|------------|
| <del>@</del> | Drehzahl   |
| ×mm.         | Stichlänge |

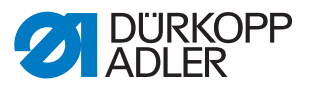

| Schaltfläche      | Bedeutung      |
|-------------------|----------------|
| <mark>)[</mark> ≒ | Fadenspannung  |
|                   | Hubhöhe        |
| ×                 | Fadenschneiden |

#### Strecke zeichnen

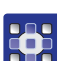

7. Cursor mit den Pfeiltasten zum Endpunkt der gewünschten Strecke bewegen.

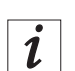

# Information

Alternativ können Sie auch einmal auf eine Pfeiltaste tippen, um die Richtung anzugeben, und danach mit Pedaldruck die Linie in diese Richtung weiterführen.

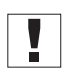

# Wichtig

Darauf achten, dass sich die Kontur innerhalb des möglichen Nähfelds der Maschine befindet.

Bedenken Sie vor allem bei kreisförmigen Strecken, dass Start- und Endpunkt nicht direkt verbunden werden, sondern dass zwischen diesen Punkten eine Kreiswölbung erzeugt wird.

- 8. Schaltfläche OK antippen.
- Die Nahtstrecke wird mit den eingegebenen Parametern übernommen.

#### Weitere Nahtstrecken hinzufügen

Sie können nun alle weiteren Nahtstrecken nach demselben Muster bestimmen.

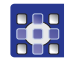

1. Jede neue Nahtstrecke wieder mit der Auswahl der Linienart beginnen ( *S. 111*).

#### Nahtstrecke löschen

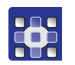

- 1. Schaltfläche Löschen antippen.
- ✤ Die letzte Nahtstrecke wird gelöscht.

#### Nahtprogramm speichern

Wenn Sie alle Nahtstrecken bestimmt haben, können Sie das Nahtprogramm speichern und einen Namen dafür vergeben.

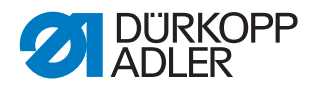

•

- 1. Schaltfläche Speich... antippen.
- Solution States and States and St
- 2. Gewünschten Namen eingeben ( S. 100) und mit OK (CR) übernehmen.
- Das Nahtprogramm steht nun unter diesem Namen zum Nähen, Ändern oder Kopieren zur Verfügung.

# Wichtig

Nach jedem Erstellen eines neuen Nahtprogramms einen Konturtest durchführen ( *S. 113*).

# HINWEIS

#### Sachschäden möglich!

Wenn Sie Konturpunkte eingegeben haben, die sich außerhalb des Nähfelds befinden, kann es beim Nähen durch die Bewegung der Klammer zu Schäden an der Maschine oder am Nähgut kommen.

Nach jedem Erstellen oder Ändern einer Kontur einen Konturtest machen, um sicherzustellen, dass sich die gesamte Kontur im Bereich des möglichen Nähfelds befindet.

# 18.10.2Konturtest durchführen

Führen Sie nach jeder Neuerstellung eines Nahtprogramms oder dem Ändern einer Nahtkontur einen Konturtest durch, damit sichergestellt ist, dass sich die eingegebene Kontur innerhalb des möglichen Nähfelds befindet.

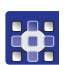

So führen Sie einen Konturtest durch:

- 1. Menüpunkte Bearbeiten > Nahtprogramm > Konturtest antippen.
- ♥ Das Fenster *Konturtest* erscheint.

#### Abb. 100: Konturtest durchführen

| Vor |
|-----|
|     |

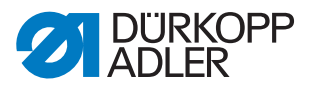

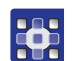

- 2. Kontur mit den Schaltflächen **Vor** und **Zurück** oder per Pedal Stich für Stich abfahren.
  - 3. Prüfen, ob alle Punkte im Bereich des Nähfelds liegen.

#### 18.10.3Nahtprogramm bearbeiten

An bestehenden Nahtprogrammen können Sie sowohl die Kontur als auch die Nahtparameter verändern. Die Änderung wird jeweils für das Nahtprogramm durchgeführt, das auf dem Hauptbildschirm geöffnet ist.

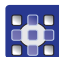

So bearbeiten Sie ein bestehendes Nahtprogramm:

- 1. Nahtprogramm, das Sie ändern möchten, über die Menüpunkte *Datei > Öffnen* aufrufen.
- bas Nahtprogramm wird im Hauptbildschirm geöffnet.

#### Kontur eines Nahtprogramms ändern

# **HINWEIS**

## Sachschäden möglich!

Wenn Sie Konturpunkte eingegeben haben, die sich außerhalb des Nähfelds befinden, kann es beim Nähen durch die Bewegung der Klammer zu Schäden an der Maschine oder am Nähgut kommen.

Nach jedem Erstellen oder Ändern einer Kontur einen Konturtest machen, um sicherzustellen, dass sich die gesamte Kontur im Bereich des möglichen Nähfelds befindet.

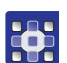

So ändern Sie die Kontur eines Nahtprogramms:

- 1. Menüpunkte Bearbeiten > Nahtprogramm > Konturanpassung antippen.
- bas Fenster zur Konturanpassung erscheint:

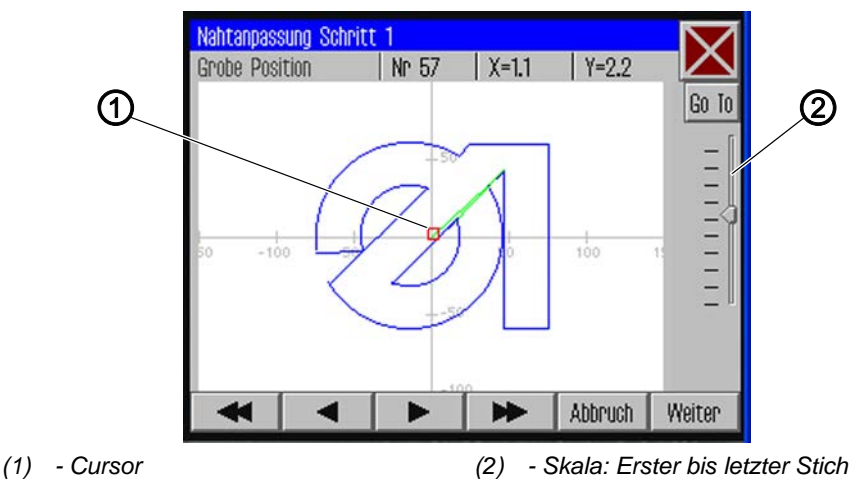

Abb. 101: Kontur eines Nahtprogramms ändern (1)

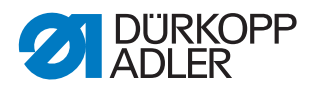

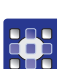

2. Mit den Pfeiltasten den Cursor (1) an die zu ändernde Position der Kontur bewegen.

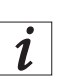

# Information

Sie können auch mit dem Schieberegler der Skala (2) den Stichbereich auswählen, den Sie ändern möchten:

Ganz oben ist der erste Stich, unten der letzte Stich des Nahtbilds.

- 3. Schaltfläche Go To antippen.
- Der ausgewählte Konturbereich wird im Detail angezeigt. Der zu verändernde Einstichpunkt (2) ist rot markiert.

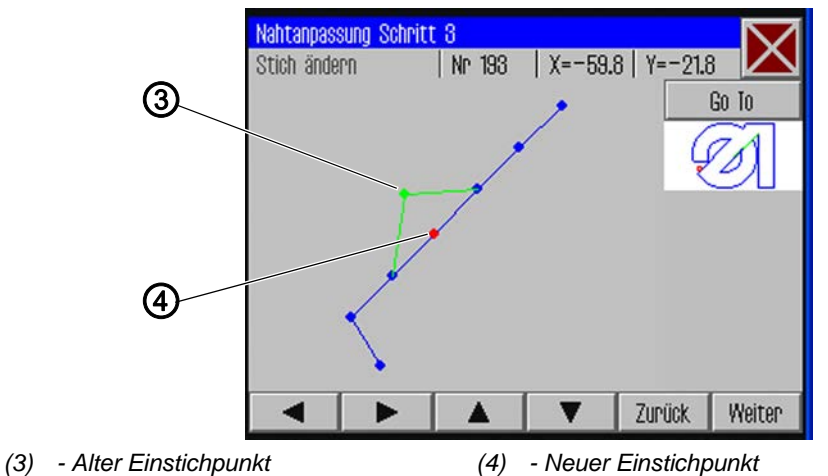

Abb. 102: Kontur eines Nahtprogramms ändern (2)

- 4. Einstichpunkt mit den Pfeiltasten an die neue Stelle (4) verschieben.
- ✤ Die geänderte Nahtstrecke wird in Grün angezeigt.
- 5. Schaltfläche Weiter antippen.
- bas Fenster zur Auswahl der Technologie-Operationen öffnet sich.

Abb. 103: Kontur eines Nahtprogramms ändern (3)

| Technologie Operatione          | n              |    |
|---------------------------------|----------------|----|
| Auswahl der Technolog           | ie Operationen |    |
| 🗆 🕌 10: Fadensch                | neiden         | *  |
| 🗆 🔜 11: Nähmoto                 | r stopp        |    |
| 🗆 🚺 12: Nadelrüc                | kdrehen        |    |
| 🗆 <del>oo</del> 20: Nähdrehzahl |                |    |
| C 1 00 France                   |                |    |
| Auswahl löschen                 | Abbruch        | OK |

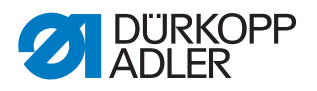

- 6. Gewünschte Technologie-Operation(en) für die neue Nahtstrecke auswählen ( *S. 97*).
  - 7. Auswahl mit OK bestätigen.
  - Sie gelangen zurück in das Detail-Fenster mit der geänderten Kontur.
  - 8. Schaltfläche Weiter antippen.
  - Es erscheint eine Abfrage, ob die Änderungen übernommen werden sollen.

Abfrage mit **JA** bestätigen, um die geänderte Kontur zu speichern.

# Wichtig

Nach jeder Konturänderung einen Konturtest durchführen, um sicherzustellen, dass die neue Nahtstrecke sich innerhalb der Grenzen des Nähfelds befindet ( *S. 113*).

#### Nahtprogramm-Parameter ändern

Sie können allgemeine Einstellungen, die für das gesamte Nahtprogramm gelten, abändern.

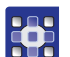

So ändern Sie die Nahtprogramm-Parameter:

- 1. Menüpunkte *Bearbeiten* > *Nahtprogramm* > *Parameter* antippen.
- Das Fenster zur Auswahl der Programmparameter-Gruppe erscheint:

#### Abb. 104: Nahtprogramm-Parameter ändern

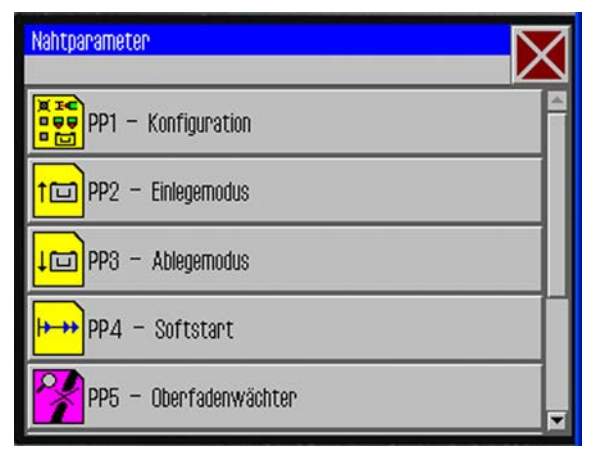

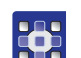

- 2. Gewünschte Parametergruppe antippen.
- ✤ Die einzelnen Parameter dieser Gruppe werden angezeigt.
- 3. Gewünschten Parameter antippen.
- bas Fenster zur Veränderung des Parameters öffnet sich.
- 4. Parameter auf den gewünschten Wert setzen ( S. 101).

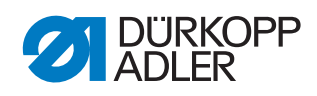

# Es gibt 8 Programmparameter-Gruppen:

| Symbol                   | Parametergruppe                                                                |
|--------------------------|--------------------------------------------------------------------------------|
|                          | <b>PP1 - Konfiguration</b><br>Allgemeine Einstellungen                         |
|                          | PP2 - Einlegemodus<br>Einlegemodus und -position                               |
| Ē                        | PP3 - Ablegemodus<br>Ablegemodus und -position                                 |
| <mark>+</mark>           | PP4 - Softstart<br>Stich-Anzahl und Drehzahl                                   |
| *                        | <b>PP5 - Oberfadenwächter</b><br>Empfindlichkeitswert des Nadelfaden-Wächters  |
|                          | <b>PP6 - Fadenverbrauch</b><br>Werte zur Verbrauchsermittlung                  |
| <mark>+</mark> †+        | <b>PP7 - Verschieben:</b><br>Kontur wird in eine bestimmte Richtung verschoben |
| <mark>+</mark><br>+<br>+ | <b>PP8 - Skalieren:</b><br>Größe der Kontur wird verändert.                    |

# Übersicht über die einzelnen Programmparameter

|                   | PP1 - Konfiguration                                                                                                    |
|-------------------|----------------------------------------------------------------------------------------------------|
| Symbol            | Bedeutung                                                                                                    |
| Abc<br>()         | Nahtname<br>max. 20 Zeichen                                                                                                    |
|                   | Minimale Nähfuß-Hubhöhe<br>(min. = 1,0 max. = 10,0; Def. = 5,0 mm)<br>Setzt diesen Wert als Minimum für die programmierbare Nähfuß-Hubhöhe,<br>so dass bei höherer Materialstärke nur dieser Wert angepasst werden<br>muss. |
| <mark>)[</mark> ≒ | Fadenspannung anpassen<br>(min. = 10 max. = 200; Def. = 100 %)<br>Das Fadenspannungsprofil auf der gesamten Kontur wird entsprechend<br>angepasst. Beim Wert 100% wird keine Anpassung vorgenommen.                         |
| <del> </del> 📀    | Leerfahrgeschwindigkeit anpassen<br>(min. = 10 max. = 200; Def. = 100 %)<br>Die Verfahrgeschwindigkeiten werden angepasst.                                                                                                  |
|                   | Klammer-ID-Code<br>Barcode (ID-Code) max. 10 Zeichen zur Sicherheitsüberprüfung vor dem<br>Nähstart (Zusatzausstattung Barcodeleser muss aktiviert sein)                                                                    |

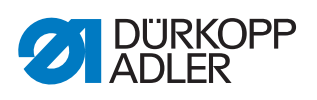

| Symbol              | Bedeutung                                                                                                    |
|---------------------|----------------------------------------------------------------------------------------------------|
| ŀ                   | Lasermarkierungsleuchten<br>Es können bis zu 4 Lasermarkierungsleuchten zur einfacheren Ausrichtung<br>des Nähguts angesteuert werden (Zusatzausstattung muss aktiviert sein)                                                                                                    |
| <mark>↑V</mark> _   | <ul> <li>Nadelrückdrehmodus</li> <li>Folgende Optionen können eingestellt werden:</li> <li>Nicht aktiv: Die Nadel bleibt auf der Stopp-Position</li> <li>Nach der gesamten Kontur: Nach Beenden aller Nähte der Kontur wird die Nadel auf den in den Maschinen-Parametern eingestellten Wert zurückgedreht</li> <li>Nach jeder Naht (Def.): Nach jeder Naht wird die Nadel zurückgedreht</li> </ul> |
| %<br><mark>∱</mark> | Nadelkühlung<br>(Ein/Aus)<br>Aktiviert/deaktiviert die Nadelkühlung.                                                                                                    |
| •                   | Nähdrehzahl anpassen<br>(min. = 10 max. = 200; Def. = 100%)<br>Die Nähgeschwindigkeit wird prozentual verändert.                                                                                                    |

|             | PP2 - Einlegemodus                                                                                                    |
|-------------|----------------------------------------------------------------------------------------------------|
| Symbol      | Bedeutung                                                                                                    |
| † 🛄<br>mode | <ul> <li>Einlegemodus</li> <li>Folgende Optionen können eingestellt werden:</li> <li>Modus 1 (Def.)</li> <li>Klammer wird in der Einlegeposition geöffnet. Nach Pedal-Tritt wird die Naht gestartet.</li> <li>Modus 2</li> <li>Klammer wird in der Einlegeposition geöffnet. Nach Pedal-Tritt wird der linke Teil der zweiteiligen Klammer für Winkelaufnahme geschlossen. Nach einem weiteren Pedal-Tritt wird der lenem weiteren Pedal-Tritt wird die Naht gestartet.</li> <li>Modus 3</li> <li>Klammer wird in der Einlegeposition geöffnet. Nach Pedal-Tritt wird der rechte Teil geschlossen. Nach einem weiteren Pedal-Tritt wird die Naht gestartet.</li> <li>Modus 3</li> <li>Klammer wird in der Einlegeposition geöffnet. Nach Pedal-Tritt wird der rechte Teil der zweiteiligen Klammer für Winkelaufnahme geschlossen. Nach einem weiteren Pedal-Tritt wird die Naht gestartet.</li> <li>Modus 3</li> <li>Klammer wird in der Einlegeposition geöffnet. Nach Pedal-Tritt wird der rechte Teil der zweiteiligen Klammer für Winkelaufnahme geschlossen. Nach einem weiteren Pedal-Tritt wird der linke Teil geschlossen. Nach einem weiteren Pedal-Tritt wird der linke Teil geschlossen. Nach einem weiteren Pedal-Tritt wird die Naht gestartet.</li> <li>Modus 4</li> <li>Schnellstart-Modus:</li> <li>Klammer wird in der Einlegeposition geöffnet. Nach Pedal-Tritt wird die Klammer geschlossen und die Naht gestartet. Bei der Wechselklammer wird die Naht nach dem Einlegen automatisch gestartet.</li> <li>Dieser Modus ist nur aktiv, wenn der Schnellstart bei den Maschinen-Parametern freigegeben ist. Für die Aktivierung des Schnellstart-Modus muss die Maschine einmal aus- und eingeschaltet werden.</li> <li>Modus 5</li> <li>Klammer bleibt in der Einlegeposition geschlossen. Nach einem weiteren Pedal-Tritt wird die Naht gestartet.</li> </ul> |
|             | <b>Einlegeposition</b><br>(Ein/Aus)<br>Bei aktivierter Einlegeposition verfährt die Klammer in die gewünschte<br>Position zum bequemen Einlegen des Nähguts.                                                                                                    |

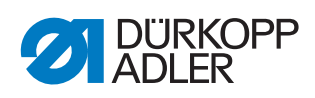

| Symbol          | Bedeutung                                                                            |
|-----------------|--------------------------------------------------------------------------------------|
| ×₫              | Einlegeposition X<br>Der Wertebereich variiert je nach Unterklasse und Nähfeldgröße. |
| <mark>≺₫</mark> | Einlegeposition Y<br>Der Wertebereich variiert je nach Unterklasse und Nähfeldgröße. |

| <b>↓</b> □       | PP3 - Ablegemodus                                                                                                    |
|------------------|----------------------------------------------------------------------------------------------------|
| Symbol           | Bedeutung                                                                                                    |
| <b>↓</b><br>mode | <ul> <li>Ablegemodus Folgende Optionen können eingestellt werden: <ul> <li>Modus 1 (Def.)</li> <li>Klammer wird in der Ablegeposition geöffnet.</li> <li>Modus 2</li> <li>Klammer bleibt in der Ablegeposition geschlossen. Nach Pedal-Tritt wird die Klammer geöffnet.</li> <li>Modus 3</li> <li>Klammer bleibt in der Ablegeposition geschlossen. Nach Pedal-Tritt wird der linke Teil der zweiteiligen Klammer für Winkelaufnahme geöffnet.</li> <li>Modus 4</li> <li>Klammer bleibt in der Ablegeposition geschlossen. Nach Pedal-Tritt wird der rechte Teil der zweiteiligen Klammer für Winkelaufnahme geöffnet. <ul> <li>Modus 4</li> <li>Klammer bleibt in der Ablegeposition geschlossen. Nach Pedal-Tritt wird der rechte Teil der zweiteiligen Klammer für Winkelaufnahme geöffnet.</li> <li>Modus 5</li> <li>Klammer bleibt in der Ablegeposition geschlossen.</li> </ul></li></ul></li></ul> |
| ×Y<br>×Y         | Ablegeposition<br>(Ein/Aus)<br>Bei aktivierter Ablegeposition verfährt die Klammer nach dem Nähvorgang<br>in die gewünschte Position zum bequemen Ablegen des Nähguts.                                                                                                    |
| ×                | Ablegeposition X<br>Der Wertebereich variiert je nach Unterklasse und Nähfeldgröße.                                                                                                    |
| <mark>↑⊡</mark>  | Ablegeposition Y<br>Der Wertebereich variiert je nach Unterklasse und Nähfeldgröße.                                                                                                    |

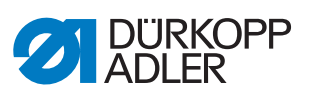

| <mark>+-+</mark> + | PP4 - Softstart                                                      |
|--------------------|----------------------------------------------------------------------|
| Symbol             | Bedeutung                                                            |
| ¦⊐Ţ                | Anzahl Softstartstiche<br>(min. = 0 max. = 10; Def. 5)               |
| <mark>∖©</mark>    | <b>Softstartdrehzahl</b><br>(min. = 100 max. = 2000; Def. 300 U/min) |

| 2/ | PP5 - Oberfadenwächter                                                                                                    |
|----|----------------------------------------------------------------------------------------------------|
| 2/ | <ul> <li>(min. = 0 max. = 99; Def. 5)</li> <li>Nur aktiv, falls in den Maschinenparametern aktiviert.</li> <li>(Bei höherem Wert wird der Nadelwächter unempfindlicher.</li> <li>99 = Nadelfaden-Wächter nur in diesem Programm ausgeschaltet.)</li> </ul> |

|                  | PP6 - Fadenverbrauch                                                                               |
|------------------|----------------------------------------------------------------------------------------------------|
| Symbol           | Bedeutung                                                                                          |
| <mark>≯</mark> ⊀ | Nähgutdicke (min. = 0 max. = 20.0; Def. 0)<br>Dicke des Nähguts im zusammengedrückten Zustand.     |
|                  | Fadenverbrauchsanpassung<br>(min. = -10.0 max. = 10.0; Def. 0)<br>Korrektur der berechneten Werte. |

| <mark>+</mark>  | PP7 - Verschieben                       |
|-----------------|-----------------------------------------|
| Symbol          | Bedeutung                               |
| <mark>⊤↑</mark> | <b>Verschiebung in X</b>                |
| ×+              | (min. = -5.0 max. = 5.0; Def. = 0.0 mm) |
| <b>↑</b> +      | <b>Verschiebung in Y</b>                |
| ↓ -             | (min. = -5.0 max. = 5.0; Def. = 0.0 mm) |

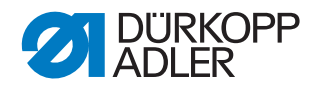

| •••              | PP8 - Skalieren.                                                                                    |
|------------------|----------------------------------------------------------------------------------------------------|
| Symbol           | Bedeutung                                                                                           |
| <b>♦</b> ■♦<br>× | <b>Skalieren in X</b><br>(min. = 80 max. = 120; Def. = 100 %)<br>100% entspricht der Originalgröße. |
| <mark>∎</mark> γ | Skalieren in Y<br>(min. = 80 max. = 120; Def. = 100 %)                                              |
| <b>+≣</b> +<br>× | <b>Skalierungsmittelpunkt X</b><br>(min. = -150.0 max. = 150.0; Def. = 0.0 mm)                      |
| <mark>∎</mark> γ | <b>Skalierungsmittelpunkt Y</b><br>(min. = -150.0 max. = 150.0; Def. = 0.0 mm)                      |

# 18.10.4Nahtsequenz neu erstellen

Sie können bis zu 30 Nahtprogramme zu einer Nahtsequenz zusammenstellen. Insgesamt können Sie bis zu 20 Nahtsequenzen anlegen.

# Nahtprogramme wählen

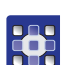

So wählen Sie Nahtprogramme:

- 1. Menüpunkte *Datei* > *Neu* > *Sequenz* antippen.
- bas Fenster zur Auswahl der Nahtprogramme erscheint.

Abb. 105: Nahtprogramme wählen

| Neue Sequenz a | nlegen  |                   | $- \times$ |  |
|----------------|---------|-------------------|------------|--|
| Sequenz        |         | Nahtprogramme     |            |  |
|                |         | Np1               |            |  |
|                |         | Np2               |            |  |
|                |         | Np3<br>Np4<br>Np5 |            |  |
|                |         |                   |            |  |
|                |         |                   |            |  |
|                |         | Np6               |            |  |
| Einfügen       | Löschen | Namen eingeben    | OK         |  |

Auf der rechten Seite werden die bestehenden Nahtprogramme angezeigt. Im linken Feld *Sequenz* wird angezeigt, welche Nahtprogramme in die Nahtsequenz übernommen wurden.

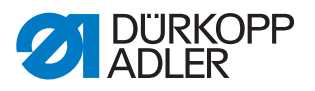

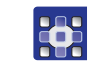

- 2. Gewünschtes Nahtprogramm antippen.
  - bas ausgewählte Nahtprogramm wird dunkel hinterlegt.
  - 3. Schaltfläche Einfügen antippen.
  - Das Nahtprogramm wird in die Nahtsequenz übernommen und links im Feld Sequenz angezeigt.
  - 4. Weitere Nahtprogramme auf dieselbe Art einfügen.

#### Nahtprogramm aus Nahtsequenz entfernen

So entfernen Sie ein Nahtprogramm aus einer Nahtsequenz:

- 1. Nahtprogramm im Feld *Sequenz* antippen und danach auf die Schaltfläche **Löschen** tippen.
- bas Nahtprogramm wird aus der Nahtsequenz entfernt.

## Namen für eine Nahtsequenz vergeben

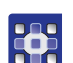

So vergeben Sie einen Namen für eine Nahtsequenz:

- 1. Schaltfläche Namen eingeben antippen.
- bas Fenster zur Eingabe des Nahtsequenz-Namens wird geöffnet.
- 2. Gewünschten Namen eingeben und mit **OK** (*CR*) übernehmen ( *S. 100*).
- Die Nahtsequenz steht nun unter diesem Namen zum N\u00e4hen, \u00e4ndern oder Kopieren zur Verf\u00e4gung.

## 18.10.5Nahtsequenz bearbeiten

Sie können eine bestehende Nahtsequenz bearbeiten, indem Sie Nahtprogramme hinzufügen oder entfernen.

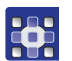

So bearbeiten Sie eine Nahtsequenz:

- 1. Das Nahtprogramm, das Sie ändern möchten, über die Menüpunkte Datei > Öffnen aufrufen.
- bie Nahtsequenz wird im Hauptbildschirm geöffnet.
- 2. Menüpunkte *Bearbeiten* > *Sequenz* antippen.
- bas Fenster zum Bearbeiten der Nahtsequenz erscheint.

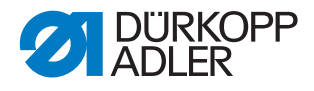

Abb. 106: Nahtsequenz bearbeiten

| Aktive Sequenz | ändern  |                |        |  |
|----------------|---------|----------------|--------|--|
| Sequenzname    |         |                | $\sim$ |  |
| Sequenz        |         | Nahtprogramme  |        |  |
| Np1            | -       | ≏ Np1          |        |  |
| Np2            |         | Np2            |        |  |
| Np3            |         | Np3            |        |  |
| Np4            |         | Np4            |        |  |
| Np5            |         | Np5            |        |  |
| Np6            |         | Np6            |        |  |
| Nn7            |         |                |        |  |
| Einfügen       | Löschen | Namen eingeben | OK     |  |

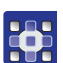

3. Nahtprogramme über die Schaltflächen **Einfügen** und **Löschen** der Nahtsequenz hinzufügen oder aus der Nahtsequenz entfernen.

# 18.10.6Nahtprogramm oder Nahtsequenz unter anderem Namen speichern

Sie können bestehende Nahtprogramme oder Nahtsequenzen zusätzlich unter einem weiteren Namen speichern.

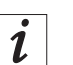

## Information

Wenn Sie ein neues Nahtprogramm erstellen möchten, das Ähnlichkeiten mit einem bereits bestehenden Nahtprogramm hat, müssen Sie nicht das gesamte Nahtprogramm neu erstellen. Speichern Sie das vorhandene Nahtprogramm unter einem anderen Namen und ändern Sie anschließend die gewünschten Details.

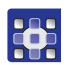

So speichern Sie ein Nahtprogramm oder eine Nahtsequenz unter anderem Namen:

- 1. Menüpunkte Datei > Speichern unter antippen.
- Es erscheint ein Auswahl-Fenster, in dem Sie ein Nahtprogramm oder eine Nahtsequenz auswählen können.

i

#### Information

Über *Dateifilter* kann die Liste übersichtlicher gemacht werden (D S. 99).

- 2. Gewünschtes Element antippen.
- 3. Schaltfläche Speichern unter antippen.
- 🗞 Das Fenster zur Eingabe des neuen Namens wird geöffnet.

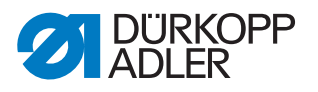

- 4. Gewünschten Namen eingeben und mit **OK** (*CR*) übernehmen ( *S. 100*).
- Das Nahtprogramm oder die Nahtsequenz steht nun unter diesem Namen zum N\u00e4hen, \u00e4ndern oder Kopieren zur Verf\u00fcgung.

## 18.10.7Nahtprogramm oder Nahtsequenz kopieren

Sie können Nahtprogramme oder Nahtsequenzen von einem USB-Stick auf die Steuerung oder von der Steuerung auf einen USB-Stick kopieren.

| Ē |  |
|---|--|

#### Wichtig

Nicht alle handelsüblichen USB-Sticks eignen sich für den Kopiervorgang. Einen passenden USB-Stick erhalten Sie bei Dürkopp Adler.

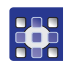

So kopieren Sie ein Nahtprogramm oder eine Nahtsequenz:

- 1. Menüpunkte *Datei* > *Kopieren* antippen.
- bas Fenster zur Auswahl der Datei zum Kopieren erscheint:

Abb. 107: Nahtprogramm oder Nahtsequenz kopieren

|     | Datei kopiel | ren 🔽                    |   |
|-----|--------------|--------------------------|---|
|     | Auswahl de   | r Datei zum Kopieren 🛛 🔼 |   |
| (1) | 🖃 🗹 💆 –      | Np1.fnp911               | 2 |
|     | + 🖿 USB      | Np2.fnp911               |   |
|     |              | Np3.fnp911               |   |
|     |              | Np4.fnp911               |   |
|     |              | Np5.fnp911               |   |
|     |              | Np6.fnp911               |   |
|     | -            | Ord webtit               |   |
|     | Dateifilter  | -                        |   |
|     |              | Datei kopieren           |   |

(1) - Auswahl der Kopier-Quelle (2) - Auswahlfenster für die Dateien

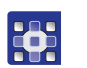

- 2. Mit den Tasten (1) auswählen, ob von der DAC-Steuerung oder vom USB-Stick aus kopiert werden soll.
- Die ausgewählte Schaltfläche wird dunkel hinterlegt. Die vorhandenen Dateien werden im Auswahlfenster (2) aufgelistet.

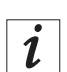

# Information

Über *Dateifilter* kann die Liste übersichtlicher gemacht werden (D S. 99).

- 3. Gewünschte Datei antippen.
- bie ausgewählte Datei wird dunkel hinterlegt.

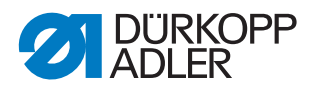

- 4. Schaltfläche Datei kopieren antippen.
- Die ausgewählte Datei wird auf den USB-Stick bzw. die Steuerung kopiert.

## 18.10.8Nahtprogramm oder Nahtsequenz löschen

Nicht mehr benötigte Nahtprogramme oder Nahtsequenzen können von der Steuerung gelöscht werden.

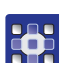

So löschen Sie ein Nahtprogramm oder eine Nahtsequenz:

- 1. Menüpunkte *Datei* > *Löschen* antippen.
- bas Fenster zur Auswahl der Datei zum Löschen erscheint:

Abb. 108: Nahtprogramm oder Nahtsequenz löschen

| Datei lösci | hen 🔽                     | 7            |
|-------------|---------------------------|--------------|
| Auswahl d   | ler Datei zum Löschen 🛛 🗹 | $\mathbf{V}$ |
| - 🎽 DAC     | Np1.fnp911                | ^            |
|             | Np2.fnp911                |              |
|             | Np3.fnp911                |              |
|             | Np4.fnp911                |              |
|             | Np5.fnp911                |              |
|             | Np6.fnp911                |              |
|             | 0+1+++011                 | -            |
| Dateifilter |                           | -            |
|             | Löschen                   |              |

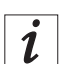

# Information

Über *Dateifilter* kann die Liste übersichtlicher gemacht werden (D S. 99).

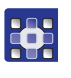

- 2. Gewünschte Datei antippen.
- bie ausgewählte Datei wird dunkel hinterlegt.
- 3. Schaltfläche Löschen antippen.
- ✤ Die ausgewählte Datei wird gelöscht.

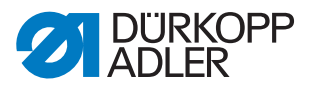

# 18.11 Maschinenparameter bearbeiten

In den Maschinenparametern legen Sie die Grundeinstellungen der Maschine fest.

Die Grundeinstellungen gelten in allen Programmen.

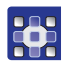

So bearbeiten Sie die Maschinenparameter:

- 1. Menüpunkte *Bearbeiten* > *Maschinenparameter* antippen.
- Das Fenster zur Auswahl der Maschinenparameter-Gruppe erscheint.

#### Abb. 109: Maschinenparameter bearbeiten

| Van were<br>Qui zere Q<br>Maschinenparameter | X |
|----------------------------------------------|---|
| MP1 – Konfiguration                          |   |
| MP2 – Grenzwerte                             |   |
| MP3 - Oberfadenwächter                       |   |
| MP4 – Fadenschneiden                         |   |
| MP5 – Faden klemmen                          | ▼ |

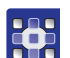

- 2. Gewünschte Parametergruppe antippen.
- bie einzelnen Parameter dieser Gruppe werden angezeigt.
- 3. Gewünschten Parameter antippen.
- bas Fenster zur Veränderung des Parameters öffnet sich.
- 4. Parameter auf den gewünschten Wert setzen ( S. 101).

#### Es gibt 6 Maschinenparameter-Gruppen:

| Symbol Parametergruppe                                                                                          |                                                                     |
|----------------------------------------------------------------------------------------------------|---------------------------------------------------------------------|
|                                                                                                    | <b>MP1 - Konfiguration</b><br>Allgemeine Einstellungen              |
|                                                                                                    | MP2 - Grenzwerte<br>Grenzwerte für Drehzahlen und Positionen        |
| <b>N</b>                                                                                                    | MP3 - Oberfadenwächster<br>Verhalten nach Fadenriss                 |
| le company de la company de la company de la company de la company de la company de la company de la company de | <b>MP4 - Fadenschneiden</b><br>Drehzahl, Position und Spannung      |
| <mark>위</mark>                                                                                                  | MP5 - Fadenklemmen<br>Startwinkel                                   |
| Σ                                                                                                    | <b>MP6 - Zähler</b><br>Einstellungen für Programm- und Spulenzähler |

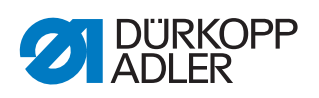

# Übersicht über die einzelnen Maschinenparameter

|                              | MP1 - Konfiguration                                                                                                    |
|------------------------------|----------------------------------------------------------------------------------------------------|
| Symbol                       | Bedeutung                                                                                                    |
| <mark>⊮</mark> ⊛€            | <ul> <li>Nadelkühlung</li> <li>Folgende Optionen können eingestellt werden:</li> <li>Ohne: Es ist keine Nadelkühlung aktiv.</li> <li>Luftkühlung (Def.): Während der Naht wird die Nadel mit Luft gekühlt</li> <li>Eiskühlung: Optionale Ausstattung</li> </ul>                                                                                                    |
| <mark>2</mark>               | <ul> <li>Nähfuß-Modus</li> <li>Der Nähfuß kann in folgenden Modi betrieben werden:</li> <li>Hüpfer: Der Nähfuß drückt nur auf das Nähgut, so lange sich die Nadel<br/>im Nähgut befindet</li> <li>Drücker: Der Nähfuß drückt die ganze Zeit auf das Nähgut</li> </ul>                                                                                                    |
|                              | <ul> <li>Nähfeldgröße</li> <li>Bei der Auswahl die für die Unterklasse gültige Nähfeldgröße beachten!</li> <li>(Siehe Kapitel Technische Daten ( S. 166))</li> <li>Nähfeld normal (Def.): Es ist ein Nähfeld bis zu 200 x 300mm verfügbar</li> <li>Nähfeld übergroß: In Verbindung mit der Wechselklammer besteht die Möglichkeit, ein größeres Nähfeld zu benutzen</li> </ul>                                      |
| <u>Ø</u> ₽ <del>0</del><br>0 | <ul> <li>Optionale Einrichtungen</li> <li>Verminderter Klammerdruck: Optionale Einrichtung, um beim Einlegen<br/>zur besseren Ausrichtung nur einen geringen Klammerdruck auszuüben.</li> <li>Sauberer Nahtanfang: Optionale Einrichtung, aktiviert die Stichlagenop-<br/>timierung (</li></ul>                                                                                                    |
| Туре                         | <ul> <li>Klammertyp</li> <li>Es stehen folgende Klammerarten zur Verfügung:</li> <li>Einzelklammer: Einteilige Parallelklammer mit Winkelaufnahme</li> <li>Einzelklammer mit Bügel (Def.): Einteilige Parallelklammer mit Bügel-<br/>aufnahme</li> <li>Doppelklammer: Zweiteilige Parallelklammer mit Winkelaufnahme</li> <li>Wechselklammer: Entnehmbare Klammer</li> <li>Spezialklammer: Sonderklammer</li> </ul> |
|                              | <ul> <li>Klammergrenzen</li> <li>Standardgrenzen (Def.): Es werden keine zusätzlichen Aufbauten berücksichtigt</li> <li>Spezialgrenzen: Es werden individuelle Grenzen berücksichtigt</li> </ul>                                                                                                    |

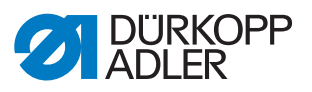

| Symbol | Bedeutung                                                                                                    |
|--------|----------------------------------------------------------------------------------------------------|
| ▶      | <ul> <li>Pedalmodus</li> <li>Es stehen folgende Optionen zur Verfügung:</li> <li>Modus 1: Es wird die aktuelle Stellung des Pedals ausgewertet</li> <li>Modus 2 (Def.): Das Pedal muss nach jedem Tritt erst in Grundstellung gebracht werden, bevor ein weiterer Tritt berücksichtigt wird</li> <li>Modus 3: Es wird die aktuelle Stellung des Pedals ausgewertet. Zusätzlich erfolgt die Freigabe des Schnellstart-Modus (siehe Einlegemodus ( S. 118)). Für die Aktivierung des Schnellstart-Modus muss die Maschine einmal aus- und wieder eingeschaltet werden.</li> <li>Handtaster: Im Handtaster-Betrieb wird ein Sensor nur zur Steuerung der Klammerbewegung (hoch und runter) benutzt. Der andere Sensor dient zum Start des Nähvorgangs.</li> </ul> |
| mode   | <ul> <li>Barcode-Mode</li> <li>Es stehen folgende Optionen zur Verfügung:</li> <li>Manuell: Maschine prüft, ob die richtige Klammer für das eingegebene<br/>Nahtprogramm eingesetzt ist. Bei richtiger Klammer ist die Maschine<br/>nähbereit. Bei falscher Klammer wird eine Fehlermeldung ausgegeben<br/>und die Klammer muss gewechselt werden.</li> <li>Automatisch: Maschine sucht das passende Nahtprogramm zur einge-<br/>setzen Klammer. Nach Auswahl des Nahtprogramms ist die Maschine<br/>nähbereit.</li> </ul>                                                                                                    |

# Information

i

Der Restfaden-Wächter (MP 1, *Optionale Einrichtungen*) und der Spulenzähler (MP 6) können gemeinsam aktiviert werden. Auf der Anzeige erscheinen die beiden Optionen wie folgt:

Abb. 110: Restfaden-Wächter und Spulenzähler

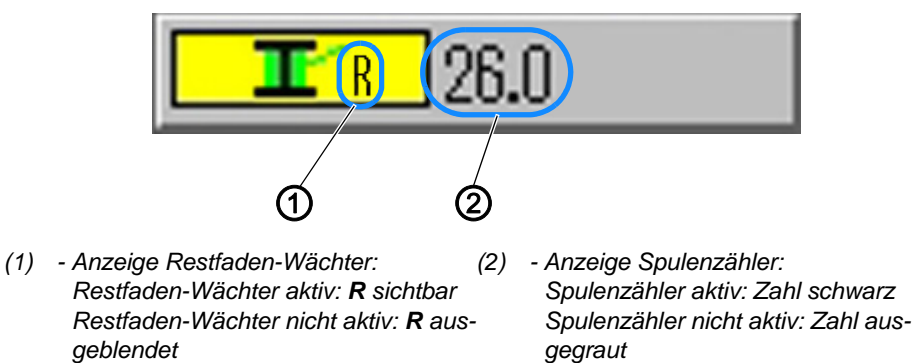

|                       | MP2 - Grenzwerte                                                                                                    |
|-----------------------|----------------------------------------------------------------------------------------------------|
| Symbol                | Bedeutung                                                                                                    |
|                       | Max. Drehzahl<br>(min. = 500 max. = 2700; Def. 2700 U/min)<br>Begrenzung aller Nähprogramme auf diese Drehzahl                                                                                                    |
| max.                  | Max. Leerfahrtgeschwindigkeit<br>(min. = 10 max. = 100; Def. 100 %)<br>Begrenzung aller Klammerbewegungen zwischen den Nähten auf diesen<br>Wert                                                                                        |
| <mark>†1⊕</mark><br>□ | <b>Transportstartwinkel</b><br>(min. = 30 max. = 350; Def. 210 Grad)<br>Bei diesem Winkel der Nadelbewegung startet die Klammerbewegung<br>während des Stichs                                                                           |
| 11 <mark>0</mark>     | Transportphase<br>(min. = 30 max. 100; Def. 80 %)<br>Dieser Parameter legt fest, wie die Klammerbewegung während des Stichs<br>durchgeführt wird.<br>(Bei 100 % wird die gewünschte Klammerbewegung über den ganzen Stich<br>verteilt.) |
| <mark>↑↓</mark>       | Nadelrückdrehposition<br>(min. = 0 max. 359; Def. 0 Grad)<br>Auf diesen Winkel wird die Nadel zurückgedreht, damit der Abstand zur<br>Klammer vergrößert wird.                                                                          |
| DAC                   | Zeiten Strecken editieren<br>Diese Funktion ist nur für Dürkopp Adler Servicepersonal                                                                                                    |

| ~                                  | MP3 - Oberfadenwächter                                                                                                    |
|------------------------------------|----------------------------------------------------------------------------------------------------|
| Symbol                             | Bedeutung                                                                                                    |
| 2                                  | <ul> <li>Nadelfaden-Wächter-Modus</li> <li>Es stehen folgende Optionen zur Verfügung:</li> <li>Einfädelposition: Nach Erkennen eines Fadenrisses wird der Faden abgeschnitten und die Klammer fährt anschließend in die Einfädelposition</li> <li>Fadenschneiden (Def.): Nach Erkennen eines Fadenrisses wird der Faden abgeschnitten und die Klammer bewegt sich entsprechend des eingestellten Rückfahrwegs an die Konturposition</li> <li>Bleibt stehen: Nach Erkennen eines Fadenrisses wird die Nahtbewegung angehalten</li> <li>Nicht aktiv: Der Nadelfaden-Wächter wird nicht beachtet</li> </ul> |
| <mark>_X</mark><br><mark>×⊻</mark> | <b>Rückfahrweg nach Fadenriss</b><br>(min. = 0 max. 20; Def. 5 Stiche)<br>Anzahl der Stiche, die bei der Rückwärtsbewegung nach einem Fadenriss<br>berücksichtigt werden                                                                                                    |

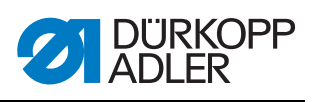

| Symbol           | Bedeutung                                                                                 |
|------------------|-------------------------------------------------------------------------------------------|
| <mark>∭</mark> € | Spulenwechselposition X<br>Der Wertebereich variiert je nach Unterklasse und Nähfeldgröße |
| <mark>N</mark>   | Spulenwechselposition Y<br>Der Wertebereich variiert je nach Unterklasse und Nähfeldgröße |

|                   | MP4 - Fadenschneiden                                                                                                    |
|-------------------|----------------------------------------------------------------------------------------------------|
| Symbol            | Bedeutung                                                                                                    |
| <mark>le</mark>   | <b>Schneiddrehzahl</b><br>(min. = 70 max. 500; Def. 180 U/min)<br>Drehzahl des Schneidstichs                                                                                                    |
|                   | <b>Schneidposition ein</b><br>(min. = 0° max. 359°; Def. 180°)<br>Winkelposition der Nadel, bei der das Fadenschneidmesser eingeschaltet<br>wird                                                                                              |
|                   | <b>Schneidposition aus</b><br>(min. = 0° max. 359°; Def. 359°)<br>Winkelposition der Nadel, bei der das Fadenschneidmesser ausgeschaltet<br>wird                                                                                              |
| <mark>।∱</mark> ⊂ | Fadenspannung beim Fadenschneiden<br>(min. = 00 max. 100; Def. 10 %)<br>Fadenspannung des Schneidstichs                                                                                                    |
| <mark>][</mark> ⊊ | Position für Fadenspannung beim Fadenschneiden<br>(min. = 0° max. 400°; Def. 370°)<br>Startwinkel für die Fadenspannung beim Schneidstich<br>(Bei einem Winkel größer als 359° wird die Fadenspannung erst im nächs-<br>ten Stich aktiviert.) |

| <mark>⊮</mark> | MP5 - Fadenklemmen                                                                                                    |
|----------------|----------------------------------------------------------------------------------------------------|
| Symbol         | Bedeutung                                                                                                    |
| <mark>₩</mark> | Fadenklemme schließen 1. Stich<br>(min. = 0° max. 250°; Def. 180°)<br>Startwinkel für das Schließen der Fadenklemme während des ersten Stichs                                                                                                   |
|                | <b>Fadenklemme öffnen 1. Stich</b><br>(min. = 0° max. 359°; Def. 340°)<br>Startwinkel für das Öffnen der Fadenklemme während des ersten Stichs.<br>Sind die Winkel für das Schließen und Öffnen gleich, wird die<br>Fadenklemme nicht aktiviert |

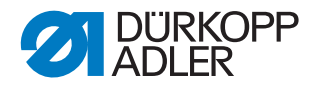

| Δ                  | MP6 - Zähler                                                                                                    |  |  |
|--------------------|----------------------------------------------------------------------------------------------------|--|--|
| Symbol             | Bedeutung                                                                                                    |  |  |
| Σ<br>mode          | <ul> <li>Zählertyp</li> <li>Es stehen folgende Möglichkeiten zur Verfügung:</li> <li>Stückzähler aufwärtszählend (Def.): Nach jedem genähten Programm wird der Zähler hochgezählt</li> <li>Stückzähler abwärtszählend: Nach jedem genähten Programm wird der Zähler abwärts gezählt</li> <li>Nahtsequenzzähler aufwärtszählend: Nach jeder genähten Nahtsequenz wird der Zähler hochgezählt</li> <li>Nahtsequenzzähler abwärtszählend: Nach jeder genähten Nahtsequenz wird der Zähler abwärtszählend: Nach jeder genähten Nahtsequenz wird der Zähler abwärtszählend: Nach jeder genähten Nahtsequenz wird der Zähler abwärtsgezählt</li> </ul> |  |  |
| ∑<br>Reset         | Reset-Wert für den Zähler<br>(min. = 0 max. 9999; Def. 0)<br>Wert, auf den der Zähler bei einem Zähler-Reset zurückgesetzt wird                                                                                                    |  |  |
| H                  | Nahtzählung für Spulenvorrat<br>(min. = 0 max. 100; Def. 0)<br>Nach Durchführung der eingestellten Anzahl von Nähten erfolgt eine Mel-<br>dung an den Benutzer. Beim Wert 0 ist die Funktion deaktiviert                                                                                                    |  |  |
| <b>.</b><br>1100 m | Fassungsvermögen für Spulenvorrat<br>(min. = 0.0 max. 400.0; Def. 0.0 m)<br>Nach Aufbrauch des Fassungsvermögens erfolgt eine Meldung an den<br>Benutzer. Beim Wert 0 ist die Funktion deaktiviert                                                                                                    |  |  |

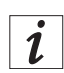

# Information

Der Restfaden-Wächter (MP 1, *Optionale Einrichtungen*) und der Spulenzähler (MP 6) können gemeinsam aktiviert werden. Auf der Anzeige erscheinen die beiden Optionen wie folgt:

Abb. 111: Restfaden-Wächter und Spulenzähler

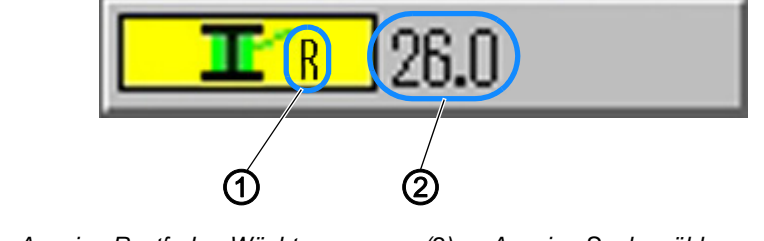

- (1) Anzeige Restfaden-Wächter: Restfaden-Wächter aktiv: **R** sichtbar Restfaden-Wächter nicht aktiv: **R** ausgeblendet
- (2) Anzeige Spulenzähler: Spulenzähler aktiv: Zahl schwarz
   Spulenzähler nicht aktiv: Zahl ausgegraut

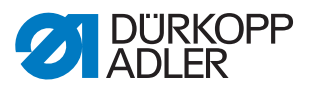

# 18.12Technische Einstellungen prüfen und ändern

Die technischen Einstellungen werden im Menüpunkt *Extras* > *Service* vorgenommen.

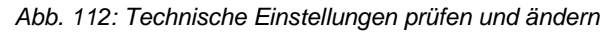

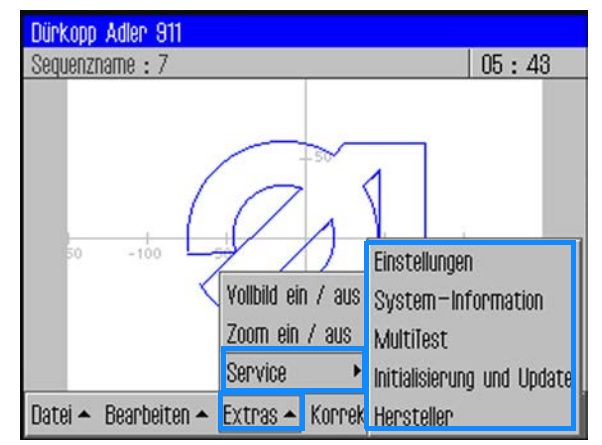

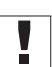

#### Wichtig

Um die weiteren Menüpunkte unter Extras > Service aufzurufen, muss immer ein Passwort eingegeben werden ( $\square S. 95$ ).

#### 18.12.1Passwort-Optionen ändern

Bei Auslieferung lautet das Passwort: 25483.

Sie können dieses Passwort ändern und einstellen, ob der Passwortschutz nur für die technischen Menüpunkte oder immer nach dem Einschalten der Maschine aktiviert wird.

#### Passwort ändern

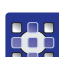

So ändern Sie das Passwort:

- 1. Menüpunkte *Extras* > *Service* > *Einstellungen* antippen.
- Solution States States
- 2. Option Operator Passwort antippen.
- 3. Im folgenden Fenster die Option Passwort ändern antippen.
- bas Fenster zur Eingabe des neuen Passworts erscheint.
- 4. Neues Passwort eingeben ( S. 95).

# Wichtig

Das Passwort darf nicht mehr als 5 Stellen haben.

5. Passwort mit OK bestätigen.

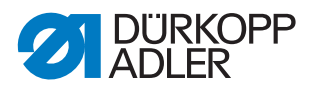

# Geltungsbereich für den Passwortschutz festlegen

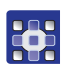

So legen Sie den Geltungsbereich für den Passwortschutz fest:

- 1. Menüpunkte *Extras* > *Service* > *Einstellungen* antippen.
- ♥ Das Fenster *Einstellungen* erscheint.
- 2. sOption Operator Passwort antippen.
- Im folgenden Fenster wird bei der Option Aktivieren/Deaktivieren angezeigt, welcher Passwortschutz eingestellt ist:
  - 🗵 Umfassender Passwortschutz aktiviert: Passwortschutz bei der ersten Aktion nach dem Einschalten
  - **Q** Umfassender Passwortschutz deaktiviert: Passwortschutz nur für die technischen Menüpunkte
- 3. Option *Aktivieren/Deaktivieren* antippen, um auf die jeweils andere Einstellung umzuschalten.
- 4. Mit OK bestätigen.

# Wichtig

Maschine aus- und wieder einschalten, um die Einstellung zu übernehmen.

# 18.12.2Sprache ändern

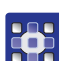

So ändern Sie die Sprache:

- 1. Im Menüpunkt *Extras > Service > Einstellungen* die Option *Sprache* antippen.
- ✤ Die Liste mit den verfügbaren Sprachen wird angezeigt.
- 2. Gewünschte Sprache antippen.
- 3. Mit OK bestätigen.
- ⇔ Der Bildschirm startet neu in der ausgewählten Sprache.

## 18.12.3Datum und Uhrzeit einstellen

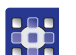

So stellen Sie Datum und Uhrzeit ein:

- 1. Im Menüpunkt *Extras* > *Service* > *Einstellungen* die Option *Datum* und *Uhrzeit* antippen.
- bas Eingabe-Fenster für Datum und Uhrzeit wird angezeigt.
- 2. Datum und/oder Uhrzeit eingeben.
- 3. Mit OK bestätigen.
- ✤ Die Eingaben werden übernommen.

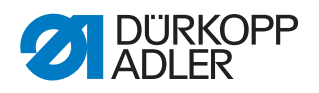

# 18.12.4Helligkeit einstellen

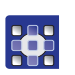

So stellen Sie die Helligkeit ein:

- 1. Im Menüpunkt *Extras* > *Service* > *Einstellungen* die Option *Bedienfeld-Einstellungen* antippen.
- 2. Im nächsten Fenster die Option *Kontrast Helligkeit* antippen.
- ✤ Ein Fenster mit Schieberegler wird angezeigt.
- 3. Schieberegler nach oben oder unten ziehen, um den Wert zu ändern.
- bie Änderungen werden sofort in der Anzeige sichtbar.

# 18.12.5Touchscreen testen

Im Menüpunkt *Extras* > *Service* > *Einstellungen* können Sie testen, ob die Touchscreen-Funktionalität in allen Bereichen des Bildschirms funktioniert.

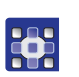

So testen Sie den Touchscreen:

- 1. Im Menüpunkt *Extras* > *Service* > *Einstellungen* die Option *Bedienfeld-Einstellungen* antippen.
- 2. Im nächsten Fenster die Option Touch Test antippen.
- ✤ Ein leeres Bildschirm-Fenster wird geöffnet.
- 3. Mit dem Finger verschiedene Punkte antippen oder Linien ziehen.
- Bei einwandfrei funktionierender Touchscreen-Funktionalität werden alle angetippten Punkte auf dem Bildschirm markiert.

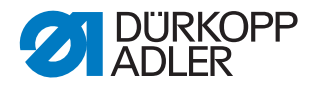

# 18.13Maschinenfunktionen testen

Unter *Extras* > *Service* > *Multitest* können Sie die Ein- und Ausgänge sowie den Nähmotor testen und die Hublage einstellen.

Abb. 113: Maschinenfunktionen testen

| MultiTest                     |   |
|-------------------------------|---|
| Nähmotor testen               | A |
| ↑□<br>× Y<br>Transportklammer |   |
| Hublage einstellen            |   |
| Fadenspannung                 |   |
| Fadenbrenner                  | V |

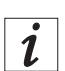

# Information

Die Funktionen Transportklammer und Fadenbrenner sind nur für Dürkopp Adler Service-Personal bestimmt.

## 18.13.1Ein- und Ausgänge testen

# Wichtig

Diese Anleitung gibt nur einen Überblick über die Testmöglichkeiten.

Die Tests dürfen nur von qualifiziertem Personal durchgeführt werden, das eine entsprechende Schulung durch Dürkopp Adler erhalten hat.

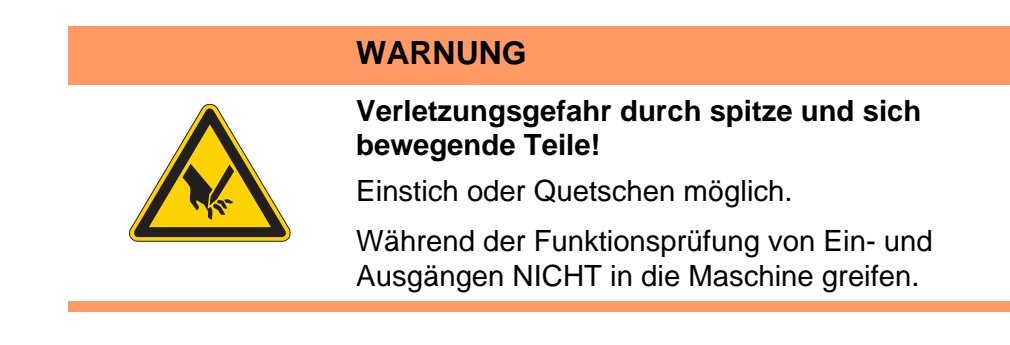

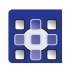

So testen Sie die Ein- und Ausgänge:

- 1. Im Menüpunkt *Extras* > *Service* > *Multitest* die Option *Eingänge* / *Ausgänge* testen antippen.
- ♥ Das Fenster *IO*-*Test Seite* wird angezeigt.

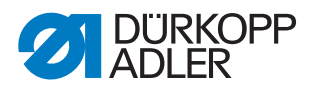

Abb. 114: Ein- und Ausgänge testen

|     |               | 10-Test Seite    |                |            |                 |       |
|-----|---------------|------------------|----------------|------------|-----------------|-------|
|     | 0             | S 12 +<br>S 13 + |                |            |                 | 2     |
|     |               | S 14 +<br>S 15 + | Auswahi +      |            | Auswahl +       |       |
|     |               | 5 16 -<br>5 17 - | ausgewählt: -  |            | ausgewählt: Y 2 |       |
|     |               | 5 18 -<br>5 19 - | Auswali -      |            | Auswahi -       |       |
|     |               | 5 20 +<br>5 21 + | Lüsche Auswahl |            | Lösche Auswahl  |       |
|     |               | 5 22 -<br>8 23 - |                |            | Ein / Aus       |       |
|     |               | 5 24 +           |                |            | 🗆 umschalten    |       |
|     |               | 5 10 -           |                |            |                 |       |
| (1) | - Bereich Ein | gangselemei      | nte (          | 2) - Berei | ch Ausgangsele  | mente |

Im linken Bereich (1) werden die Eingangselemente aufgelistet und ausgewählt, im rechten Bereich (2) die Ausgangselemente.

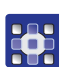

- 2. Beim 1. Mal: Schaltfläche *ausgewählt*: antippen und einen Ausgang wählen.
- 3. Danach mit *Auswahl* + oder *Auswahl* das gewünschte Element im jeweiligen Bereich wählen.
- Die Nummer des Elements wird auf der Schaltfläche ausgewählt: angezeigt.
- 4. Je nach Art des Ein- oder Ausgangs das Element mit den Schaltflächen Ein/Aus oder umschalten testen.

|      | Eingangselemente                 |
|------|----------------------------------|
| Nr.  | Bedeutung                        |
| S1   | Klammer rechts unten             |
| S2   | Klammer links unten              |
| S9   | Nadelfaden-Wächter aktiv         |
| S10  | Greiferabdeckung geschlossen     |
| S11  | Oberteilverriegelung geschlossen |
| S13  | Pedal vorwärts                   |
| S14  | Pedal rückwärts                  |
| S16  | Druckwächter                     |
| S17  | Schnellstopp                     |
| S100 | Referenz Nähmotor                |
| S101 | Ref. X-Achse                     |
| S102 | Ref. Y-Achse                     |
| S103 | Ref. Z-Achse                     |

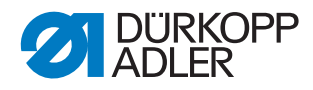

|     | Ausgangselemente                |
|-----|---------------------------------|
| Nr. | Bedeutung                       |
| Y1  | Füßchenmodus                    |
| Y2  | Greiferabdeckung                |
| Y3  | Nadelkühlung ein                |
| Y4  | Klammer rechts                  |
| Y5  | Klammer links                   |
| Y9  | Leuchte Einfädelschalter ein    |
| Y10 | Warnleuchte Ölstandsanzeige ein |
| Y11 | Brennertrafo ein                |
| Y12 | Brenner oben                    |
| Y13 | Brenner unten                   |
| Y14 | Fadensauger                     |
| Y25 | Lasermarkierungsleuchte 1 (Z)   |
| Y26 | Lasermarkierungsleuchte 2 (Z)   |
| Y27 | Lasermarkierungsleuchte 3 (Z)   |
| Y28 | Lasermarkierungsleuchte 4 (Z)   |

# 18.13.2Hublage einstellen

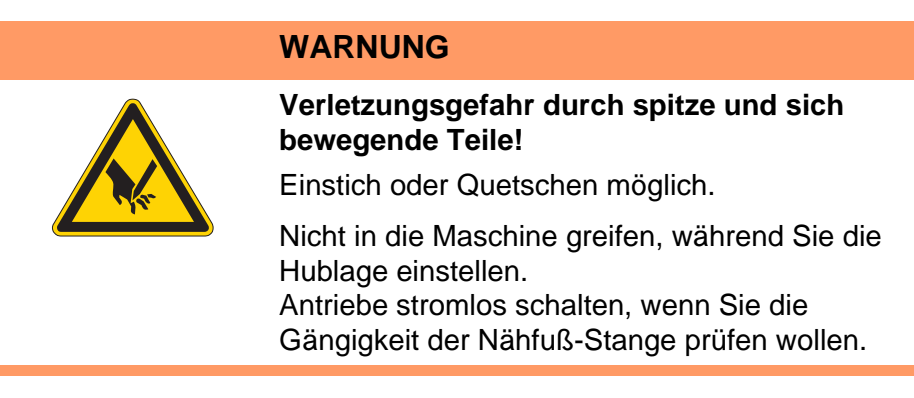

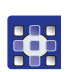

So stellen Sie die Hublage ein:

- 1. Im Menüpunkt *Extras* > *Service* > *Multitest* die Option *Hublage einstellen* antippen.
- ✤ Es werden folgende Optionen angezeigt:

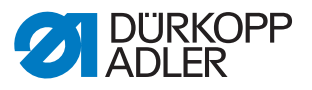

| Symbol         | Bedeutung                                                                  |
|----------------|----------------------------------------------------------------------------|
|                | Referenzfahrt durchführen<br>Bewegung überprüfen                           |
| <mark>₽</mark> | Wechsel zwischen Hüpfer- und Drücker-Fuß<br>Funktionsweise umschalten      |
| XY+            | Position anfahren<br>Nähfuß-Höhe einstellen                                |
| X              | Antriebe stromlos schalten<br>Gängigkeit der Nähfuß-Stange von Hand prüfen |

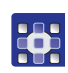

2. Gewünschtes Symbol antippen und Funktion ausführen.

WARNUNG

# 18.13.3Nähmotor testen

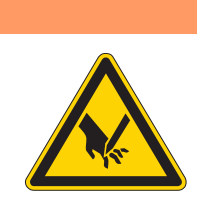

Verletzungsgefahr durch spitze und sich bewegende Teile!

Einstich oder Quetschen möglich.

Während der Funktionsprüfung des Motors nicht in die Maschine greifen.

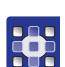

So testen Sie den Nähmotor:

- 1. Im Menüpunkt *Extras* > *Service* > *Multitest* die Option *Nähmotor testen* antippen.
- ber Bildschirm für den Nähmotor-Test wird angezeigt:

Abb. 115: Nähmotor testen

| Maschinen Testprogra<br>Nähmotor Test | mme     |               |
|---------------------------------------|---------|---------------|
|                                       | 300 rpm |               |
| Start Start                           | Stop    | <b>X</b> Stop |

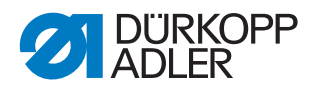

# Wichtig

Ziehen Sie den Faden aus Nadel und Fadenhebel, bevor Sie den Test starten.

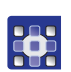

- 2. Schaltfläche 👧 antippen.
- bas Fenster zur Eingabe der Nähdrehzahl öffnet sich.
- 3. Gewünschten Wert (300 2000 U/min) eingeben.
- 4. Schaltfläche 💆 antippen.
- bas Fenster zur Eingabe der Schneiddrehzahl öffnet sich.
- 5. Gewünschten Wert (70 500 U/min) eingeben.
- 6. Schaltfläche 💮 start antippen.
- ber Nähmotor läuft mit der eingegebenen Nähdrehzahl.
- 7. Schaltfläche 💾 🚥 antippen.
- ber Nähmotor stoppt.
- 8. Schaltfläche 💮 🗤 antippen.
- ber Nähmotor läuft mit der eingegebenen Nähdrehzahl.
- 9. Schaltfläche XII antippen.
- ber Nähmotor stoppt und der Fadenabschneider wird betätigt.

## 18.13.4Log-Anzeigen und Fehlerlisten aufrufen

Unter *Extras* > *Service* > *System*-*Information* enhalten Sie Zugang zu den Log-Einstellungen und den aufgetretenen Fehlern.

- So rufen Sie Log-Anzeigen und Fehlerlisten auf:
- 1. Menüpunkte *Extras* > *Service* > *System-Information* antippen.
- ber Auswahl-Bildschirm für die System-Informationen erscheint.

#### Abb. 116: Log-Anzeigen und Fehlerlisten aufrufen

| System-Information          |   |
|-----------------------------|---|
| Ereignisse in der Steuerung |   |
| LOG<br>A Log-Einstellung    | - |
|                             | - |
|                             | _ |
| State                       | _ |
|                             |   |

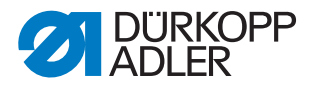

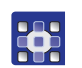

2. Gewünschtes Symbol antippen.

| Symbol            | Bedeutung                                                              |
|-------------------|------------------------------------------------------------------------|
| <mark></mark><br> | Ereignisse in der Steuerung<br>Liste mit zuletzt aufgetretenen Fehlern |
| LOG<br>           | Log-Einstellung<br>Nur für Dürkopp Adler Servicepersonal               |
| LOG<br>A<br>A     | Log-Anzeige<br>Liste der letzten Log-Einstellungen                     |
| State             | Status des Bedienfelds<br>Status erscheint in der Log-Anzeige          |

# 18.14Steuerung initialisieren und Updates durchführen

Unter *Extras* > *Service* > *Initialisierung und Update* können Sie die Steuerung und das Bedienfeld auf die Werkseinstellungen zurücksetzen und ein Update der Steuerung auf eine neue Software-Version durchführen.

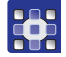

So initialisieren Sie die Steuerung und führen Updates aus:

- 1. Menüpunkte *Extras* > *Service* > *Initialisierung und Update* antippen.
- ber Bildschirm für Initialisierung und Update erscheint.

Abb. 117: Steuerung initialisieren und Updates durchführen

| Initialisierung und Update      |
|---------------------------------|
| DAC<br>INIT<br>INIT             |
| Initialisierung des Bedienfelds |
| <b>G</b> Update der Steuerung   |
|                                 |
|                                 |

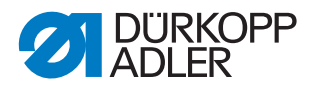

# 18.14.1 Steuerung initialisieren

# Wichtig

Beim Initialisieren der Steuerung werden alle Werte auf die Werkseinstellungen zurückgesetzt. Vorgenommene Veränderungen gehen dabei verloren.

Führen Sie diese Option nur aus, wenn Sie tatsächlich auf die Werkseinstellungen zurückgehen wollen.

# Reihenfolge

Speichern Sie Nahtprogramme und Nahtsequenzen auf einem USB-Stick, bevor Sie die Initialisierung durchführen.

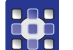

- 1. Option Initialisierung der Steuerung antippen.
- Die Steuerung wird komplett auf die Werkseinstellungen zurückgesetzt.

# 18.14.2Bedienfeld initialisieren

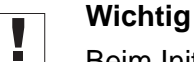

Beim Initialisieren des Bedienfelds werden alle Werte auf die Werkseinstellungen zurückgesetzt. Vorgenommene Veränderungen gehen dabei verloren.

Diese Option nur ausführen, wenn tatsächlich alle Werte auf die Werkseinstellungen zurückgesetzt werden sollen.

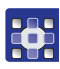

- 1. Option *Initialisierung des Bedienfelds* antippen.
- Das Bedienfeld wird komplett auf die Werkseinstellungen zurückgesetzt.

# 18.14.3Update der Steuerung durchführen

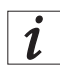

# Information

Aktuelle Software-Versionen erhalten Sie im Download-Bereich auf *www.duerkopp-adler.com.* 

Eine neue Software-Version können Sie einfach von einem USB-Stick auf die Steuerung übertragen.

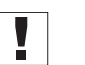

## Wichtig

Nicht alle handelsüblichen USB-Sticks eignen sich für den Kopiervorgang. Ein passender USB-Stick ist bei Dürkopp Adler erhältlich.

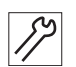

So führen Sie ein Update der Steuerung durch:

- 1. Maschine ausschalten.
- 2. USB-Stick in den USB-Anschluss (1) am Bedienfeld stecken.

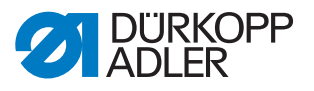

Abb. 118: Update der Steuerung durchführen

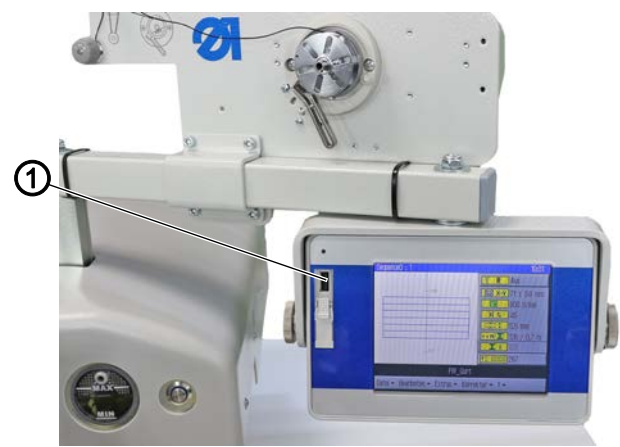

(1) - USB-Anschluss

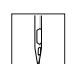

- 3. Maschine einschalten.
- bas Software-Update wird automatisch durchgeführt.

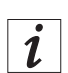

### Information

Falls der automatische Update-Prozess nicht funktioniert, kann manuell über die Menüpunkte *Extras* > *Service* > *Initialisierung und Update* > *Update der Steuerung* eine bestimmte Software-Version eingespielt werden.

Nehmen Sie dazu Kontakt mit der Service-Hotline von Dürkopp Adler auf.

## Informationen zur eingesetzten Software-Version aufrufen

Im Menüpunkt ? finden Sie Informationen zur aktuell auf der Maschine installierten Software.

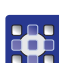

So rufen Sie Informationen zur eingesetzten Software-Version auf:

- 1. Menüpunkte ? > *Info* antippen.
- ✤ Es werden die folgenden Informationen angezeigt:
  - Klasse
  - Unterklasse
  - Software-Version
  - Datum der Erstellung der Software-Version

## 18.15DA CAD professional

Mit dem Programm DA CAD professional können Sie an einem PC Nahtprogramme erstellen ( Bedienungsanleitung DA CAD professional).

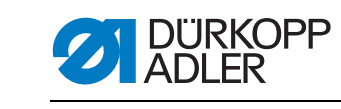
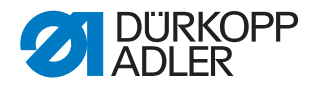

# 19 Wartung

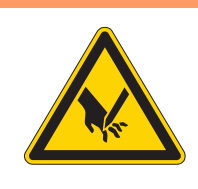

# WARNUNG

Verletzungsgefahr durch spitze Teile! Einstich und Schneiden möglich.

Bei allen Wartungsarbeiten Maschine vorher ausschalten oder in den Einfädelmodus schalten.

# WARNUNG

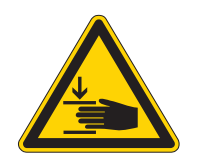

Verletzungsgefahr durch sich bewegende Teile!

Quetschen möglich.

Bei allen Wartungsarbeiten Maschine vorher ausschalten oder in den Einfädelmodus schalten.

Dieses Kapitel beschreibt Wartungsarbeiten, die regelmäßig durchgeführt werden müssen, um die Lebensdauer der Maschine zu verlängern und die Qualität der Naht zu erhalten.

Weitergehende Wartungsarbeiten darf nur qualifiziertes Fachpersonal durchführen ( Serviceanleitung).

#### Wartungsintervalle

| Durchzuführende Arbeiten          | Betriebsstunden |    |     |     |
|-----------------------------------|-----------------|----|-----|-----|
|                                   | 8               | 40 | 160 | 500 |
| Reinigen                          |                 |    |     |     |
| Nähstaub und Fadenreste entfernen | •               |    |     |     |
| Motorlüfter-Sieb reinigen         |                 | •  |     |     |
| Schmieren                         |                 |    |     |     |
| Maschinenoberteil schmieren       | •               |    |     |     |
| Greifer schmieren                 |                 | •  |     |     |
| Pneumatisches System warten       |                 |    |     |     |
| Betriebsdruck einstellen          | •               |    |     |     |
| Kondenswasser ablassen            | •               |    |     |     |
| Filtereinsatz reinigen            |                 | •  |     |     |
| Spezifische Komponenten warten    |                 |    |     |     |
| Zahnriemen prüfen                 |                 | •  |     |     |

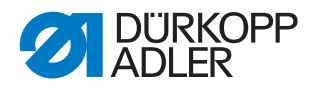

# 19.1 Reinigen

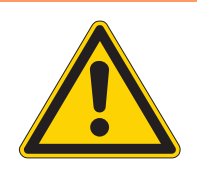

#### WARNUNG

#### Verletzungsgefahr durch auffliegende Partikel!

Auffliegende Partikel können in die Augen gelangen und Verletzungen verursachen.

Schutzbrille tragen. Druckluft-Pistole so halten, dass die Partikel nicht in die Nähe von Personen fliegen. Darauf achten, dass keine Partikel in die Ölwanne

### HINWEIS

#### Sachschäden durch Verschmutzung!

fliegen.

Nähstaub und Fadenreste können die Funktion der Maschine beeinträchtigen.

Maschine wie beschrieben reinigen.

# HINWEIS

#### Sachschäden durch lösungsmittelhaltige Reiniger!

Lösungsmittelhaltige Reiniger beschädigen die Lackierung.

Nur lösungsmittelfreie Substanzen beim Reinigen benutzen.

#### 19.1.1 Maschine reinigen

Nähstaub und Fadenreste müssen alle 8 Betriebsstunden mit einer Druckluft-Pistole oder einem Pinsel entfernt werden. Bei stark flusendem Nähgut muss die Maschine öfter gereinigt werden.

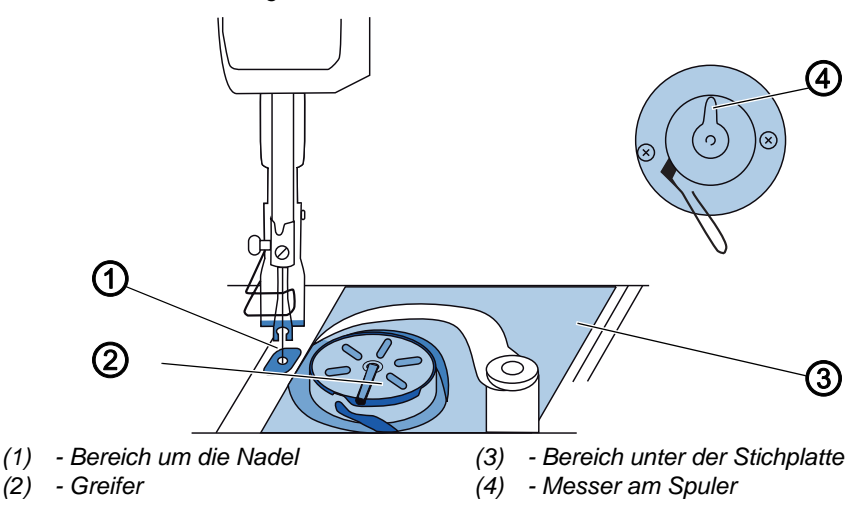

Abb. 119: Maschine reinigen

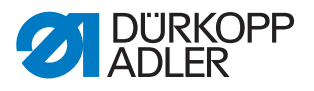

#### Besonders verschmutzungsanfällige Bereiche:

- Messer am Spuler (4)
- Bereich unter der Stichplatte (3)
- Greifer (2)
- Bereich um die Nadel (1)

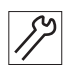

So reinigen Sie die Maschine:

1. Staub und Fadenreste mit Druckluft-Pistole oder Pinsel entfernen.

#### 19.1.2 Motorlüfter-Sieb reinigen

Das Motorlüfter-Sieb muss 1 Mal im Monat mit einer Druckluft-Pistole gereinigt werden. Bei stark flusendem Nähmaterial muss das Motorlüfter-Sieb öfter gereinigt werden.

Abb. 120: Motorlüfter-Sieb reinigen

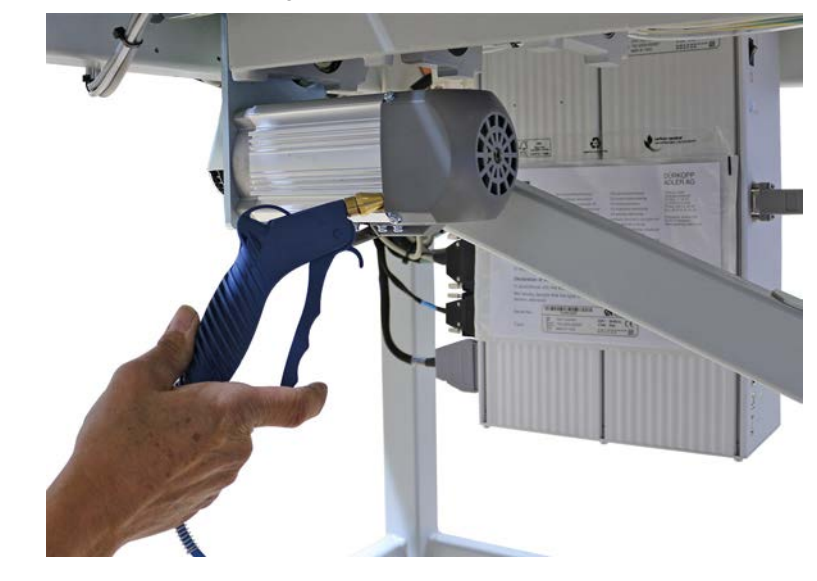

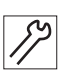

So reinigen Sie das Motorlüfter-Sieb:

1. Nähstaub und Fadenreste mit Druckluft-Pistole entfernen.

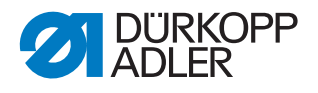

# 19.2 Schmieren

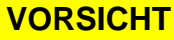

#### Verletzungsgefahr durch Kontakt mit Öl!

Öl kann bei Hautkontakt Ausschläge hervorrufen.

Hautkontakt mit Öl vermeiden. Wenn Öl auf die Haut gekommen ist, Hautbereiche gründlich waschen.

### HINWEIS

# Sachschäden durch falsches Öl!

Falsche Ölsorten können Schäden an der Maschine hervorrufen.

Nur Öl benutzen, das den Angaben der Anleitung entspricht.

### ACHTUNG

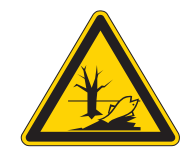

Umweltschäden durch Öl!

Öl ist ein Schadstoff und darf nicht in die Kanalisation oder den Erdboden gelangen.

Altöl sorgfältig sammeln. Altöl sowie ölbehaftete Maschinenteile den nationalen Vorschriften entsprechend entsorgen.

Die Maschine ist mit einer zentralen Öldocht-Schmierung ausgestattet. Die Lagerstellen werden aus dem Ölbehälter versorgt.

Zum Nachfüllen des Ölbehälters ausschließlich das Schmieröl **DA 10** oder ein gleichwertiges Öl mit folgender Spezifikation benutzen:

- Viskosität bei 40 °C: 10 mm²/s
- Flammpunkt: 150 °C

Das Schmieröl können Sie von unseren Verkaufsstellen unter folgenden Teilenummern beziehen:

| Behälter | Teile-Nr.   |
|----------|-------------|
| 250 ml   | 9047 000011 |
| 11       | 9047 000012 |
| 21       | 9047 000013 |
| 5        | 9047 000014 |

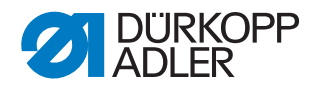

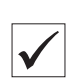

# 19.2.1 Maschinenoberteil schmieren

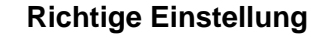

Der Ölstand liegt zwischen der Minimalstand-Markierung und der Maximalstand-Markierung.

Abb. 121: Maschinenoberteil schmieren

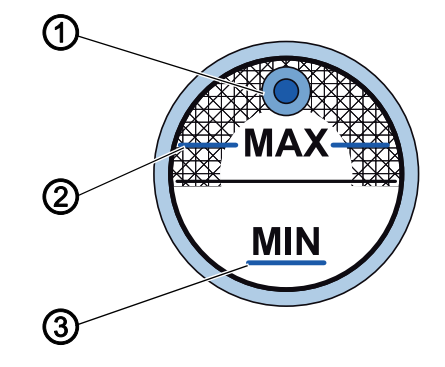

(3) - Minimalstand-Markierung

- (1) Nachfüll-Öffnung
- (2) Maximalstand-Markierung

17

So schmieren Sie das Maschinenoberteil:

- 1. Täglich die Ölstand-Anzeige kontrollieren.
- Falls der Ölstand unter der Minimalstand-Markierung (3) liegt: Öl durch die Nachfüll-Öffnung (1) bis höchstens zur Maximalstand-Markierung (2) nachfüllen.

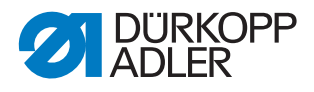

#### 19.2.2 Greifer schmieren

Die freigegebene Ölmenge für die Greiferschmierung ist werksseitig vorgegeben.

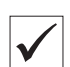

### **Richtige Einstellung**

- 1. Ein Blatt Löschpapier beim Nähen neben den Greifer (1) halten.
- Nach dem N\u00e4hen einer Strecke von ca. 1 m ist das L\u00f6schpapier gleichm\u00e4\u00dfig d\u00fcnn mit \u00f6l bespritzt.
- Abb. 122: Greifer schmieren

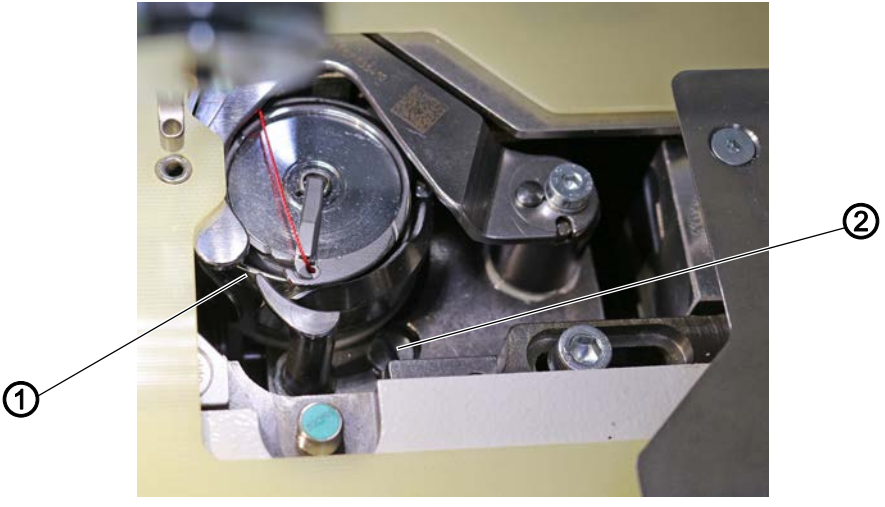

(1) - Greifer

(2) - Schraube

1. Schraube (2) drehen:

So schmieren Sie den Greifer:

- mehr Öl: gegen den Uhrzeigersinn drehen
- weniger Öl: im Uhrzeigersinn drehen

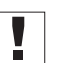

# Wichtig

Die freigegebene Ölmenge ändert sich erst nach einigen Minuten Betriebszeit. Nähen Sie einige Minuten, bevor Sie die Einstellung erneut prüfen.

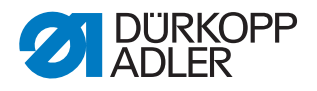

# 19.3 Pneumatisches System warten

#### 19.3.1 Betriebsdruck einstellen

# HINWEIS

#### Sachschäden durch falsche Einstellung!

Falscher Betriebsdruck kann Schäden an der Maschine hervorrufen.

Sicherstellen, dass die Maschine nur bei richtig eingestelltem Betriebsdruck benutzt wird.

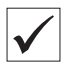

#### **Richtige Einstellung**

Der zulässige Betriebsdruck ist im Kapitel **Technische Daten** ( $\square$  *S. 166*) angegeben. Der Betriebsdruck darf nicht mehr als  $\pm$  0,5 bar abweichen.

Prüfen Sie täglich den Betriebsdruck.

Abb. 123: Betriebsdruck einstellen

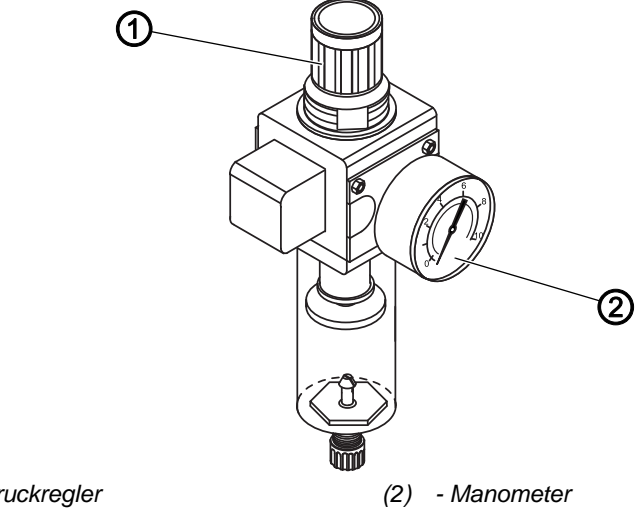

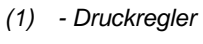

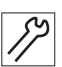

So stellen Sie den Betriebsdruck ein:

- 1. Druckregler (1) hochziehen.
- 2. Druckregler drehen, bis das Manometer (2) die richtige Einstellung anzeigt:
  - Druck erhöhen = im Uhrzeigersinn drehen
  - Druck verringern = gegen den Uhrzeigersinn drehen
- 3. Druckregler (1) herunterdrücken.

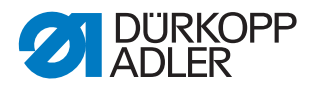

### 19.3.2 Wasser-Öl-Gemisch ablassen

#### **HINWEIS**

#### Sachschäden durch zu viel Flüssigkeit!

Zu viel Flüssigkeit kann Schäden an der Maschine hervorrufen.

Bei Bedarf Flüssigkeit ablassen.

Im Auffangbehälter (2) des Druckreglers sammelt sich ein Wasser-Öl-Gemisch.

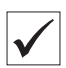

#### **Richtige Einstellung**

Das Wasser-Öl-Gemisch darf nicht bis zum Filtereinsatz (1) ansteigen.

Prüfen Sie täglich den Stand des Wasser-Öl-Gemischs im Auffangbehälter (2).

Abb. 124: Wasser-Öl-Gemisch ablassen

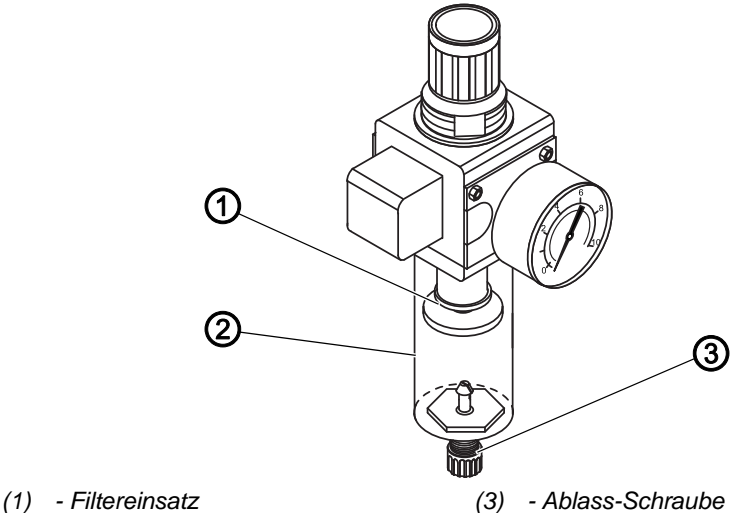

(2) - Auffangbehälter

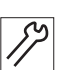

So lassen Sie das Wasser-Öl-Gemisch ab:

- 1. Maschine vom Druckluft-Netz trennen.
- 2. Gefäß unter die Ablass-Schraube (3) stellen.
- 3. Ablass-Schraube (3) vollständig herausdrehen.
- 4. Wasser-Öl-Gemisch in das Gefäß laufen lassen.
- 5. Ablass-Schraube (3) festschrauben.
- 6. Maschine an das Druckluft-Netz anschließen.

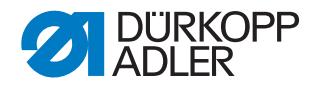

#### 19.3.3 Filtereinsatz reinigen

#### **HINWEIS**

# Beschädigung der Lackierung durch lösungsmittelhaltige Reiniger!

Lösungsmittelhaltige Reiniger beschädigen den Filter.

Nur lösungsmittelfreie Substanzen zum Auswaschen der Filterschale benutzen.

Abb. 125: Filtereinsatz reinigen

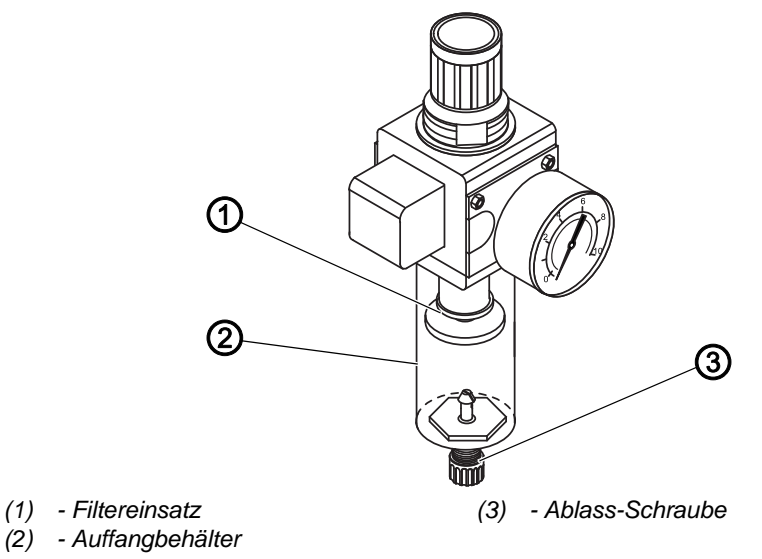

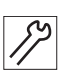

So reinigen Sie den Filtereinsatz:

- 1. Maschine vom Druckluft-Netz trennen.
- 2. Wasser-Öl-Gemisch ablassen ( S. 151).
- 3. Auffangbehälter (2) abschrauben.
- 4. Filtereinsatz (1) abschrauben.
- 5. Filtereinsatz (1) mit der Druckluft-Pistole ausblasen.
- 6. Filterschale mit Waschbenzin auswaschen.
- 7. Filtereinsatz (1) festschrauben.
- 8. Auffangbehälter (2) festschrauben.
- 9. Ablass-Schraube (3) festschrauben.
- 10. Maschine an das Druckluft-Netz anschließen.

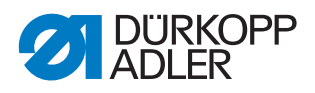

# 19.4 Spezifische Komponenten warten

#### 19.4.1 Zahnriemen prüfen

|  | WARNUNG                                                             |
|--|---------------------------------------------------------------------|
|  | Verletzungsgefahr durch sich bewegende<br>Teile!                    |
|  | Quetschen möglich.                                                  |
|  | Maschine ausschalten, bevor Sie den Zustand des Zahnriemens prüfen. |
|  |                                                                     |

Der Zustand des Zahnriemens muss 1 Mal im Monat geprüft werden.

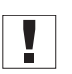

# Wichtig

Ein schadhafter Zahnriemen muss sofort ersetzt werden.

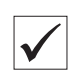

#### **Richtige Einstellung**

- Der Zahnriemen weist keine Risse oder brüchigen Stellen auf
- Bei Fingerdruck gibt der Zahnriemen nicht mehr als 10 mm nach

#### 19.4.2 Fadensauger prüfen

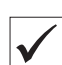

### Richtige Einstellung

Der Faden wird gut eingesaugt. Prüfen Sie regelmäßig, ob der Fadensauger den Faden gut einsaugt und der Schlauch nicht zusammenklebt.

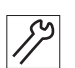

So prüfen Sie den Fadensauger:

1. Sobald der Faden nicht mehr gut eingesaugt wird, Talkum durch die Fadensauger-Öffnung in den Schlauch pusten.

### 19.5 Teileliste

Eine Teileliste kann bei Dürkopp Adler bestellt werden. Oder besuchen Sie uns für weitergehende Informationen unter:

www.duerkopp-adler.com

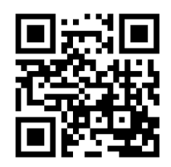

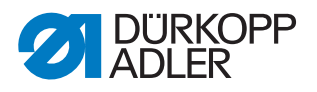

# 20 Außerbetriebnahme

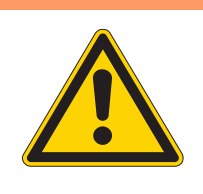

# WARNUNG

Verletzungsgefahr durch fehlende Sorgfalt! Schwere Verletzungen möglich.

Maschine NUR im ausgeschalteten Zustand säubern. Anschlüsse NUR von ausgebildetem Personal

trennen lassen.

# VORSICHT

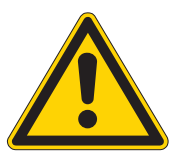

Verletzungsgefahr durch Kontakt mit Öl!

Öl kann bei Hautkontakt Ausschläge hervorrufen.

Hautkontakt mit Öl vermeiden. Wenn Öl auf die Haut gekommen ist, Hautbereiche gründlich waschen.

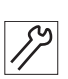

So nehmen Sie die Maschine außer Betrieb:

- 1. Maschine ausschalten.
- 2. Netzstecker ziehen.
- 3. Maschine vom Druckluft-Netz trennen, falls vorhanden.
- 4. Restöl mit einem Tuch aus der Ölwanne auswischen.
- 5. Bedienfeld abdecken, um es vor Verschmutzungen zu schützen.
- 6. Steuerung abdecken, um sie vor Verschmutzungen zu schützen.
- 7. Je nach Möglichkeit die ganze Maschine abdecken, um sie vor Verschmutzungen und Beschädigungen zu schützen.

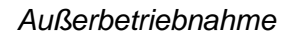

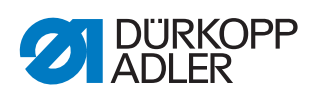

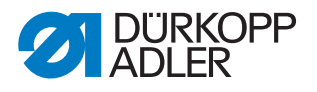

# 21 Entsorgung

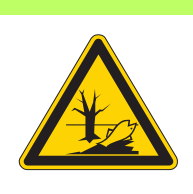

# ACHTUNG

Gefahr von Umweltschäden durch falsche Entsorgung!

Bei nicht fachgerechter Entsorgung der Maschine kann es zu schweren Umweltschäden kommen.

IMMER die nationalen Vorschriften zur Entsorgung befolgen.

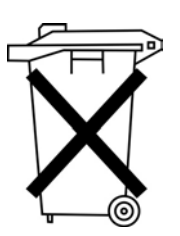

Die Maschine darf nicht im normalen Hausmüll entsorgt werden.

Die Maschine muss den nationalen Vorschriften entsprechend angemessen entsorgt werden.

Bedenken Sie bei der Entsorgung, dass die Maschine aus unterschiedlichen Materialien (Stahl, Kunststoff, Elektronikteile ...) besteht. Befolgen Sie für deren Entsorgung die nationalen Vorschriften.

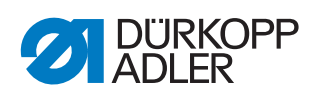

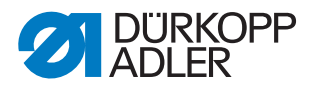

# 22 Störungsabhilfe

# 22.1 Kundendienst

Ansprechpartner bei Reparaturen oder Problemen mit der Maschine:

# Dürkopp Adler GmbH

Potsdamer Str. 190 33719 Bielefeld

Tel. +49 (0) 180 5 383 756 Fax +49 (0) 521 925 2594 E-Mail: service@duerkopp-adler.com Internet: www.duerkopp-adler.comFehler- und Infomeldungen

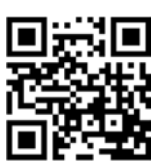

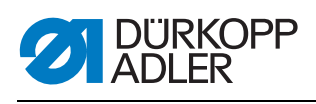

# 22.2 Meldungen der Software

| Fehler-<br>code              | Beschreibung                                                                                                    | Fehlerbehebung                                                                                                    |  |  |  |
|------------------------------|----------------------------------------------------------------------------------------------------|----------------------------------------------------------------------------------------------------|--|--|--|
| Nähmotor                     |                                                                                                    |                                                                                                    |  |  |  |
| 1051                         | Nähmotor Time-Out <ul> <li>Leitung zum Nähmotorreferenz-<br/>schalter defekt</li> <li>Referenzschalter defekt</li> <li>Oberteil ist schwerrängig oder bat</li> </ul>                            | <ul> <li>Leitung tauschen</li> <li>Referenzschalter tauschen</li> <li>Oberteil auf Schwergängigkeit und</li> </ul>                                                                      |  |  |  |
|                              | eine zu hohe Riemenspannung                                                                                                    | Riemenspannung prüfen                                                                                                    |  |  |  |
| 1052                         | Nähmotor Überstrom<br>• Nähmotorleitung defekt<br>• Nähmotor defekt<br>• Steuerung defekt                                                                                                    | <ul><li>Nähmotorleitung tauschen</li><li>Nähmotor tauschen</li><li>Steuerung tauschen</li></ul>                                                                                         |  |  |  |
| 1053                         | Nähmotor Netzspannung zu hoch                                                                                                    | Netzspannung prüfen                                                                                                    |  |  |  |
| 1055                         | Nähmotor Überlast<br>• Nähmotor blockiert/schwergängig<br>• Nähmotor defekt<br>• Steuerung defekt                                                                                               | <ul> <li>Blockierung /Schwergängigkeit aufheben</li> <li>Nähmotor prüfen</li> <li>Steuerung prüfen</li> </ul>                                                                           |  |  |  |
| 1056                         | Nähmotor Übertemperatur<br>• Nähmotor schwergängig<br>• Nähmotor defekt<br>• Steuerung defekt                                                                                                   | <ul><li>Schwergängigkeit aufheben</li><li>Nähmotor tauschen</li><li>Steuerung tauschen</li></ul>                                                                                        |  |  |  |
| 1058<br>1302<br>1342<br>1344 | Nähmotor Drehzahl<br>• Nähmotor defekt<br>Nähmotorfehler<br>Steuerung bekommt keine Impulse<br>vom Impulsgeber im Motor<br>Nähmotorfehler<br>Interner Fehler                                    | <ul> <li>Nähmotor tauschen</li> <li>Leitung vom Impulsgeber im Motor<br/>bis zur Steuerung prüfen</li> <li>Maschine aus- und wieder<br/>einschalten</li> <li>Software-Update</li> </ul> |  |  |  |
| Schrittmo                    | otoren                                                                                                    |                                                                                                    |  |  |  |
| 2101                         | <ul> <li>Schrittmotor X-Achse Time-Out Referenzierung</li> <li>Einstellung Referenzschalter fehlerhaft</li> <li>Leitung zum Referenzschalter defekt</li> <li>Referenzschalter defekt</li> </ul> | <ul> <li>Referenzschalter ausrichten</li> <li>Leitung tauschen</li> <li>Referenzschalter prüfen</li> </ul>                                                                              |  |  |  |
| 2102                         | <ul> <li>Schrittmotor X-Achse Bestromungs-<br/>fehler</li> <li>Schrittmotor blockiert</li> <li>Encoderleitung nicht verbunden<br/>oder defekt</li> <li>Encoder defekt</li> </ul>                | <ul> <li>Blockierung aufheben</li> <li>Encoderleitung prüfen/tauschen</li> <li>Schrittmotor tauschen</li> </ul>                                                                         |  |  |  |
| 2152                         | Schrittmotor X-Achse Überstrom                                                                                                    | <ul><li>Schrittmotor tauschen</li><li>Steuerung tauschen</li></ul>                                                                                                    |  |  |  |
| 2153                         | Schrittmotor X-Achse Überspannung <ul> <li>Netzspannung zu hoch</li> </ul>                                                                                                    | <ul> <li>Netzspannung pr</li></ul>                                                                                                    |  |  |  |

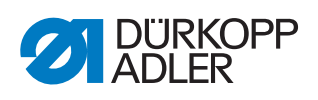

| Fehler-<br>code | Beschreibung                                                                                                    | Fehlerbehebung                                                                                               |
|-----------------|----------------------------------------------------------------------------------------------------|----------------------------------------------------------------------------------------------------|
| 2155            | Schrittmotor X-Achse Überlast<br>• Transportsystem schwergängig<br>• Hindernisse bei Transportbewegung                                                                                          | <ul> <li>Schwergängigkeit beseitigen</li> <li>Hindernisse beseitigen/Bewegung<br/>anpassen</li> </ul>        |
| 2156            | Schrittmotor X-Achse Übertemperatur<br>• Schrittmotor schwergängig<br>• Schrittmotor defekt<br>• Steuerung defekt                                                                               | <ul> <li>Schwergängigkeit aufheben</li> <li>Schrittmotor tauschen</li> <li>Steuerung tauschen</li> </ul>     |
| 2201            | <ul> <li>Schrittmotor Y-Achse Time-Out Referenzierung</li> <li>Einstellung Referenzschalter fehlerhaft</li> <li>Leitung zum Referenzschalter defekt</li> <li>Referenzschalter defekt</li> </ul> | <ul> <li>Referenzschalter ausrichten</li> <li>Leitung tauschen</li> <li>Referenzschalter tauschen</li> </ul> |
| 2202            | <ul> <li>Schrittmotor Y-Achse Bestromungs-<br/>fehler</li> <li>Schrittmotor blockiert</li> <li>Encoderleitung nicht verbunden<br/>oder defekt</li> <li>Encoder defekt</li> </ul>                | <ul> <li>Blockierung aufheben</li> <li>Encoderleitung prüfen/tauschen</li> <li>Encoder tauschen</li> </ul>   |
| 2252            | Schrittmotor Y-Achse Überstrom                                                                                                    | <ul><li>Schrittmotor tauschen</li><li>Steuerung tauschen</li></ul>                                           |
| 2253            | Schrittmotor Y-Achse Überspannung <ul> <li>Netzspannung zu hoch</li> </ul>                                                                                                    | Netzspannung prüfen                                                                                          |
| 2255            | Schrittmotor Y-Achse Überlast<br>• Transportsystem schwergängig<br>• Hindernisse bei der Transportfahrt                                                                                         | <ul> <li>Schwergängigkeit beseitigen</li> <li>Hindernisse beseitigen/Bewegung<br/>anpassen</li> </ul>        |
| 2256            | Schrittmotor Y-Achse Übertemperatur<br>• Transportsystem schwergängig<br>• Schrittmotor defekt<br>• Steuerung defekt                                                                            | <ul><li>Schwergängigkeit aufheben</li><li>Schrittmotor tauschen</li><li>Steuerung tauschen</li></ul>         |
| 2301            | <ul> <li>Schrittmotor Hublage Time-Out Referenzierung</li> <li>Einstellung Referenzschalter fehlerhaft</li> <li>Leitung zum Referenzschalter defekt</li> <li>Referenzschalter defekt</li> </ul> | <ul> <li>Referenzschalter ausrichten</li> <li>Leitung tauschen</li> <li>Referenzschalter tauschen</li> </ul> |
| 2302            | <ul> <li>Schrittmotor Hublage Bestromungs-<br/>fehler</li> <li>Schrittmotor blockiert</li> <li>Encoderleitung nicht verbunden<br/>oder defekt</li> <li>Encoder defekt</li> </ul>                | <ul> <li>Blockierung aufheben</li> <li>Encoderleitung prüfen/tauschen</li> <li>Encoder tauschen</li> </ul>   |
| 2352            | Schrittmotor Hublage Überstrom                                                                                                    | <ul><li>Schrittmotor tauschen</li><li>Steuerung tauschen</li></ul>                                           |
| 2353            | Schrittmotor Hublage Überspannung <ul> <li>Netzspannung zu hoch</li> </ul>                                                                                                    | Netzspannung prüfen                                                                                          |

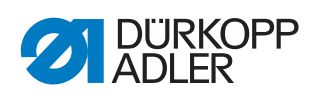

| Fehler-<br>code | Beschreibung                                                                                                    | Fehlerbehebung                                                                                                |
|-----------------|----------------------------------------------------------------------------------------------------|----------------------------------------------------------------------------------------------------|
| 2355            | Schrittmotor Hublage Überlast<br>• Transportsystem schwergängig<br>• Hindernisse bei der Transportfahrt              | <ul> <li>Schwergängigkeit beseitigen</li> <li>Hindernisse beseitigen/Bewegung<br/>anpassen</li> </ul>         |
| 2356            | Schrittmotor Hublage Übertemperatur<br>• Transportsystem schwergängig<br>• Schrittmotor defekt<br>• Steuerung defekt | <ul> <li>Schwergängigkeit beseitigen</li> <li>Schrittmotor tauschen</li> <li>Steuerung tauschen</li> </ul>    |
| Steuerun        | g Maschine                                                                                                    |                                                                                                    |
| 3100            | Maschine Steuerspannung <ul> <li>Kurzzeitiger Netzspannungsein-<br/>bruch</li> </ul>                                 | Netzspannung prüfen                                                                                           |
| 3102            | Maschine Spannung Zwischenkreis<br>Nähmotor<br>• Kurzzeitiger Netzspannungsein-<br>bruch                             | Netzspannung prüfen                                                                                           |
| 3103            | Maschine Spannung Zwischenkreis<br>Schrittmotoren<br>• Kurzzeitiger Netzspannungsein-<br>bruch                       | Netzspannung prüfen                                                                                           |
| 3107            | Maschine Temperatur <ul> <li>Lüftungsöffnungen verschlossen</li> <li>Lüftungsgitter verschmutzt</li> </ul>           | <ul><li>Lüftungsgitter reinigen</li><li>Lüftungsöffnungen prüfen</li></ul>                                    |
| 3109            | Einfädelmodus ist eingeschaltet                                                                                      | Einfädelmodus ausschalten                                                                                     |
| 3121            | Druckluft fehlt, nicht ausreichend                                                                                   | Druckluft aufdrehen, stabilisieren                                                                            |
| 3123            | Ölsensor aktiv                                                                                                    | Öl nachfüllen                                                                                                 |
| 3210            | Faden gerissen                                                                                                    | Faden wieder einfädeln                                                                                        |
| 3215            | Leere Spule (Restfadenzählung)                                                                                       | Volle Spule einsetzen                                                                                         |
| 3220            | Leere Spule (Restfadenzählung)                                                                                       | Volle Spule einsetzen                                                                                         |
| 3500            | Fehler Berechnung der Konturdaten                                                                                    | <ul><li>Konturdaten neu laden</li><li>Konturdaten prüfen</li></ul>                                            |
| 3501            | Zielposition der XY-Klammer außer-<br>halb der Bewegungsgrenzen                                                      | Konturdaten anpassen                                                                                          |
| 3502            | Zielposition der XY-Klammer innerhalb<br>von "Verbotenen Bereichen"                                                  | Konturdaten anpassen                                                                                          |
| 3721<br>3722    | Interner Fehler                                                                                                    | <ul> <li>Maschine aus- und einschalten</li> <li>Software-Update</li> <li>Rückmeldung an DA-Service</li> </ul> |
| 4201            | Interne CF-Card defekt                                                                                               | <ul> <li>Maschine aus- und einschalten</li> <li>Steuerung nachrüsten/tauschen</li> </ul>                      |
| 5301            | Programm nicht nähbar                                                                                                | Programm zur DAC kopieren                                                                                     |

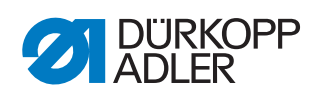

| Fehler-<br>code      | Beschreibung                                                                 | Fehlerbehebung                                                                                                |
|----------------------|------------------------------------------------------------------------------|----------------------------------------------------------------------------------------------------|
| 6551                 | Fehler Oberteilposition/ADKonverter/<br>Prozessorfehler                      | <ul> <li>Maschine aus- und einschalten</li> <li>Software-Update</li> </ul>                                    |
| 6554<br>6651         | Interner Fehler                                                              | Rückmeldung an DA-Service                                                                                     |
| 6653<br>6751         |                                                                              |                                                                                                    |
| 6761                 |                                                                              |                                                                                                    |
| 6952                 | Fehler Schrittmotortreiber<br>Interner Fehler                                | <ul> <li>Maschine aus- und einschalten</li> <li>Software-Update</li> <li>Rückmeldung an DA-Service</li> </ul> |
| Kommuni              | ikation                                                                      |                                                                                                    |
| 7801                 | Kommunikation Bedienfeldschnitt-<br>stelle<br>• Leitungsstörung<br>• Leitung | <ul> <li>Maschine aus- und einschalten</li> <li>Software-Update</li> <li>Rückmeldung an DA-Service</li> </ul> |
| 8151<br>8156<br>8159 | Fehler IDMA<br>• Störung<br>• Steuerung defekt                               | <ul><li>Maschine aus- und einschalten</li><li>Steuerung tauschen</li></ul>                                    |
| 8152                 | Fehler IDMA                                                                  | Maschine aus- und einschalten                                                                                 |
| 8154                 | Interner Fehler                                                              | <ul><li>Software-Update</li><li>Rückmeldung an DA-Service</li></ul>                                           |
| 8252<br>8257<br>8258 | Fehler ADSP-Booten/Xilinx-Booten/<br>Booten<br>Störung                       | <ul> <li>Maschine aus- und einschalten</li> </ul>                                                             |
| 8256<br>8254         |                                                                              |                                                                                                    |
| 8351                 | Fehler Testpins                                                              | <ul> <li>Maschine aus- und einschalten</li> <li>Software-Update</li> <li>Rückmeldung an DA-Service</li> </ul> |
| 8400                 | Bedienfeld hat kein gültiges Programm für die DAC.                           | Aktuelles Programm mit USB-Stick in<br>da s Bedienfeld laden.                                                 |
| 8401<br>8402         | Bedienfeld hat kein gültiges Programm für die DAC.                           | Aktuelles Programm mit USB-Stick in<br>das Bedienfeld laden.                                                  |
| 8403                 | Programm in der DAC ist nicht mehr aktuell.                                  | Aktuelles Programm in die DAC laden.                                                                          |
| 8404                 | Update der DAC war fehlerhaft.                                               | <ul><li>Erneuter Update-Versuch</li><li>Überprüfung Leitungsverbindung</li></ul>                              |
| 8407                 |                                                                              | DAC tauschen                                                                                                  |
| 8408                 | Warten auf Reset durch die DAC.                                              | Warten bis Neustart durchgeführt<br>(Dauer: einige Sekunden).                                                 |
| 8411                 | Überprüfung des Programms der DAC aktiv.                                     | Warten bis Überprüfung durchgeführt<br>(Dauer: einige Sekunden).                                              |
| 8414                 | Update der DAC war erfolgreich.                                              |                                                                                                    |

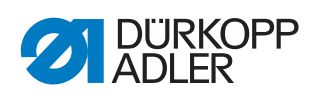

| Fehler-<br>code                      | Beschreibung                                                                                                | Fehlerbehebung                                                                                                    |
|--------------------------------------|----------------------------------------------------------------------------------------------------|----------------------------------------------------------------------------------------------------|
| 8801<br>8805<br>8806<br>8890<br>8891 | Fehler Testpins/Signal-/Ereignisbear-<br>beitung/<br>Memory-Wrapper/<br>Liste Funktionen<br>Interner Fehler | <ul> <li>Maschine aus- und einschalten</li> <li>Software-Update</li> <li>Rückmeldung an DA-Service</li> </ul>        |
| System                               |                                                                                                    |                                                                                                    |
| 9000                                 | Referenzfahrt aktiv                                                                                         |                                                                                                    |
| 9002                                 | Oberteil nicht verriegelt                                                                                   | Oberteil verriegeln                                                                                                  |
| 9006                                 | Schnellstopp-Schalter ist betätigt.                                                                         | Lösen des Schnellstopp-Schalters                                                                                     |
| 9016                                 | Falsche Barcode-ID                                                                                          | Programm wechseln                                                                                                    |
| 9100                                 | Der Zähler hat den Vorgabewert nicht erreicht.                                                              | OK-Schaltfläche betätigen. Der Zähler wird dadurch zurückgesetzt.                                                    |
| 9601                                 | Stopp während des Nähens auf der<br>Kontur<br>Nähvorgang fortsetzen?                                        | <ul> <li>OK-Schaltfläche =<br/>Nähvorgang fortsetzen</li> <li>ESC-Schaltfläche =<br/>Nähvorgang abbrechen</li> </ul> |
| 9700                                 | Klappe für den Spulenwechsel nicht geschlossen                                                              | Klappe für den Spulenwechsel schlie-<br>ßen                                                                          |
| 9701                                 | Parallelklammer nicht unten                                                                                 | <ul><li>Hindernisse beseitigen</li><li>Sensoren ausrichten</li></ul>                                                 |
| 9900                                 | Fehlerhafte Maschinenparameter                                                                              | Daten initialisieren                                                                                                 |
| 9901                                 | Fehlerhafte Sequenzen                                                                                       | Daten initialisieren                                                                                                 |
| 9902                                 | Fehlerhafte Programmparameter                                                                               | Daten initialisieren                                                                                                 |

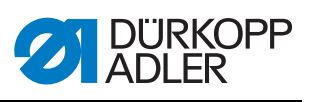

# 22.3 Fehler im Nähablauf

| Fehler                       | Mögliche Ursachen                                                                                            | Abhilfe                                                            |  |
|------------------------------|----------------------------------------------------------------------------------------------------|--------------------------------------------------------------------|--|
| Ausfädeln am Nahtan-<br>fang | Nadelfaden-Spannung ist zu fest                                                                              | Nadelfaden-Spannung prüfen                                         |  |
| Fadenreißen                  | Nadelfaden und Greiferfa-<br>den sind nicht korrekt ein-<br>gefädelt                                         | Einfädelweg prüfen                                                 |  |
|                              | Nadel ist verbogen oder schrafkantig                                                                         | Nadel ersetzen                                                     |  |
|                              | Nadel ist nicht korrekt in die<br>Nadelstange eingesetzt                                                     | Nadel korrekt in die Nadelstange<br>einsetzen                      |  |
|                              | Verwendeter Faden ist<br>ungeeignet                                                                          | Empfohlenen Faden benutzen                                         |  |
|                              | Fadenspannungen sind für<br>den verwendeten Faden zu<br>fest                                                 | Fadenspannungen prüfen                                             |  |
|                              | Fadenführende Teile wie<br>z. B. Fadenrohre, Faden-<br>führung oder Fadengeber-<br>Scheibe sind scharfkantig | Einfädelweg prüfen                                                 |  |
|                              | Stichplatte, Greifer oder<br>Spreizer wurden durch die<br>Nadel beschädigt                                   | Teile durch qualifiziertes Fachper-<br>sonal nachbearbeiten lassen |  |
| Fehlstiche                   | Nadelfaden und Greiferfa-<br>den sind nicht korrekt ein-<br>gefädelt                                         | Einfädelweg prüfen                                                 |  |
|                              | Nadel ist stumpf oder ver-<br>bogen                                                                          | Nadle ersetzen                                                     |  |
|                              | Nadel ist nicht korrekt in die<br>Nadelstange eingesetzt                                                     | Nadel korrekt in die Nadelstange<br>einsetzen                      |  |
|                              | Verwendete Nadelstärke ist<br>ungeeignet                                                                     | Empfohlene Nadelstärke benutzen                                    |  |
|                              | Garnständer ist falsch<br>montiert                                                                           | Montage des Garnständers prüfen                                    |  |
|                              | Fadenspannungen sind zu fest                                                                                 | Fadenspannungen prüfen                                             |  |
|                              | Stichplatte, Greifer oder<br>Spreizer wurden durch die<br>Nadel beschädigt                                   | Teile durch qualifiziertes Fachper-<br>sonal nachbearbeiten lassen |  |

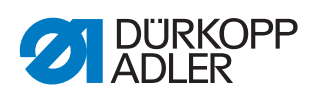

| Fehler      | Mögliche Ursachen                                                                                           | Abhilfe                         |
|-------------|----------------------------------------------------------------------------------------------------|---------------------------------|
| Lose Stiche | Fadenspannungen sind<br>nicht dem Nähgut, der<br>Nähgutdicke oder dem ver-<br>wendeten Faden ange-<br>passt | Fadenspannungen prüfen          |
|             | Nadelfaden und Greiferfa-<br>den sind nicht korrekt ein-<br>gefädelt                                        | Einfädelweg prüfen              |
| Nadelbruch  | Nadelstärke ist für das<br>Nähgut oder den Faden<br>ungeeignet                                              | Empfohlene Nadelstärke benutzen |

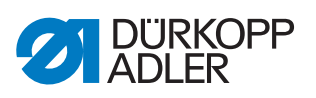

# 23 Technische Daten

# 23.1 Daten und Kennwerte

| Technische Daten               | Einheit              | 911-211-2010-10                                            | 911-211-3020-10 | 911-211-1006-10 |
|--------------------------------|----------------------|------------------------------------------------------------|-----------------|-----------------|
| Nähstichtyp                    |                      |                                                            | 301             |                 |
| Greifertyp                     |                      |                                                            | Vertikalgreifer |                 |
| Anzahl der Nadeln              |                      |                                                            | 1               |                 |
| Nadelsystem                    |                      |                                                            | 794             |                 |
| Nadelstärke                    | [Nm]                 |                                                            | 140 - 230       |                 |
| Fadenstärke                    | [Nm]                 | min. 20/3<br>max. 8/3                                      |                 |                 |
| Stichlänge                     | [mm]                 | programmbierbar: 1 - 12,7                                  |                 |                 |
| Drehzahl maximal               | [min <sup>-1</sup> ] | 1400 intermittierend                                       |                 |                 |
| Nadelstangenhub                | [mm]                 | 48                                                         |                 |                 |
| Klammerhub                     | [mm]                 | 30<br>bei Nähgutdickenabfrage: 24                          |                 |                 |
| Fußlüftung                     | [mm]                 | 20                                                         |                 |                 |
| Nähfußhub                      | [mm]                 | 4<br>auch während der Naht pneumatisch zu- und abschaltbar |                 |                 |
| Nähfeldgröße                   | [mm]                 | 200 x 100                                                  | 300 x 200       | 100 x 60        |
| Anzahl der freien Nahtkonturen |                      | 99                                                         |                 |                 |
| Netzspannung                   | [V]                  | 230                                                        |                 |                 |
| Netzfrequenz                   | [Hz]                 | 50/60                                                      |                 |                 |
| Betriebsdruck                  | [bar]                | 6                                                          |                 |                 |
| Länge                          | [mm]                 | 940 1200                                                   |                 |                 |
| Breite                         | [mm]                 | 1100 1200                                                  |                 |                 |
| Gewicht                        | [kg]                 | 230                                                        |                 |                 |

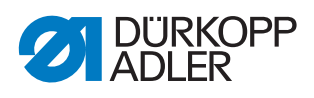

# 23.2 Anforderungen für den störungsfreien Betrieb

Die Druckluftqualität muss gemäß ISO 8573-1: 2010 [7:4:4] sichergestellt sein.

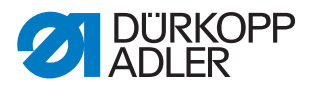

# 24 Anhang

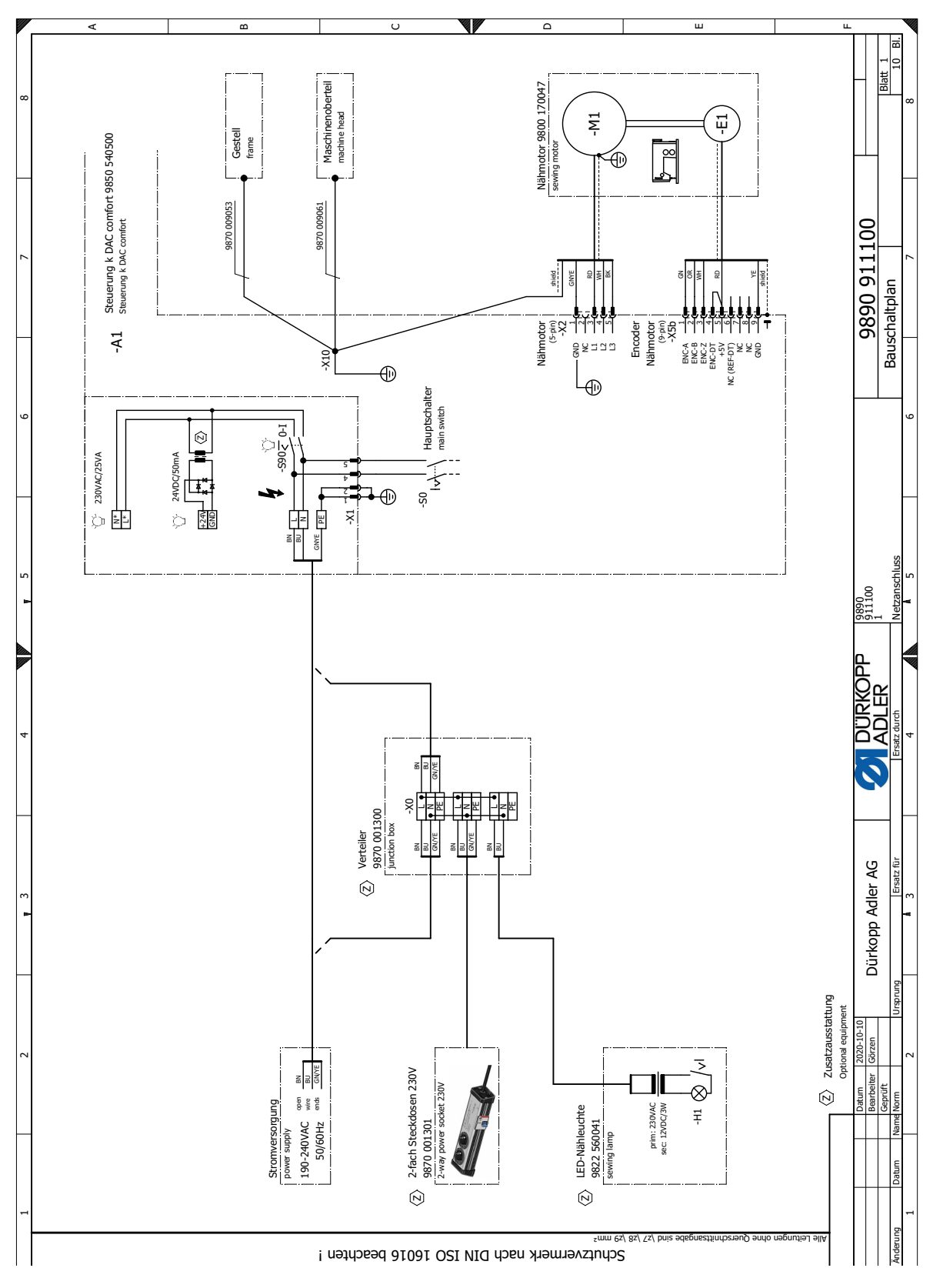

# 24.1 Bauschaltplan

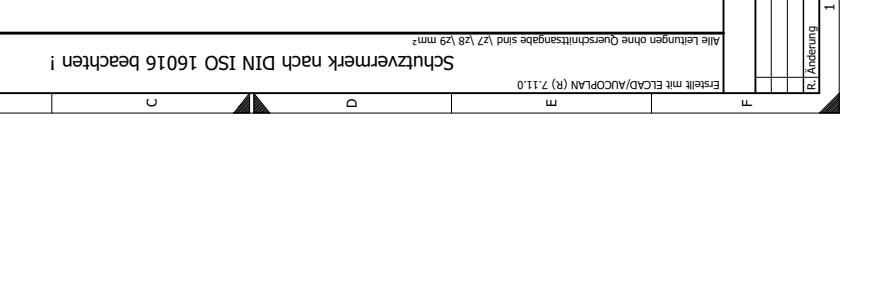

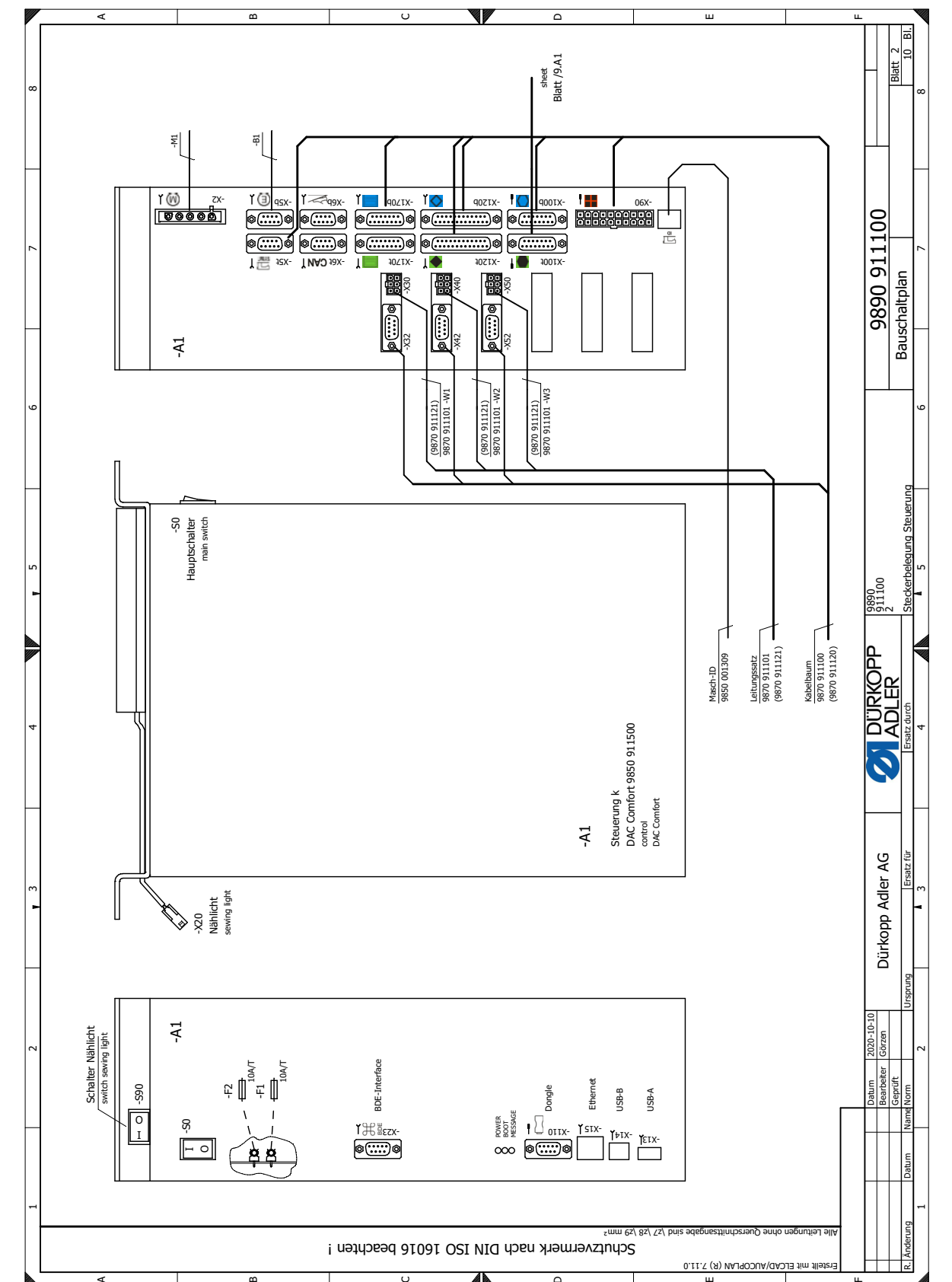

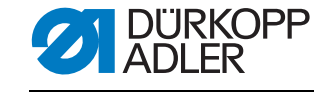

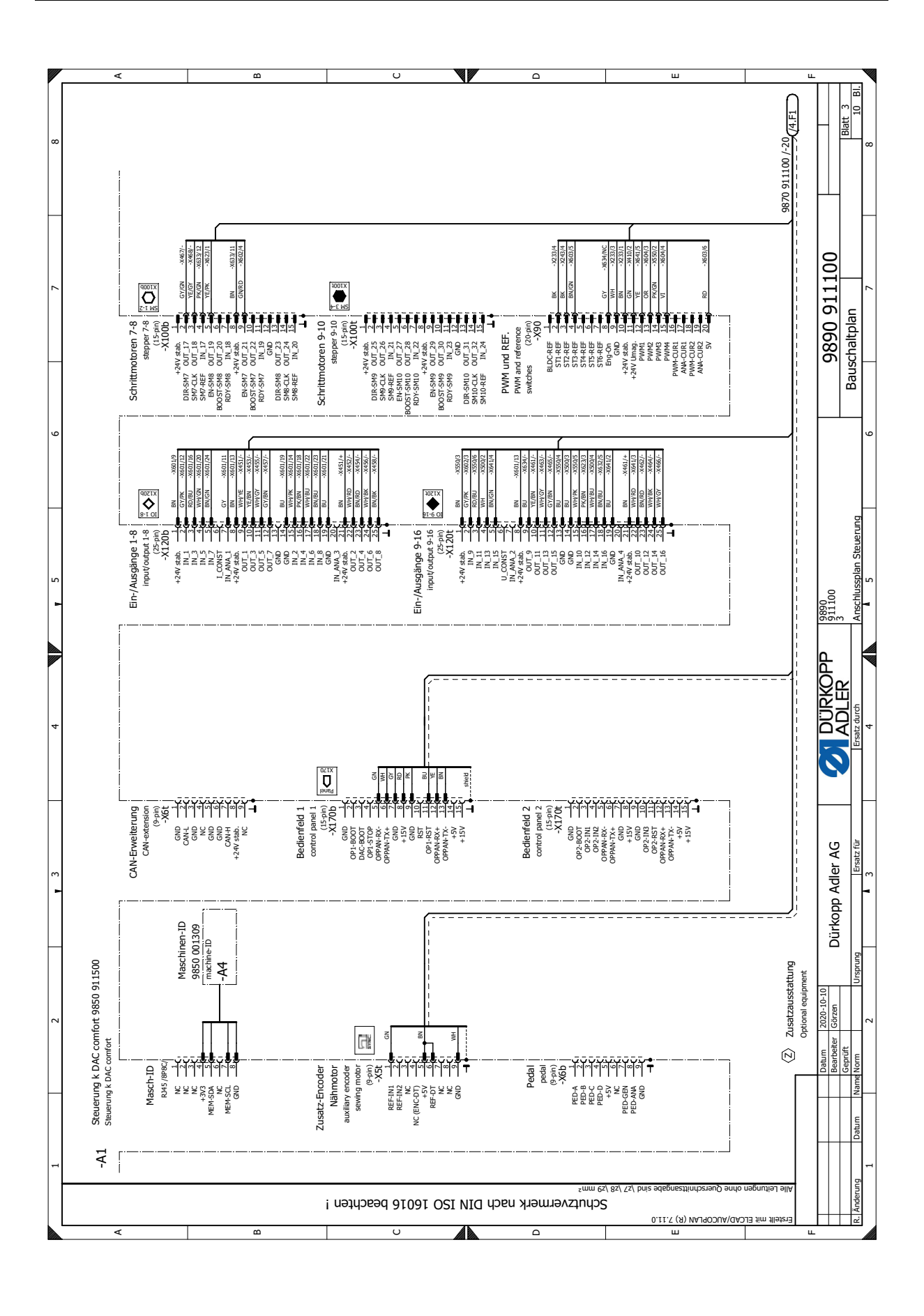

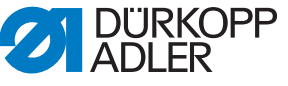

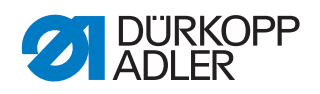

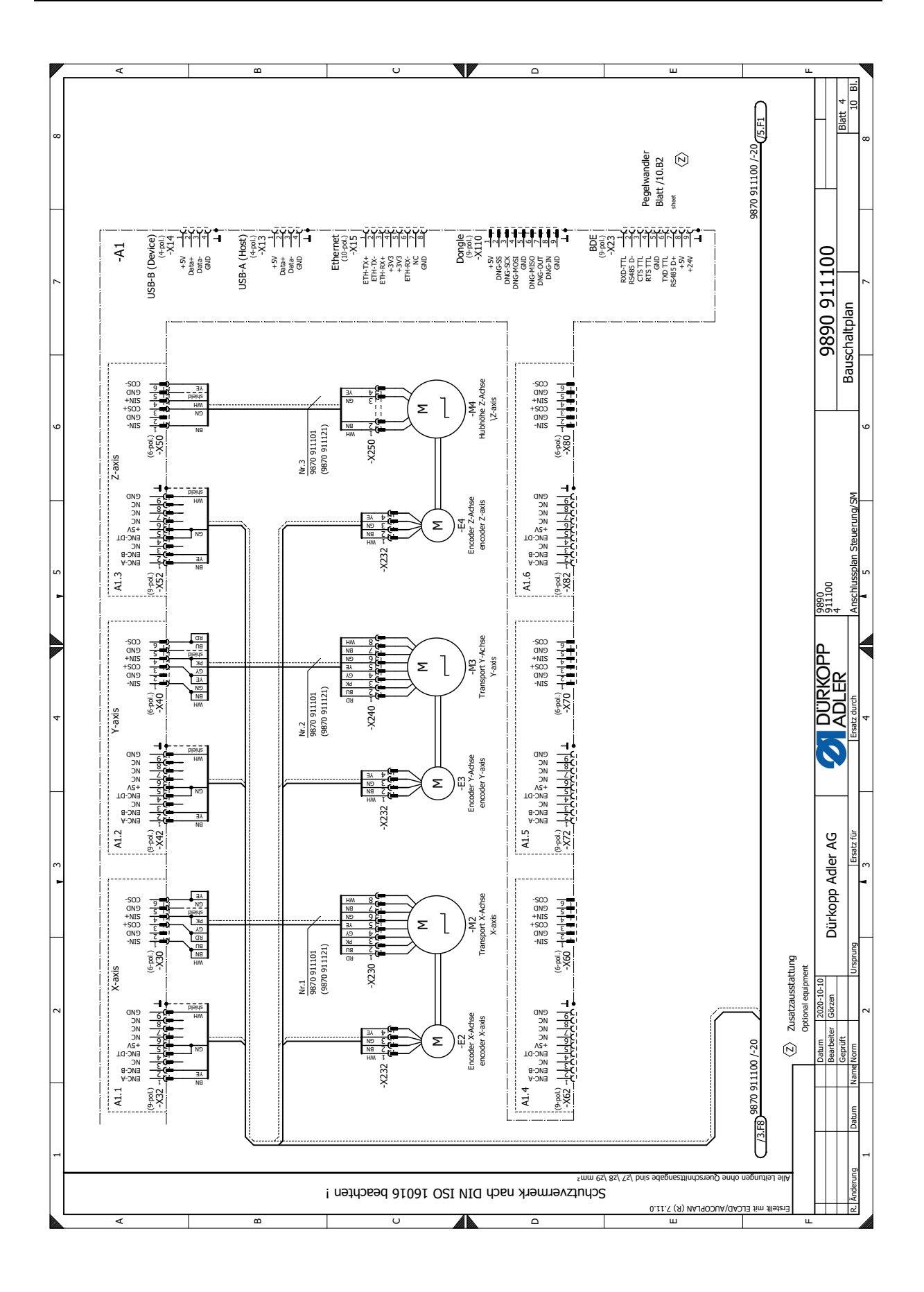

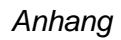

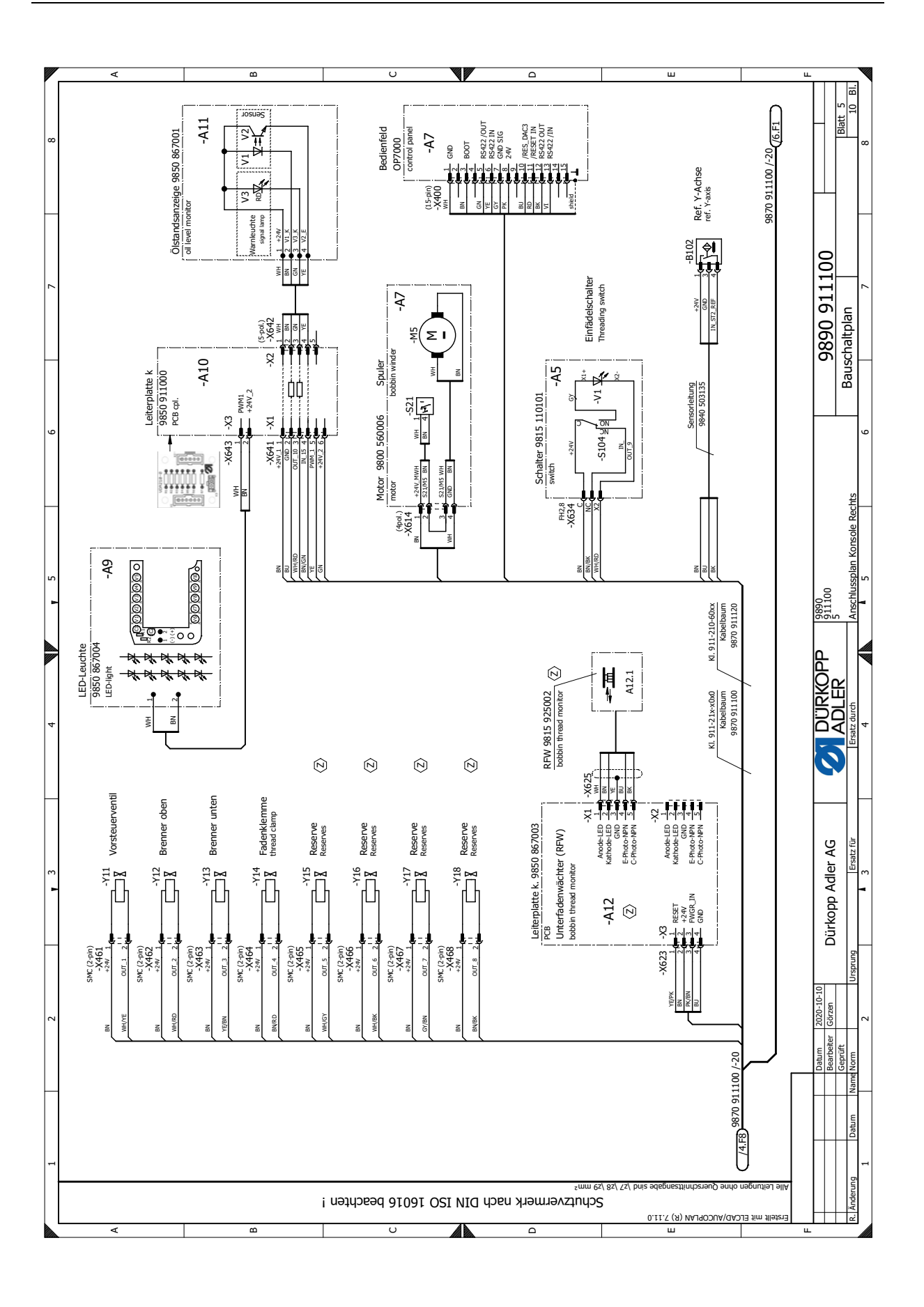

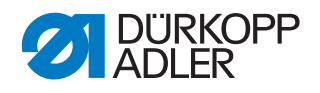

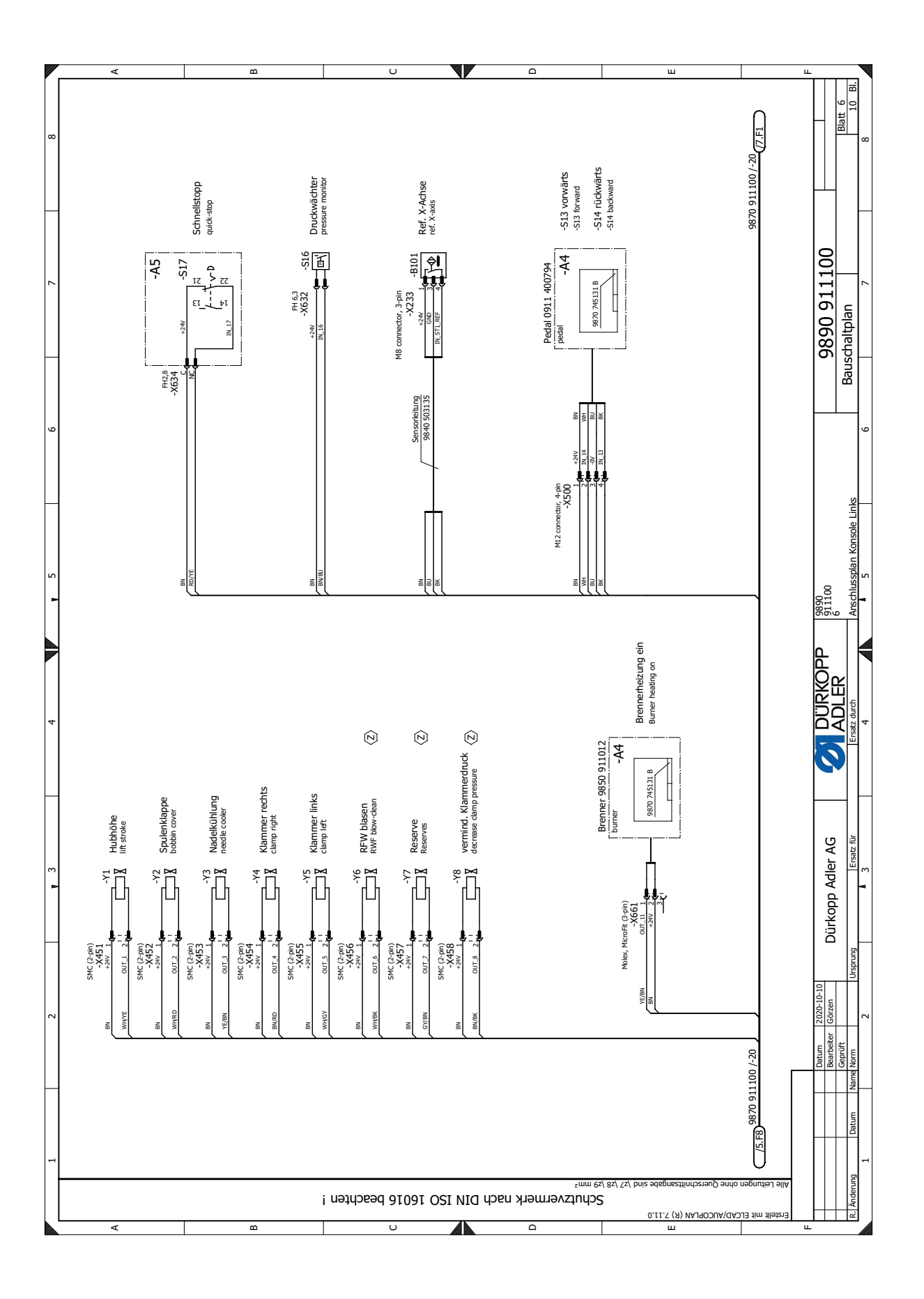

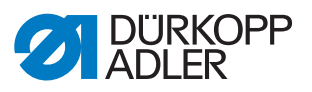

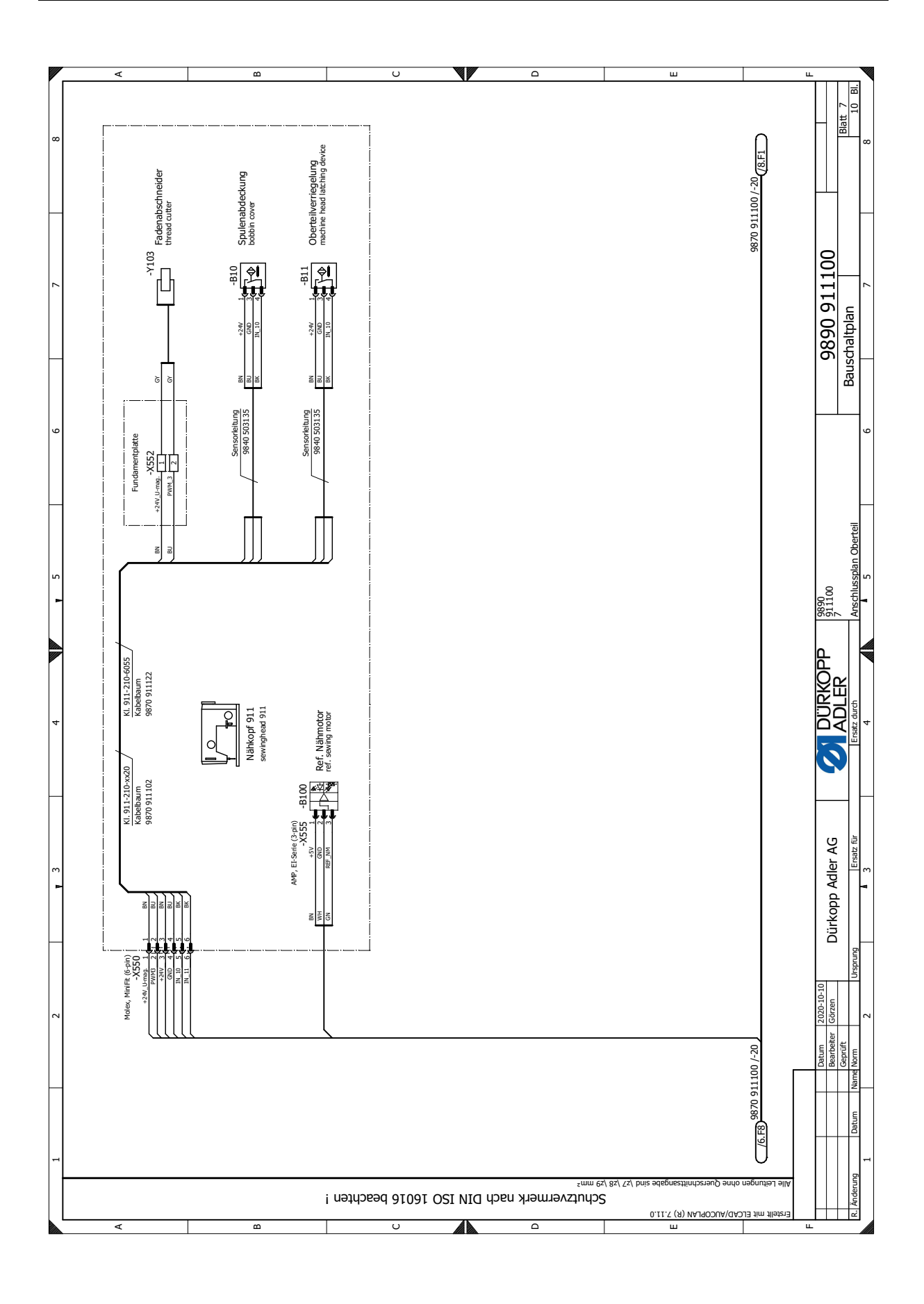

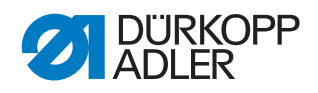

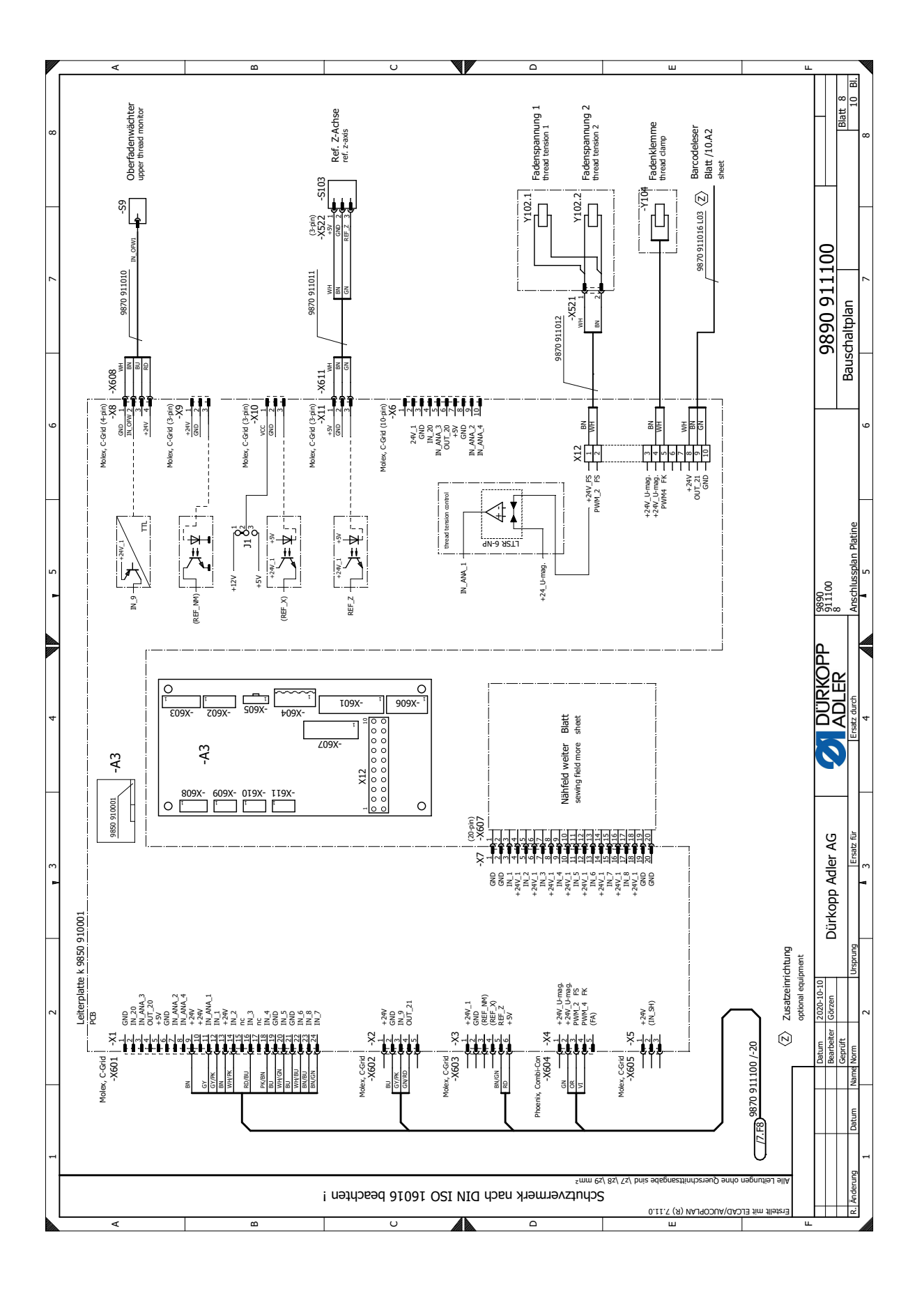

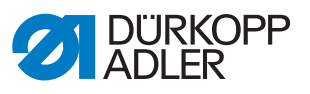

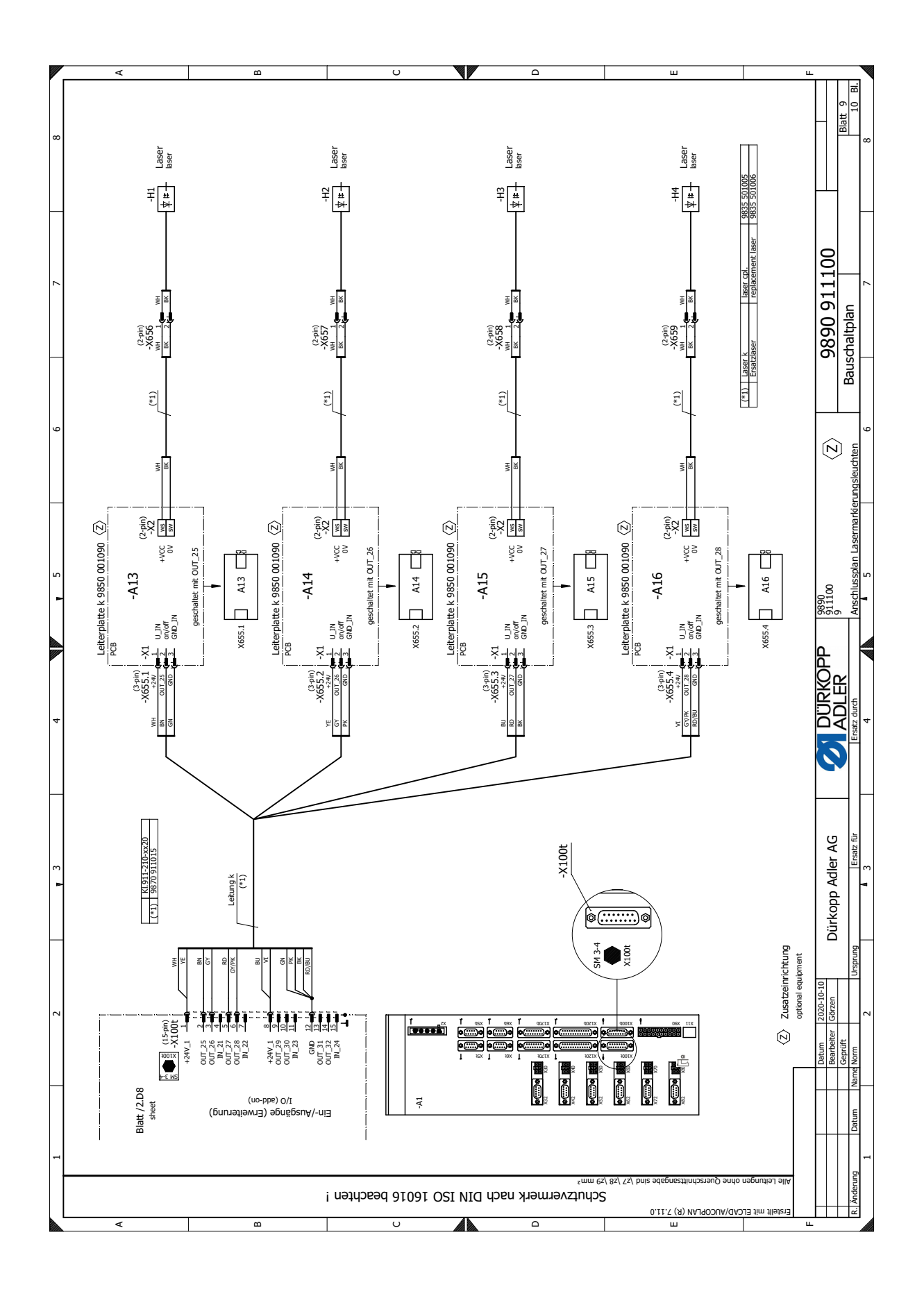

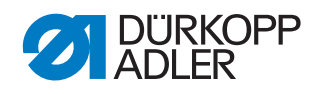

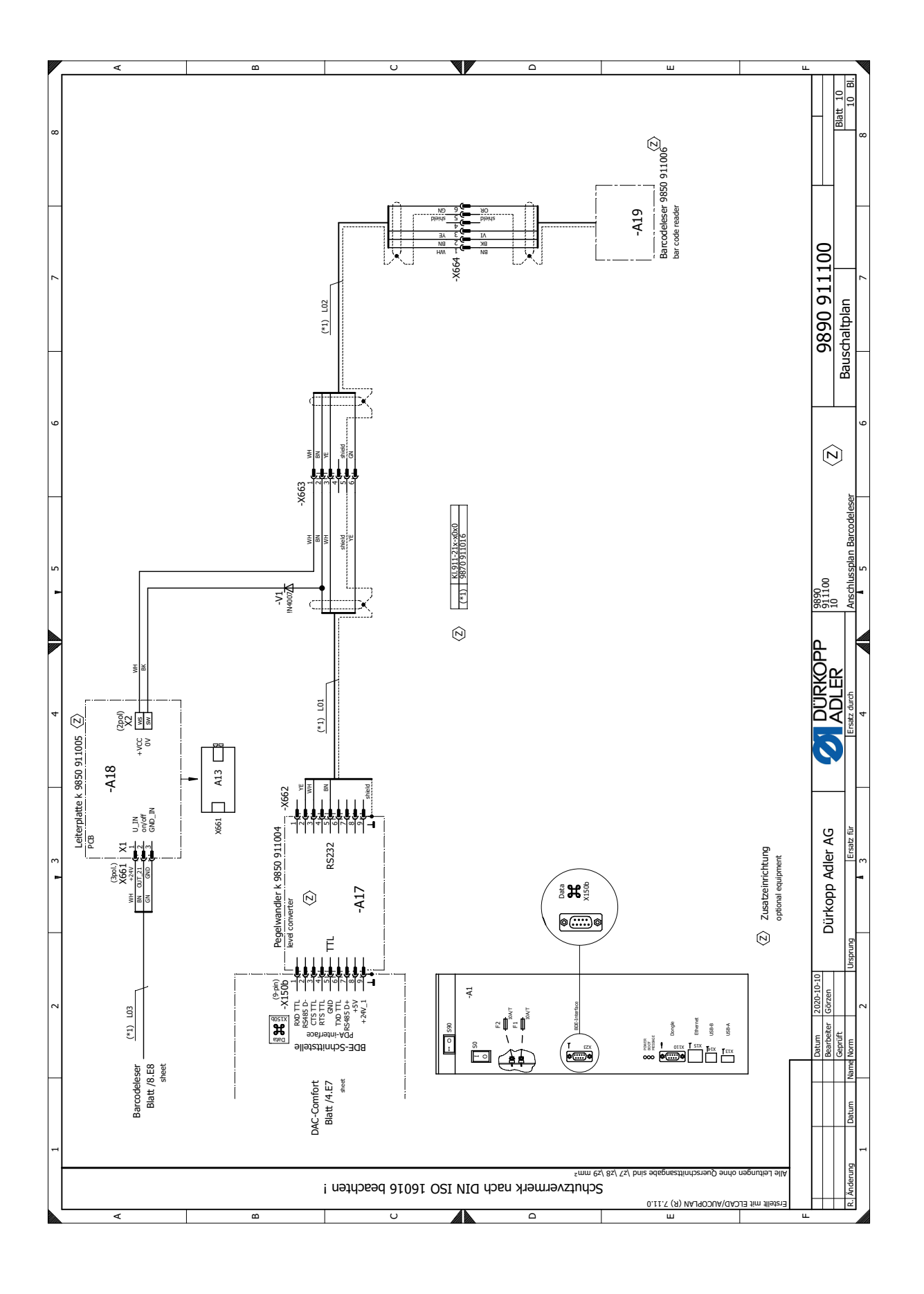

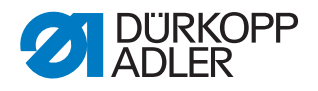

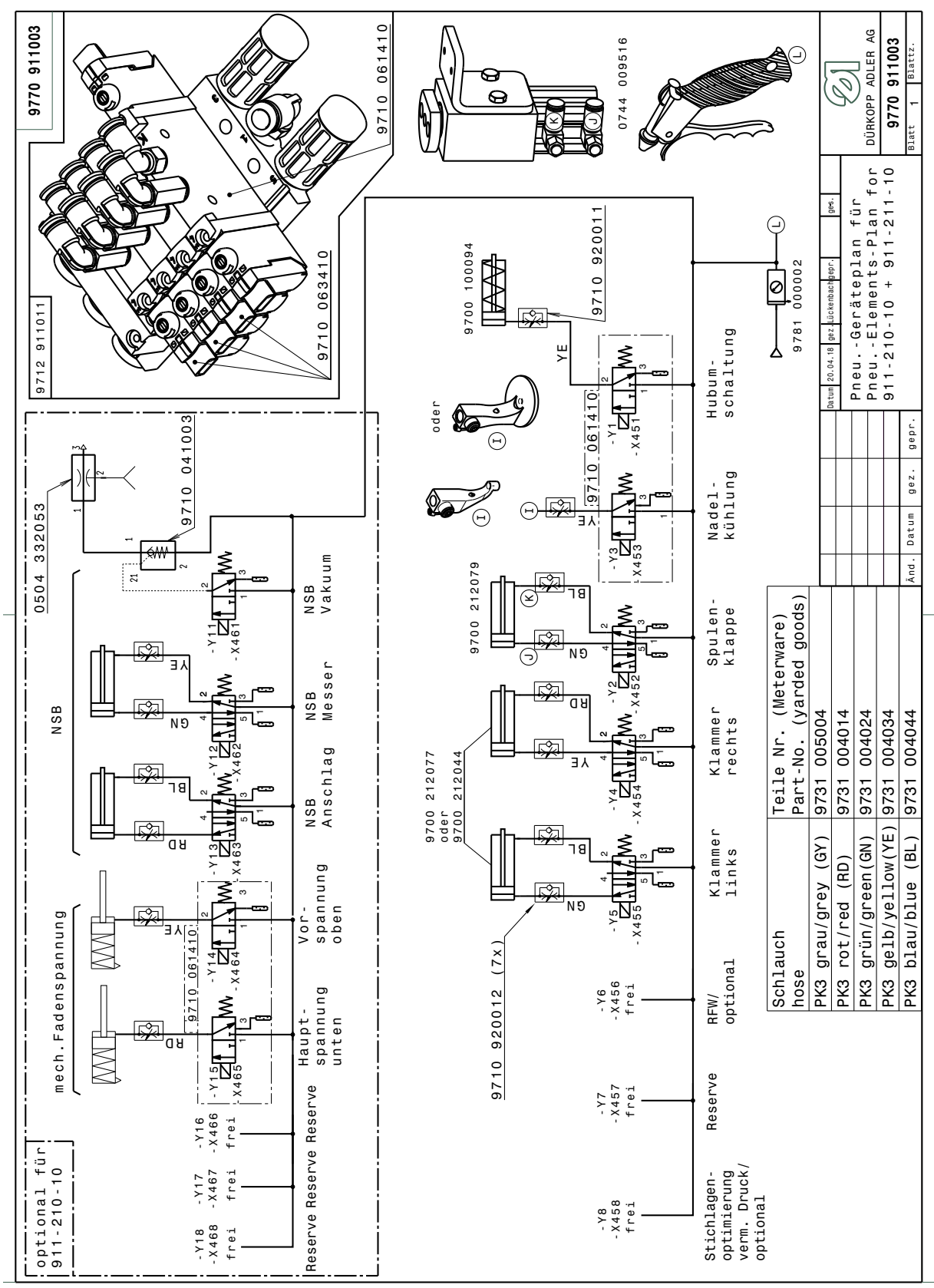

# 24.2 Pneumatikplan

AP 150 16016 beachten Schutzvermerk

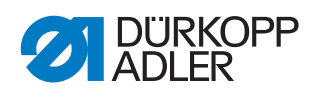

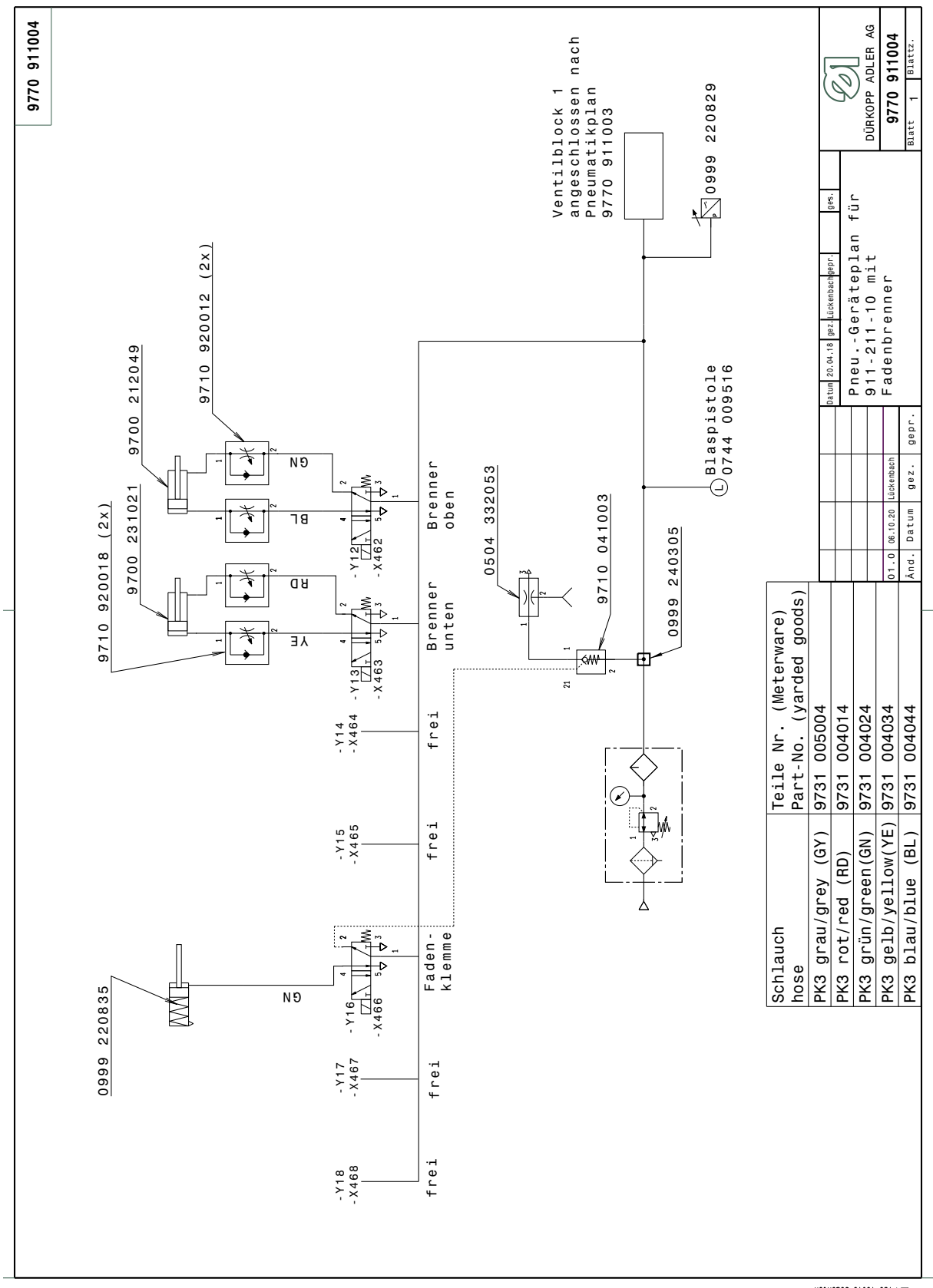

# 24.3 Pneumatikplan mit Fadenbrenner

AP | Schutzvermerk
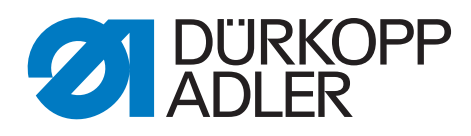

DÜRKOPP ADLER GmbH Potsdamer Str. 190 33719 Bielefeld Germany Phone: +49 (0) 521 925 00 E-Mail: service@duerkopp-adler.com www.duerkopp-adler.com